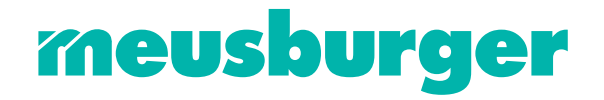

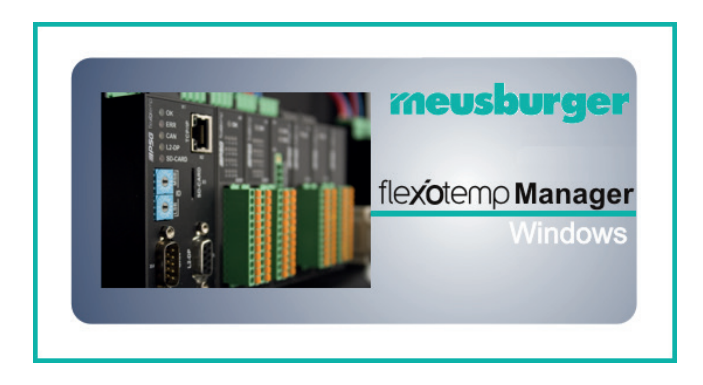

# Konfigurations- und Projektierungssoftware flexoTEMPMANAGER

Systemaufbau und Projekterung

Meusburger Georg GmbH & Co KG Kesselstr. 42 | 6960 Wolfurt | Austria T +43 5574 6706 office@meusburger.com | www.meusburger.com

| 1 Einleitung                                                                                                    | 3      |
|----------------------------------------------------------------------------------------------------|--------|
| Darstellungskonventionen<br>Ergänzende und weiterführende Dokumente                                                  | 4<br>5 |
| 2 Voraussetzungen                                                                                                    | 6      |
| Adressierungsreihenfolge                                                                                             | 6      |
| Adressscan manuell auslösen<br>CAN-Bus-Terminierung                                                                  | 7<br>8 |
| 3 Beispiele                                                                                                    | 9      |
| Beispiel_1 - PCU-System                                                                                              | 9      |
| Bsp1-Ziel                                                                                                    | 9      |
| Bsp1-Erforderliche Komponenten                                                                                       | 10     |
| Bsp1-Installation                                                                                                    | 11     |
| Bsp1-Serielle Schnittstellenverbindung zu Regler herstellen                                                          | 13     |
| Bsp1-Schnittstellenverbindung per Ethernet zu Regler herstellen                                                      | 13     |
| Bsp1-Projektierung und Konfiguration                                                                                 | 14     |
| Bsp1-Regier und Komponenten anlegen                                                                                  | 14     |
| Adrossoinetellung                                                                                                    | 15     |
| Autesseinstellung<br>Weitere Baugruppen anlegen                                                                      | 10     |
| Ben1-Regelausgänge Heizen festlegen                                                                                  | 10     |
| Bsp1-Regelausgänge Kühlen festlegen                                                                                  | 20     |
| Bsp1-Regelausgänge Kühlen als Analogausgänge festlegen                                                               | 22     |
| Bsp1-Regelausgänge Heizen/Kühlen parametrieren                                                                       | 23     |
| Bsp1-Analogeingänge zu Messwerteingängen zuordnen                                                                    | 24     |
| Bsp1-Analogeingänge vom Typ TC, Pt100 zu Messwerteingängen zuordnen                                                  | 25     |
| Bsp1-Analogeingänge - Fühlertypen festlegen                                                                          | 27     |
| Beispiel_2 - PCU-System erweitert um einem dezentralen I/O-Knoten                                                    | 29     |
| Bsp2-Ziel                                                                                                    | 29     |
| Bsp2-Erforderliche Komponenten                                                                                       | 30     |
| Bsp2-Installation                                                                                                    | 30     |
| Bsp2-Projektierung und Konfiguration                                                                                 | 31     |
| Bsp2-Komponenten für dezentralen I/O-Knoten anlegen                                                                  | 31     |
| Dezentralen I/O-Knoten anlegen                                                                                       | 32     |
| Adresseinstellung                                                                                                    | 32     |
| Weitere Baugruppen anlegen                                                                                           | 33     |
| Bsp2-Regelausgange Heizen lestlegen<br>Ban2 Bagelausgänge Kühlen festlegen                                           | 30     |
| Bsp2-Regelausgänge Kullien lestlegen<br>Bsp2 Pogelausgänge Heizen/Kühlen parametrioren                               | 37     |
| Bsp2-Regelausgalige Heizeli/Ruilleli parametrielelle<br>Bsp2 Applogeingänge vom Tvp TC zu Messwerteingängen zuordnen | 30     |
| Bsp2-Analogeingange - Fühlertypen festlegen                                                                          | 40     |
| Beispiel 3 - MCU-System mit dezentralen CAN-Komponenten                                                              | 40     |
| Bsp3-Ziel                                                                                                    | 41     |
| Bsp3-Erforderliche Komponenten                                                                                       | 42     |
| Bsp3-Installation                                                                                                    | 43     |
| Bsp3-Serielle Schnittstellenverbindung zu Regler herstellen                                                          | 46     |
| Bsp3-Schnittstellenverbindung per Ethernet zu Regler herstellen                                                      | 46     |
| Bsp3-Projektierung und Konfiguration                                                                                 | 47     |
| Bsp3-Regler und Komponenten anlegen                                                                                  | 47     |
| Regler anlegen                                                                                                    | 48     |
| Adresseinstellung                                                                                                    | 48     |
| Weitere Baugruppen anlegen                                                                                           | 49     |

| Bsp3-Regelausgänge Heizen festlegen         Bsp3-Regelausgänge Kühlen festlegen         Bsp3-Regelausgänge Heizen/Kühlen parametrieren         Bsp3-Analogeingänge vom Typ TC zu Messwerteingängen zuordnen         Beispiel_4 - MCU-System erweitert um einem dezentralen I/O-Knoten         Bsp4-Ziel         Bsp4-Erforderliche Komponenten         Bsp4-Norgektierung und Konfiguration         Bsp4-Komponenten für dezentralen I/O-Knoten anlegen         Dezentralen I/O-Knoten anlegen         Adresseinstellung         Weitere Baugruppen anlegen         Bsp4-Regelausgänge Heizen festlegen         Bsp4-Regelausgänge Heizen festlegen         Bsp4-Regelausgänge Kühlen festlegen         Bsp4-Regelausgänge vom Typ TC zu Messwerteingängen zuordnen                                                                                                | 52<br>54<br>57<br>59<br>59<br>60<br>61<br>63<br>63<br>63<br>63<br>64<br>64<br>68<br>69<br>70<br>71              |
|----------------------------------------------------------------------------------------------------|----------------------------------------------------------------------------------------------------|
| 4 Konfiguration und Projektierung von Alarmen                                                                                                    | 72                                                                                                    |
| Systemalarm                                                                                                    | 72                                                                                                    |
| Systemalarm 1 konfigurieren                                                                                                    | 72                                                                                                    |
| Projektierung des digitalen Ausgangs für Systemalarm 1                                                                                                    | 73                                                                                                    |
| Zonenspezifischer Alarm                                                                                                    | 74                                                                                                    |
| Zonenalarm 1 konfigurieren<br>Projektierung des digitalen Ausgangs für Zonenalarm 1                                                                                                    | 74<br>75                                                                                                    |
| 5 Kanfiguration and Draightigrups giver Fingsha /Auggabafunktion                                                                                                    | 77                                                                                                    |
| 5 Konfiguration and Projektierung einer Eingabe-/Ausgaberunktion                                                                                                    | 11                                                                                                    |
| Eingabefunktion - Alle Steller abschalten                                                                                                    | 77                                                                                                    |
| Eingabefunktion - Alle Steller abschalten<br>Projektierung des digitalen Eingangs                                                                                                    | 77<br>77                                                                                                    |
| Eingabefunktion - Alle Steller abschalten<br>Projektierung des digitalen Eingangs<br>Systemeingang 1 konfigurieren                                                                                                    | 77<br>77<br>78                                                                                                  |
| Eingabefunktion - Alle Steller abschalten<br>Projektierung des digitalen Eingangs<br>Systemeingang 1 konfigurieren<br>Eingabefunktion - Zone X auf 2.Sollwert absenken                                                                                                    | 77<br>77<br>78<br>79                                                                                            |
| Eingabefunktion - Alle Steller abschalten<br>Projektierung des digitalen Eingangs<br>Systemeingang 1 konfigurieren<br>Eingabefunktion - Zone X auf 2.Sollwert absenken<br>Projektierung des digitalen Eingangs                                                                                                    | 77<br>77<br>78<br>79<br>79                                                                                      |
| Eingabefunktion - Alle Steller abschalten<br>Projektierung des digitalen Eingangs<br>Systemeingang 1 konfigurieren<br>Eingabefunktion - Zone X auf 2.Sollwert absenken<br>Projektierung des digitalen Eingangs<br>Ausgabefunktion - Galvanische Trennung vom Versorgungsnetz                                                                                                    | 77<br>77<br>78<br>79<br>79<br>80                                                                                |
| <ul> <li>S Konfiguration und Projektierung einer Eingabe-/Ausgaberunktion</li> <li>Eingabefunktion - Alle Steller abschalten<br/>Projektierung des digitalen Eingangs<br/>Systemeingang 1 konfigurieren</li> <li>Eingabefunktion - Zone X auf 2.Sollwert absenken<br/>Projektierung des digitalen Eingangs</li> <li>Ausgabefunktion - Galvanische Trennung vom Versorgungsnetz<br/>Funktion Zonen Eingang 1 konfigurieren</li> </ul>                                                                                                    | 77<br>77<br>78<br>79<br>79<br>80<br>80                                                                          |
| <ul> <li>S Konfiguration und Projektierung einer Eingabe-/Ausgaberunktion</li> <li>Eingabefunktion - Alle Steller abschalten<br/>Projektierung des digitalen Eingangs<br/>Systemeingang 1 konfigurieren</li> <li>Eingabefunktion - Zone X auf 2.Sollwert absenken<br/>Projektierung des digitalen Eingangs</li> <li>Ausgabefunktion - Galvanische Trennung vom Versorgungsnetz<br/>Funktion Zonen Eingang 1 konfigurieren</li> <li>6 Speicherkarten &amp; USB</li> </ul>                                                                                                    | 77<br>77<br>78<br>79<br>79<br>80<br>80<br>80                                                                    |
| <ul> <li>S Konnguration und Projektierung einer Eingabe-/Ausgaberunktion</li> <li>Eingabefunktion - Alle Steller abschalten<br/>Projektierung des digitalen Eingangs<br/>Systemeingang 1 konfigurieren</li> <li>Eingabefunktion - Zone X auf 2.Sollwert absenken<br/>Projektierung des digitalen Eingangs</li> <li>Ausgabefunktion - Galvanische Trennung vom Versorgungsnetz<br/>Funktion Zonen Eingang 1 konfigurieren</li> <li>6 Speicherkarten &amp; USB</li> <li>Handling Speicherkarte</li> </ul>                                                                                                    | 77<br>77<br>78<br>79<br>79<br>80<br>80<br>80<br>80                                                              |
| <ul> <li>S Konfiguration und Projektierung einer Eingabe-/Ausgaberunktion</li> <li>Eingabefunktion - Alle Steller abschalten<br/>Projektierung des digitalen Eingangs<br/>Systemeingang 1 konfigurieren</li> <li>Eingabefunktion - Zone X auf 2.Sollwert absenken<br/>Projektierung des digitalen Eingangs</li> <li>Ausgabefunktion - Galvanische Trennung vom Versorgungsnetz<br/>Funktion Zonen Eingang 1 konfigurieren</li> <li>6 Speicherkarten &amp; USB</li> <li>Handling Speicherkarte<br/>Formatierung Speicherkarte</li> </ul>                                                                                                    | 77<br>77<br>78<br>79<br>79<br>80<br>80<br>80<br>80<br>81<br>81                                                  |
| <ul> <li>Sconfiguration und Projektierung einer Eingabe-/Ausgaberunktion</li> <li>Eingabefunktion - Alle Steller abschalten<br/>Projektierung des digitalen Eingangs<br/>Systemeingang 1 konfigurieren</li> <li>Eingabefunktion - Zone X auf 2.Sollwert absenken<br/>Projektierung des digitalen Eingangs</li> <li>Ausgabefunktion - Galvanische Trennung vom Versorgungsnetz<br/>Funktion Zonen Eingang 1 konfigurieren</li> <li>6 Speicherkarten &amp; USB</li> <li>Handling Speicherkarte<br/>Formatierung Speicherkarte</li> <li>Default-Filestruktur und Default-Filenamen</li> </ul>                                                                                                    | 77<br>77<br>78<br>79<br>79<br>80<br>80<br>80<br>80<br>81<br>81<br>82<br>82                                      |
| <ul> <li>S Konfiguration und Projektierung einer Eingabe-/Ausgaberunktion</li> <li>Eingabefunktion - Alle Steller abschalten<br/>Projektierung des digitalen Eingangs<br/>Systemeingang 1 konfigurieren</li> <li>Eingabefunktion - Zone X auf 2.Sollwert absenken<br/>Projektierung des digitalen Eingangs</li> <li>Ausgabefunktion - Galvanische Trennung vom Versorgungsnetz<br/>Funktion Zonen Eingang 1 konfigurieren</li> <li>6 Speicherkarten &amp; USB</li> <li>Handling Speicherkarte</li> <li>Pormatierung Speicherkarte</li> <li>Default-Filestruktur und Default-Filenamen<br/>Autoloadfiles</li> </ul>                                                                                                    | 77<br>77<br>78<br>79<br>79<br>80<br>80<br>80<br>80<br>81<br>81<br>82<br>82<br>83                                |
| <ul> <li>Sconnguration und Projektierung einer Eingabe-/Ausgaberunktion</li> <li>Eingabefunktion - Alle Steller abschalten<br/>Projektierung des digitalen Eingangs<br/>Systemeingang 1 konfigurieren</li> <li>Eingabefunktion - Zone X auf 2.Sollwert absenken<br/>Projektierung des digitalen Eingangs</li> <li>Ausgabefunktion - Galvanische Trennung vom Versorgungsnetz<br/>Funktion Zonen Eingang 1 konfigurieren</li> <li>6 Speicherkarte</li> <li>Formatierung Speicherkarte</li> <li>Default-Filestruktur und Default-Filenamen<br/>Autoloadfiles<br/>Firmwareupdate über Autoloadfiles</li> </ul>                                                                                                    | 77<br>77<br>78<br>79<br>79<br>80<br>80<br>80<br>80<br>80<br>81<br>81<br>82<br>82<br>83<br>84                    |
| <ul> <li>Sconnguration und Projektierung einer Eingabe-/Ausgaberunktion</li> <li>Eingabefunktion - Alle Steller abschalten<br/>Projektierung des digitalen Eingangs<br/>Systemeingang 1 konfigurieren</li> <li>Eingabefunktion - Zone X auf 2.Sollwert absenken<br/>Projektierung des digitalen Eingangs</li> <li>Ausgabefunktion - Galvanische Trennung vom Versorgungsnetz<br/>Funktion Zonen Eingang 1 konfigurieren</li> <li>6 Speicherkarten &amp; USB</li> <li>Handling Speicherkarte</li> <li>Pormatierung Speicherkarte</li> <li>Default-Filestruktur und Default-Filenamen</li> <li>Autoloadfiles</li> <li>Firmwareupdate über Autoloadfiles</li> <li>Fehlermeldungen beim Firmwareupdate über Autoloadfiles</li> </ul>                                                                                                    | 77<br>77<br>78<br>79<br>79<br>80<br>80<br>80<br>80<br>80<br>81<br>81<br>82<br>82<br>83<br>84<br>84              |
| <ul> <li>Skonnguration und Projektierung einer Eingabe-/Ausgaberunktion</li> <li>Eingabefunktion - Alle Steller abschalten<br/>Projektierung des digitalen Eingangs<br/>Systemeingang 1 konfigurieren</li> <li>Eingabefunktion - Zone X auf 2.Sollwert absenken<br/>Projektierung des digitalen Eingangs</li> <li>Ausgabefunktion - Galvanische Trennung vom Versorgungsnetz<br/>Funktion Zonen Eingang 1 konfigurieren</li> <li><b>6 Speicherkarten &amp; USB</b></li> <li>Handling Speicherkarte</li> <li>Default-Filestruktur und Default-Filenamen</li> <li>Autoloadfiles</li> <li>Firmwareupdate über Autoloadfiles</li> <li>Fehlermeldungen beim Firmwareupdate über Autoloadfiles</li> <li>Codenummern zur Steuerung der Speicherkarten-Funktionen</li> <li>Speicherkarten-Projekt aus Projektierungssoftware-Projekt erzeugen</li> </ul>                   | 77<br>77<br>78<br>79<br>79<br>80<br>80<br>80<br>80<br>81<br>81<br>82<br>82<br>83<br>84<br>84<br>84<br>85<br>86  |
| <ul> <li>Skoninguration und Projektierung einer Eingabe-/Ausgaberunktion</li> <li>Eingabefunktion - Alle Steller abschalten<br/>Projektierung des digitalen Eingangs<br/>Systemeingang 1 konfigurieren</li> <li>Eingabefunktion - Zane X auf 2.Sollwert absenken<br/>Projektierung des digitalen Eingangs</li> <li>Ausgabefunktion - Galvanische Trennung vom Versorgungsnetz<br/>Funktion Zonen Eingang 1 konfigurieren</li> <li>6 Speicherkarten &amp; USB</li> <li>Handling Speicherkarte<br/>Formatierung Speicherkarte<br/>Default-Filestruktur und Default-Filenamen<br/>Autoloadfiles<br/>Firmwareupdate über Autoloadfiles<br/>Fehlermeldungen beim Firmwareupdate über Autoloadfiles</li> <li>Codenummern zur Steuerung der Speicherkarten-Funktionen<br/>Speicherkarten-Projekt aus Projektierungssoftware-Projekt erzeugen</li> <li>7 Anhang</li> </ul> | 77<br>77<br>78<br>79<br>79<br>80<br>80<br>80<br>80<br>81<br>81<br>82<br>82<br>83<br>84<br>84<br>85<br>86<br>89  |
| <ul> <li>Skonnguration und Projektierung einer Eingabe-/Ausgaberunktion</li> <li>Eingabefunktion - Alle Steller abschalten<br/>Projektierung des digitalen Eingangs<br/>Systemeingang 1 konfigurieren</li> <li>Eingabefunktion - Zone X auf 2.Sollwert absenken<br/>Projektierung des digitalen Eingangs</li> <li>Ausgabefunktion - Galvanische Trennung vom Versorgungsnetz<br/>Funktion Zonen Eingang 1 konfigurieren</li> <li><b>6 Speicherkarten &amp; USB</b></li> <li>Handling Speicherkarte</li> <li>Default-Filestruktur und Default-Filenamen</li> <li>Autoloadfiles</li> <li>Firmwareupdate über Autoloadfiles</li> <li>Fehlermeldungen beim Firmwareupdate über Autoloadfiles</li> <li>Codenummern zur Steuerung der Speicherkarten-Funktionen</li> <li>Speicherkarten-Projekt aus Projektierungssoftware-Projekt erzeugen</li> </ul>                   | 77<br>77<br>78<br>79<br>79<br>80<br>80<br>80<br>81<br>81<br>82<br>82<br>83<br>84<br>84<br>85<br>86<br>89        |
| <ul> <li>Skonnguration und Projektierung einer Eingabe-/Ausgaberunktion</li> <li>Eingabefunktion - Alle Steller abschalten<br/>Projektierung des digitalen Eingangs<br/>Systemeingang 1 konfigurieren</li> <li>Eingabefunktion - Zone X auf 2. Sollwert absenken<br/>Projektierung des digitalen Eingangs</li> <li>Ausgabefunktion - Galvanische Trennung vom Versorgungsnetz<br/>Funktion Zonen Eingang 1 konfigurieren</li> <li>6 Speicherkarten &amp; USB</li> <li>Handling Speicherkarte</li> <li>Default-Filestruktur und Default-Filenamen</li> <li>Autoloadfiles<br/>Fehlermeldungen beim Firmwareupdate über Autoloadfiles</li> <li>Codenummern zur Steuerung der Speicherkarten-Funktionen</li> <li>Speicherkarten-Projekt aus Projektierungssoftware-Projekt erzeugen</li> <li>7 Anhang</li> </ul>                                                       | 77<br>77<br>78<br>79<br>79<br>80<br>80<br>80<br>81<br>81<br>82<br>82<br>83<br>84<br>84<br>85<br>86<br><b>89</b> |

# 1 Einleitung

Die vorliegende Bedienungsanleitung stellt das Multizonen-Temperaturregelsystem flexotemp® mit seinen Komponenten vor. Der Systemaufbau und die Projektierung/Konfiguration werden anhand von praxisnahen Beispielen vollständig beschrieben. Daraus lassen sich für den konkreten Anwendungsfall leicht die notwendigen Schritte ableiten, um sicher und schnell mit dem System arbeiten zu können.

Das Multizonen-Temperaturregelsystem flexotemp® basierend auf den Regler- und Steuereinheiten

flexotemp® MCU 128 flexotemp® PCU 24/48/128 flexotemp® PCU PNIO 24/48/128 flexotemp® PCU NEXT 24/48/128/250

läßt eine optimale Anpassung an jede Anforderung zu.

Konsequente Modularisierung intelligenter IOs, die Möglichkeit eines dezentralen Aufbaus in I/O-Knoten, so wie ein universeller Funktionsumfang sind die Garanten dafür.

Geräte mit der Bezeichnung PCU und MCU besitzen folgende Datenschnittstellen

- Serielle Datenschnittstelle COM (RS485)
- CANopen-Slave CAN1 f
  ür Anschluss mit 
  übergeordneter Steuerung
- Profibus-DP-Schnittstelle L2-DP
- Ethernet-Schnittstelle TCP/IP
- CANopen-Master CAN2 (Feldbus)

Geräte mit der Bezeichnung PCU PNIO besitzen folgende Datenschnittstellen

- Ethernet-Schnittstelle TCP/IP
- Ethernet-Schnittstelle PROFINET
- CANopen-Master CAN2 (Feldbus)

Geräte mit der Bezeichnung PCU NEXT besitzen folgende Datenschnittstellen

- Ethernet-Schnittstelle TCP/IP
- Ethernet-Schnittstelle PROFINET
- CANopen-Slave CAN1 f
  ür Anschluss mit 
  übergeordneter Steuerung oder Serielle Datenschnittstelle COM (RS485)
- CANopen-Master CAN2 (Feldbus)

Über das Projektierungs- und Konfigurationstool flexotempMANAGER werden die Kommunikationswege und der Systemaufbau festgelegt.

Diese Anleitung hilft sowohl bei der Erstinstallation und Inbetriebnahme als auch bei Änderungen und Anpassungen an bestehenden Regelsystemen. Status- und Fehlermeldungen werden beschrieben und Abhilfemaßnahmen zur Beseitigung vorgeschlagen. Nicht Bestandteil der Bedienungsanleitung sind die Protokollbeschreibungen für PSGII, PSGII Ethernet (ASCII), Profibus DP, Modbus, Modbus/TCP, Profibus DPEA, CANopen, Send/Receive, PROFINET IO. Diese erhalten Sie auf Anfrage oder direkt von der Homepage Meusburger Deutschland GmbH (www.meusburger.com) als Download.

# 1.1 Darstellungskonventionen

In diesem Handbuch finden sich Symbole und Konventionen, die Ihnen zur schnelleren Orientierung dienen.

# Symbole

|                     | Achtung  | Mit diesem Symbol werden Hinweise und Informationen angezeigt, die ent-<br>scheidend für den Betrieb des Gerätes sind. Bei Nichtbefolgen oder ungenau-<br>em Befolgen kann es zu Schäden am Gerät oder zu Personenschäden<br>kommen. |
|---------------------|----------|----------------------------------------------------------------------------------------------------|
| 6                   | Hinweis  | Das Symbol weist auf zusätzliche Informationen und Erklärungen hin, die zum besseren Verständnis dienen.                                                                                                    |
|                     | Beispiel | Bei dem Symbol wird eine Funktion anhand eines Beispiel erläutert.                                                                                                    |
|                     | Verweis  | Bei diesem Symbol wird auf Informationen in einem anderen Dokument ver-<br>wiesen.                                                                                                    |
| ?                   | FAQ      | Hier werden FAQ (frequently asked questions) beantwortet.                                                                                                    |
| 7                   |          | Querverweise sind mit diesem Zeichen gekennzeichnet. In der PDF-Version des Dokuments gelangt man über den Link zum Ziel des Querverweises.                                                                                          |
| Gleichungen         |          | Berechnungsvorschriften und Berechnungsbeispiele werden so dargestellt.                                                                                                    |
| <ansicht></ansicht> |          | Menüpunkte (z.B. Ansicht) werden so dargestellt.                                                                                                    |
| Projekt             |          | Fenster (z.B. Projekt) werden so dargestellt.                                                                                                    |
| n.a.                |          | Nicht anwendbar, nicht vorhanden                                                                                                    |

# 1.2 Ergänzende und weiterführende Dokumente

| Parameter                                 | Informationen zu diesem Thema sind der Bedienungsanleitung                                                                                                    |
|-------------------------------------------|----------------------------------------------------------------------------------------------------|
|                                           | Temperaturregelsystem flexotemp® Parameter zu entnehmen.                                                                                                    |
| Bedienung                                 | Informationen zu diesem Thema sind der Bedienungsanleitung<br><b>Projektierungs- und Konfigurationstool flexotempMANAGER Bedienung</b><br>zu entnehmen.                                                                                                    |
| Protokoll<br>PSG II                       | Informationen zu diesem Thema sind der Protokollbeschreibung <b>PSG II</b> und den zugehörigen Objektlisten zu entnehmen.                                                                                                    |
| Protokoll<br>PSG II Ethernet (AS-<br>CII) | Informationen zu diesem Thema sind der Protokollbeschreibung <b>PSG II Ether-</b><br><b>net (ASCII)</b> und den zugehörigen Objektlisten zu entnehmen.                                                                                                    |
| Protokoll<br>Profibus DP                  | Informationen zu diesem Thema sind der Protokollbeschreibung <b>Profibus DP</b><br>und den zugehörigen Objektlisten zu entnehmen.                                                                                                    |
| Protokoll<br>Modbus                       | Informationen zu diesem Thema sind der Protokollbeschreibung <b>Modbus</b> und den zugehörigen Objektlisten zu entnehmen.                                                                                                    |
| Protokoll<br>Modbus/TCP                   | Informationen zu diesem Thema sind der Protokollbeschreibung <b>Modbus</b> /<br><b>TCP</b> und den zugehörigen Objektlisten zu entnehmen.                                                                                                    |
| Protokoll<br>Profibus DPEA                | Informationen zu diesem Thema sind der Protokollbeschreibung <b>Profibus DPEA</b> und den zugehörigen Objektlisten zu entnehmen.                                                                                                    |
| Protokoll<br>PROFINET IO                  | Informationen zu diesem Thema sind der Protokollbeschreibung <b>PROFINET</b><br>IO und den zugehörigen Objektlisten zu entnehmen.                                                                                                    |
| Protokoll<br>CANopen                      | Informationen zu diesem Thema sind den zugehörigen Objektlisten <b>CANopen</b> zu entnehmen.                                                                                                    |
| Datenblatt                                | Die Datenblätter können in Internet unter www.psg-online.de abgerufen werden, bzw. stehen je nach Einstellung unter Menüleiste $\rightarrow$ <extras> <math>\rightarrow</math> <optionen> <math>\rightarrow</math> <update> im flexotempMANAGER in der Projektansicht unterhalb jeder flexotemp®-Komponente zur Verfügung (siehe Bedienungsanleitung <b>Projektierungs- und Konfigurationstool flexotempMANAGER Bedienung</b>).</update></optionen></extras> |

6

# 2 Voraussetzungen

Für die Installation der flexotemp®-Komponenten, deren Projektierung und Konfiguration müssen folgende Voraussetzungen erfüllt sein:

das Projektierungs- und Konfigurationstool flexotempMANAGER ist mit der Standard-Installation auf einem PC installiert

der flexotempMANAGER und der Kommunikationsserver (PSGCommServer) laufen auf derselben Rechnerhardware.

Kommen andere Kommunikationskonzepte zum Einsatz, sind die folgenden Fragen zu beantworten -

wo läuft der flexotempMANAGER? wo läuft der Kommunikationsserver (PSGCommServer)? wie sind die Regler angeschlossen?

Im Kapitel Kommunikationskonzepte von flexotempMANAGER in der Bedienungsanleitung Projektierungsund Konfigurationstool flexotempMANAGER Bedienung (siehe *P*Ergänzende und weiterführende Dokumente (Seite 5)) wird beschrieben, welche Einstellungen dann im flexotempMANAGER für PSGCommServer und Masterkomponente (MCU/PCU/PCU PNIO/PCU NEXT) vorzunehmen sind.

# 2.1 Adressierungsreihenfolge

Bei der Projektierung der flexotemp®-Komponenten im flexotempMANAGER werden Adressen in der Reihenfolge der projektierten einzelnen Komponenten in Form von

- CAN-NodelD
- Steckplatznummern
- PSG-Stellerbus-Adressen (bei Einsatz von IOs an PSG-Stellerbus)

vergeben. flexotempMANAGER legt die Adressen fortlaufend an, erlaubt aber dem Bediener Veränderungen vorzunehmen.

Die CAN-Komponenten erhalten eine CAN-NodeID, die am Gerät mittels Drehschalter identisch einzustellen ist.

Die PCU-Komponenten erhalten entsprechend ihrer Anordnung bei der Projektierung eine fortlaufende Steckplatznummer. Die PCU-Komponenten sind in dieser projektierten Reihenfolge zu installieren. Wird die Adresse frei vergeben, ist darauf zu achten, dass vor dem Schreiben der Projektierungsdaten zum Regler keine Lücke in den Steckplatznummern vorhanden ist (der Bediener erhält sonst einen Hinweis).

Beim PSG-Stellerbus erhalten die RS485-Komponenten entsprechend ihrer Anordnung bei der Projektierung eine fortlaufende PSG-Stellerbus-Adresse. Diese ist über die Dreh-/DIP-Schalter an den RS485-Komponenten identisch einzustellen.

Ein im Regler ablaufender Adressscan prüft bei der Übertragung des Projektes in den Regler, dass alle Komponenten mit den in der Projektierung festgelegten Adressen, Steckplatznummern und PSG-Stellerbus-Adressen antworten. Ist dies nicht der Fall, werden Fehlermeldungen ausgegeben und die Projektierung, sowie die Einstellung der Dreh- bzw. DIP-Schalter ist zu prüfen und ggf. zu korrigieren.

Ist es erforderlich, defekte Komponenten zu tauschen, ist die Adressierung der defekten Komponente für die Ersatzkomponente zu übernehmen.

Werden Komponenten komplett entfernt oder kommen neu hinzu, ist die Projektierung anzupassen.

# 2.1.1 Adressscan manuell auslösen

Ist es erforderlich, defekte Komponenten zu tauschen, ist die Adressierung der defekten Komponente für die Ersatzkomponente zu übernehmen. Dazu ist ein Adressscan manuell auszulösen.

#### Adress-Scan an Regler/Masterkomponente

Ein Adress-Scan kann

- über Regler/Masterkomponente im flexotempMANAGER (siehe Kontextmenü für Masterkomponenten auf Projektebene; Adress-Scan) ausgelöst werden.
- über die Codenummer 700 im flexotempMANAGER (siehe Kontextmenü für Masterkomponenten auf Projektebene; Codenummer) ausgelöst werden.
- über die Drehschalter am Regler ausgelöst werden (nicht PXCU NEXT). Dazu sind die Drehschalter MSB & LSB am Regler in die Stellung
  - "F" am MSB
  - "E" am LSB

zu bringen, 5 Sekunden warten, Wechselblinken abwarten und beide Drehschalter wieder in die Ausgangsposition bringen.

über Taster (nur PCU NEXT)

Ist kein flexotempMANAGER im Einsatz, kann der Adressscan auch in den entsprechenden Bediensoftware-Programmen, wie TEMPSoft1 (siehe Kapitel zu Codenumer in den jeweiligen Bedienungsanleitung) bzw. TEMPSoft2 (siehe Kapitel Serviceportal, Setup in den jeweiligen Bedienungsanleitung) ausgelöst werden.

#### Adress-Scan an Bus-Koppler CANBC

Ein Adress-Scan kann

- über CANBC im flexotempMANAGER (siehe Kontextmenü für CANBC-Komponente auf Projektebene; Adress-Scan) ausgelöst werden.
- über den Taster direkt auf Komponente CANBC ausgelöst werden.

Nur die am Bus-Koppler CANBC angeschlossenen Komponenten werden neu adressiert.

# 2.2 CAN-Bus-Terminierung

Der Abschlusswiderstand ist im werksseitigen Auslieferungszustand für die flexotemp®-Komponenten aktiviert, für die sicher gestellt ist, dass es sich um einen Busanfang bzw. ein Busende handelt.

- Peripheral Control Unit flexotemp® PCU48 (Regler)
- CAN-Bus Extension Interface flexotemp® CANBE
- Bus Extension Interface flexotemp® BE

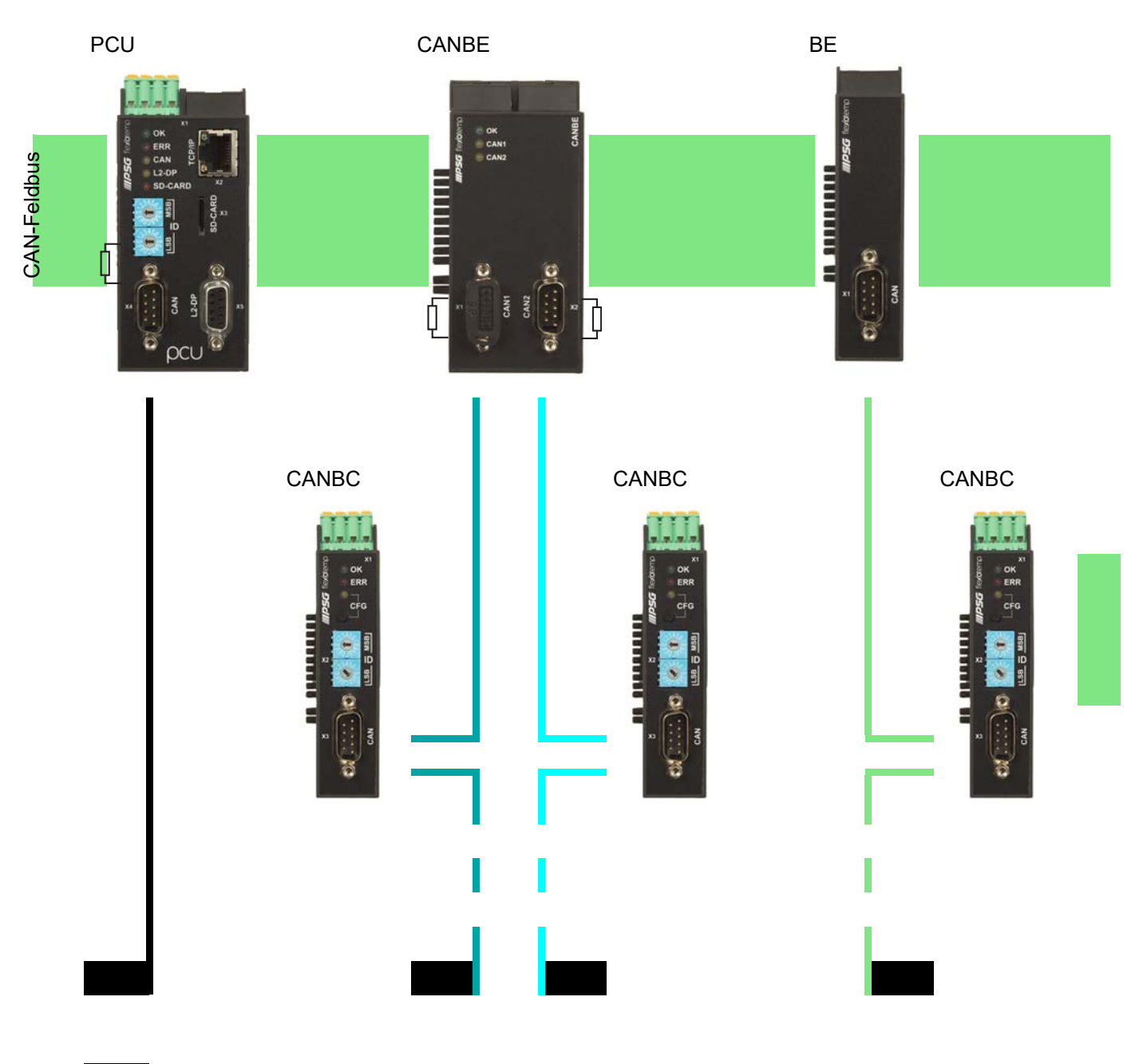

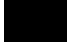

Terminierung extern

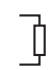

Terminierung intern

# 3 Beispiele

In den nachfolgenden Beispielen wird jeweils ein Projekt beschrieben mit dem Ziel, es mit den flexotemp®-Komponenten und der Projektierung/Konfiguration in flexotempMANAGER umzusetzen.

Jedes Beispiel gliedert sich in die folgenden Punkte

- **Ziel**: Beschreibung des Projektes
- **Erforderliche Komponenten**: Liste der flexotemp®-Komponenten, die für das Projekt benötigt werden
- Installation: der Aufbau und die Verdrahtung der flexotemp®-Komponenten
- Schnittstellenverbindung: die Herstellung der Verbindung von flexotemp®-Komponenten mit flexotempMA-NAGER seriell/per Ethernet
- **Projektierung und Konfiguration**: die in flexotempMANAGER vorzunehmenden Einstellungen zum Anlegen eines Projektes, die zu konfigurierenden Parameter, inklusive Adressierung der Komponenten

Aus diesen Beispielaufbauten und -projektierungen lassen sich für eigene Anwendungsfälle die notwendigen Schritte ableiten, um sicher und schnell mit dem System arbeiten zu können.

# 3.1 Beispiel\_1 - PCU-System

# 3.1.1 Bsp1-Ziel

Projektierung eines Regelsystems mit

- 20 Regelzonen (10 Heizen, 10 Heizen/Kühlen)
- 4 Zonen mit Messeingängen Widerstandsthermometer Pt100
- restliche Zonen mit Messeingängen Thermoelement TC
- Regelausgänge Heizen, SSR, nullpunktschaltend
- 2 Regelausgänge Kühlen, Analogausgänge zur Ansteuerung Servoventile
- restliche Regelausgänge Kühlen, SSR, nullpunktschaltend Ansteuerung für Gebläse, Motor
- 2 Analogeingänge zur Erfassung von Prozessgrößen (Drehzahl)
- Heizstromüberwachung

Das zu projektierende Regelsystem ist in eine Tabelle, z.B. in der vorliegenden Art, abzubilden, um die Anzahl der Komponenten und die Projektierung daraus abzuleiten.

Erläuterung der Tabelleninhalte

| Voraussetzung             | Es wird mit den von flexotempMANAGER vergebenen Standardnamen gearbeitet.                                                           |
|---------------------------|----------------------------------------------------------------------------------------------------|
| <br>Z                     | Nummer der Zone                                                                                                    |
| <br>M/R                   | Messen/Regeln                                                                                                    |
| <br>SSR                   | Solid State Relais                                                                                                    |
| <br>z.B. 004DIO16_CI.DIO7 | flexotemp®-Komponente DIO16_CI, 7ter DIO                                                                                            |
|                           | (004 ist eine interne fortlaufende Nummer, die vom Programm vergeben wird, um die flexotemp®-Komponenten eindeutig zu kennzeichnen) |
| <br>F-Тур                 | Fühlertyp                                                                                                    |

| Z  | M/ | Ausgabeart        | Ausgabeart        | Ausgabeart   | Messeingang  | F-  | Messeingang   |
|----|----|-------------------|-------------------|--------------|--------------|-----|---------------|
|    | ĸ  | Schalten SSR      | Schalten SSR      | Analogsignal | Analogsignal | Тур | Funiertyp     |
|    |    | Heizen *)         | Kunien            |              |              |     |               |
| 1  | R  | 004DIO16_CI.DIO1  |                   |              |              | PT  | 002TCPT08.AI1 |
| 2  | R  | 004DIO16_CI.DIO2  |                   |              |              | PT  | 002TCPT08.AI2 |
| 3  | R  | 004DIO16_CI.DIO3  |                   |              |              | PT  | 002TCPT08.AI3 |
| 4  | R  | 004DIO16_CI.DIO4  |                   |              |              | PT  | 002TCPT08.AI4 |
| 5  | R  | 004DIO16_CI.DIO5  |                   |              |              | J   | 002TCPT08.AI5 |
| 6  | R  | 004DIO16_CI.DIO6  |                   |              |              | J   | 002TCPT08.AI6 |
| 7  | R  | 004DIO16_CI.DIO7  |                   |              |              | J   | 002TCPT08.AI7 |
| 8  | R  | 004DIO16_CI.DIO8  |                   |              |              | J   | 002TCPT08.AI8 |
| 9  | R  | 004DIO16_CI.DIO9  |                   |              |              | J   | 003TC12.AI1   |
| 10 | R  | 004DIO16_CI.DIO10 |                   |              |              | J   | 003TC12.AI2   |
| 11 | R  | 004DIO16_CI.DIO11 | 005DIO16_CI.DIO5  |              |              | J   | 003TC12.AI3   |
| 12 | R  | 004DIO16_CI.DIO12 | 005DIO16_CI.DIO6  |              |              | J   | 003TC12.AI4   |
| 13 | R  | 004DIO16_CI.DIO13 | 005DIO16_CI.DIO7  |              |              | J   | 003TC12.AI5   |
| 14 | R  | 004DIO16_CI.DIO14 | 005DIO16_CI.DIO8  |              |              | J   | 003TC12.AI6   |
| 15 | R  | 004DIO16_CI.DIO15 | 005DIO16_CI.DIO9  |              |              | J   | 003TC12.AI7   |
| 16 | R  | 004DIO16_CI.DIO16 | 005DIO16_CI.DIO10 |              |              | J   | 003TC12.AI8   |
| 17 | R  | 005DIO16_CI.DIO1  | 005DIO16_CI.DIO11 |              |              | J   | 003TC12.AI9   |
| 18 | R  | 005DIO16_CI.DIO2  | 005DIO16_CI.DIO12 |              |              | J   | 003TC12.AI10  |
| 19 | R  | 005DIO16_CI.DIO3  |                   | 006AIO04.AO1 |              | J   | 003TC12.AI11  |
| 20 | R  | 005DIO16_CI.DIO4  |                   | 006AIO04.AO2 |              | J   | 003TC12.AI12  |
| 21 | М  |                   |                   |              | 006AIO04.AI1 |     |               |
| 22 | М  |                   |                   |              | 006AIO04.AO2 |     |               |

\*) Da die Heizstromüberwachung im vorliegenden Beispiel für alle Heizausgänge durchgeführt werden soll und diese auf die beiden Module DIO 16 CI verteilt sind, werden an die flexotemp®-Komponente DIO16CI jeweils 3 externe Stromwandler angeschlossen. Als Stromwandler wird das PSG Stromwandlermodul ESW75 eingesetzt. Die Regelausgänge Heizen sind vom Typ <Heizung mit Strommessung>. Weitere Details zum Thema Heizstromüberwachung sind der Bedienungsanleitung **Temperaturregelsystem flexotemp® Parameter** zu entnehmen.

# 3.1.2 Bsp1-Erforderliche Komponenten

Die folgenden flexotemp®-Komponenten werden benötigt:

- 1 Peripheral Control Unit flexotemp® PCU48 (Regler)
- 1 Thermocouple Interface flexotemp® TCPT08
- 1 Thermocouple Interface flexotemp® TC12
- 2 Digital In-/Output Interface, Current Input flexotemp® DIO16CI
- 6 Stromwandlermodule ESW75
- 1 Analog In-/Output Interface flexotemp® AIO04
- 8 Ausgabemodule sysTemp® SMS01

# 3.1.3 Bsp1-Installation

Bei allen Installationsarbeiten sind jeweils die aktuellen Datenblätter der flexotemp®-Komponenten zu beachten.

Die Datenblätter können in Internet unter www.psg-online.de abgerufen werden, bzw. stehen je nach Einstellung unter Menüleiste  $\rightarrow$  <Extras>  $\rightarrow$  <Optionen>  $\rightarrow$  <Update> im flexotempMANAGER in der Projektansicht unterhalb jeder flexotemp®-Komponente zur Verfügung (Bedienungsanleitung **Projektierungs- und Konfigurationstool flexotempMANAGER Bedienung**, siehe  $\neg$ Ergänzende und weiterführende Dokumente (Seite 5)).

Die flexotemp®-Komponenten werden vom Regler beginnend, wie dargestellt, nach rechts angereiht. Der Querverbinder im Gehäuse für die automatische parallele Buskontaktierung rastet ineinander ein, wodurch die flexotemp®-Komponenten zu einem Block zusammengebaut werden können.

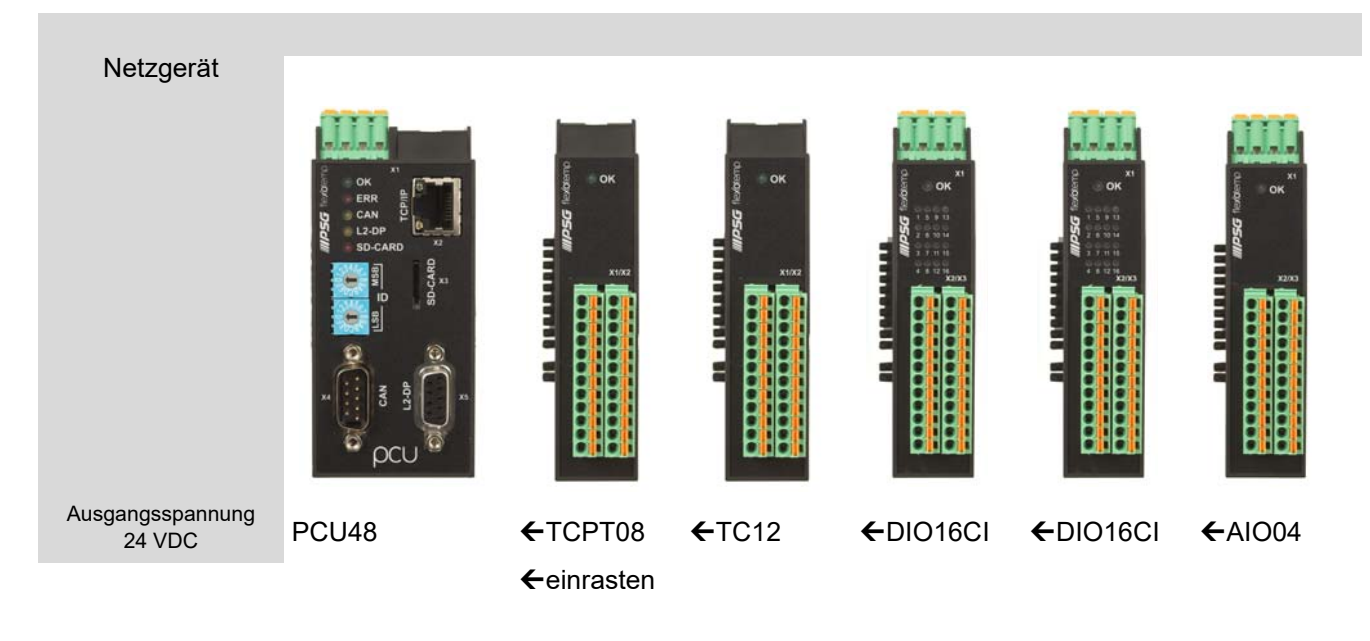

| Nennspannung | 1830 VDC          | 1830 VDC      | 1830 VDC     | 1830 VDC     | 1830 VDC     | 1830 VDC     |
|--------------|-------------------|---------------|--------------|--------------|--------------|--------------|
| Leistungs-   | 6 W               | 2 W           | 2 W          | 2 W          | 2 W          | 2 W          |
| aufnahme     |                   | (Elektronik)  | (Elektronik) | (Elektronik) | (Elektronik) | (Elektronik) |
| 6            | Aktuelle Datenblä | tter beachten |              |              |              |              |

Vom Netzgerät ausgehend sind die flexotemp®-Komponenten mit der 24 VDC-Spannungsversorgung zu verbinden.

| Komponente | PCU48             | TCPT08         | TC12          | DIO16CI | DIO16CI | AIO04 |
|------------|-------------------|----------------|---------------|---------|---------|-------|
| Klemme     | X1                | <n.a.></n.a.>  | <n.a.></n.a.> | X1      | X1      | X1    |
| 6          | Aktuelle Datenblä | itter beachten |               |         |         |       |

Die Ein-/Ausgänge der flexotemp®-Komponenten sind entsprechend zu verdrahten.

| Komponente | PCU48             | TCPT08         | TC12   | DIO16CI | DIO16CI | AIO04  |
|------------|-------------------|----------------|--------|---------|---------|--------|
| Klemme     | <n.a.></n.a.>     | X1, X2         | X1, X2 | X2, X3  | X2, X3  | X2, X3 |
|            | Aktuelle Datenblä | itter beachten |        |         |         |        |

Je drei der Stromwandler ESW75 für die Heizstromüberwachung sind entsprechend an die flexotemp®-Komponenten DIO16CI anzuschliessen.

| Komponente   |                                | DIO16CI   | DIO16CI   |  |
|--------------|--------------------------------|-----------|-----------|--|
| Klemme       |                                | X2, X3    | X2, X3    |  |
| Stromwandler |                                | 3 x ESW75 | 3 x ESW75 |  |
| 0            | Aktuelle Datenblätter beachten |           |           |  |

Die abgehenden Steuerleitungen für die Heizstellglieder am DIO16CI sind durch die daran angeschlossenen Stromwandler zu führen.

An die digitalen Ausgänge (siehe *¬*Bsp1-Regelausgänge Kühlen festlegen (Seite 20)) ist je ein Ausgabemodul SMS01 (in Klemmenausführung) anzuschliessen, z.B. zur Ansteuerung eines dreiphasigen Kühlgebläses.

| Komponente |                                | DIO16CI   | DIO16CI   |  |
|------------|--------------------------------|-----------|-----------|--|
| Klemme     |                                | X2, X3    | X2, X3    |  |
|            |                                | SMS01(X5) | SMS01(X5) |  |
| 8          | Aktuelle Datenblätter beachten |           |           |  |

# 3.1.4 Bsp1-Serielle Schnittstellenverbindung zu Regler herstellen

Von der flexotemp®-Komponente PCU48 wird eine serielle Verbindung zum PC, auf dem flexotempMANAGER installiert ist, hergestellt.

|   | Voraussetzung           | flexotempMANAGER und Kommunikationsserver (PSGCommServer) laufen auf derselben Rechnerhardware.                                                                                                    |
|---|-------------------------|----------------------------------------------------------------------------------------------------|
| 6 | Voraussetzung           | flexotemp®-Komponente PCU48 ist mit der Option COM Schnittstelle RS232/RS422 ausgestattet.                                                                                                    |
|   | PC-Seite                |                                                                                                    |
|   | Schnittstellenkonverter | Da ein PC i.d.R keine RS485-Schnittstelle direkt bedienen kann, ist ein Schnittstellenkonverter (siehe Datenblatt SK232485) erforderlich.                                                                                                    |
|   |                         | Dabei ist auf die Pinbelegung und den korrekten Anschluss zu achten.                                                                                                    |
|   | Regler-Seite            | Das RS232-Kabel ist am Anschluss X5 COM der flexotemp®-Kompo-<br>nente PCU48 aufstecken.                                                                                                    |
|   | PSGCommServer           | Anlegen einer seriellen Schnittstelle (Bedienungsanleitung <b>Projektie-<br/>rungs- und Konfigurationstool flexotempMANAGER Bedienung</b><br>Kapitel 3.1.2, siehe <i>¬</i> Ergänzende und weiterführende Dokumente (Sei-<br>te 5)).                                                                                                    |
|   | flexotempMANAGER        | Auf der Kommunikationsserverseite ist zu prüfen, dass die Einstellung<br><der auf="" dem="" der="" flexotem-<br="" gleichen="" läuft="" pc="" psgcommserver="" wie="">pMANAGER&gt; angehakt ist. Über die Taste <schnittstelleneinstellungen<br>manuell vom PSGCommServer lesen&gt;, werden die Einstellungen der<br/>seriellen Schnittstelle aus dem vorherigen Schritt übernommen und<br/>können ausgewählt werden.</schnittstelleneinstellungen<br></der> |

# 3.1.5 Bsp1-Schnittstellenverbindung per Ethernet zu Regler herstellen

Von der flexotemp®-Komponente PCU48 wird eine Verbindung per Ethernet zum PC, auf dem flexotempMANA-GER installiert ist, hergestellt.

| 0 | Voraussetzung    | flexotempMANAGER und Kommunikationsserver (PSGCommServer) laufen auf derselben Rechnerhardware.                                                                                                    |
|---|------------------|----------------------------------------------------------------------------------------------------|
|   | PC-Seite         |                                                                                                    |
|   | LAN-Anschluss    | Bei direkter Kopplung von PC und Regler ist ein cross-over Kabel zu<br>verwenden. Ist ein Fast-Ethernet-Switch im Einsatz, ist ein einfaches<br>Ethernet-Netzwerkkabel an diesen anzuschliessen.       |
|   | Regler-Seite     | Das Ethernet-Netzwerkkabel ist am Anschluss X2 TCP/IP der flexo-<br>temp®-Komponente PCU48 aufstecken.                                                                                                 |
|   | flexotempMANAGER | Auf der Kommunikationsserverseite ist zu prüfen, dass die Einstellung<br><der auf="" dem="" der="" flexotem-<br="" gleichen="" läuft="" pc="" psgcommserver="" wie="">pMANAGER&gt; angehakt ist.</der> |

# 3.1.6 Bsp1-Projektierung und Konfiguration

Nähere Details zum Umgang mit dem Projektierungs- und Konfigurationstool flexotempMANAGER und dessen Bedienung, sowie weitere Erklärungen zu den Parametern sind den Bedienungsanleitung (siehe Kapitel *¬*Ergänzende und weiterführende Dokumente (Seite 5)) zu entnehmen.

#### 3.1.6.1 Bsp1-Regler und Komponenten anlegen

|   | Voraussetzung | flexotempMANAGER ist auf dem PC installiert.                                                                                                    |
|---|---------------|----------------------------------------------------------------------------------------------------|
| 6 | Voraussetzung | flexotempMANAGER und Kommunikationsserver (PSGCommServer) laufen auf derselben Rechnerhardware.                                                                                       |
| 0 |               | Die flexotemp®-Komponenten werden in der Reihenfolge, wie sie unter<br>⊅Bsp1-Installation (Seite 11) aufgebaut sind (von links, dem Regler be-<br>ginnend, nach rechts), projektiert. |
|   |               |                                                                                                    |

#### PC-Seite

flexotempMANAGER Symbolleiste: <Ansicht> Symbolleiste, Statusleiste, Projekt sind aktiv. aufschalten Menüleiste: <Datei> <Neu>. Es ist kein Projekt (<Unbenannt>) aufgeschaltet.

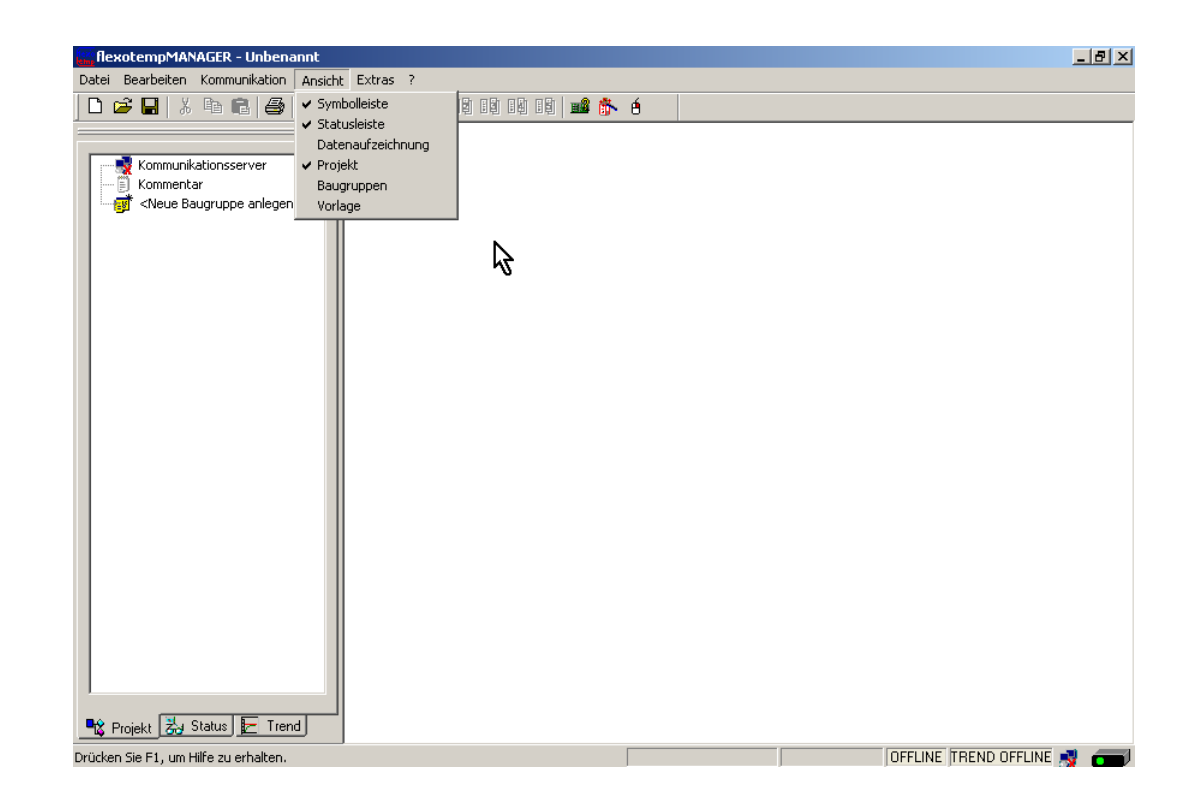

# **Regler anlegen**

Über <Neue Baugruppe anlegen> wird der Regler PCU048 angelegt.

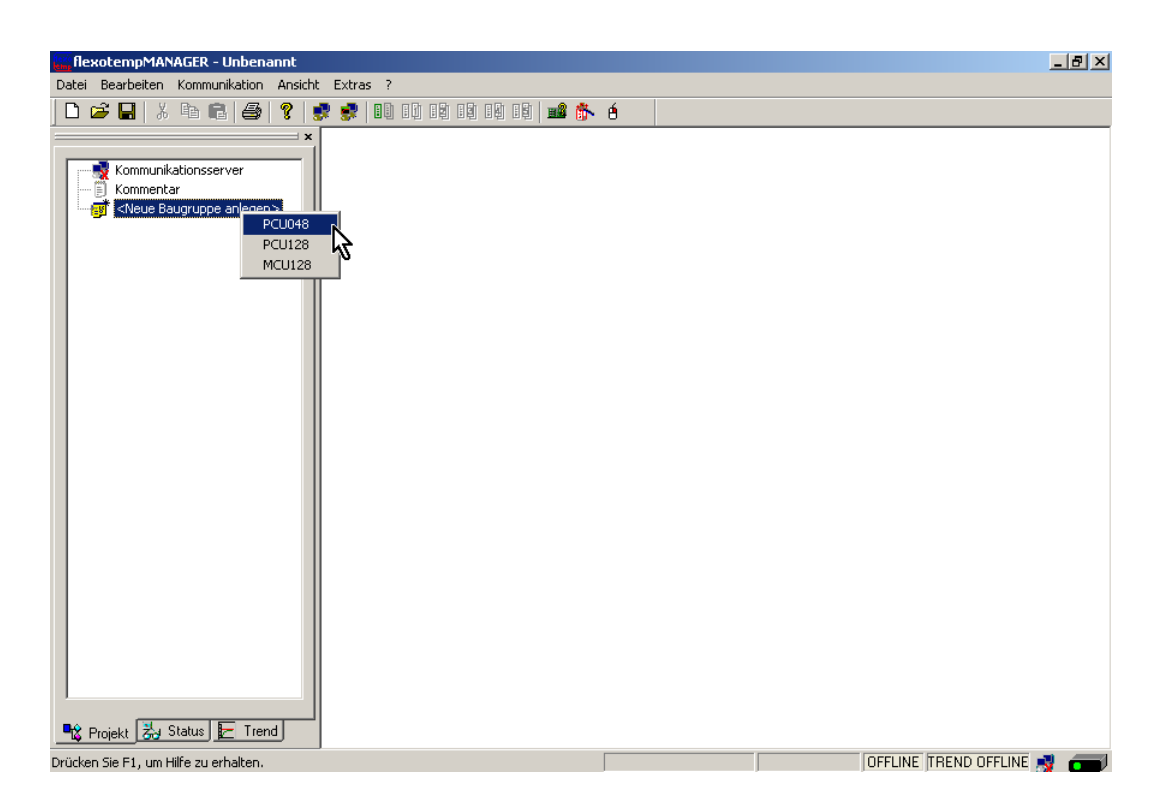

#### Adresseinstellung

Die Einstellungen für die Geräte-ID am Codierschalter hier und an den Drehschaltern des Reglers müssen übereinstimmen.

Bei Kommunikation über Ethernet muss der PC im gleichen Subnet liegen, wie der Regler (Subnetmaske: 255.255.255.0).

| RexotempMANAGER - Unbenannt                                                                                                    |
|----------------------------------------------------------------------------------------------------|
| Date: Bearbeiten Kommunikation Ansicht Extras /                                                                                                    |
| Image: Second second second |
| C Basis NodelD 0 V<br>NodelD 0                                                                                                    |
|                                                                                                    |

Regler PCU048 ist angelegt.

| RexotempMANAGER - Unbenannt *                                                                                                    |                                                                    |                                                |             |                      | . 8 × |
|----------------------------------------------------------------------------------------------------|--------------------------------------------------------------------|------------------------------------------------|-------------|----------------------|-------|
| Datei Bearbeiten Kommunikation Ansicht Ex                                                                                                    | tras ?                                                             |                                                |             |                      |       |
| D 🖆 🖬   X 🖻 🖻   🎒 💡 🕏 🖠                                                                                                    | P   10 10 10 10 10 10 10   📫 🎁                                     | <b>× é</b>                                     |             |                      |       |
| X Kommunikationsserver Kommentar Kommunikation Systemparameter Conenname/Eingabeblöcke Porfibus DPEA Virtuelle digitale Eingänge Virtuelle digitale Eingänge Virtuelle dig | PCU048->Info Info Komponentername DLL Datenversion Softwareversion | PCU048<br>PCU048<br>PCU048 1.0<br>PCU048?????? | EINZELMODUS | FFLINE TREND OFFLINE |       |

#### Weitere Baugruppen anlegen

Unterhalb des Reglers werden die weiteren Komponenten (TCPT08, TC12, DIO16 CI, AIO04) jeweils aus der Werteliste ausgewählt und angelegt.

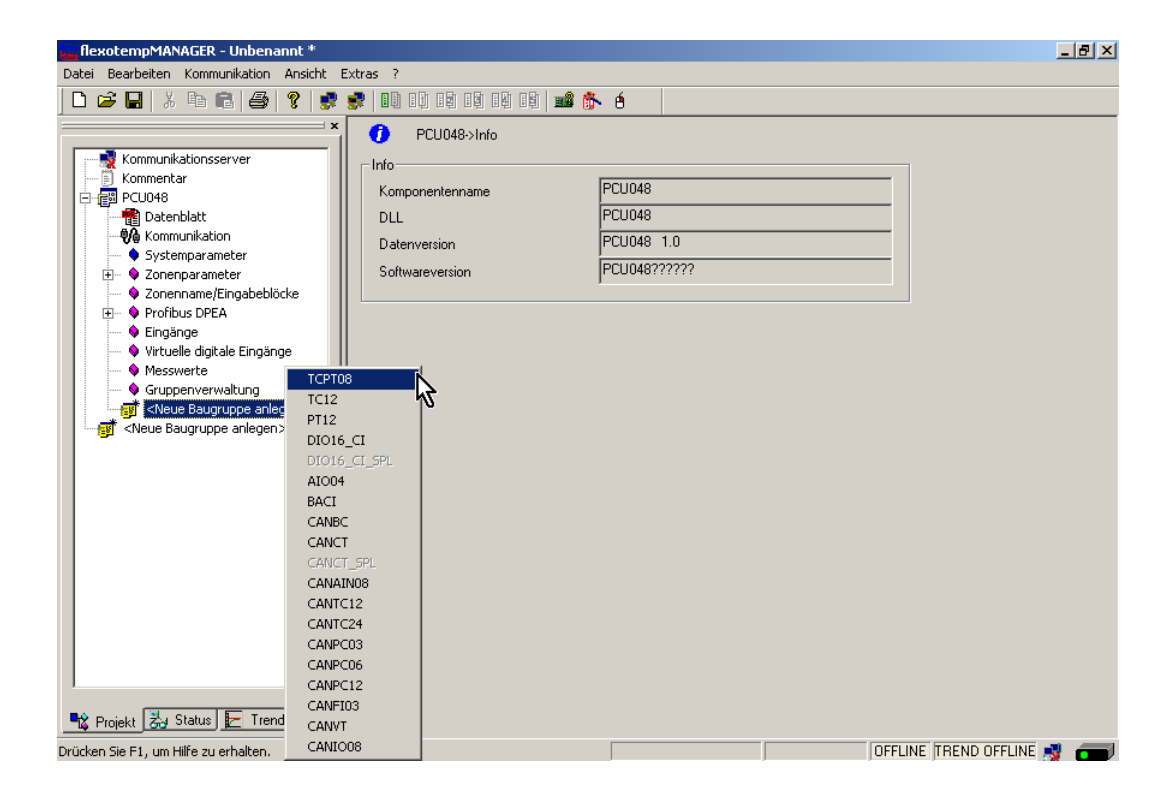

flexotempMANAGER - Unbenannt \* \_ 8 × Datei Bearbeiten Kommunikation Ansicht Extras ? 🗅 🚅 🖬 🙏 🗛 🕄 🥵 😍 💷 10 10 10 10 10 🖬 📾 🏠 6 \_\_\_\_\_ × PCU048->Info 📑 Kommunikationsserver ⊢ Info-🗍 Kommentar PCU048 Komponentenname PCU048 PCU048 Datenblatt PCU048 DLL PCU048 1.0 Datenversion Systemparameter
 Systemparameter PCU048????? Softwareversion Conenparameter
 Zonenparameter
 Zonenparameter
 Profibus DPEA
 Fingänge
 Virtuelle digitale Eingänge
 Messwerte
 Messwerte Messwerte
 Messwerte
 Gruppenverwaltung
 TCPT08
 DIO16\_CI
 DIO16\_CI
 DIO16\_CI
 MIDO16\_CI
 MIDO16\_CI
 MIDO16\_CI
 MIDO16\_CI
 MIDO16\_CI
 MIDO16\_CI
 MIDO16\_CI
 MIDO16\_CI
 MIDO16\_CI
 MIDO16\_CI
 MIDO16\_CI
 MIDO16\_CI
 MIDO16\_CI
 MIDO16\_CI
 MIDO16\_CI
 MIDO16\_CI
 MIDO16\_CI
 MIDO16\_CI
 MIDO16\_CI
 MIDO16\_CI
 MIDO16\_CI
 MIDO16\_CI
 MIDO16\_CI
 MIDO16\_CI
 MIDO16\_CI
 MIDO16\_CI
 MIDO16\_CI
 MIDO16\_CI
 MIDO16\_CI
 MIDO16\_CI
 MIDO16\_CI
 MIDO16\_CI
 MIDO16\_CI
 MIDO16\_CI
 MIDO16\_CI
 MIDO16\_CI
 MIDO16\_CI
 MIDO16\_CI
 MIDO16\_CI
 MIDO16\_CI
 MIDO16\_CI
 MIDO16\_CI
 MIDO16\_CI
 MIDO16\_CI
 MIDO16\_CI
 MIDO16\_CI
 MIDO16\_CI
 MIDO16\_CI
 MIDO16\_CI
 MIDO16\_CI
 MIDO16\_CI
 MIDO16\_CI
 MIDO16\_CI
 MIDO16\_CI
 MIDO16\_CI
 MIDO16\_CI
 MIDO16\_CI
 MIDO16\_CI
 MIDO16\_CI
 MIDO16\_CI
 MIDO16\_CI
 MIDO16\_CI
 MIDO16\_CI
 MIDO16\_CI
 MIDO16\_CI
 MIDO16\_CI
 MIDO16\_CI
 MIDO16\_CI
 MIDO16\_CI
 MIDO16\_CI
 MIDO16\_CI
 MIDO16\_CI
 MIDO16\_CI
 MIDO16\_CI
 MIDO16\_CI
 MIDO16\_CI
 MIDO16\_CI
 MIDO16\_CI
 MIDO16\_CI
 MIDO16\_CI
 MIDO16\_CI
 MIDO16\_CI
 MIDO16\_CI
 MIDO16\_CI
 MIDO16\_CI
 MIDO16\_CI
 MIDO16\_CI
 MIDO16\_CI
 MIDO16\_CI
 MIDO16\_CI
 MIDO16\_CI
 MIDO16\_CI
 MIDO16\_CI
 MIDO16\_CI
 MIDO16\_CI
 MIDO16\_CI
 MIDO16\_CI
 MIDO16\_CI
 MIDO16\_CI
 MIDO16\_CI
 MIDO16\_CI
 MIDO16\_CI
 MIDO16\_CI
 MIDO16\_CI
 MIDO16\_CI
 MIDO16\_CI
 MIDO16\_CI
 MIDO16\_CI
 MIDO16\_CI
 MIDO16\_CI
 MIDO16\_CI
 MIDO16\_CI
 MIDO16\_CI
 MIDO16\_CI
 MIDO16\_CI
 MIDO16\_CI
 MIDO16\_CI
 MIDO16\_CI
 MIDO16\_CI
 MIDO16\_CI
 MIDO16\_CI
 MIDO16\_CI
 MIDO16\_CI
 MIDO16\_CI
 MIDO16\_CI
 MIDO16\_CI
 MIDO16\_CI
 MIDO16\_CI
 MIDO16\_CI
 MIDO16\_CI
 MIDO16\_CI
 MIDO16\_CI
 MIDO16\_CI
 MIDO16\_CI
 MIDO16\_CI
 MIDO16\_CI
 MIDO16\_CI
 MIDO16\_CI
 MIDO16\_CI - 🛒 Neue Baugruppe anlegen > 🔩 Projekt 法 Status 툳 Trend OFFLINE TREND OFFLINE 🛒 👩 Drücken Sie F1, um Hilfe zu erhalten

Der Regler und die Komponenten sind als Baugruppen im Projekt angelegt.

Das Projekt wird unter dem Namen Beispiel\_1 abgespeichert.

# 18 Kapitel 3 Beispiele

# 3.1.6.2 Bsp1-Regelausgänge Heizen festlegen

# 20 Regelausgänge Heizen festlegen

Am ersten (004)DIO16\_CI für DIO1...DIO16 den Typ <Heizung mit Strommessung> auswählen und einstellen.

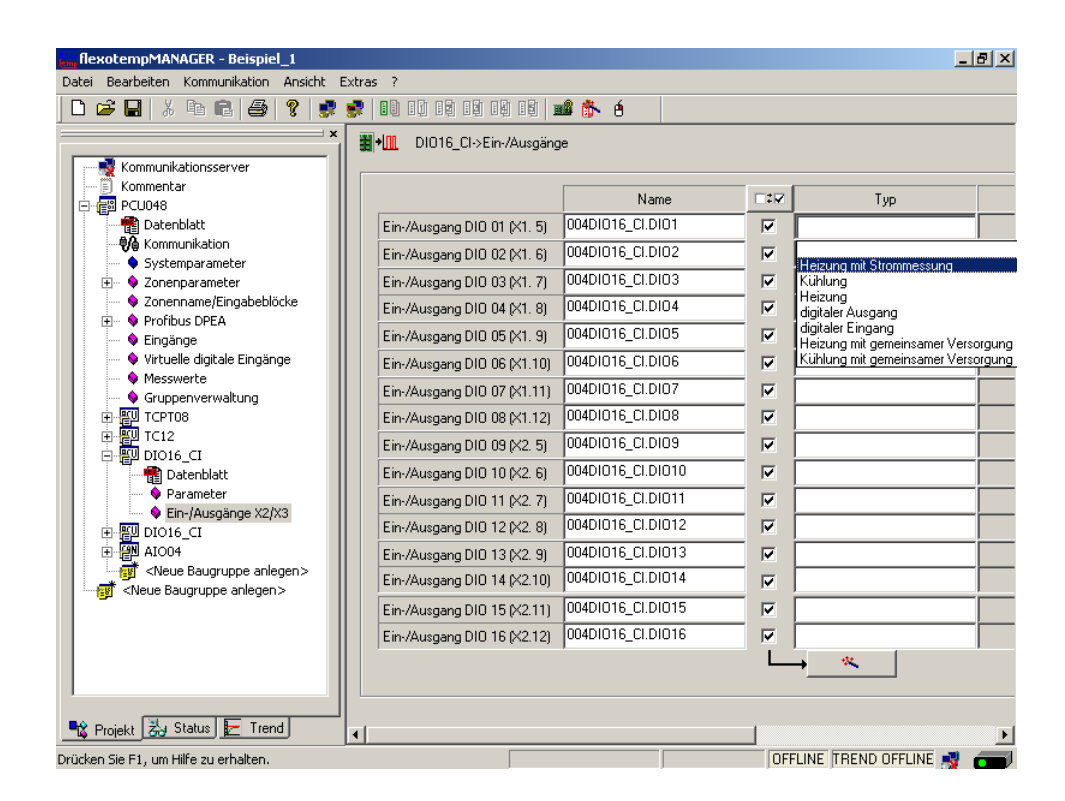

Am ersten (004)DIO16\_CI für DIO1...DIO16 vom Typ <Heizung mit Strommessung> Zone 1...16 zuordnen.

| atei Bearbeiten Kommunikation Ansio                                                                                                    | tht Extras ?                |                   |   |                          | <1> Zone 1<br><2> Zone 2                                         |
|----------------------------------------------------------------------------------------------------|-----------------------------|-------------------|---|--------------------------|------------------------------------------------------------------|
| 🗅 🖻 🖬   🎖 🖻 🖻 🎒 🦹                                                                                                    |                             | 8 8 📫 🏙 🎋 é       |   |                          | <3> Zone 3<br><4> Zone 4                                         |
| Kommunikationsserver                                                                                                    | ◆ DIO16_CI→Ein→Ausgäng      | je                |   |                          | <5> Zone 5<br><6> Zone 6<br><7> Zone 7                           |
| Kommentar                                                                                                    |                             | Name              |   | Тур                      | <8> Zone 8<br><9> Zone 9                                         |
| 📲 Datenblatt                                                                                                    | Ein-/Ausgang DIO 01 (X2 5)  | 004DI016_CI.DI01  | ~ | Heizung mit Strommessung | <10> Zone 1<br><11> Zone 1                                       |
| Systemparameter                                                                                                    | Ein-/Ausgang DIO 02 (X2 6)  | 004DI016_CI.DI02  | ~ |                          | <12> Zone 1<br><13> Zone 1                                       |
|                                                                                                    | Ein-/Ausgang DIO 03 (X2 7)  | 004DI016_CI.DI03  | ~ |                          | <14> Zone 1                                                      |
| Zonenname/Eingabeblöcke                                                                                                    | Ein-/Ausgang DIO 04 (X2 8)  | 004DI016_CI.DI04  | ~ |                          | <16> Zone 1                                                      |
|                                                                                                    | Ein-/Ausgang DIO 05 (X2 9)  | 004DI016_CI.DI05  | ~ |                          | <17> Zone 1<br><18> Zone 1                                       |
| 🗣 Virtuelle digitale Eingänge                                                                                                    | Ein-/Ausgang DIO 06 (X210)  | 004DI016_CI.DI06  | ~ |                          | <19> Zone 1<br><20> Zone 2                                       |
| Messwerte                                                                                                    | Ein-/Ausgang DIO 07 (X211)  | 004DI016_CI.DI07  | ~ |                          | <21> Zone 2                                                      |
|                                                                                                    | Ein-/Ausgang DIO 08 (X212)  | 004DI016_CI.DI08  | ~ |                          | <23> Zone 2                                                      |
| ① ● ● ● TC12                                                                                                    | Ein-/Ausgang DIO 09 (X3. 5) | 004DI016_CI.DI09  | ~ |                          | <24> Zone 2<br><25> Zone 2                                       |
| Datenblatt                                                                                                    | Ein-/Ausgang DIO 10 (X3. 6) | 004DI016_CI.DI010 | ~ |                          | <26> Zone 2<br><27> Zone 2                                       |
| Parameter                                                                                                    | Ein-/Ausgang DIO 11 (X3. 7) | 004DI016_CI.DI011 |   |                          | <28> Zone 2                                                      |
| Ein-/Ausgange x2/x3      Ein-/Ausgange x2/x3      Ein-/Ausgange x | Ein-/Ausgang DIO 12 (X3. 8) | 004DI016_CI.DI012 | ~ |                          | <30> Zone 2                                                      |
|                                                                                                    | Ein-/Ausgang DIO 13 (X3. 9) | 004DI016_CI.DI013 | ~ |                          | <ul> <li>&lt;31&gt; Zone 3</li> <li>&lt;32&gt; Zone 3</li> </ul> |
| Severe Baugruppe anleger Severe Baugruppe anleger                                                                                                    | Ein-/Ausgang DIO 14 (X3.10) | 004DI016_CI.DI014 | ~ |                          | <33> Zone 3<br><34> Zone 3                                       |
|                                                                                                    | Ein-/Ausgang DIO 15 (X3.11) | 004DI016_CI.DI015 | ~ |                          | <35> Zone (                                                      |
|                                                                                                    | Ein-/Ausgang DIO 16 (X3.12) | 004DI016_CI.DI016 | ~ |                          |                                                                  |
| I b                                                                                                    |                             |                   |   | →                        |                                                                  |
| 🕏 Projekt 🛃 Status 툳 Trend                                                                                                    | •                           |                   |   |                          |                                                                  |

Rev. 1.01.05 Technische Änderungen vorbehalten 16 Regelausgänge Heizen sind für Zone 1...16 definiert.

| ei Bearbeiten Kommunikation Ans                                                                                                    | icht Extras ?               |                   |          |                               |            |
|----------------------------------------------------------------------------------------------------|-----------------------------|-------------------|----------|-------------------------------|------------|
| ) 😂 🖬   🕹 🖻 💼 😂   😵                                                                                                    |                             | 8 IS 🚅 飾 é        |          |                               |            |
|                                                                                                    | • DIO16_CI→Ein-/Ausgäng     | je                |          |                               |            |
| Kommunikationsserver                                                                                                    |                             |                   |          |                               |            |
| Kommentar     FOLIO48                                                                                                    |                             | Name              |          | Тур                           |            |
| Datenblatt                                                                                                    | Ein-/Ausgang DIO 01 (X2 5)  | 004DI016_CI.DI01  | <b>N</b> | Heizung mit Strommessung      | <1> Zone 1 |
| - Ma Kommunikation                                                                                                    | Ein-/Ausgang DIO 02 (X2 6)  | 004DI016_CI.DI02  | -<br>-   | Heizung mit Strommessung      | <2> Zone 2 |
| Systemparameter     Sonenparameter                                                                                                    | Ein-/Ausgang DIO 03 (X2 7)  | 004DI016_CI.DI03  | -        | Heizung mit Strommessung      | <3> Zone 3 |
| <ul> <li>Quenname/Eingabeblöcke</li> </ul>                                                                                                    | Ein-/Ausgang DIO 04 (X2 8)  | 004DI016_CI.DI04  | -        | Heizung mit Strommessung      | <4> Zone 4 |
| Profibus DPEA     Fingänge                                                                                                    | Ein-/Ausgang DIO 05 (X2 9)  | 004DI016_CI.DI05  | -        | Heizung mit Strommessung      | <5> Zone 5 |
| Virtuelle digitale Eingänge                                                                                                    | Ein-/Ausgang DIO 06 (X210)  | 004DI016_CI.DI06  | -<br>-   | Heizung mit Strommessung      | <6> Zone 6 |
| Messwerte                                                                                                    | Ein-/Ausgang DIO 07 (X211)  | 004DI016_CI.DI07  | -<br>-   | Heizung mit Strommessung      | <7> Zone 7 |
| Gruppenverwaldung     ICPT08                                                                                                    | Ein-/Ausgang DIO 08 (X212)  | 004DI016_CI.DI08  | -<br>-   | Heizung mit Strommessung      | <8> Zone 8 |
|                                                                                                    | Ein-/Ausgang DIO 09 (X3. 5) | 004DI016_CI.DI09  |          | Heizung mit Strommessung      | <9> Zone 9 |
| DIO16_CI                                                                                                    | Ein-/Ausgang DIO 10 (X3. 6) | 004DI016_CI.DI010 | -<br>-   | Heizung mit Strommessung      | <10> Zone  |
| Parameter                                                                                                    | Ein-/Ausgang DIO 11 (X3, 7) | 004DI016_CI.DI011 | -        | Heizung mit Strommessung      | <11>Zone   |
| Ein-/Ausgänge X2/X3                                                                                                    | Ein-/Ausgang DIO 12 (X3. 8) | 004DI016_CI.DI012 |          | Heizung mit Strommessung      | <12> Zone  |
|                                                                                                    | Ein-/Ausgang DID 13 (X3, 9) | 004DI016_CI.DI013 | -<br>-   | Heizung mit Strommessung      | <13> Zone  |
| Interpretation of the second second secon | Ein-/Ausgang DIO 14 (X3.10) | 004DI016_CI.DI014 | -<br>-   | Heizung mit Strommessung      | <14> Zone  |
|                                                                                                    | Ein-/Ausgang DID 15 (X3 11) | 004DI016 CI.DI015 |          | ,<br>Heizung mit Strommessung | <15> Zone  |
|                                                                                                    | Ein-/Ausgang DID 16 (X3.12) | 004DI016_CI.DI016 |          | Heizung mit Strommessung      | <16> Zone  |
|                                                                                                    |                             |                   |          |                               |            |
|                                                                                                    |                             |                   |          | <u></u>                       |            |
|                                                                                                    |                             |                   |          |                               |            |
| 🕻 Projekt 🛃 Status 🔚 Trend                                                                                                    | •                           |                   |          |                               |            |

Am zweiten (005)DIO16\_CI für DIO1...DIO4 den Typ <Heizung mit Strommessung> auswählen und einstellen

Am zweiten (005)DIO16\_CI für DIO1...DIO4 vom Typ <Heizung mit Srommessung> Zone 17...20 zuordnen

Alle 20 Regelausgänge Heizen mit Heizstromüberwachung sind für Zone 1...20 definiert.

|                                                                                                    | ? 🛃 🛃 🖬 🖬 🖬                        | IN IN 📫 🏠 🔴       |          |                          |           |
|----------------------------------------------------------------------------------------------------|------------------------------------|-------------------|----------|--------------------------|-----------|
| Kommunikationsserver                                                                                                    | ∎+ <u>m</u> DIO16_CI->Ein-/Ausgäng | je                |          |                          |           |
| Kommentar                                                                                                    |                                    | Name              |          | Тур                      |           |
| Datenblatt                                                                                                    | Ein-/Ausgang DIO 01 (X2 5)         | 005DI016_CI.DI01  | <b>v</b> | Heizung mit Strommessung | <17> Zone |
| - Marketion                                                                                                    | Ein-/Ausgang DIO 02 (X2 6)         | 005DI016_CI.DI02  | ~        | Heizung mit Strommessung | <18> Zone |
| Systemparameter                                                                                                    | Ein-/Ausgang DIO 03 (X2 7)         | 005DI016_CI.DI03  | ~        | Heizung mit Strommessung | <19> Zone |
| Zonenname/Eingabebl                                                                                                    | Ein-/Ausgang DIO 04 (X2 8)         | 005DI016_CI.DI04  | <b>V</b> | Heizung mit Strommessung | <20> Zone |
| V Pronbus DPEA     V Eingänge                                                                                                    | Ein-/Ausgang DIO 05 (X2 9)         | 005DI016_CI.DI05  |          |                          |           |
| 🔶 Virtuelle digitale Eingär                                                                                                    | Ein-/Ausgang DIO 06 (X210)         | 005DI016_CI.DI06  |          |                          | -         |
| <ul> <li>Messwerte</li> <li>Grunnenverwaltung</li> </ul>                                                                                                    | Ein-/Ausgang DIO 07 (X211)         | 005DI016_CI.DI07  |          | [                        | -         |
|                                                                                                    | Ein-/Ausgang DIO 08 (X212)         | 005DI016_CI.DI08  |          |                          |           |
| 田田 TC12     田田 DT016 CI     田田 DT016 CI     田田 DT016     田 DT016     田 DT016     田 DT016     田 DT016     田 DT016     田 DT016     田 DT016     田 DT016     田 DT016     田 DT016     田 DT016     田 DT016     田 DT016     田 DT016     田 DT016     田 DT016     田 DT016     田 DT016     田 DT016     田     田     田 | Ein-/Ausgang DIO 09 (X3. 5)        | 005DI016_CI.DI09  |          |                          | -         |
|                                                                                                    | Ein-/Ausgang DIO 10 (X3. 6)        | 005DI016_CI.DI010 |          |                          |           |
| Datenblatt                                                                                                    | Ein-/Ausgang DIO 11 (X3. 7)        | 005DI016_CI.DI011 |          |                          |           |
| Parameter Ein-/Ausgänge X2/                                                                                                    | Ein-/Ausgang DIO 12 (X3. 8)        | 005DI016_CI.DI012 |          |                          |           |
| 1004 🔁                                                                                                    | Ein-/Ausgang DIO 13 (X3. 9)        | 005DI016_CI.DI013 |          |                          |           |
| ि «Neue Baugruppe ank<br>अर्थे «Neue Baugruppe anleger                                                                                                    | Ein-/Ausgang DIO 14 (X3.10)        | 005DI016_CI.DI014 |          |                          |           |
|                                                                                                    | Ein-/Ausgang DIO 15 (X3.11)        | 005DI016_CI.DI015 |          |                          |           |
|                                                                                                    | Ein-/Ausgang DIO 16 (X3.12)        | 005DI016_CI.DI016 |          |                          |           |
|                                                                                                    |                                    |                   |          | →                        |           |

# 3.1.6.3 Bsp1-Regelausgänge Kühlen festlegen

# 8 Regelausgänge Kühlen festlegen

Am zweiten (005)DIO16\_CI für DIO5...DIO12 den Typ <Kühlung> auswählen und einstellen.

| tei Bearbeiten Kommunikation /                              | Ansicht Extras ?              |                   | _              |                                     |             |
|-------------------------------------------------------------|-------------------------------|-------------------|----------------|-------------------------------------|-------------|
| ) 🖻 🖬   X 🖻 💼   😂                                           | <b>?   🛃 🥩   1</b> 0 10 19 19 | 19 19 📫 🏠 é       |                |                                     |             |
| ×                                                           | DIO16_CI->Ein-/Ausgäng        | je                |                |                                     |             |
| Kommunikationsserver                                        |                               |                   |                |                                     |             |
| Kommentar                                                   |                               | Name              |                | Тур                                 |             |
| Datenblatt                                                  | Ein-/Ausgang DIO 01 (X2 5)    | 005DI016_CI.DI01  |                | Heizung mit Strommessung            | <17> Zone 1 |
|                                                             | Ein-/Ausgang DIO 02 (X2 6)    | 005DI016_CI.DI02  | _              | Heizung mit Strommessung            | <18> Zone 1 |
| <ul> <li>Systemparameter</li> <li>Zonenparameter</li> </ul> | Ein-/Ausgang DIO 03 (X2 7)    | 005DI016_CI.DI03  | — <sub>—</sub> | Heizung mit Strommessung            | <19> Zone 1 |
| 🛶 💊 Zonenname/Eingabebl                                     | Ein-/Ausgang DIO 04 (X2 8)    | 005DI016_CI.DI04  |                | Heizung mit Strommessung            | <20> Zone 2 |
| Profibus DPEA     Fingänge                                  | Ein-/Ausgang DIO 05 (X2 9)    | 005DI016_CI.DI05  |                |                                     | -           |
| - 🗣 Virtuelle digitale Eingär                               | Ein-/Ausgang DIO 06 (X210)    | 005DI016_CI.DI06  | - I            |                                     |             |
| Messwerte                                                   | Ein-/Ausgang DIO 07 (X211)    | 005DI016_CI.DI07  |                | Heizung mit Strommessung<br>Kühlung |             |
| Gruppenverwaltung     ICPT08                                | Ein-/Ausgang DIO 08 (X212)    | 005DI016_CI.DI08  |                | Heizung<br>digitaler Ausgang        | _           |
| 10 TC12                                                     | Ein-/Ausgang DIO 09 (X3, 5)   | 005DI016_CI.DI09  | -              | digitaler Eingang                   |             |
| ■ ■ DIO16_CI                                                | Ein-/Ausgang DIO 10 (X3, 6)   | 005DI016_CI.DI010 | -              | Kühlung mit gemeinsamer Ver         | sorgung     |
| Datenblatt                                                  | Ein-/Ausgang DIO 11 (X3. 7)   | 005DI016_CI.DI011 | - I            | ,                                   | -           |
| Parameter     Fin (Aussings X2)                             | Ein-/Ausgang DIO 12 (X3. 8)   | 005DI016_CI.DI012 |                |                                     | -           |
|                                                             | Ein-/Ausgang DIO 13 (X3. 9)   | 005DI016_CI.DI013 | — <u> </u>     | ,<br>                               | -           |
| Neue Baugruppe ank                                          | Ein-/Ausgang DIO 14 (X3.10)   | 005DI016_CI.DI014 | — <u> </u>     |                                     | -           |
|                                                             | Ein-/Ausgang DIO 15 (×3.11)   | 005DI016_CI.DI015 | — <u> </u>     | ,                                   | - <u> </u>  |
|                                                             | Ein-/Ausgang DIO 16 (X3.12)   | 005DI016_CI.DI016 | — E            |                                     | _           |
|                                                             |                               | 1                 | Ē              | ,<br>→ ≪                            | 1           |
|                                                             |                               |                   |                |                                     |             |
|                                                             |                               |                   |                |                                     |             |
| 🕻 Projekt 👸 Status 🔛 🔺 🕨                                    | •                             |                   |                |                                     |             |

Am zweiten (005)DIO16\_CI für DIO5...DIO12 vom Typ <Kühlung> Zone 11...18 zuordnen.

| flexotempMANAGER - Beispiel_1 *                                                                                                    |                             |                   |   |                          |                                |  |  |
|----------------------------------------------------------------------------------------------------|-----------------------------|-------------------|---|--------------------------|--------------------------------|--|--|
| Datei Bearbeiten Kommunikation A                                                                                                    | nsicht Extras ?             |                   |   |                          | <1> Zone 1<br><2> Zone 2       |  |  |
| 🗅 🚅 🔲 X 🖻 🖻 🚳 🐧                                                                                                    |                             |                   |   |                          |                                |  |  |
|                                                                                                    |                             |                   |   |                          | 4> Zone 4<br>(5) Zone 5        |  |  |
| [ ]                                                                                                    | DIU16_CI->Ein-/Ausgäng      | le                |   |                          | <6> Zone 6                     |  |  |
| Kommunikationsserver                                                                                                    |                             |                   |   |                          | <7> Zone 7                     |  |  |
| File Culors                                                                                                    |                             | Name              |   | Тур                      | <9> Zone 9                     |  |  |
| Datenblatt                                                                                                    | Ein-/Ausgang DIO 01 (X2 5)  | 005DI016_CI.DI01  |   | Heizung mit Strommessung | <10> Zone 10<br><11> Zone 11   |  |  |
| Kommunikation                                                                                                    | Ein-/Ausgang DIO 02 (X2 6)  | 005DI016_CI.DI02  |   | Heizung mit Strommessung | <12> Zone 12 <13> Zone 13      |  |  |
|                                                                                                    | Ein-/Ausgang DIO 03 (X2 7)  | 005DI016_CI.DI03  |   | Heizung mit Strommessung | <14> Zone 14                   |  |  |
| Zonenname/Eingabebl                                                                                                    | Ein-/Ausgang DIO 04 (X2 8)  | 005DI016_CI.DI04  |   | Heizung mit Strommessung | <16> Zone 15                   |  |  |
| Eingänge                                                                                                    | Ein-/Ausgang DIO 05 (X2 9)  | 005DI016_CI.DI05  | ~ | Kühlung                  | = <17> Zone 17<br><18> Zone 18 |  |  |
| 🔶 Virtuelle digitale Eingär                                                                                                    | Ein-/Ausgang DIO 06 (X210)  | 005DI016_CI.DI06  |   |                          | <19> Zone 19<br><20> Zone 20   |  |  |
| Gruppenverwaltung                                                                                                    | Ein-/Ausgang DIO 07 (X211)  | 005DI016_CI.DI07  |   |                          | <21> Zone 21                   |  |  |
|                                                                                                    | Ein-/Ausgang DIO 08 (X212)  | 005DI016_CI.DI08  | • |                          | <23> Zone 23                   |  |  |
|                                                                                                    | Ein-/Ausgang DIO 09 (X3. 5) | 005DI016_CI.DI09  |   |                          | <24> Zone 24<br><25> Zone 25   |  |  |
|                                                                                                    | Ein-/Ausgang DIO 10 (X3. 6) | 005DI016_CI.DI010 |   |                          | <26> Zone 26<br><27> Zone 27   |  |  |
| Datenblatt                                                                                                    | Ein-/Ausgang DIO 11 (X3. 7) | 005DI016_CI.DI011 |   |                          | <28> Zone 28                   |  |  |
| Farameter Ein-/Ausgänge X2/                                                                                                    | Ein-/Ausgang DIO 12 (X3. 8) | 005DI016_CI.DI012 |   |                          | <30> Zone 30                   |  |  |
|                                                                                                    | Ein-/Ausgang DIO 13 (X3. 9) | 005DI016_CI.DI013 |   |                          | <31> Zone 31<br><32> Zone 32   |  |  |
| Selection of the selection of the sel | Ein-/Ausgang DIO 14 (X3.10) | 005DI016_CI.DI014 |   |                          | <33> Zone 33<br><34> Zone 34   |  |  |
| <b>-</b>                                                                                                    | Ein-/Ausgang DIO 15 (X3.11) | 005DI016_CI.DI015 |   |                          | <35> Zone 35 <36> Zone 36      |  |  |
|                                                                                                    | Ein-/Ausgang DIO 16 (X3.12) | 005DI016_CI.DI016 |   |                          |                                |  |  |
|                                                                                                    |                             |                   |   | →                        |                                |  |  |
|                                                                                                    |                             |                   |   |                          |                                |  |  |
| 📲 Projekt 📩 Status 🔚 🔺 🕨                                                                                                    |                             |                   |   |                          | Þ                              |  |  |
| Drücken Sie F1, um Hilfe zu erhalten.                                                                                                    |                             |                   |   | OFFLINE TREND OF         | FLINE 剩 👝                      |  |  |

8 Regelausgänge Kühlen sind für Zone 11...18 definiert.

| flexotempMANAGER - Beispiel_                                     | 1*                                   |                   |        |                           | _ & ×        |
|------------------------------------------------------------------|--------------------------------------|-------------------|--------|---------------------------|--------------|
| Datei Bearbeiten Kommunikation A                                 | insicht Extras ?                     |                   |        |                           |              |
| j 🗅 🖆 🔛   X 🖻 💼   😂   4                                          |                                      | IQ IQ 📫 🎼 é       |        |                           |              |
| ×                                                                | ■+ <u>III</u> DIO16_CI->Ein-/Ausgäng | le                |        |                           |              |
| Kommunikationsserver                                             |                                      |                   |        |                           |              |
| Kommentar                                                        |                                      | Name              |        | Tvn                       |              |
| Datenblatt                                                       | Fin-/Ausgang DIO 01 (X2 5)           | 005DI016 CI.DI01  |        | Heizuna mit Strommessuna  | <17> Zone 17 |
|                                                                  | Ein-/Ausgang DIO 07 (42 6)           |                   |        | Heizung mit Strommessung  | <18> Zone 18 |
| Systemparameter                                                  | Ein Ausgang Dio 02 (X2 0)            |                   |        | Heizung mit Strommessung  | (19) Zone 19 |
| <ul> <li>Zonenparameter</li> <li>Zonenname/Eingabebl</li> </ul>  | Ein-/Ausgang DIO 03 (X.2.7)          |                   |        | Heizung mit Strommessung  | (13) Zone 13 |
| 🛨 🗣 Profibus DPEA                                                | Ein-/Ausgang DIU 04 (X.2-8)          |                   |        | Preizung mit Strömmessung | (20) Zone 20 |
| 🔶 Eingänge                                                       | Ein-/Ausgang DIU 05 (X2 9)           |                   | - 🖆    | Kuniung                   | KII>Zone II  |
| <ul> <li>Virtuelle digitale Lingar</li> <li>Messwerte</li> </ul> | Ein-/Ausgang DIO 06 (X210)           | 00501016_01.0106  |        | Kuhlung                   | <12> Zone 12 |
| Gruppenverwaltung                                                | Ein-/Ausgang DIO 07 (X211)           | 005DI016_CI.DI07  |        | Kühlung                   | <13> Zone 13 |
| тсртов                                                           | Ein-/Ausgang DIO 08 (X212)           | 005DI016_CI.DI08  |        | Kühlung                   | <14> Zone 14 |
| ⊕ ∰U TC12                                                        | Ein-/Ausgang DIO 09 (X3. 5)          | 005DI016_CI.DI09  |        | Kühlung                   | <15> Zone 15 |
|                                                                  | Ein-/Ausgang DIO 10 (X3. 6)          | 005DI016_CI.DI010 | -      | Kühlung                   | <16> Zone 16 |
| 📲 Datenblatt                                                     | Ein-/Ausgang DIO 11 (X3. 7)          | 005DI016_CI.DI011 | -      | Kühlung                   | <17> Zone 17 |
| Parameter                                                        | Ein-/Ausgang DIO 12 (X3. 8)          | 005DI016_CI.DI012 | -<br>- | Kühlung                   | <18> Zone 18 |
|                                                                  | Ein-/Ausgang DIO 13 (X3, 9)          | 005DI016_CI.DI013 |        | ,                         | -            |
| Neue Baugruppe ank                                               | Ein-/Ausgang DIO 14 (X3.10)          | 005DI016_CI.DI014 |        |                           | -            |
| Several Baugruppe anleger                                        | Ein-/Ausgang DIO 15 (V3.11)          |                   |        |                           | -'           |
|                                                                  | Ein-/Ausgang DIO 15 (X3.11)          |                   |        |                           | -            |
|                                                                  |                                      | 00001010_01.01010 | 11     |                           |              |
|                                                                  |                                      |                   |        |                           |              |
|                                                                  |                                      |                   |        |                           |              |
| 📲 Projekt 🛃 Status 툳 📢                                           | •                                    |                   |        |                           | Þ            |
| Drücken Sie F1, um Hilfe zu erhalten.                            |                                      |                   |        | OFFLINE TREND OF          | FLINE 🤿 🗂    |

Über das Ausgabemodul SMS01 (in Klemmenausführung) läßt sich je digitalem Ausgang z.B. ein dreiphasiges Kühlgebläse anschliessen. Eine Projektierung bzw. Konfiguration für das SMS01 ist nicht erforderlich (siehe 7Bsp1-Installation (Seite 11)).

# 3.1.6.4 Bsp1-Regelausgänge Kühlen als Analogausgänge festlegen

# 2 Regelausgänge Kühlen als Analogausgänge festlegen

Am (006)AIO04 für AO1...AO2 den Typ <Kühlung> auswählen und einstellen.

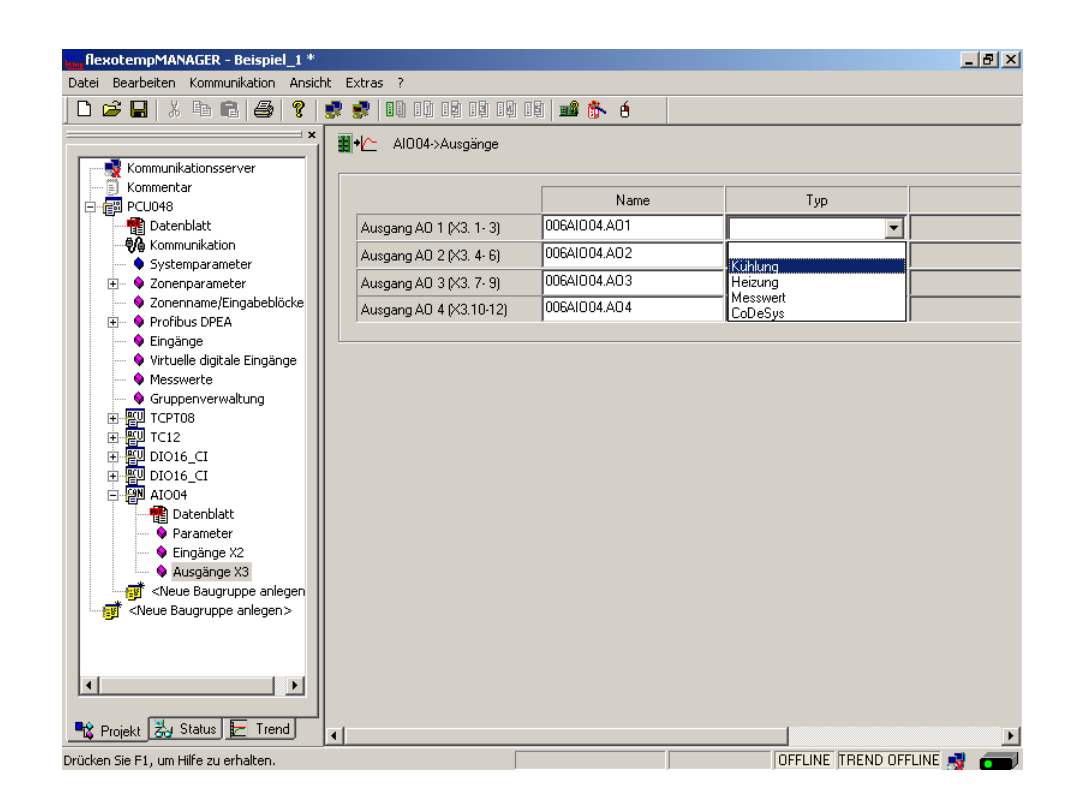

Am (006)AIO04 für AO1...AO2 vom Typ <Kühlung> Zone 19...20 zuordnen.

| flexotempMANAGER - Beispiel_1 *                                                                                                    |                                                                                                    |                  |         |                              |  |  |  |  |
|----------------------------------------------------------------------------------------------------|----------------------------------------------------------------------------------------------------|------------------|---------|------------------------------|--|--|--|--|
| Datei Bearbeiten Kommunikation Ansio                                                                                                    | Datei Bearbeiten Kommunikation Ansicht Extras ?                                                                                                    |                  |         |                              |  |  |  |  |
|                                                                                                    | 🚚 🚚 I n Di n Di n Di n Di n                                                                                                    | 6 of a l 🛶 🛝 🔏 🗌 |         | <2> 20ne 2<br><3> Zone 3     |  |  |  |  |
|                                                                                                    | 📑 📑 📑 🖬 🖓 🖬 🖬                                                                                                    | 빈 브린   🎫 🗊 🖁 👘   |         | <4> Zone 4                   |  |  |  |  |
| ×                                                                                                    | × bio Algoritha Algoritha |                  |         |                              |  |  |  |  |
|                                                                                                    |                                                                                                    |                  |         | <6> Zone 6                   |  |  |  |  |
| Kommunikationsserver                                                                                                    |                                                                                                    |                  |         |                              |  |  |  |  |
| Kommentar                                                                                                    |                                                                                                    | Mamo             | Tue     | <0> Zone 0<br>(9) Zone 9     |  |  |  |  |
| PCU048                                                                                                    |                                                                                                    | Name             | - IAA   | <10>Zone 10                  |  |  |  |  |
| 📲 Datenblatt                                                                                                    | Ausgang AO 1 (X3, 1-3)                                                                                                    | 006AI004.A01     | Kühlung | <11> Zone 11                 |  |  |  |  |
|                                                                                                    | Augure 40.20/2.4.0                                                                                                    | 00601004 002     |         | <12> Zone 12                 |  |  |  |  |
| 🔍 🗣 Systemparameter                                                                                                    | Ausgarig AO 2 (AS. 4-6)                                                                                                    | 000410041402     |         | <13> Zone 13                 |  |  |  |  |
| 🕀 😔 Zonenparameter                                                                                                    | Ausgang AO 3 (X3, 7-9)                                                                                                    | 006AI004.A03     |         | <14> ∠one 14                 |  |  |  |  |
| 🛶 💊 Zonenname/Eingabeblöcke                                                                                                    | Augana A0 4 (v2 10.12)                                                                                                    |                  |         | <15> Zone 15                 |  |  |  |  |
| 🛨 🗣 🗣 Profibus DPEA                                                                                                    | Ausgang Ao 4 (AS. 10-12)                                                                                                    |                  | 1       | <17> Zone 17                 |  |  |  |  |
| 🔶 Eingänge                                                                                                    | l                                                                                                    |                  |         | <18> Zone 18                 |  |  |  |  |
| Virtuelle digitale Eingänge                                                                                                    |                                                                                                    |                  |         | <19> Zone 19                 |  |  |  |  |
| Messwerte                                                                                                    |                                                                                                    |                  |         | <20> Zone 20                 |  |  |  |  |
| Gruppenverwaltung                                                                                                    |                                                                                                    |                  |         | <21> Zone 21                 |  |  |  |  |
|                                                                                                    |                                                                                                    |                  |         | <23> Zone 23                 |  |  |  |  |
|                                                                                                    |                                                                                                    |                  |         | <24> Zone 24                 |  |  |  |  |
|                                                                                                    |                                                                                                    |                  |         | <25> Zone 25                 |  |  |  |  |
|                                                                                                    |                                                                                                    |                  |         | <26> Zone 26                 |  |  |  |  |
|                                                                                                    |                                                                                                    |                  |         | <27> Zone 27                 |  |  |  |  |
|                                                                                                    |                                                                                                    |                  |         | <28> Zone 28                 |  |  |  |  |
| Datenblatt                                                                                                    |                                                                                                    |                  |         | <23> Zone 23                 |  |  |  |  |
| 🗣 🔍 Parameter                                                                                                    |                                                                                                    |                  |         | <31> Zone 31                 |  |  |  |  |
| Eingänge X2                                                                                                    |                                                                                                    |                  |         | <32> Zone 32                 |  |  |  |  |
| Ausgänge X3                                                                                                    |                                                                                                    |                  |         | <33> Zone 33                 |  |  |  |  |
| 🐺 <neue anlegen<="" baugruppe="" td=""><td></td><td></td><td></td><td>&lt;34&gt; Zone 34</td></neue>                                                                                                    |                                                                                                    |                  |         | <34> Zone 34                 |  |  |  |  |
| Several and the several and the several and |                                                                                                    |                  |         | <35> ∠one 35<br>(36) Zawa 36 |  |  |  |  |
|                                                                                                    |                                                                                                    |                  |         | <362 Zurie 36                |  |  |  |  |
|                                                                                                    |                                                                                                    |                  |         |                              |  |  |  |  |
|                                                                                                    |                                                                                                    |                  |         |                              |  |  |  |  |
|                                                                                                    |                                                                                                    |                  |         |                              |  |  |  |  |
|                                                                                                    |                                                                                                    |                  |         |                              |  |  |  |  |
| 🗣 Projekt 🔁 Status 🔚 Trend                                                                                                    | 1                                                                                                    |                  |         |                              |  |  |  |  |
|                                                                                                    |                                                                                                    |                  |         | Þ                            |  |  |  |  |
| Drücken Sie F1, um Hilfe zu erhalten.                                                                                                    |                                                                                                    |                  | OFFLINE | TREND OFFLINE 对 🗂            |  |  |  |  |

2 Regelausgänge Kühlen sind als Analogausgänge für Zone 19...20 definiert.

| flexotempMANAGER - Beispiel_1 *             |                         |              |            | _ <u>- </u>      |
|---------------------------------------------|-------------------------|--------------|------------|------------------|
| Datei Bearbeiten Kommunikation Ansie        | cht Extras ?            |              |            |                  |
| ] D 🚅 🖬   X 🖻 🖻   🎒 📍                       |                         | 9 I9 📫 🎋 é   |            |                  |
| ×                                           | ♦ Al004->Ausgänge       |              |            |                  |
| Kommunikationsserver                        |                         |              |            |                  |
| E Kommentar                                 |                         | Name         | Тур        |                  |
| Datenblatt                                  | Ausgang AO 1 (X3. 1-3)  | 006AI004.A01 | Kühlung    | <19> Zone 19     |
| Systemparameter                             | Ausgang AO 2 (X3. 4-6)  | 006AI004.A02 | Kühlung    | <20> Zone 20     |
| E Sonenparameter                            | Ausgang AO 3 (X3. 7-9)  | 006AI004.A03 |            |                  |
|                                             | Ausgang AO 4 (X3.10-12) | 006AI004.A04 |            |                  |
| <ul> <li>Image</li> <li>Eingänge</li> </ul> |                         |              |            |                  |
| Virtuelle digitale Eingänge                 |                         |              |            |                  |
| Gruppenverwaltung                           |                         |              |            |                  |
|                                             |                         |              |            |                  |
| TC12                                        |                         |              |            |                  |
|                                             |                         |              |            |                  |
|                                             |                         |              |            |                  |
| 📲 Datenblatt                                |                         |              |            |                  |
| Parameter                                   |                         |              |            |                  |
| Eingänge X2                                 |                         |              |            |                  |
| Ausgange X3                                 |                         |              |            |                  |
| Neue Baugruppe anlegen                      |                         |              |            |                  |
|                                             |                         |              |            |                  |
|                                             |                         |              |            |                  |
|                                             |                         |              |            |                  |
|                                             |                         |              |            |                  |
| 📲 Projekt 🛃 Status 툳 Trend                  | •                       |              |            |                  |
| Drücken Sie F1, um Hilfe zu erhalten.       |                         |              | OFFLINE TI | REND OFFLINE 🤿 📻 |

#### 3.1.6.5 Bsp1-Regelausgänge Heizen/Kühlen parametrieren

#### Ausgabeart Schalten SSR (nullpunktschaltend)

Für Zone 1...18 müssen die Parameter wie folgt stehen: [P026 RELH] = <Aus> [P027 RELC] = <Aus>

#### Ausgabeart Analogsignal

Für Zone 19...20 müssen die Parameter wie folgt stehen: [P026 RELH] = <Aus> [P027 RELC] = <Ein>

#### Zone nur Heizen

Für Zone 1...10 müssen die Parameter wie folgt stehen: [P023 OUTH] = 100 [P024 OUTC] = 0

#### Zone Heizen/Kühlen

Für Zone 11...20 müssen die Parameter wie folgt stehen: [P023 OUTH] = 100 [P024 OUTC] = -100

# 3.1.6.6 Bsp1-Analogeingänge zu Messwerteingängen zuordnen

# 2 Analogeingänge zur Erfassung von Prozessgrößen wie z.B. Drehzahl, Druck oder Füllstand werden zu Messwerteingängen zugeordnet.

Am Regler unter <Messwerte> wird der Zone 21 der Analogeingang 006AIO04.AI1 zugeordnet.

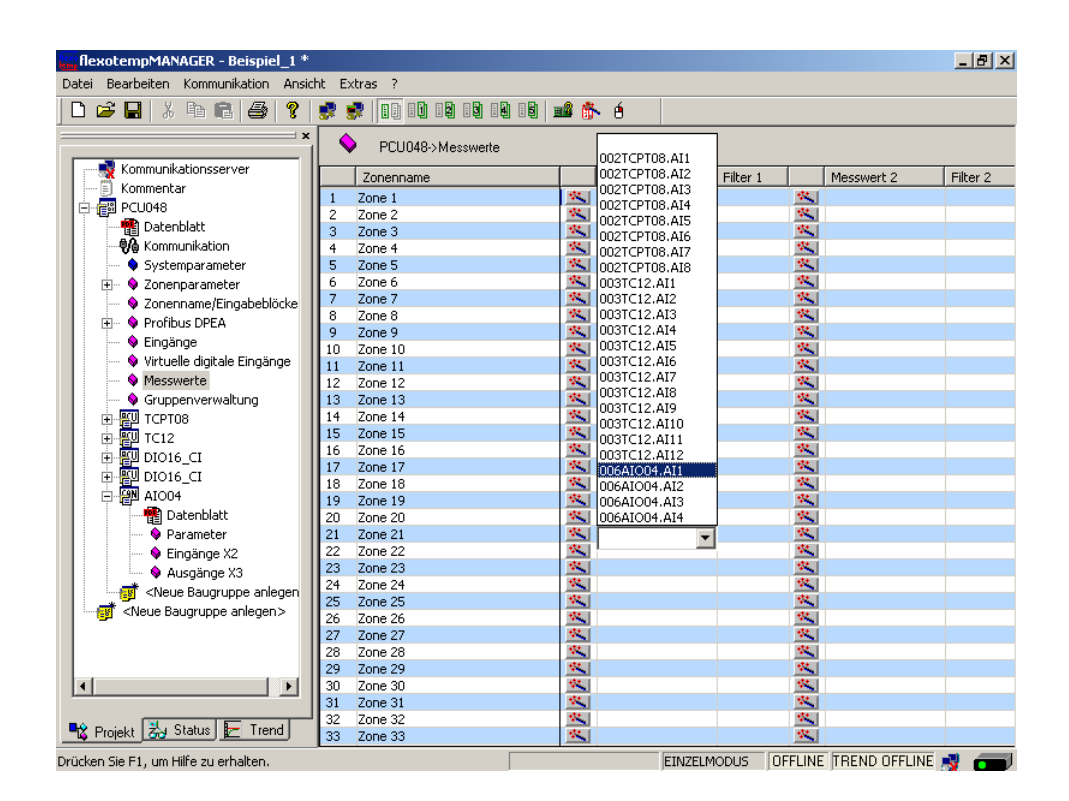

Am Regler unter <Messwerte> wird der Zone 22 der Analogeingang 006AIO04.AI2 zugeordnet.

| RexotempMANAGER - Beispiel_1 *                                                                                                    |                          |                |              |                 |          |  |  |
|----------------------------------------------------------------------------------------------------|--------------------------|----------------|--------------|-----------------|----------|--|--|
| Datei Bearbeiten Kommunikation Ansid                                                                                                    | ht Extras ?              |                |              |                 |          |  |  |
|                                                                                                    |                          | ስ በይከ 💷 🕸 🛝 🔥  |              |                 |          |  |  |
|                                                                                                    |                          |                |              |                 |          |  |  |
| ×                                                                                                    |                          |                |              |                 |          |  |  |
|                                                                                                    | ↓ 1 C0040-2 Messwere     |                |              |                 |          |  |  |
| Kommunikationsserver                                                                                                    | Zonenname                | 002TCPT08.AI1  | Filter 1     | Messwert 2      | Filter 2 |  |  |
| Kommentar                                                                                                    | 1 Zone 1                 | 002TCPT08.AI2  | **           | 1               |          |  |  |
| PCU048                                                                                                    | 2 Zone 2                 | 002TCPT08.AI3  | -            |                 |          |  |  |
| 📲 Datenblatt                                                                                                    | 3 Zone 3                 | 0021CP108.AI4  |              |                 |          |  |  |
|                                                                                                    | 4 Zone 4                 | 002TCPT08.AI5  |              |                 |          |  |  |
| 🚽 🌢 Systemparameter                                                                                                    | 5 Zone 5                 | 1002TCPT08.AIZ | 1            |                 |          |  |  |
| 🕀 💊 Zonenparameter                                                                                                    | 6 Zone 6                 | 002TCPT08.AI8  | ***          |                 |          |  |  |
| Sonenname/Eingaheblöcke                                                                                                    | 7 Zone 7                 | 003TC12.AI1    |              |                 |          |  |  |
| 🗐 💧 Profibus DPFA                                                                                                    | 8 Zone 8                 | 003TC12.AI2    | ***.         |                 |          |  |  |
| Eingänge                                                                                                    | 9 Zone 9                 | 003TC12.AI3    | ***          |                 |          |  |  |
| University of the first second second s | 10 Zone 10               | 003TC12.AI4    | ***          |                 |          |  |  |
| Virtuelle digitale Eingange                                                                                                    | 11 Zone 11               | 0031C12.AI5    |              |                 |          |  |  |
| Messwerte                                                                                                    | 12 Zone 12               | 0031C12.AI6    | ***          |                 |          |  |  |
| Gruppenverwaltung                                                                                                    | 13 Zone 13               | 003TC12 AI8    | <u></u>      |                 |          |  |  |
| E EU TCPT08                                                                                                    | 14 Zone 14               | 003TC12.AI9    |              |                 |          |  |  |
| 🕀 🕎 TC12                                                                                                    | 15 Zone 15               | 003TC12.AI10   | ***          |                 |          |  |  |
| 🕀 🕎 DIO16 CI                                                                                                    | 16 Zone 16               | 003TC12.AI11   | <u>**</u>    |                 |          |  |  |
|                                                                                                    | 17 Zone 17               | 003TC12.AI12   | <u></u>      |                 |          |  |  |
|                                                                                                    | 18 Zone 18               | 006AIO04.AI1   |              |                 |          |  |  |
| Dataphatt                                                                                                    | 19 Zone 19               | 006AIO04.AI2   |              |                 |          |  |  |
|                                                                                                    | 20 Zone 20               | 006AIO04.AI3   |              |                 |          |  |  |
| Parameter                                                                                                    | 21 Zone 21               | 006AIO04.AI4   | JU - AUS 📉   |                 |          |  |  |
| Eingange X2                                                                                                    | 22 2018 22               |                |              |                 |          |  |  |
| Ausgänge X3                                                                                                    | 23 2016 23<br>24 Zope 24 |                |              |                 |          |  |  |
| 🛛 🐨 🐨 🐨 Neue Baugruppe anlegen                                                                                                    | 25 Zope 25               |                | -12          |                 |          |  |  |
|                                                                                                    | 26 Zone 26               | *              |              |                 |          |  |  |
|                                                                                                    | 27 Zone 27               | ~              |              |                 |          |  |  |
|                                                                                                    | 28 Zone 28               | **             |              |                 |          |  |  |
|                                                                                                    | 29 Zone 29               | *              |              |                 |          |  |  |
|                                                                                                    | 30 Zone 30               | **             | **           |                 |          |  |  |
|                                                                                                    | 31 Zone 31               | ×.             |              |                 |          |  |  |
|                                                                                                    | 32 Zone 32               | *              |              |                 |          |  |  |
| 📲 🔀 Projekt 🖾 Status 🛃 Trend                                                                                                    | 33 Zone 33               | *              |              |                 |          |  |  |
| Drücken Sie E1, um Hilfe zu erhalten.                                                                                                    | _                        | EINZELN        | 10DUS OFFLIN | E TREND OFFLINE |          |  |  |

# 3.1.6.7 Bsp1-Analogeingänge vom Typ TC, Pt100 zu Messwerteingängen zuordnen

# 20 Analogeingänge vom Typ TC, Pt100 werden zu Messwerteingängen zugeordnet.

Am Regler unter <Messwerte> wird der Zone 1 der Analogeingang 002TCPT08.Al1 zugeordnet.

| flexotempMANAGER - Beispiel_1 *                                                                                                    |                   |            |               |             |                 | _ 8 ×    |  |
|----------------------------------------------------------------------------------------------------|-------------------|------------|---------------|-------------|-----------------|----------|--|
| Datei Bearbeiten Kommunikation Ansio                                                                                                    | :ht Extras ?      |            |               |             |                 |          |  |
| D 😂 🖬   & th 🖻   🚭   🦹 😻 💷 100 100 100 100 100 100 100 100 100 10                                                                                                    |                   |            |               |             |                 |          |  |
| x                                                                                                    |                   |            |               |             |                 |          |  |
|                                                                                                    | PLUU48->Messwerte |            |               |             |                 |          |  |
| Kommunikationsserver                                                                                                    | Zopeppame         |            | Messwert 1    | Filter 1    | Messwert 2      | Filter 2 |  |
| - 🗐 Kommentar                                                                                                    | 1 Zope 1          |            |               |             |                 |          |  |
| 🖻 🚰 PCU048                                                                                                    | 2 Zone 2          |            |               |             |                 |          |  |
| 📲 Datenblatt                                                                                                    | 3 Zone 3          | 1          |               | 42          |                 |          |  |
| - 🖗 Kommunikation                                                                                                    | 4 Zone 4          | 1          | 002TCPT08.AI1 | **          |                 |          |  |
| Systemparameter                                                                                                    | 5 Zone 5          | -          | 002TCPT08.AI2 |             |                 |          |  |
| H 👌 Zopenparameter                                                                                                    | 6 Zone 6          |            | 0021CP108.AI3 |             |                 |          |  |
|                                                                                                    | 7 Zone 7          | 52         | 0021CP108.AI4 |             |                 |          |  |
|                                                                                                    | 8 Zone 8          | 12         | 002TCPT08.AI6 |             |                 |          |  |
| + V Profibus DPEA                                                                                                    | 9 Zone 9          | 12         | 002TCPT08.AI7 |             |                 |          |  |
| Eingänge                                                                                                    | 10 Zone 10        | -5°        | 002TCPT08.AI8 |             |                 |          |  |
| 💊 Virtuelle digitale Eingänge                                                                                                    | 11 Zone 11        | 2.2        | 003TC12.AI1   | 22          |                 |          |  |
| Messwerte                                                                                                    | 12 Zone 12        | -10 C      | 003TC12.AI2   | \$ <b>*</b> |                 |          |  |
| 💊 Gruppenverwaltung                                                                                                    | 13 Zone 13        | 11         | 003TC12.AI3   |             |                 |          |  |
| — 🖽 TCPT08                                                                                                    | 14 Zone 14        | -10 C      | 003TC12.AI4   |             |                 |          |  |
| 💭 🙀 Datenblatt                                                                                                    | 15 Zone 15        |            | 0031C12.AI5   |             |                 |          |  |
| Systemparameter                                                                                                    | 16 Zone 16        |            | 0031C12.AI6   |             |                 |          |  |
| Eingänge V1/V2                                                                                                    | 17 Zone 17        | -          | 003TC12 AI8   |             |                 |          |  |
|                                                                                                    | 18 Zone 18        |            | 003TC12.AI9   |             |                 |          |  |
|                                                                                                    | 19 Zone 19        | -          | 003TC12.AI10  | -           |                 |          |  |
| I IO16_CI                                                                                                    | 20 Zone 20        |            | 003TC12.AI11  | ***         |                 |          |  |
| 🕀 📳 DIO16_CI                                                                                                    | 21 Zone 21        | -          | 003TC12.AI12  | 0 - Aus 🛛 🖄 |                 |          |  |
| 田田 2004     田田 2004     田 2004     田 2004     田 2004     田 2004     田 2004     田 2004     田 2004     田 2004     田 2004     田 2004     田 2004     田 2004     田 2004     田 2004     田 2004     田 2004     田 2004     田 2004     田 2004      田 2004     田 2004      田 2004      田 2004      田 2004      田 2004      田 2004      田 2004      田 2004      田 2004      田 2004      田 2004      田 2004      田 2004      田 2004      田 2004      田 2004      田 2004      田 2004      田 2004      田 2004      田 2004      田 2004      田 2004      田 2004         10      10      10      10      10      10      10      10 | 22 Zone 22        | **         | 006AIO04.AI1  | 0 - Aus 🛛 🖄 |                 |          |  |
| Neue Baugruppe anlegen                                                                                                    | 23 Zone 23        |            | 006AIO04.AI2  |             |                 |          |  |
| Neue Baugruppe aplegen >                                                                                                    | 24 Zone 24        |            | 006AIO04.AI3  |             |                 |          |  |
|                                                                                                    | 25 Zone 25        |            | 006AIO04.AI4  | <u>**</u>   |                 |          |  |
|                                                                                                    | 26 Zone 26        |            |               |             |                 |          |  |
|                                                                                                    | 27 Zone 27        | <u></u>    |               | <u></u>     |                 |          |  |
|                                                                                                    | 28 Zone 28        |            |               | <u></u>     |                 |          |  |
|                                                                                                    | 29 Zone 29        | <u>**</u>  |               | <u>**</u>   |                 |          |  |
|                                                                                                    | 30 Zone 30        | <u></u>    |               | **          |                 |          |  |
|                                                                                                    | 31 Zone 31        |            |               |             |                 |          |  |
| 🗣 Projekt 🔁 Status 🔚 Trend                                                                                                    | 32 Zone 32        | <u></u>    |               | <u>**</u>   |                 |          |  |
|                                                                                                    | 33 Zone 33        | <u>***</u> |               | ***         |                 |          |  |
| Drücken Sie F1, um Hilfe zu erhalten.                                                                                                    |                   |            | EINZELM       | ODUS OFFLIN | E TREND OFFLINE | y 💷      |  |

Den weiteren Zonen 2...8 werden die Analogeingänge 002TCPT08.Al2...8 zugeordnet.

| flexotempMANAGER - Beispiel_1 *      |             |                             |             |             |         |            | _ 8 >    |
|--------------------------------------|-------------|-----------------------------|-------------|-------------|---------|------------|----------|
| Datei Bearbeiten Kommunikation Ansic | ht Extras ? |                             |             |             |         |            |          |
| 🗅 🖆 🔚   X 🖻 💼 🎒 🤶                    | 🕏 🔹 🚺 🗉     | ) 19 19 19 19   <b>18</b> ( | ⊾é          |             |         |            |          |
| X                                    | PCU040      | 3->Messwerte                |             |             |         |            |          |
| Kommunikationsserver                 |             |                             |             |             |         |            |          |
| Kommentar                            | Zonennam    | e                           | Messwert 1  | Filter 1    |         | Messwert 2 | Filter 2 |
|                                      | 1 Zone 1    |                             | 002TCPT08.A | .I1 0 - Aus | -       |            |          |
|                                      | 2 Zone 2    | ***                         | 002TCPT08.A | I2 0 - Aus  | 44      |            |          |
| Datenblatt                           | 3 Zone 3    | 1                           | 002TCPT08.A | .I3 0 - Aus | -11     |            |          |
|                                      | 4 Zone 4    | ***                         | 002TCPT08.A | .14 0 - Aus | -18 C   |            |          |
| 🔷 🗣 Systemparameter                  | 5 Zone 5    | **                          | 002TCPT08.A | .15 0 - Aus | -14 L   |            |          |
| 主 💊 Zonenparameter                   | 6 Zone 6    | **                          | 002TCPT08.A | .I6 0 - Aus | ***.    |            |          |
| 🚽 💊 Zonenname/Eingabeblöcke          | 7 Zone 7    | ***                         | 002TCPT08.A | .I7 0 - Aus | ***.    |            |          |
| 🗐 💧 Profibus DREA                    | 8 Zone 8    |                             | 002TCPT08.A | 18 0 - Aus  | 18 C    |            |          |
|                                      | 9 Zone 9    |                             |             |             | -11     |            |          |
|                                      | 10 Zone 10  |                             |             |             |         |            |          |
| Virtuelle digitale Eingänge          | 11 Zone 11  | 1                           |             |             | -14 C   |            |          |
| Messwerte                            | 12 Zone 12  |                             |             |             | -1×1    |            |          |
| 💊 Gruppenverwaltung                  | 13 Zone 13  | ***                         |             |             | -       |            |          |
| E - EU TCPT08                        | 14 Zone 14  | ***                         |             |             | 11 C    |            |          |
| Datenblatt                           | 15 Zone 15  |                             |             |             | 124     |            |          |
|                                      | 16 Zone 16  | **                          |             |             | 22      |            |          |
| Systemparameter                      | 17 Zone 17  |                             |             |             | 2.2     |            |          |
| Eingange X1/X2                       | 18 Zone 18  | 1                           |             |             | -14 C   |            |          |
| □ 聖型 TC12                            | 19 Zone 19  | 1                           |             |             | -       |            |          |
| 🕀 🕎 DIO16_CI                         | 20 Zone 20  | 44                          |             |             | 12      |            |          |
| 🕂 🖾 DIO16 CI                         | 21 Zone 21  | 14                          | 006AIO04.AI | 1 0 - Aus   |         |            |          |
|                                      | 22 Zone 22  |                             | 006AIO04.AI | 2 0 - Aus   | 22      |            |          |
|                                      | 23 Zone 23  | 1                           |             |             | 22      |            |          |
|                                      | 24 Zone 24  | ***                         |             |             | 22      |            |          |
|                                      | 25 Zone 25  |                             |             |             | -       |            |          |
|                                      | 26 Zone 26  | **                          |             |             | 22      |            |          |
|                                      | 27 Zone 27  | **                          |             |             | -       |            |          |
|                                      | 28 Zone 28  | 12                          |             |             | -       |            |          |
|                                      | 29 Zone 29  | **                          |             |             | -       |            |          |
|                                      | 30 Zone 30  | ***                         |             |             | -       |            |          |
|                                      | 31 Zone 31  | ***                         |             |             | -       |            |          |
|                                      | 32 Zone 32  | **                          |             |             | 12      |            |          |
| 📲 Projekt 📩 Status 🔚 Trend           | 33 Zone 33  | **                          |             |             | -       |            |          |
| and the second second second second  |             |                             |             |             | OFFLINE |            |          |

Am Regler unter <Messwerte> werden der Zone 9...20 die Analogeingänge 003TC12.Al1...12 zugeordnet.

| flexotempMANAGER - Beispiel_1 *       |                   |                |                  | <u>_8×</u>          |
|---------------------------------------|-------------------|----------------|------------------|---------------------|
| Datei Bearbeiten Kommunikation Ansie  | cht Extras ?      |                |                  |                     |
| D 😅 🖬   X 🖻 🖻   🚭   📍                 | 😴 😴 🚺 🖬 😫 🗟       | 9 19 📫 🏠 é     |                  |                     |
| ×                                     | PCU048->Messwerte |                |                  |                     |
| Kommunikationsserver                  | Zonenname         | Messwert 1     | Filter 1         | Messwert 2 Filter 2 |
| Kommentar                             | 1 Zope 1          |                | 1 0 - Aus 🕵      |                     |
| PCU048                                | 2 Zone 2          |                | 2 0-Aus 🔣        |                     |
|                                       | 3 Zone 3          | 1002TCPT08.AL  | 3 0-Aus 🕵        |                     |
| - 🖗 Kommunikation                     | 4 Zone 4          | 1002TCPT08.AL  | 4 0 - Aus 📉      |                     |
| Systemparameter                       | 5 Zone 5          | 1002TCPT08.AI  | 5 0 - Aus 🕵      |                     |
| T Sopenparameter                      | 6 Zone 6          | 3 002TCPT08.AI | 6 0 - Aus 🕵      |                     |
|                                       | 7 Zone 7          | 002TCPT08.AI   | 7 0 - Aus 🔣      |                     |
|                                       | 8 Zone 8          | 002TCPT08.AI   | 8 0 - Aus 🕵      |                     |
| Proribus DPEA                         | 9 Zone 9          | 003TC12.AI1    | 0 - Aus 🛛 📉      |                     |
| Eingange                              | 10 Zone 10        | 3003TC12.AI2   | 0 - Aus 🛛 🖄      |                     |
| Virtuelle digitale Eingänge           | 11 Zone 11        | 3003TC12.AI3   | 0 - Aus 🛛 📉      |                     |
| 🔶 Messwerte                           | 12 Zone 12        | 003TC12.AI4    | 0 - Aus 🛛 🖄      |                     |
| 💊 Gruppenverwaltung                   | 13 Zone 13        | 003TC12.AI5    | 0 - Aus 🛛 🖄      |                     |
|                                       | 14 Zone 14        | 003TC12.AI6    | 0 - Aus 🛛 🖄      |                     |
| TC12                                  | 15 Zone 15        | 003TC12.AI7    | 0 - Aus 🛛 🖄      |                     |
| Datenblatt                            | 16 Zone 16        | 003TC12.AI8    | 0 - Aus 🛛 🖄      |                     |
| Eustemperameter                       | 17 Zone 17        | 003TC12.AI9    | 0 - Aus 🛛 🔽      |                     |
| Systemparameter                       | 18 Zone 18        | 003TC12.AI10   | 0 - Aus 🛛 🖄      |                     |
| Eingange x1/x2                        | 19 Zone 19        | 003TC12.AI11   | 0 - Aus 🛛 🖄      |                     |
|                                       | 20 Zone 20        | SO3TC12.AI12   | 0 - Aus 🛛 🖄      |                     |
| 🕀 📲 DIO16_CI                          | 21 Zone 21        | 006AIO04.AI1   | 0 - Aus 🛛 🔽      |                     |
| 🕀 🚰 AIO04                             | 22 Zone 22        | 006AIO04.AI2   | 0 - Aus 🛛 📉      |                     |
| Neue Baugruppe anlegen                | 23 Zone 23        | <u></u>        | <u></u>          |                     |
| Neue Baugruppe anlegen >              | 24 Zone 24        | <u></u>        | <u></u>          |                     |
|                                       | 25 Zone 25        | <u></u>        | <u></u>          |                     |
|                                       | 26 Zone 26        | <u>×</u>       | <u>**</u>        |                     |
|                                       | 27 Zone 27        | <u>×</u>       | <u>**</u>        |                     |
|                                       | 28 Zone 28        | <u>×</u>       | <u>**</u>        |                     |
|                                       | 29 Zone 29        | <u>×</u>       | <u></u>          |                     |
|                                       | Ju Zone 30        |                | <u></u>          |                     |
|                                       | 31 Zone 31        |                | <u></u>          |                     |
| 🗣 Projekt 🛃 Status 🔚 Trend            | 32 Zone 32        |                |                  |                     |
|                                       | 33 ZONE 33        | <u> </u>       | <u>×</u>         |                     |
| Drücken Sie E1, um Hilfe zu erhalten. |                   | EIN            | ZELMODUS DEFLINE | TREND OFFLINE 📑 🚛   |

Den Zonen 1...20 sind 20 Analogeingänge TC, Pt100 als Messwerteingänge zugeordnet worden. Den Zonen 21...22 sind 2 Analogeingänge zur Erfassung von Prozessgrößen als Messwerteingänge zugeordnet worden.

# 3.1.6.8 Bsp1-Analogeingänge - Fühlertypen festlegen

Die Fühlertypen werden Gruppenweise auf den Eingangskarten TCPT08 und TC12 festgelegt. Beim TCPT08 wird über <SEN1> der Fühlertyp für die ersten vier Analogeingänge auf <PT100> eingestellt.

| flexotempMANAGER - Beispiel_1 *                                                                                                    |               |
|----------------------------------------------------------------------------------------------------|---------------|
| Datei Bearbeiten Kommunikation Ansicht Extras ?                                                                                                    |               |
| D 🗳 🔲   X 🖙 💼   🎒 🦹 🥵 👷   10 10 12 19 1                                                                                                    | 14 II   🚅 🎼 é |
| Kommunikationsserver         Kommentar         PCU048         Datenblatt         Kommunikation         Systemparameter         Zonenparameter         Zonenparameter         PCU048         Fühlertyp         Zonenparameter         Zonenparameter         Pointis DPEA         Eingänge         Virtuelle digitale Eingänge         Virtuelle digitale Eingänge         < | Tameler       |
| Drucken bie F1, un nille zu erhälten.                                                                                                    |               |

Beim TCPT08 wird über <SEN2> der Fühlertyp für die zweiten vier Analogeingänge auf <J(Fe-J)> eingestellt.

| flexotempMANAGER - Beispiel_1 *       |                      |             |         | <u>_ 8 ×</u>      |
|---------------------------------------|----------------------|-------------|---------|-------------------|
| Datei Bearbeiten Kommunikation Ansie  | cht Extras ?         |             |         |                   |
|                                       | 🛃 🛃 🗈 10 10 10 10 10 | i 181 📾 🎊 🍝 |         |                   |
|                                       |                      |             |         |                   |
|                                       | TCPT08->Systemparar  | neter       |         |                   |
| Kommunikationsserver                  | Systemparameter      |             |         |                   |
|                                       | 1 SEN1 Fühlertyp     | PT100       |         |                   |
| PCU048                                | 2 SEN2 Fühlertyp     | L (FE-L)    |         | <b>•</b>          |
|                                       | 11                   | L (FE-L)    |         |                   |
|                                       |                      | J (FE-J)    |         |                   |
|                                       |                      | K (NiCrNi)  |         |                   |
| Sonenname/Eingabeblöcke               |                      | N (NiCrSi)  |         |                   |
| 🕀 🔶 Profibus DPEA                     |                      | <u> </u>    |         |                   |
| 🛶 💊 Eingänge                          |                      |             |         |                   |
| 💊 Virtuelle digitale Eingänge         | 11                   |             |         |                   |
| 💊 Messwerte                           |                      |             |         |                   |
| Gruppenverwaltung                     |                      |             |         |                   |
|                                       | 11                   |             |         |                   |
| Datenblatt                            |                      |             |         |                   |
| Systemparameter                       |                      |             |         |                   |
| Eingange X1/X2                        | 11                   |             |         |                   |
|                                       |                      |             |         |                   |
|                                       | 11                   |             |         |                   |
|                                       | 11                   |             |         |                   |
|                                       |                      |             |         |                   |
| Neue Baugruppe anlegen>               | 11                   |             |         |                   |
|                                       |                      |             |         |                   |
|                                       |                      |             |         |                   |
|                                       |                      |             |         |                   |
|                                       |                      |             |         |                   |
|                                       |                      |             |         |                   |
|                                       | ]                    |             |         |                   |
| 📲 🕻 Projekt 🛃 Status 🔚 Trend          |                      |             |         |                   |
| Drücken Sie F1, um Hilfe zu erhalten. |                      |             | OFFLINE | TREND OFFLINE 剩 👝 |

Beim TC12 wird über <SEN1>...<SEN3> der Fühlertyp für jeweils vier Analogeingänge festgelegt. Die Standardeinstellung für den Fühlertyp ist <J(Fe-J)>.

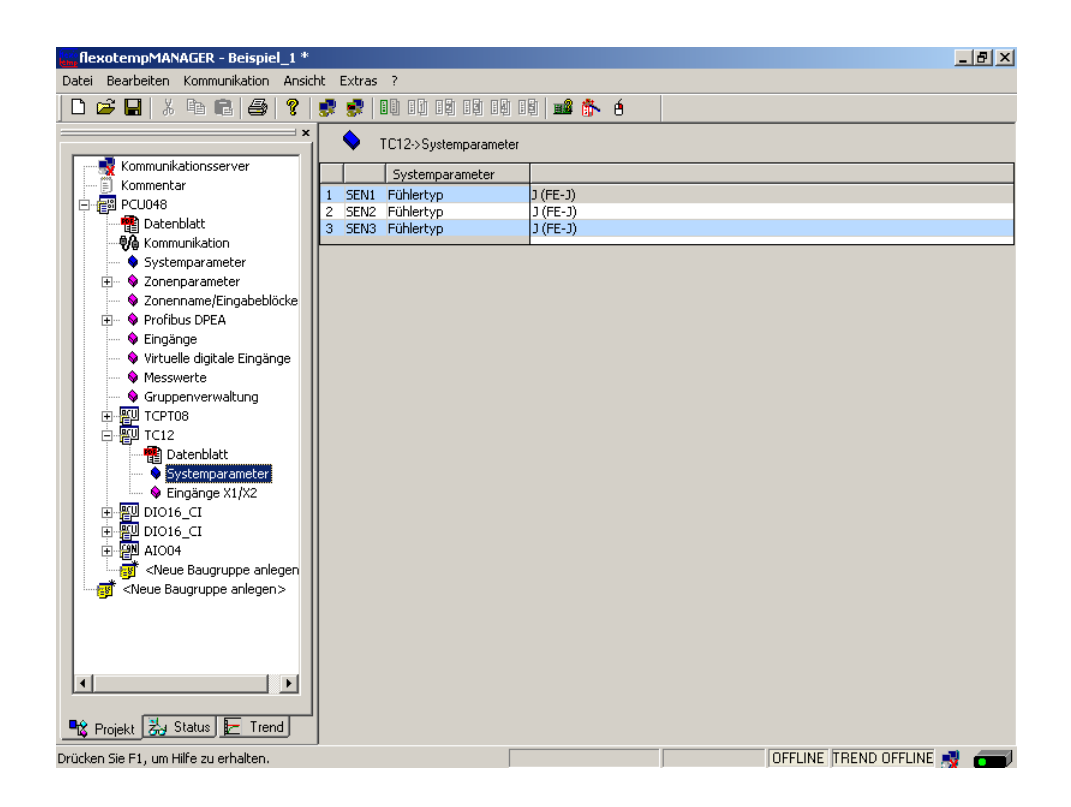

Die Fühlertypen für die Eingangskarte TCPT08 und TC12 sind definiert.

# 3.2 Beispiel\_2 - PCU-System erweitert um einem dezentralen I/O-Knoten

# 3.2.1 Bsp2-Ziel

Das unter Beispiel\_1 beschriebene und projektierte Regelsystem soll um weitere 8 Regelzonen in einem neuen Anlagenteil ergänzt werden.

Im Detail sind dies:

- 8 Regelzonen (Heizen/Kühlen)
- 8 Zonen mit Messeingängen Thermoelement TC
- Regelausgänge Heizen, SSR, nullpunktschaltend
- Regelausgänge Kühlen, SSR, nullpunktschaltend Ansteuerung für Gebläse, Motor

Durch die Verteilung auf zwei Anlagenteile wird ein dezentraler I/O-Knoten benötigt. Am bestehenden Regelsystem wird das Adaptermodul BE angeschlossen und von dort aus auf den dezentralen I/O-Knoten, die flexotemp®-Komponente CANBC, verzweigt. Das CANBC stellt als Basismodul sowohl die Kommunikation mit dem Regler, als auch die Querkommunikation und die Spannungsversorgung zu weiteren angereihten flexotemp®-Komponenten sicher.

Der zu projektierende I/O-Knoten ist in eine Tabelle, z.B. in der vorliegenden Art, abzubilden, um die Anzahl der Komponenten und die Projektierung daraus abzuleiten.

Erläuterung der Tabelleninhalte

| Voraussetzung         | Es wird mit den von flexotempMANAGER vergebenen Standardnamen gearbeitet.                                                           |
|-----------------------|----------------------------------------------------------------------------------------------------|
| <br>Z                 | Nummer der Zone                                                                                                    |
| M/R                   | Messen/Regeln                                                                                                    |
| <br>SSR               | Solid State Relais                                                                                                    |
| z.B. 008DIO16_CI.DIO7 | flexotemp®-Komponente DIO16_CI, 7ter DIO                                                                                            |
|                       | (008 ist eine interne fortlaufende Nummer, die vom Programm vergeben wird, um die flexotemp®-Komponenten eindeutig zu kennzeichnen) |
| <br>F-Тур             | Fühlertyp                                                                                                    |

| Z  | M/ | Ausgabeart       | Ausgabeart        | Ausgabeart   | Messeingang  | F-  | Messeingang |
|----|----|------------------|-------------------|--------------|--------------|-----|-------------|
|    | R  | Schalten SSR     | Schalten SSR      | Analogsignal | Analogsignal | Тур | Fuhlertyp   |
|    |    | Heizen           | Kühlen            |              |              |     |             |
| 23 | R  | 008DIO16_CI.DIO1 | 008DIO16_CI.DIO9  |              |              | J   | 007TC12.AI1 |
| 24 | R  | 008DIO16_CI.DIO2 | 008DIO16_CI.DIO10 |              |              | J   | 007TC12.AI2 |
| 25 | R  | 008DIO16_CI.DIO3 | 008DIO16_CI.DIO11 |              |              | J   | 007TC12.AI3 |
| 26 | R  | 008DIO16_CI.DIO4 | 008DIO16_CI.DIO12 |              |              | J   | 007TC12.AI4 |
| 27 | R  | 008DIO16_CI.DIO5 | 008DIO16_CI.DIO13 |              |              | J   | 007TC12.AI5 |
| 28 | R  | 008DIO16_CI.DIO6 | 008DIO16_CI.DIO14 |              |              | J   | 007TC12.AI6 |
| 29 | R  | 008DIO16_CI.DIO7 | 008DIO16_CI.DIO15 |              |              | J   | 007TC12.AI7 |
| 30 | R  | 008DIO16_CI.DIO8 | 008DIO16_CI.DIO16 |              |              | J   | 007TC12.AI8 |

R

# 3.2.2 Bsp2-Erforderliche Komponenten

Die folgenden flexotemp®-Komponenten werden zusätzlich zu den Komponenten aus Beispiel\_1 benötigt:

- 1 Bus Extension Interface flexotemp® BE
- 1 Bus Coupler flexotemp® CANBC
- 1 Thermocouple Interface flexotemp® TCPT08
- I Digital In-/Output Interface, Current Input flexotemp® DIO16CI

# 3.2.3 Bsp2-Installation

Das Adaptermodul BE wird rechts an die letzte Komponente aus Beispiel\_1 angefügt. Für den dezentralen I/O-Knoten werden die flexotemp®-Komponenten vom CANBC beginnend, wie dargestellt, nach rechts angereiht. Der Querverbinder im Gehäuse für die automatische parallele Buskontaktierung rastet ineinander ein, wodurch die flexotemp®-Komponenten zu einem Block zusammengebaut werden können.

| Regelsystem<br>aus<br>Beispiel_1 | Feinrasten          | Netzgerät<br>Ausgangsspan-<br>nung<br>24 VDC |                     | €-TCPT08<br>€-einrasten | € DIO16CI           |
|----------------------------------|---------------------|----------------------------------------------|---------------------|-------------------------|---------------------|
| Nennspannung                     | 1830 VDC            |                                              | 1830 VDC            | 1830 VDC                | 1830 VDC            |
| Leistungs-<br>aufnahme           | 2 W<br>(Elektronik) |                                              | 2 W<br>(Elektronik) | 2 W<br>(Elektronik)     | 2 W<br>(Elektronik) |

Vom Netzgerät ausgehend sind die flexotemp®-Komponenten mit der 24 VDC-Spannungsversorgung zu verbinden.

| Komponente | BE                             | CANBC | TCPT08        | DIO16CI |
|------------|--------------------------------|-------|---------------|---------|
| Klemme     | <n.a.></n.a.>                  | X1    | <n.a.></n.a.> | X1      |
| 6          | Aktuelle Datenblätter beachten |       |               |         |

Die Ein-/Ausgänge der flexotemp®-Komponenten sind entsprechend zu verdrahten.

Aktuelle Datenblätter beachten

| Komponente | BE                             | CANBC         | TCPT08 | DIO16CI |
|------------|--------------------------------|---------------|--------|---------|
| Klemme     | <n.a.></n.a.>                  | <n.a.></n.a.> | X2, X3 | X2, X3  |
| 6          | Aktuelle Datenblätter beachten |               |        |         |

Die Schnittstellen des CAN-Feldbus sind miteinander zu verbinden.

| Komponente  | BE                             | CANBC | TCPT08        | DIO16CI       |
|-------------|--------------------------------|-------|---------------|---------------|
| CAN-Feldbus | X1                             | X3    | <n.a.></n.a.> | <n.a.></n.a.> |
| 8           | Aktuelle Datenblätter beachten |       |               |               |

# 3.2.4 Bsp2-Projektierung und Konfiguration

Nähere Details zum Umgang mit dem Projektierungs- und Konfigurationstool flexotempMANAGER und dessen Bedienung, sowie weitere Erklärungen zu den Parametern sind den Bedienungsanleitung (siehe Kapitel *¬*Ergänzende und weiterführende Dokumente (Seite 5)) zu entnehmen.

# 3.2.4.1 Bsp2-Komponenten für dezentralen I/O-Knoten anlegen

| 6 | Voraussetzung                   | flexotempMANAGER ist auf dem PC installiert.                                                                                                    |
|---|---------------------------------|----------------------------------------------------------------------------------------------------|
|   | Voraussetzung                   | flexotempMANAGER und Kommunikationsserver (PSGCommServer) laufen auf derselben Rechnerhardware.                                                                                                    |
| 0 |                                 | Die flexotemp®-Komponenten werden in der Reihenfolge, wie sie unter<br>⊅Bsp1-Installation (Seite 11) aufgebaut sind (von links mit CANBC be-<br>ginnend, nach rechts), projektiert.                                               |
| 6 |                                 | Die flexotemp®-Komponente BE wird rechts an die Komponente aus<br>Beispiel_1 angesteckt. Eine Projektierung/Konfiguration ist nicht erfor-<br>derlich.                                                                            |
|   | PC-Seite                        |                                                                                                    |
|   | flexotempMANAGER<br>aufschalten | Symbolleiste: <ansicht> Symbolleiste, Statusleiste, Projekt sind aktiv.<br/>Menüleiste: <datei> &lt;Öffnen&gt; Projekt <beispiel_1>.<br/>Das Projekt <beispiel_1> wird aufgeschaltet.</beispiel_1></beispiel_1></datei></ansicht> |

# Dezentralen I/O-Knoten anlegen

Zu dem bestehenden Projekt Beispiel\_1 wird die flexotemp®-Komponente CANBC als dezentraler I/ O-Knoten hinzugefügt.

| flexotempMANAGER - Be                                                                             | ispiel_1             |   |           |                           | <u> I</u> X |
|---------------------------------------------------------------------------------------------------|----------------------|---|-----------|---------------------------|-------------|
| Datei Bearbeiten Kommunika                                                                        | ation Ansicht Extras | ? |           |                           |             |
| 🗋 🗁 🔛 🕹 🖻 💼                                                                                       | 😂 💡 🛃 🛃              |   | <b>11</b> |                           |             |
|                                                                                                   | TCPT08               |   |           |                           | _           |
|                                                                                                   | TC12                 |   |           |                           |             |
| Kommunikationsserve                                                                               | PT12                 |   |           |                           |             |
| Kommentar                                                                                         | DIO16_CI             |   |           |                           |             |
|                                                                                                   | DIO16_CI_SPL         |   |           |                           |             |
|                                                                                                   | AIO04                |   |           |                           |             |
|                                                                                                   | BACI                 |   |           |                           |             |
| The Systemparameter                                                                               | CANBC                |   |           |                           |             |
| 🚽 🗣 Zonenname/Eing                                                                                | CANCT                |   |           |                           |             |
| 🕀 🔶 Profibus DPEA                                                                                 | CANCT_SPL            |   |           |                           |             |
| 🔤 🗣 Eingänge                                                                                      | CANAIN08             |   |           |                           |             |
| 🚽 💊 Virtuelle digitale E                                                                          | CANTC12              |   |           |                           |             |
| Messwerte                                                                                         | CANIC24              |   |           |                           |             |
| Gruppenverwaltu                                                                                   | CANPCOS              |   |           |                           |             |
|                                                                                                   | CANPCOO<br>CANPC12   |   |           |                           |             |
|                                                                                                   | CANEIO3              |   |           |                           |             |
|                                                                                                   | CANVT                |   |           |                           |             |
| 1004 HICO4                                                                                        | CANIO08              |   |           |                           |             |
| Neue Baugrupp                                                                                     | e aniegen>           | 1 |           |                           |             |
| - 📑 <neue an<="" baugruppe="" td=""><td>legen&gt;</td><td></td><td></td><td></td><td></td></neue> | legen>               |   |           |                           |             |
|                                                                                                   |                      |   |           |                           |             |
|                                                                                                   |                      |   |           |                           |             |
|                                                                                                   |                      |   |           |                           |             |
|                                                                                                   |                      |   |           |                           |             |
|                                                                                                   |                      |   |           |                           |             |
|                                                                                                   |                      |   |           |                           |             |
|                                                                                                   |                      |   |           |                           |             |
|                                                                                                   |                      |   |           |                           |             |
| 📲 Projekt 法 Status 툳                                                                              | Trend                |   |           |                           |             |
| Drücken Sie F1, um Hilfe zu erha                                                                  | lten.                |   |           | OFFLINE TREND OFFLINE 🛒 👔 |             |

#### Adresseinstellung

Die Einstellungen für die Geräte-ID am Codierschalter hier und an den Drehschaltern des CANBC müssen übereinstimmen.

Da für den Regler 15 Steckplätze reserviert wurden, erhält das CANBC die CAN-NodeID 16.

| And Antice and Antice and Antice | . 8 × |
|----------------------------------------------------------------------------------------------------|-------|
| Datei Bearbeiten Kommunikation Ansicht Extras ?                                                                                                    |       |
|                                                                                                    |       |
| Kommunikationsserver   Kommunikation   Systemparameter   Zonenparameter   Zonenparameter   CAN NodelD   Ital   Zonenparameter   Zonenparameter   Subuster   Totla   Diolol_C1   Zonenparameter   Zonenparameter   Zonenparameter   Zonenparameter   Zonenparameter   Zonenparameter   Zonenparameter   Zonenparameter   Zonenparameter   Zonenparameter   Zonenparameter   Zonenparameter   Zonenparameter   Zonenparameter <t< td=""><td></td></t<>                                                                                                    |       |
|                                                                                                    |       |
| Re public Particle France                                                                                                    |       |
|                                                                                                    |       |

# Weitere Baugruppen anlegen

Unterhalb des CANBC werden die weiteren Komponenten (TCPT08, DIO16\_CI) jeweils aus der Werteliste ausgewählt und angelegt.

| flexotempMANAGER - Beispiel_1 *                                                                                                    |                                                                                           |                             | _ 8 ×             |
|----------------------------------------------------------------------------------------------------|-------------------------------------------------------------------------------------------|-----------------------------|-------------------|
| Datei Bearbeiten Kommunikation Ansicht I                                                                                                    | Extras ?                                                                                  |                             |                   |
| 🗅 🚅 🖬 🐰 🖻 💼 🎒 💡 📌                                                                                                    |                                                                                           | é                           |                   |
| Kommunikationsserver         Kommentar         PCU048         Datenblatt         Kommunikation         Systemparameter         Zonenname[Eingabeblöcke         Profibus DPEA         Eingänge         Virtuelle digitale Eingänge         Virtuelle digitale Eingänge         Wirtuelle digitale Eingänge         Wirtuelle digitale Eingänge         Wirtuelle digitale Eingänge         Wirtuelle digitale Eingänge         Wirtuelle digitale Eingänge         Wirtuelle digitale Eingänge         Wirtuelle digitale Eingänge         Wirtuelle digitale Eingänge         Virtuelle digitale Eingänge         Virtuelle digitale Eingänge         Virtuelle digitale Eingänge         Virtuelle digitale Eingänge         Virtuelle digitale Eingänge         Virtuelle digitale Eingänge         Virtuelle digitale Eingänge         Virtuelle digitale Eingänge         Virtuelle Eingänge         Virtuelle Eingänge         Virtuelle Eingänge         Virtuelle Eingänge         Visue Baugruppe anlege         TC12         Projekt       Status         Projekt       Status         Virtuelle Eingänge <td>CANBC&gt;Info Info Komponentenname DLL Softwareversion Anzahl Steckplätze I5 CAN NodeID I6 I</td> <td>CANBC<br/>CANBC<br/>CANBC????</td> <td></td> | CANBC>Info Info Komponentenname DLL Softwareversion Anzahl Steckplätze I5 CAN NodeID I6 I | CANBC<br>CANBC<br>CANBC???? |                   |
| Drücken Sie F1, um Hilfe zu erhalten.                                                                                                    |                                                                                           | OFFLINE                     | TREND OFFLINE 📑 💳 |

| A flexotempMANAGER - Beispiel_1 *                                                                                                    |                                                                                                    |  |  |  |  |
|----------------------------------------------------------------------------------------------------|----------------------------------------------------------------------------------------------------|--|--|--|--|
| Datei Bearbeiten Kommunikation Ansicht Extras ?                                                                                                    |                                                                                                    |  |  |  |  |
| 🗋 🗅 🚅 🔚   X 🖻 💼 🎒 🎒 🔋 蒙                                                                                                    |                                                                                                    |  |  |  |  |
| Kommunikationsserver         Kommunikationsserver         PCU048         Datenblatt         Communikation         Systemparameter         Zonenparameter         Zonenparameter         Zonenparameter         Engänge         Virtuelle digitale Eingänge         Messwerte         Srupperverwaltung         TCP108         TCP108         TCP108         TC12         D1016_CI         D1016_CI         D1016_CI         D1016_CI         D1016_CI         D1016_CI         D1016_CI         D1016_CI         D1016_CI         D1016_CI         D1016_CI         P112         D1016_CI         P112         D1016_CI         P112         D1016_CI         P112         D1016_CI         P112         D1016_CI         P112         D1016_CI         P112         D1016_CI         P112         D1016_CI         P112         D1016_CI         P | CANBC>Info Info Komponentenname CANBC DLL CANBC CANBCC CANBCP??? Anzahl Steckplätze 15 Kommunikation CAN NodelD 16 16 CAN NodelD 16 CAN NodelD |  |  |  |  |

| flexotempMANAGER - Beispiel_2                                                                                                    |                                                                                                    |                                      |  |
|----------------------------------------------------------------------------------------------------|----------------------------------------------------------------------------------------------------|--------------------------------------|--|
| Datei Bearbeiten Kommunikation Ansicht                                                                                                    |                                                                                                    | é                                    |  |
| Kommunikationsserver<br>Kommentar<br>Datenblatt<br>Detenblatt<br>Conenparameter<br>Conenparameter<br>Conenparamete | CANBC>Info      Info      Komponentername      DLL      Softwareversion      Anzahl Steckplätze      I5      Kommunikation      CAN NodeID      I6      I6      I | CANBC<br>CANBC<br>CANBC<br>CANBC???? |  |

Der I/O-Knoten und die Komponenten sind als Baugruppen im Projekt angelegt.

Das Projekt wird unter dem Namen Beispiel\_2 abgespeichert.
## 3.2.4.2 Bsp2-Regelausgänge Heizen festlegen

## 8 Regelausgänge Heizen festlegen

Am (008)DIO16\_CI am CANBC für DIO1...DIO8 den Typ <Heizung> auswählen und einstellen.

| atei Bearbeiten Kommunikation Ansicht   | Extras ?                     |                   |          |                                                              |                  |
|-----------------------------------------|------------------------------|-------------------|----------|--------------------------------------------------------------|------------------|
| ) 🛎 🖬   X 🖻 🖻   🚭   🤋   🕯               |                              | § 📲 é             |          |                                                              |                  |
|                                         | × +∭ DIO16_CI->Ein-/Ausgäng  | je                |          |                                                              |                  |
| Kommunikationsserver                    |                              |                   |          |                                                              |                  |
| E Kommentar                             |                              | Name              |          | Тур                                                          |                  |
| Datenblatt                              | Ein-/Ausgang DIO 01 (X2 5)   | 008DI016_CI.DI01  |          |                                                              |                  |
|                                         | Ein-/Ausgang DIO 02 (X2 6)   | 008DI016_CI.DI02  | -<br>-   |                                                              | ,                |
| Systemparameter     Systemparameter     | Ein-/Ausgang DIO 03 (X2 7)   | 008DI016_CI.DI03  |          | Heizung mit Strommessung<br>Kühlung                          |                  |
| Sonenname/Eingabeblöcke                 | Ein-/Ausgang DIO 04 (×2.8)   | 008DI016 CI.DI04  |          | Heizung<br>diaitalar Augaana                                 |                  |
| Profibus DPEA                           | Ein-/Ausgang DIO 05 (X2 9)   |                   |          | digitaler Eingang                                            |                  |
| Virtuelle digitale Eingänge             | Ein /Ausgang DIO 06 (V210)   |                   |          | Heizung mit gemeinsamer Vers<br>Kühlung mit gemeinsamer Vers | orgung<br>orgung |
| 💊 Messwerte                             | Ein Ausgang Dio 08 (X2 10)   |                   |          |                                                              | F                |
| Gruppenverwaltung                       | Ein-/Ausgang DIO 07 (X211)   |                   |          |                                                              | <u> </u>         |
|                                         | Ein-/Ausgang DIO 08 (X.2 12) |                   |          |                                                              |                  |
| DIO16_CI                                | Ein-/Ausgang DIU 09 (X3, 5)  |                   |          |                                                              | <u> </u>         |
| ⊡ ∰ DIO16_CI                            | Ein-/Ausgang DIO 10 (X3. 6)  | 00801016_CI.DI010 |          |                                                              |                  |
|                                         | Ein-/Ausgang DIO 11 (X3. 7)  | 008DI016_CI.DI011 | <b>_</b> |                                                              |                  |
| Datenblatt                              | Ein-/Ausgang DIO 12 (X3. 8)  | 008DI016_CI.DI012 |          |                                                              |                  |
|                                         | Ein-/Ausgang DIO 13 (X3. 9)  | 008DI016_CI.DI013 | •        |                                                              |                  |
| DIO16_CI                                | Ein-/Ausgang DIO 14 (X3.10)  | 008DI016_CI.DI014 |          |                                                              |                  |
| → ♀ Parameter                           | Ein-/Ausgang DIO 15 (X3.11)  | 008DI016_CI.DI015 |          |                                                              |                  |
| Sin-/Ausgänge X2/X                      | Ein-/Ausgang DIO 16 (X3.12)  | 008DI016_CI.DI016 | ~        |                                                              |                  |
| Inverse Baugruppe anlegense statementer | ľ                            |                   |          | → *<                                                         |                  |
|                                         |                              |                   |          |                                                              |                  |
|                                         |                              |                   |          |                                                              |                  |
| 🕻 Projekt 🛃 Status 🔚 Trend              | •                            |                   |          |                                                              |                  |

Am (008)DIO16\_CI am CANBC für DIO1...DIO8 vom Typ <Heizung> Zone 23...30 zuordnen.

| Kommunikationsserver                                                                                                    | × +∭ DI016_CI->Ein-/Ausgäng | e                  |          |            | <16<br><17<br><18              |
|----------------------------------------------------------------------------------------------------|-----------------------------|--------------------|----------|------------|--------------------------------|
| - 📄 Kommentar                                                                                                    |                             | Name               |          | Тур        | <20                            |
| Datenblatt                                                                                                    | Ein-/Ausgang DIO 01 (X2 5)  | 008DI016_CI.DI01   | <b>v</b> | Heizung    | <22                            |
| Value Kommunikation                                                                                                    | Ein-/Ausgang DIO 02 (X2 6)  | 008DI016_CI.DI02   | ~        |            | <a href="https://www.com"></a> |
| Systemparameter                                                                                                    | Ein-/Ausgang DIO 03 (X2 7)  | 008DI016_CI.DI03   |          |            | <25                            |
| Sonenname/Eingabeblöcke                                                                                                    | Ein-/Ausgang DIO 04 (X2 8)  | 008DI016_CI.DI04   |          |            | <25                            |
| Profibus DPEA     Fingänge                                                                                                    | Ein-/Ausgang DIO 05 (X2 9)  | 008DI016_CI.DI05   | -<br>-   |            |                                |
| Virtuelle digitale Eingänge                                                                                                    | Ein-/Ausgang DIO 06 (X210)  | 008DI016_CI.DI06   |          |            | <30                            |
| Messwerte                                                                                                    | Ein-/Ausgang DIO 07 (X211)  | 008DI016_CI.DI07   |          |            | <                              |
| Gruppenverwalcung     TCPT08                                                                                                    | Ein-/Ausgang DIO 08 (X212)  | 008DI016_CI.DI08   |          | <u> </u>   | <33                            |
|                                                                                                    | Ein-/Ausgang DIO 09 (X3, 5) | 008DI016_CI.DI09   |          | <u> </u>   |                                |
| BUDIO16_CI     BUDIO16_CI                                                                                                    | Ein-/Ausgang DIO 10 (X3, 6) | 008DI016_CI.DI010  |          | <u> </u>   | <37                            |
| a aloote_ci                                                                                                    | Fin-/Ausgang DIO 11 (X3, 7) | 008DI016 CI.DI011  |          |            | <39                            |
|                                                                                                    | Ein-/Ausgang DIO 12 (X3, 8) | 008DI016 CI.DI012  |          |            |                                |
|                                                                                                    | Ein-/Ausgang DIO 13 (V3.9)  |                    |          |            |                                |
|                                                                                                    | Ein-/Ausgang DIO 14 (×3.10) | 008DI016_CI.DI014  |          |            | <43                            |
| 📲 Datenblatt                                                                                                    | Ein /Ausgang DIO 15 (V2.11) |                    | -        |            | <45                            |
| Farameter Ein-/Ausgänge X2/X                                                                                                    | EinvAusgang DIO 15 (X3.11)  |                    | - F      |            | <47                            |
| district state of the second state of the second state of the sec | Em-Ausgang DIO 16 (A3.12)   | 100001010_01.01010 | Ļ        | → <u>≪</u> | 1                              |

8 Regelausgänge Heizen sind für Zone 23...30 definiert.

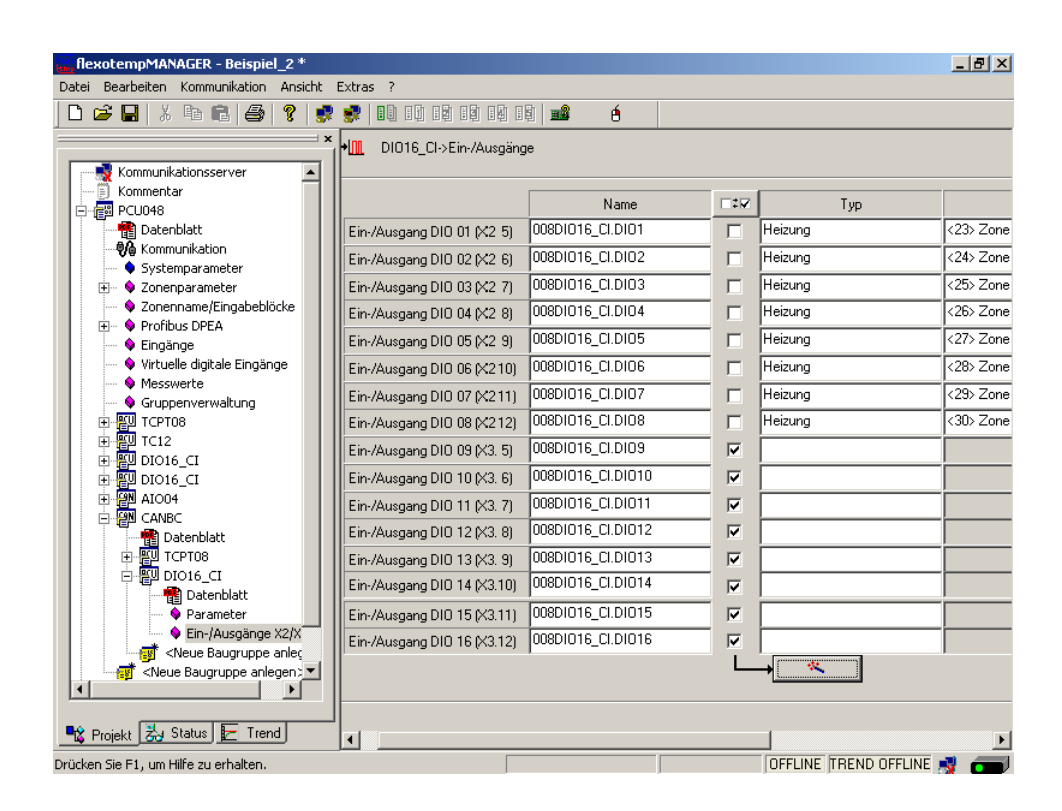

# 3.2.4.3 Bsp2-Regelausgänge Kühlen festlegen

## 8 Regelausgänge Kühlen festlegen

Am (008)DIO16\_CI am CANBC für DIO9...DIO16 den Typ <Kühlung> auswählen und einstellen.

| flexotempMANAGER - Beispiel_2 *                                                                                                    | Every 2                     |                   |              |                                        | _ <u>8</u> × |
|----------------------------------------------------------------------------------------------------|-----------------------------|-------------------|--------------|----------------------------------------|--------------|
| n atel bearbeiten kommunikation Ansient                                                                                                    |                             | Bil               |              |                                        |              |
|                                                                                                    | ·                           | 빈 표표 년            |              |                                        |              |
|                                                                                                    | ▶ DIO16_CI->Ein-/Ausgäng    | e                 |              |                                        |              |
| Kommunikationsserver                                                                                                    |                             |                   |              |                                        |              |
| PCI ID48                                                                                                    |                             | Name              |              | Тур                                    |              |
| Datenblatt                                                                                                    | Ein-/Ausgang DIO 01 (X2 5)  | 008DI016_CI.DI01  | -            | Heizung                                | <23> Zor     |
| - 🖗 Kommunikation                                                                                                    | Ein-/Ausgang DIO 02 (X2 6)  | 008DI016 CI.DI02  |              | Heizuna                                | <24> Zor     |
| Systemparameter                                                                                                    | Ein /Ausgang DIO 02 (*2 0)  |                   |              | Heizung                                | (25) Zor     |
| <ul> <li>Sonenparameter</li> <li>Zonenname/Eingabeblöcke</li> </ul>                                                                                                    | Ein/Ausgang Dio 03 (X2 7)   |                   |              | Heizung                                | (26) Zor     |
| 🕀 🗣 Profibus DPEA                                                                                                    | EIn-/Ausgang DIO 04 (A2 8)  |                   |              |                                        | 207 201      |
| 💊 Eingänge                                                                                                    | Ein-/Ausgang DIO 05 (X2 9)  | 00801016_01.0105  |              | Heizung                                | <27> Zor     |
| Virtuelle digitale Eingänge                                                                                                    | Ein-/Ausgang DIO 06 (X210)  | 008DI016_CI.DI06  |              | Heizung                                | <28> Zor     |
| Gruppenverwaltung                                                                                                    | Ein-/Ausgang DIO 07 (X211)  | 008DI016_CI.DI07  |              | Heizung                                | <29> Zor     |
|                                                                                                    | Ein-/Ausgang DIO 08 (X212)  | 008DI016_CI.DI08  | -<br>-       | Heizung                                | <30> Zor     |
|                                                                                                    | Ein-/Ausgang DIO 09 (X3, 5) | 008DI016_CI.DI09  | -            |                                        | - <u> </u>   |
|                                                                                                    | Ein-/Ausgang DIO 10 (X3-6)  | 008DI016 CLDI010  |              | [                                      | 1            |
| ⊡ @N AIO04                                                                                                    | Ein /Ausgang DIO 10 (40. 0) |                   |              | Heizung mit Strommessung               |              |
| E CANBC                                                                                                    | Ein-Ausgang Dio TT (AS. 7)  |                   |              | Heizung                                |              |
| Datenblatt                                                                                                    | Ein-/Ausgang DIU 12 (X3. 8) |                   |              | digitaler Ausgang<br>digitaler Eingang |              |
|                                                                                                    | Ein-/Ausgang DIO 13 (X3. 9) | 008DI016_CI.DI013 | _ <b></b>    | Heizung mit gemeinsamer Ver            | sorgung      |
| Datenblatt                                                                                                    | Ein-/Ausgang DIO 14 (X3.10) | 008DI016_CI.DI014 | $\checkmark$ | Kühlung mit gemeinsamer Ver            | sorgung      |
| Parameter                                                                                                    | Ein-/Ausgang DIO 15 (X3.11) | 008DI016_CI.DI015 |              |                                        |              |
| Ein-/Ausgänge X2/X                                                                                                    | Ein-/Ausgang DIO 16 (X3.12) | 008DI016_CI.DI016 | - v          |                                        |              |
| Several and the several and the several and |                             |                   |              | &                                      |              |
|                                                                                                    |                             |                   |              |                                        |              |
|                                                                                                    |                             |                   |              |                                        |              |
| 🔩 Projekt 法 Status 툳 Trend                                                                                                    |                             |                   |              | -1                                     |              |
| ücken Sie E1. um Hilfe zu erhalten                                                                                                    |                             |                   | _            |                                        |              |

Am (008)DIO16\_CI am CANBC für DIO9...DIO16 vom Typ <Kühlung> Zone 23...30 zuordnen.

| flexotempMANAGER - Beispiel_2 *                                                                       |                             |                   |        |         | (1) 70           |  |  |
|----------------------------------------------------------------------------------------------------|-----------------------------|-------------------|--------|---------|------------------|--|--|
| Datei Bearbeiten Kommunikation Ansicht                                                                | Extras ?                    |                   |        |         | (1) 20           |  |  |
| 🗅 🚅 🖬   X 🖻 💼 🎒 🥞   🚦                                                                                 |                             | \$ 📫 é            |        |         | <3> Zo<br><4> Zo |  |  |
| Kommunikationsserver                                                                                  |                             |                   |        |         |                  |  |  |
| E Kommentar                                                                                           |                             | Name              |        | Тур     | < 0> 20          |  |  |
| Patenblatt                                                                                            | Ein-/Ausgang DIO 01 (X2 5)  | 008DI016_CI.DI01  |        | Heizung | <10> Z<br><11> Z |  |  |
|                                                                                                    | Ein-/Ausgang DIO 02 (X2 6)  | 008DI016_CI.DI02  |        | Heizung | <12> Z           |  |  |
|                                                                                                    | Ein-/Ausgang DIO 03 (X2 7)  | 008DI016_CI.DI03  | -<br>- | Heizung | <14>2            |  |  |
| Zonenname/Eingabeblöcke                                                                               | Ein-/Ausgang DIO 04 (X2 8)  | 008DI016_CI.DI04  |        | Heizung | <16>2            |  |  |
| 🖽 🔍 Profibus DPEA                                                                                     | Ein-/Ausgang DIO 05 (X2 9)  | 008DI016_CI.DI05  | -      | Heizung | <17> Z<br><18> Z |  |  |
| 💊 Virtuelle digitale Eingänge                                                                         | Ein-/Ausgang DIO 06 (X210)  | 008DI016_CI.DI06  | -      | Heizung | <19> Z<br><20> Z |  |  |
| Messwerte                                                                                             | Ein-/Ausgang DIO 07 (X211)  | 008DI016_CI.DI07  | -      | Heizung | (21) 2           |  |  |
| тсртов                                                                                                | Ein-/Ausgang DIO 08 (X212)  | 008DI016_CI.DI08  |        | Heizung | <23>2            |  |  |
| ① 指型 TC12                                                                                             | Ein-/Ausgang DIO 09 (X3. 5) | 008DI016_CI.DI09  |        | Kühlung | <24> 2<br><25> 2 |  |  |
|                                                                                                    | Ein-/Ausgang DIO 10 (X3. 6) | 008DI016_CI.DI010 |        |         | <26> 2<br><27> 2 |  |  |
|                                                                                                    | Ein-/Ausgang DIO 11 (X3. 7) | 008DI016_CI.DI011 |        |         | <28>             |  |  |
| Datenblatt                                                                                            | Ein-/Ausgang DIO 12 (X3. 8) | 008DI016_CI.DI012 |        |         | <30>2            |  |  |
|                                                                                                    | Ein-/Ausgang DIO 13 (X3. 9) | 008DI016_CI.DI013 |        |         | <31> 2           |  |  |
| DIO16_CI                                                                                              | Ein-/Ausgang DIO 14 (X3.10) | 008DI016_CI.DI014 | ~      |         | <33> 2<br><34> 2 |  |  |
| Parameter                                                                                             | Ein-/Ausgang DIO 15 (X3.11) | 008DI016_CI.DI015 |        |         | <35>2            |  |  |
| Ein-/Ausgänge X2/X                                                                                    | Ein-/Ausgang DIO 16 (X3.12) | 008DI016_CI.DI016 |        |         |                  |  |  |
| Arease baugruppe anlegen:      Image: Arease baugruppe anlegen:      Image: Arease baugruppe anlegen: |                             |                   | L      | →       |                  |  |  |
| 🛠 Projekt 😹 Status 툳 Trend                                                                            |                             |                   |        | _       |                  |  |  |
|                                                                                                    |                             |                   |        |         |                  |  |  |

8 Regelausgänge Kühlen sind für Zone 23...30 definiert.

| flexotempMANAGER - Beispiel_2 *                                                                                                    | Extras 2                    |                   |        |                   | _ 8 ×     |
|----------------------------------------------------------------------------------------------------|-----------------------------|-------------------|--------|-------------------|-----------|
|                                                                                                    |                             |                   |        |                   |           |
|                                                                                                    | × DI016_CI->Ein-/Ausgän     | ge                |        |                   |           |
| Kommunikationsserver                                                                                                    |                             |                   |        |                   |           |
|                                                                                                    |                             | Name              |        | Тур               |           |
| Tatenblatt                                                                                                    | Ein-/Ausgang DIO 01 (X2 5)  | 008DI016_CI.DI01  |        | Heizung           | <23> Zone |
|                                                                                                    | Ein-/Ausgang DIO 02 (X2 6)  | 008DI016_CI.DI02  | ~      | Heizung           | <24> Zone |
|                                                                                                    | Ein-/Ausgang DIO 03 (X2 7)  | 008DI016_CI.DI03  |        | Heizung           | <25> Zone |
| Sonenname/Eingabeblöcke                                                                                                    | Ein-/Ausgang DIO 04 (X2 8)  | 008DI016_CI.DI04  | ~      | Heizung           | <26> Zone |
|                                                                                                    | Ein-/Ausgang DIO 05 (X2 9)  | 008DI016_CI.DI05  | ~      | Heizung           | <27> Zone |
| 🗣 🔍 Virtuelle digitale Eingänge                                                                                                    | Ein-/Ausgang DIO 06 (X210)  | 008DI016_CI.DI06  | ~      | Heizung           | <28> Zone |
| Messwerte                                                                                                    | Ein-/Ausgang DIO 07 (X211)  | 008DI016_CI.DI07  |        | Heizung           | <29> Zone |
| TCPT08                                                                                                    | Ein-/Ausgang DIO 08 (X212)  | 008DI016_CI.DI08  |        | Heizung           | <30> Zone |
| TC12                                                                                                    | Ein-/Ausgang DIO 09 (X3. 5) | 008DI016_CI.DI09  |        | Kühlung           | <23> Zone |
|                                                                                                    | Ein-/Ausgang DIO 10 (X3. 6) | 008DI016_CI.DI010 |        | Kühlung           | <24> Zone |
|                                                                                                    | Ein-/Ausgang DIO 11 (X3. 7) | 008DI016_CI.DI011 |        | Kühlung           | <25> Zone |
| E- 웹비 CANBC                                                                                                    | Ein-/Ausgang DIO 12 (X3. 8) | 008DI016_CI.DI012 | -<br>- | Kühlung           | <26> Zone |
|                                                                                                    | Ein-/Ausgang DIO 13 (X3. 9) | 008DI016_CI.DI013 |        | Kühlung           | <27> Zone |
|                                                                                                    | Ein-/Ausgang DIO 14 (X3.10) | 008DI016_CI.DI014 |        | Kühlung           | <28> Zone |
| Parameter                                                                                                    | Ein-/Ausgang DIO 15 (X3.11) | 008DI016_CI.DI015 |        | Kühlung           | <29> Zone |
| Ein-/Ausgänge X2/X                                                                                                    | Ein-/Ausgang DIO 16 (X3.12) | 008DI016_CI.DI016 |        | Kühlung           | <30> Zone |
| Several and the several several se |                             | 1                 |        | → * <u>*</u>      | 1         |
|                                                                                                    |                             |                   |        |                   |           |
|                                                                                                    |                             |                   |        |                   |           |
| 📲 Projekt 📩 Status 📂 Trend                                                                                                    | •                           |                   |        |                   | Þ         |
| Drücken Sie F1, um Hilfe zu erhalten.                                                                                                    |                             |                   |        | OFFLINE TREND OFF | LINE 🛒 👝  |

## 3.2.4.4 Bsp2-Regelausgänge Heizen/Kühlen parametrieren

#### Ausgabeart Schalten SSR (nullpunktschaltend)

Für Zone 23...30 müssen die Parameter wie folgt stehen: [P026 RELH] = <Aus> [P027 RELC] = <Aus>

#### Zone Heizen/Kühlen

Für Zone 23...30 müssen die Parameter wie folgt stehen: [P023 OUTH] = 100 [P024 OUTC] = -100

## 3.2.4.5 Bsp2-Analogeingänge vom Typ TC zu Messwerteingängen zuordnen

## 8 Analogeingänge vom Typ TC werden zu Messwerteingängen zugeordnet.

Am Regler unter <Messwerte> wird der Zone 23 der Analogeingang 007TCPT08.Al1 zugeordnet.

| flexotempMANAGER - Beispiel_2 *        |                   |                |                                |             |       |              | _ 8 ×    |
|----------------------------------------|-------------------|----------------|--------------------------------|-------------|-------|--------------|----------|
| Datei Bearbeiten Kommunikation Ansicht | Extras ?          |                | UU21CPT08.AI1                  |             |       |              |          |
| 🗋 D 🚅 🖬   X 🖻 💼 🎒 💡 🔮                  |                   | <b>1 = 8</b> 6 | 002TCPT08.AI3<br>002TCPT08.AI3 |             |       |              |          |
| ×                                      | PCU048->Messwerte |                | 002TCPT08.AI5<br>002TCPT08.AI6 |             |       |              |          |
| Kommunikationsserver                   | Zopeppame         |                | 002TCPT08.AI7                  | Filter 1    |       | Messwert 2   | Filter 2 |
| - 🗐 Kommentar                          | 1 7ope 1          | *              | 0021CP108.AI8                  | 0 - 006     | -     |              |          |
| 🖻 🚰 PCU048                             | 2 7one 2          |                | 0031C12.AI1                    | 0 - Aus     | -51   |              |          |
| Datenblatt                             | 3 Zone 3          | 1              | 003TC12.AI3                    | 0 - Aus     | -     |              |          |
| 🖓 kommunikation                        | 4 Zone 4          | **             | 003TC12.AI4                    | 0 - Aus     | -     |              |          |
| Systemparameter                        | 5 Zone 5          | **             | 003TC12.AI5                    | 0 - Aus     |       |              |          |
| The Sopenparameter                     | 6 Zone 6          | ***            | 003TC12.AI6                    | 0 - Aus     | 252   |              |          |
| A Zopeppame/Eingabeblöcke              | 7 Zone 7          |                | 003TC12.AI7                    | 0 - Aus     |       |              |          |
| Drefibus DDEA                          | 8 Zone 8          | -              | 003TC12.AI8                    | 0 - Aus     | 17 C  |              |          |
| Profibus DPEA                          | 9 Zone 9          | ***            | 003TC12.AI9                    | 0 - Aus     |       |              |          |
| V Lingange                             | 10 Zone 10        |                | 10031C12.AI10                  | 0 - Aus     | 12.   |              |          |
| Virtuelle digitale Eingänge            | 11 Zone 11        | ***            | 003TC12 AI12                   | 0 - Aus     | -     |              |          |
| - 💊 Messwerte                          | 12 Zone 12        | ***            | 0051C12.A112                   | 0 - Aus     | *** J |              |          |
| 🚽 🔶 Gruppenverwaltung                  | 13 Zone 13        |                | 006AIO04.AI2                   | 0 - Aus     | -11   |              |          |
|                                        | 14 Zone 14        | 44             | 006AIO04.AI3                   | 0 - Aus     | -1° - |              |          |
| TC12                                   | 15 Zone 15        | ***            | 006AIO04.AI4                   | 0 - Aus     | -     |              |          |
|                                        | 16 Zone 16        | ***            | 007TCPT08.AI1                  | 0 - Aus     |       |              |          |
|                                        | 17 Zone 17        | ***            | 007TCPT08.AI2                  | 0 - Aus     | -     |              |          |
|                                        | 18 Zone 18        | ***            | 007TCPT08.AI3                  | 0 - Aus     | 44.   |              |          |
| AIO04                                  | 19 Zone 19        |                | 0071CP108.AI4                  | 0 - Aus     | -     |              |          |
|                                        | 20 Zone 20        | ***            | 0071CP100.AIS                  | 0 - Aus     |       |              |          |
| Datenblatt                             | 21 Zone 21        | <u>×</u>       | 007TCPT08_AT7                  | 0 - Aus     |       |              |          |
| E EU TCPT08                            | 22 Zone 22        | <u>×</u>       | 007TCPT08.AI8                  | 0 - Aus     |       |              |          |
| 🕀 🚰 DIO16_CI                           | 23 Zone 23        | <u></u>        | •                              | I           | -     |              |          |
|                                        | 24 Zone 24        | <u></u>        |                                | · · · · · · |       |              |          |
| Neue Baugruppe anlegen >               | 25 Zone 25        |                |                                |             | 47.4  |              |          |
| Neue Baugruppe anlegen >               | 26 Zone 26        |                |                                |             |       |              |          |
|                                        | 2/ Zone 2/        | -              |                                |             |       |              |          |
|                                        | 20 2016/20        |                |                                |             | +1+   |              |          |
|                                        | 29 2018 29        | -              |                                |             | •.**  |              |          |
|                                        | 31 Zone 31        |                |                                |             | -     |              |          |
|                                        | 32 Zone 32        | -              |                                |             | -     |              |          |
| 📲 🕻 Projekt 🛃 Status 🔚 Trend           | 33 Zone 33        | ×.             |                                |             | -     |              |          |
| Drücken Sie F1, um Hilfe zu erhalten.  |                   |                | EINZELMODU                     | JS OFFL     | NE TF | REND OFFLINE | / 🗩      |

Den Zonen 23...30 sind 8 Analogeingänge TC als Messwerteingänge zugeordnet worden.

| RexotempMANAGER - Beispiel_2 *                                              |            |                 |                   |                           |  |  |  |
|-----------------------------------------------------------------------------|------------|-----------------|-------------------|---------------------------|--|--|--|
| Datei Bearbeiten Kommunikation Ansicht                                      | Extras ?   |                 |                   |                           |  |  |  |
|                                                                             |            |                 |                   |                           |  |  |  |
| PCU048->Messweite                                                           |            |                 |                   |                           |  |  |  |
| Kommunikationsserver                                                        | Zopenname  | Meccuert 1      | Filter 1          | Messwert 2 Filter 2       |  |  |  |
| Kommentar                                                                   | 1 7000 1   |                 | 0 Aug 👯           | Pilossificial Pilos Pilos |  |  |  |
| 🖻 🚰 PCU048                                                                  | 2 Zone 2   | 002TCPT00.AI1   |                   |                           |  |  |  |
| 🔤 📲 Datenblatt                                                              | 2 Zone 2   | 002TCPT00.AI2   | 0 - Aus           |                           |  |  |  |
| Kommunikation                                                               | 4 Zone 4   | 002TCPT08.AI3   | 0 - Aus 🔣         |                           |  |  |  |
| Systemparameter                                                             | 5 Zone 5   | 002TCPT08.AI5   | 0 - Aus 🔣         |                           |  |  |  |
|                                                                             | 6 Zone 6   |                 | 0 - <u>А</u> ця 🔣 |                           |  |  |  |
|                                                                             | 7 Zone 7   |                 | 0 - <u>А</u> ця 🔣 |                           |  |  |  |
| V Zonenname/Eingabeblocke                                                   | 8 Zone 8   |                 | 0 - <u>А</u> ця 🐝 |                           |  |  |  |
| 🛨 🗣 🗣 Profibus DPEA                                                         | 9 7006 9   | S 003TC12.AU    | 0 - Aus 🐝         |                           |  |  |  |
| 🛶 🗣 Eingänge                                                                | 10 Zone 10 | 1003TC12.AI2    | 0 - Aus           |                           |  |  |  |
| 💊 Virtuelle digitale Eingänge                                               | 11 Zone 11 | 1003TC12.AI3    | 0 - Aus           |                           |  |  |  |
| 💊 Messwerte                                                                 | 12 Zone 12 | 1003TC12.AI4    | 0 - Aus           |                           |  |  |  |
| Gruppenverwaltung                                                           | 13 Zone 13 | 1003TC12.AI5    | 0 - Aus 🔣         |                           |  |  |  |
|                                                                             | 14 Zone 14 | 1003TC12.AI6    | 0 - Aus 🕺         |                           |  |  |  |
|                                                                             | 15 Zone 15 | 1003TC12.AI7    | 0 - Aus  K        |                           |  |  |  |
|                                                                             | 16 Zone 16 | 003TC12.AI8     | 0 - Aus  🛰        |                           |  |  |  |
|                                                                             | 17 Zone 17 | 1003TC12.AI9    | 0 - Aus 🔍         |                           |  |  |  |
|                                                                             | 18 Zone 18 | 003TC12.AI10    | 0 - Aus 🔍         |                           |  |  |  |
| ti li li li li li li li li li li li li li                                   | 19 Zone 19 | 003TC12.AI11    | 0 - Aus 🔣         |                           |  |  |  |
| 🖻 🖓 CANBC                                                                   | 20 Zone 20 | 003TC12.AI12    | 0 - Aus 🔍         |                           |  |  |  |
| 📲 Datenblatt                                                                | 21 Zone 21 | 🔍 006AIO04.AI1  | 0 - Aus 🛛 🛰       |                           |  |  |  |
| TCPT08                                                                      | 22 Zone 22 | 🔍 006AIO04.AI2  | 0 - Aus 🛛 🛰       |                           |  |  |  |
|                                                                             | 23 Zone 23 | 007TCPT08.AI1   | 0 - Aus 🛛 📉       |                           |  |  |  |
| Datephatt                                                                   | 24 Zone 24 | 007TCPT08.AI2   | 0 - Aus 🛛 🖄       |                           |  |  |  |
|                                                                             | 25 Zone 25 | K 007TCPT08.AI3 | 0 - Aus 🛛 🖄       |                           |  |  |  |
| V Parameter                                                                 | 26 Zone 26 | 1007TCPT08.AI4  | 0 - Aus 🛛 🖄       |                           |  |  |  |
| Ein-/Ausgänge X2/X                                                          | 27 Zone 27 | 007TCPT08.AI5   | 0 - Aus 🛛 🖄       |                           |  |  |  |
| 🐨 🐨 «Neue Baugruppe anlec                                                   | 28 Zone 28 | 3007TCPT08.AI6  | 0 - Aus 🛛 🖄       |                           |  |  |  |
|                                                                             | 29 Zone 29 | 007TCPT08.AI7   | 0 - Aus 🛛 🖄       |                           |  |  |  |
|                                                                             | 30 Zone 30 | 007TCPT08.AI8   | 0 - Aus 🛛 🖄       |                           |  |  |  |
|                                                                             | 31 Zone 31 | *               | ***               |                           |  |  |  |
| 📫 👝 : Li 🎽 Chabur 🔚 Tranal                                                  | 32 Zone 32 | ***             | ***               |                           |  |  |  |
| Topekt 69 status Erinend                                                    | 33 Zone 33 | <u>×</u>        | **                |                           |  |  |  |
| Drücken Sie F1, um Hilfe zu erhalten. EINZELMODUS OFFLINE TREND OFFLINE 🛒 📻 |            |                 |                   |                           |  |  |  |

## 3.2.4.6 Bsp2-Analogeingänge - Fühlertypen festlegen

Die Fühlertypen werden gruppenweise auf der Eingangskarte TCPT08 am CANBC festgelegt.

Beim TCPT08 wird über <SEN1>...<SEN2> der Fühlertyp für jeweils vier Analogeingänge festgelegt. Die Standardeinstellung für den Fühlertyp ist <J(Fe-J)>.

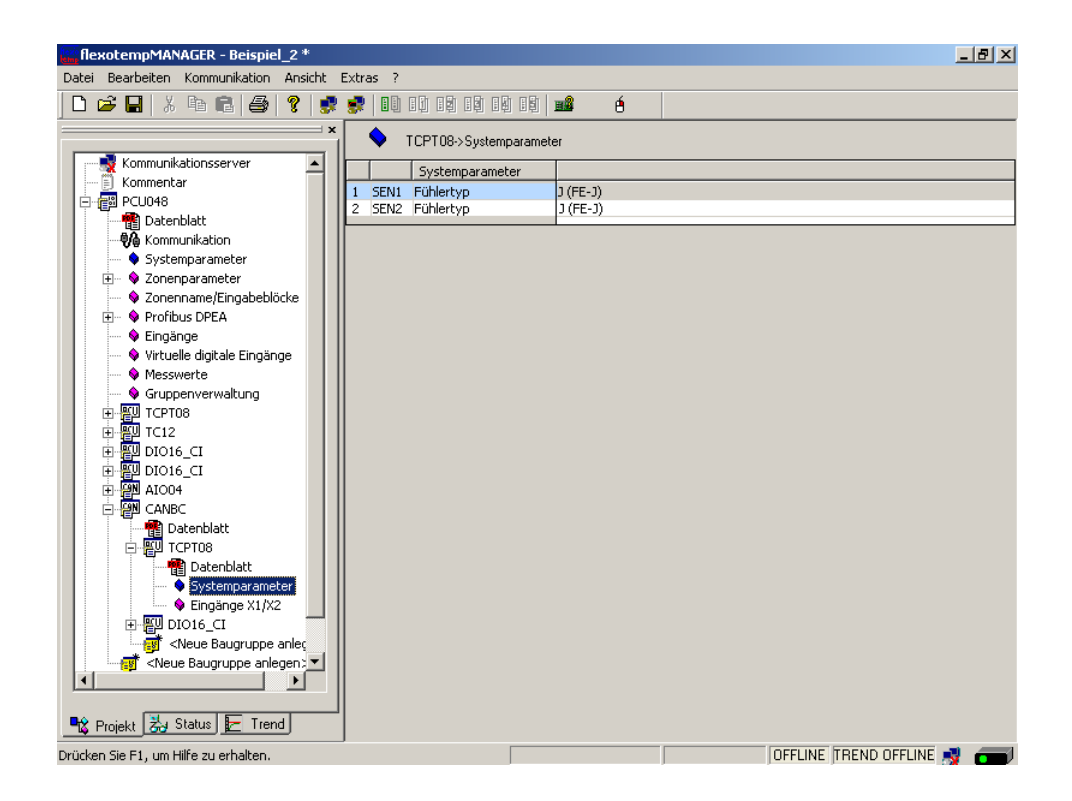

Die Fühlertypen für die Eingangskarte TCPT08 sind definiert.

# 3.3 Beispiel\_3 - MCU-System mit dezentralen CAN-Komponenten

## 3.3.1 Bsp3-Ziel

Projektierung eines Regelsystems mit

- 8 Regelzonen (3 Heizen, 5 Heizen/Kühlen)
- Zonen mit Messeingängen Thermoelement TC
- Regelausgänge Heizen, SSR, nullpunktschaltend
- Regelausgänge Kühlen, SSR, nullpunktschaltend Ansteuerung für Gebläse, Motor
- Heizstromüberwachung

Das zu projektierende Regelsystem ist in eine Tabelle, z.B. in der vorliegenden Art, abzubilden, um die Anzahl der Komponenten und die Projektierung daraus abzuleiten.

#### Erläuterung der Tabelleninhalte

| Voraussetzung            | Es wird mit den von flexotempMANAGER vergebenen Standardnam gearbeitet.                                                             |  |  |
|--------------------------|----------------------------------------------------------------------------------------------------|--|--|
| <br>Z                    | Nummer der Zone                                                                                                    |  |  |
| <br>M/R                  | Messen/Regeln                                                                                                    |  |  |
| <br>SSR                  | Solid State Relais                                                                                                    |  |  |
| <br>z.B. 002CANAIN08.AI3 | flexotemp®-Komponente CANAIN08, 3ter Al                                                                                             |  |  |
|                          | (002 ist eine interne fortlaufende Nummer, die vom Programm vergeben wird, um die flexotemp®-Komponenten eindeutig zu kennzeichnen) |  |  |
| <br>F-Тур                | Fühlertyp                                                                                                    |  |  |

| Nr. | Ζ | M/ | Ausgabeart   | Ausgabeart      | Ausgabeart   | Messeingang  | F-  | Messeingang     |
|-----|---|----|--------------|-----------------|--------------|--------------|-----|-----------------|
|     |   | R  | Schalten SSR | Schalten SSR    | Analogsignal | Analogsignal | Тур | Fühlertyp       |
|     |   |    | Heizen *)    | Kühlen          |              |              |     |                 |
| 1   | 1 | R  | 003SMA09G.1  |                 |              |              | тс  | 002CANAIN08.AI1 |
| 2   | 2 | R  | 003SMA09G.2  |                 |              |              | тс  | 002CANAIN08.AI2 |
| 3   | 3 | R  | 003SMA09G.3  |                 |              |              | тс  | 002CANAIN08.AI3 |
| 4   | 4 | R  | 003SMA09G.4  | 003SMA09G.10    |              |              | TC  | 002CANAIN08.AI4 |
| 5   | 5 | R  | 003SMA09G.5  | 003SMA09G.11    |              |              | TC  | 002CANAIN08.AI5 |
| 6   | 6 | R  | 003SMA09G.6  | 004MC08.X4.Out  |              |              | тс  | 002CANAIN08.AI6 |
| 7   | 7 | R  | 003SMA09G.7  | 004MC08.X4.Out2 |              |              | тс  | 002CANAIN08.AI7 |
| 8   | 8 | R  | 003SMA09G.8  | 004MC08.X4.Out3 |              |              | TC  | 002CANAIN08.AI8 |

\*) Die Heizstromüberwachung im vorliegenden Beispiel soll für alle Heizausgänge durchgeführt werden. Zur Erfassung wird die flexotemp®-Komponente CANCT mit internen Stromwandlern eingesetzt. Die Regelausgänge Heizen sind vom Typ <Heizung mit Strommessung>. Weitere Details zum Thema Heizstromüberwachung sind der Bedienungsanleitung **Temperaturregelsystem flexotemp® Parameter** zu entnehmen.

## 3.3.2 Bsp3-Erforderliche Komponenten

Die folgenden flexotemp®-Komponenten werden benötigt:

- I Multi Loop Control Unit flexotemp® MCU 128
- I Current Transducer Interface flexotemp® CANCT
- I Analog Input Interface flexotemp® CANAIN 08
- I Digital Output Module flexotemp® SMA09G
- 1 Ausgabemodul flexotemp®/sysTemp® MC08
- 5 Ausgabemodule sysTemp® SMS01

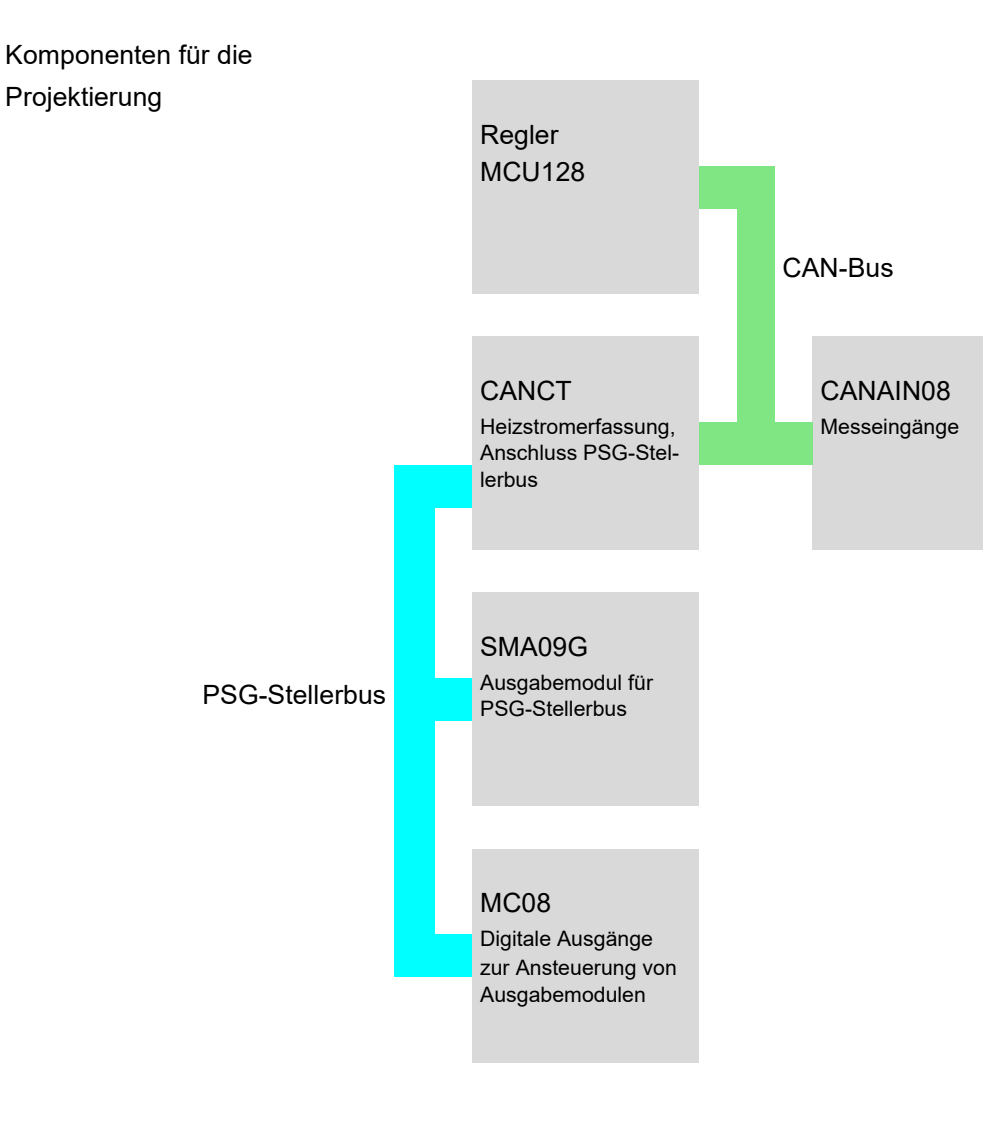

#### 3.3.3 Bsp3-Installation

Bei allen Installationsarbeiten sind jeweils die aktuellen Datenblätter der flexotemp®-Komponenten zu beachten.

Die Datenblätter können in Internet unter www.psg-online.de abgerufen werden, bzw. stehen je nach Einstellung unter Menüleiste →<Extras> →<Optionen> →<Update> im flexotempMANAGER in der Projektansicht unterhalb jeder flexotemp®-Komponente zur Verfügung (Bedienungsanleitung **Projektierungs- und Konfigurationstool flexotempMANAGER Bedienung**, siehe ↗Ergänzende und weiterführende Dokumente (Seite 5)).

Die flexotemp®-Komponenten werden vom Regler beginnend, wie dargestellt, miteinander verbunden.

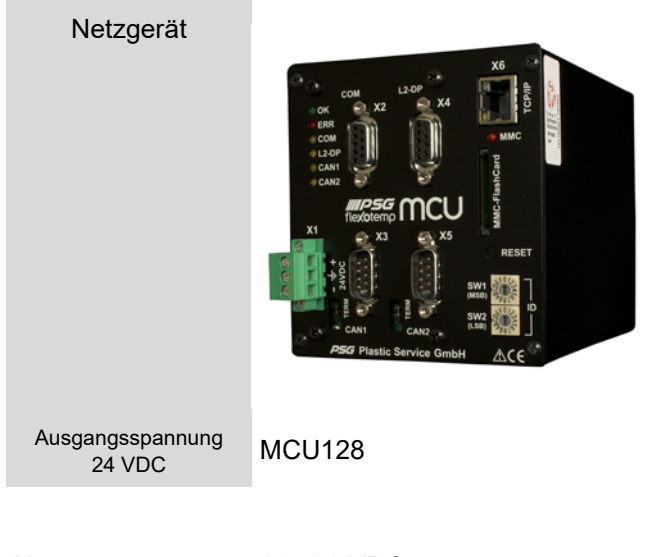

| Nennspannung           | 1830 VDC |
|------------------------|----------|
| Leistungs-<br>aufnahme | 5 W      |

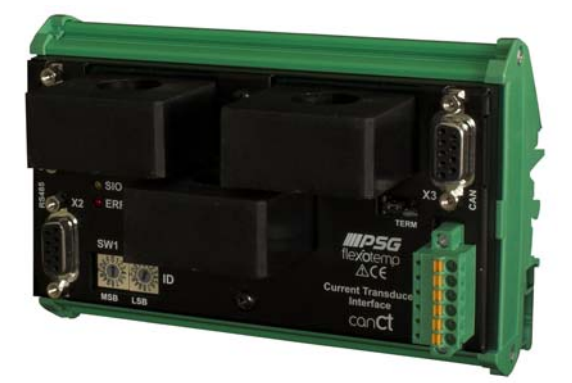

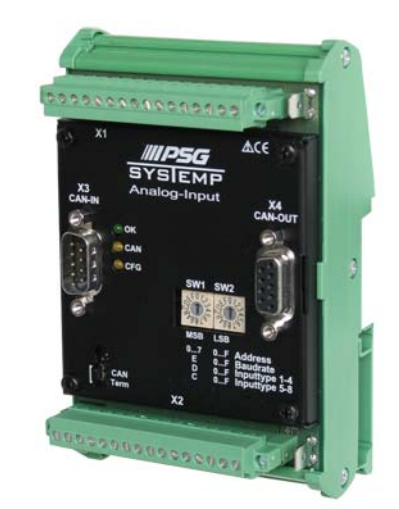

## CANCT

CANAIN 08

| Nennspannung           | 1830 VDC |                    | 1830 VDC |
|------------------------|----------|--------------------|----------|
| Leistungs-<br>aufnahme | 580 W    | Stromauf-<br>nahme | 60 mA    |

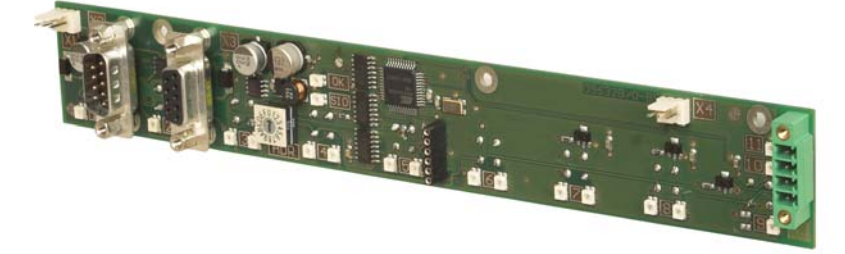

## SMA09G

| Nennspannung           | 1830 VDC |
|------------------------|----------|
| Leistungs-<br>aufnahme | 1 W      |

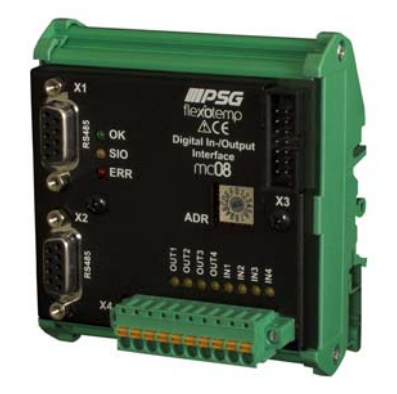

MC08

| Leistungs- 1 W<br>aufnahme | Nennspannung           | 1830 VDC |
|----------------------------|------------------------|----------|
|                            | Leistungs-<br>aufnahme | 1 W      |

| Aktuelle Datenblätter beachten |
|--------------------------------|
|--------------------------------|

Vom Netzgerät ausgehend sind die flexotemp®-Komponenten mit der 24 VDC-Spannungsversorgung zu verbinden.

| Komponente | MCU128            | CANCT         | CANAIN08      | SMA09G        | MC08 |  |
|------------|-------------------|---------------|---------------|---------------|------|--|
| Klemme     | X1                | X4            | <n.a.></n.a.> | <n.a.></n.a.> | X4   |  |
| 0          | Aktuelle Datenblä | tter beachten |               |               |      |  |

Bedienungsanleitung flexotemp® Systemaufbau & Projektierung

Die Ein-/Ausgänge der flexotemp®-Komponenten sind entsprechend zu verdrahten.

Aktuelle Datenblätter beachten

A

| Komponente | MCU128             | CANCT         | CANAIN08 | SMA09G | MC08 |  |
|------------|--------------------|---------------|----------|--------|------|--|
| Klemme     | <n.a.></n.a.>      | <n.a.></n.a.> | X1, X2   | X5     | X4   |  |
| 6          | Aktuelle Datenblät | ter beachten  |          |        |      |  |

An die digitalen Ausgänge (siehe ⊅Bsp3-Regelausgänge Kühlen festlegen (Seite 54)) ist je ein Ausgabemodul SMS01 (in Klemmenausführung) anzuschliessen.

| Komponente | MC08      |
|------------|-----------|
| Klemme     | X4        |
|            | SMS01(X5) |

| Die Schnittstellen des CAN-Feldbus zum einen und des PSG-Stellerbus zum anderen sind zu verl | binden. |
|----------------------------------------------------------------------------------------------|---------|

| Komponente     | MCU128             | CANCT        | CANAIN08 | SMA09G   | MC08 |  |
|----------------|--------------------|--------------|----------|----------|------|--|
| CAN-Feldbus    | X5                 | X1 (in)      |          |          |      |  |
|                |                    | X3 (out)     | X3 (in)  |          |      |  |
| PSG-Stellerbus |                    | X2           |          | X2 (in)  |      |  |
|                |                    |              |          | X3 (out) | X1   |  |
| 6              | Aktuelle Datenblät | ter beachten |          |          |      |  |

Die flexotemp®-Komponente CANCT verfügt über interne Stromwandler. Die abgehenden Steuerleitungen für die Heizstellglieder am SMA09G sind durch die Stromwandler des CANCT zu führen. Weitere Details zum Thema Heizstromüberwachung sind der Bedienungsanleitung **Temperaturregelsystem flexotemp® Parameter** zu entnehmen.

# 3.3.4 Bsp3-Serielle Schnittstellenverbindung zu Regler herstellen

Von der flexotemp®-Komponente MCU128 wird eine serielle Verbindung zum PC, auf dem flexotempMANAGER installiert ist, hergestellt.

| Voraussetzung           | flexotempMANAGER und Kommunikationsserver (PSGCommServer)<br>laufen auf derselben Rechnerhardware.                                                                                                    |  |  |  |
|-------------------------|----------------------------------------------------------------------------------------------------|--|--|--|
| <br>PC-Seite            |                                                                                                    |  |  |  |
| Schnittstellenkonverter | Da ein PC i.d.R keine RS485-Schnittstelle direkt bedienen kann, ist ein Schnittstellenkonverter (siehe Datenblatt SK232485) erforderlich.                                                                                                    |  |  |  |
|                         | Dabei ist auf die Pinbelegung und den korrekten Anschluss zu achten.                                                                                                    |  |  |  |
| <br>                    |                                                                                                    |  |  |  |
| <br>Regler-Seite        | Das RS232-Kabel ist am Anschluss X2 COM der flexotemp®-Kompo-<br>nente MCU128 aufstecken.                                                                                                    |  |  |  |
|                         |                                                                                                    |  |  |  |
| PSGCommServer           | Anlegen einer seriellen Schnittstelle (Bedienungsanleitung <b>Projektie-</b><br><b>rungs- und Konfigurationstool flexotempMANAGER Bedienung</b><br>Kapitel 3.1.2, siehe <i>¬</i> Ergänzende und weiterführende Dokumente (Sei-<br>te 5)).                                                                                                    |  |  |  |
|                         |                                                                                                    |  |  |  |
| <br>flexotempMANAGER    | Auf der Kommunikationsserverseite ist zu prüfen, dass die Einstellung<br><der auf="" dem="" der="" flexotem-<br="" gleichen="" läuft="" pc="" psgcommserver="" wie="">pMANAGER&gt; angehakt ist. Über die Taste <schnittstelleneinstellungen<br>manuell vom PSGCommServer lesen&gt;, werden die Einstellungen der<br/>seriellen Schnittstelle aus dem vorherigen Schritt übernommen und<br/>können ausgewählt werden.</schnittstelleneinstellungen<br></der> |  |  |  |

## 3.3.5 Bsp3-Schnittstellenverbindung per Ethernet zu Regler herstellen

Von der flexotemp®-Komponente MCU128 wird eine Verbindung per Ethernet zum PC, auf dem flexotempMA-NAGER installiert ist, hergestellt.

Voraussetzung

flexotempMANAGER und Kommunikationsserver (PSGCommServer) laufen auf derselben Rechnerhardware.

| PC-Seite      |              |                                                                                                    |
|---------------|--------------|----------------------------------------------------------------------------------------------------|
| L/            | AN-Anschluss | Bei direkter Kopplung von PC und Regler ist ein cross-over Kabel zu<br>verwenden. Ist ein Fast-Ethernet-Switch im Einsatz, ist ein einfaches<br>Ethernet-Netzwerkkabel an diesen anzuschliessen.       |
| Regler-Seite  |              | Das Ethernet-Netzwerkkabel ist am Anschluss X6 TCP/IP der flexo-<br>temp®-Komponente MCU128 aufstecken.                                                                                                |
| flexotempMANA | AGER         | Auf der Kommunikationsserverseite ist zu prüfen, dass die Einstellung<br><der auf="" dem="" der="" flexotem-<br="" gleichen="" läuft="" pc="" psgcommserver="" wie="">pMANAGER&gt; angehakt ist.</der> |

## 3.3.6 Bsp3-Projektierung und Konfiguration

Nähere Details zum Umgang mit dem Projektierungs- und Konfigurationstool flexotempMANAGER und dessen Bedienung, sowie weitere Erklärungen zu den Parametern sind den Bedienungsanleitung (siehe Kapitel 7 Ergänzende und weiterführende Dokumente (Seite 5)) zu entnehmen.

#### 3.3.6.1 Bsp3-Regler und Komponenten anlegen

| mmServer)                   |
|-----------------------------|
| ie sie unter<br>1 unten und |
| 'i€<br>ì                    |

#### PC-Seite

flexotempMANAGER Symbolleiste: <Ansicht> Symbolleiste, Statusleiste, Projekt sind aktiv. aufschalten Menüleiste: <Datei> <Neu>. Es ist kein Projekt (<Unbenannt>) aufgeschaltet.

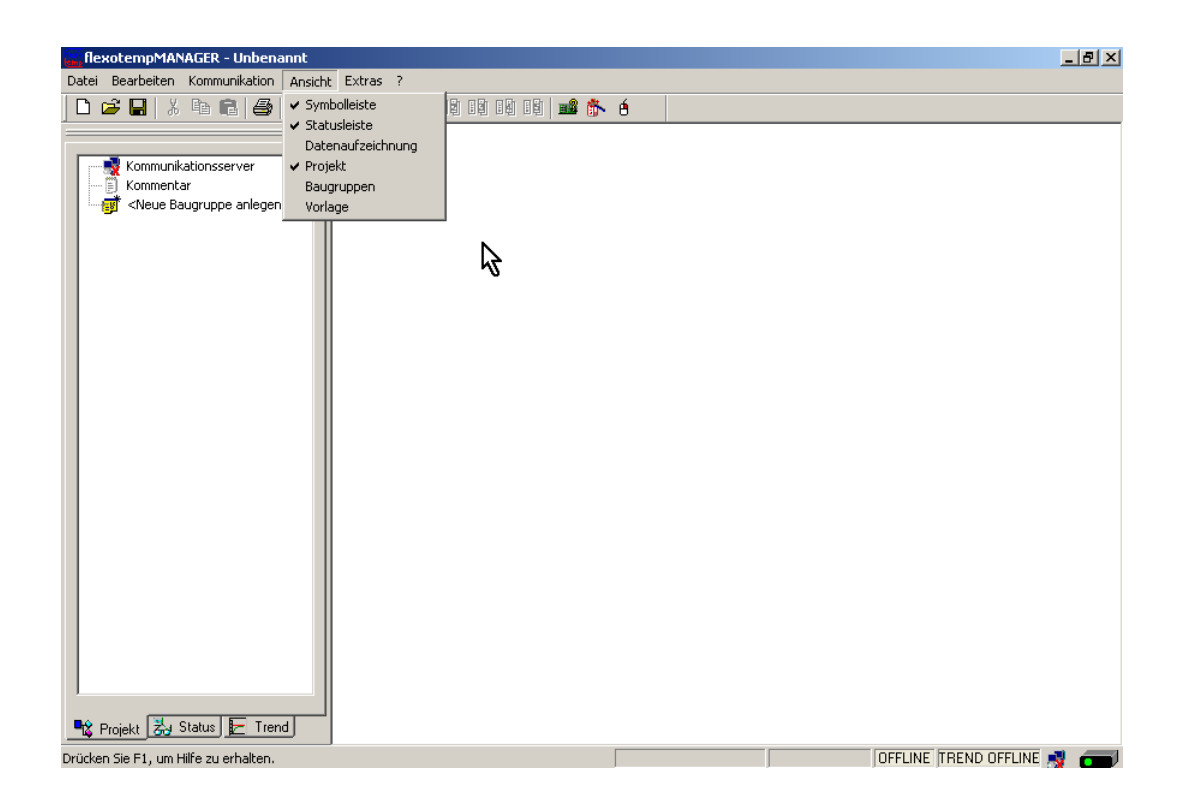

# Regler anlegen

Über <Neue Baugruppe anlegen> wird der Regler MCU128 angelegt.

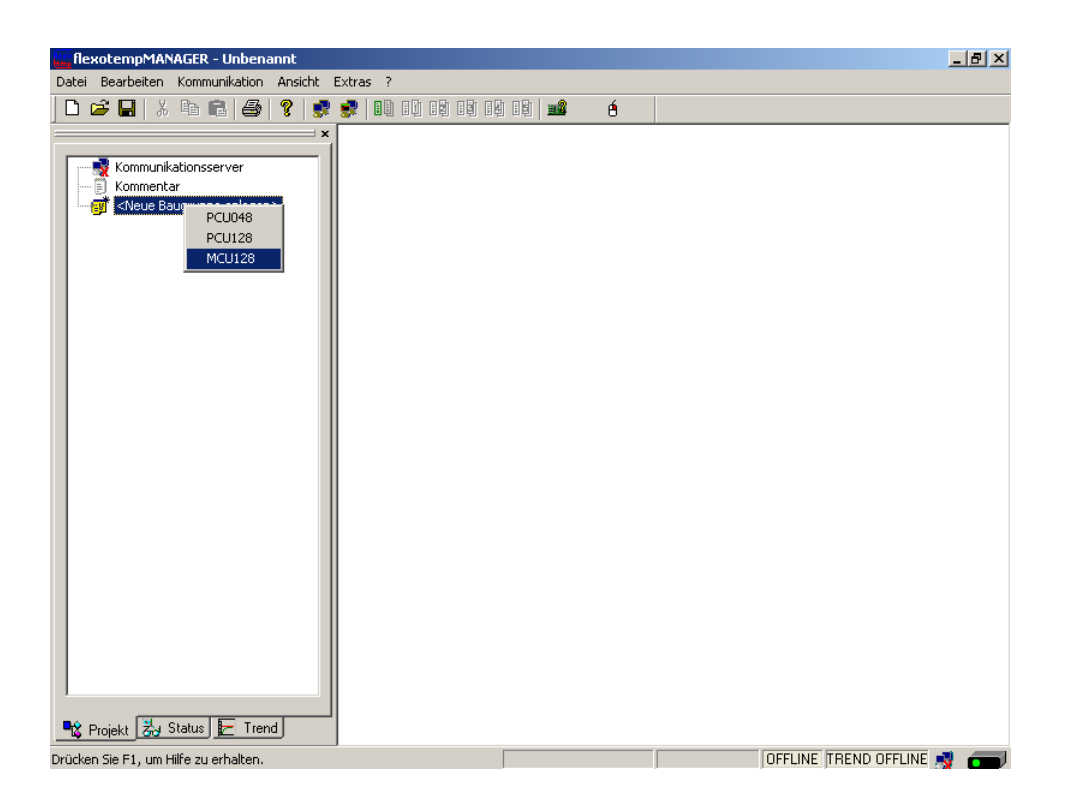

#### Adresseinstellung

Die Einstellungen für die Geräte-ID am Codierschalter hier und an den Drehschaltern des Reglers müssen übereinstimmen.

Bei Kommunikation über Ethernet muss der PC im gleichen Subnet liegen, wie der Regler (Subnetmaske: 255.255.255.0).

| flexotempMANAGER - Unbenannt                                       |                                                                                                    |
|--------------------------------------------------------------------|----------------------------------------------------------------------------------------------------|
| Datei Bearbeiten Kommunikation Ar                                  | eue Komponente MCU128 anlegen                                                                                                    |
| D 🖻 🖬   X 🖻 🖻 🎒 🚺                                                  | Komponentennamen                                                                                                    |
| Kommunikationsserver<br>E Kommentar<br>www.keue Baugruppe anlegen> | Codierschalter<br>Geräte-ID 0 SW1<br>Bei Geräte-ID = default werden feste<br>Defaultadressen für die MCU128<br>verwendet.                                                                            |
|                                                                    | Ethemet Schnittstelle [X6 TCP/IP]                • Basis-IP               132               168               220            IP              192               168               0               220 |
|                                                                    | CAN Schnittstelle (X3 CAN1)<br>Basis NodelD<br>NodelD<br>0                                                                                                    |
|                                                                    | Softwarebasisadresse 0 Softwareadresse 0                                                                                                    |
| 🔩 Projekt 法 Status 🛌 Trend                                         | OK Abbrechen                                                                                                    |
| Drücken Sie F1, um Hilfe zu erhalten.                              | OFFLINE TREND OFFLINE                                                                                                    |

Regler MCU128 ist angelegt.

| 🚟 flexotempMANAGER - Unbenannt *                                                                                                    |                                                                                  |                             |              |                      | <u>_ 8 ×</u> |
|----------------------------------------------------------------------------------------------------|----------------------------------------------------------------------------------|-----------------------------|--------------|----------------------|--------------|
| Datei Bearbeiten Kommunikation Ansicht                                                                                                    | Extras ?                                                                         |                             |              |                      |              |
| D 🖆 🖬   X 🖻 🖻   🎒 💡   🦸                                                                                                    |                                                                                  | <b>18</b> é                 |              |                      |              |
| Kommunikationsserver         Kommentar         Kommentar         Datenblatt         Kommunikation         Systemparameter         Zonenparameter         Zonenparameter         Zonenparameter         Vittuelle digitale Eingänge         Vittuelle digitale Eingänge         Vittuelle augruppe anlegen>         KNeue Baugruppe anlegen>         Veue Baugruppe anlegen>         Veue Baugruppe anlegen>         Veue Baugruppe anlegen>         Veue Baugruppe anlegen> | MCU128>Info<br>Info<br>Komponentenname<br>DLL<br>Datenversion<br>Softwareversion | MCU128<br>MCU128<br>MCU128? | 1.0<br>????? | OFFLINE [TREND OFFLI | 4E 減 🗂       |

#### Weitere Baugruppen anlegen

Unterhalb des Reglers werden die CAN-Komponenten (CANCT [Bus-Kopplungsmodul], CANAIN08 [E/A-Modul]) jeweils aus der Werteliste ausgewählt und angelegt.

| flexotempMANAGER - Unbenannt *                                                                                                    |                                                                                             |                                                | _ 8 × |
|----------------------------------------------------------------------------------------------------|---------------------------------------------------------------------------------------------|------------------------------------------------|-------|
| Datei Bearbeiten Kommunikation Ansicht I                                                                                                    | Extras ?                                                                                    |                                                |       |
| 🗅 🚅 🔒 🕺 ங 💼 🎒 🤶 🌻                                                                                                    |                                                                                             | 6                                              |       |
| Kommunikationsserver<br>Kommentar<br>Datenblatt<br>Systemparameter<br>Conenparameter<br>Conenparameter<br>Conenparameter<br>Conenparameter<br>Conenparameter<br>Conenparameter<br>Conenparameter<br>Conenparameter<br>Conenparameter<br>Conenparameter<br>Conenparameter<br>Conenparameter<br>Conenparameter<br>Conenparameter<br>Conenparameter<br>Conentaria<br>Conentaria<br>Conentaria<br>Con | MCU128->Info      Info      Komponentenname      DLL      Datenversion      Softwareversion | MCU128<br>MCU128<br>MCU128 1.0<br>MCU128?????? |       |
| product pion 1, annune zu erhalten.                                                                                                    |                                                                                             | JEINZEENOUGS JOH EINE JIHEND OFFEINE           |       |

| flexotempMANAGER - Unbenannt *                                                                                                    |                 |                                               | _ 8 ×               |
|----------------------------------------------------------------------------------------------------|-----------------|-----------------------------------------------|---------------------|
| Datei Bearbeiten Kommunikation Ansicht                                                                                                    | Extras ?        |                                               |                     |
| 🗋 🗅 🚅 🖬 👗 🖿 💼 🚭 💡 🔮                                                                                                    | ? 😴 🔲 🕄 😫 😫 😫 📾 | é                                             |                     |
| Kommunikationsserver         Kommentar         Datenblatt         Systemparameter         Oronparameter         Orone         Orone | MCU128>Info     | MCU128<br>MCU128<br>MCU128 1.0<br>MCU128????? | E TREND OFFLINE 🔊 👝 |

Die CAN-Komponenten sind als Baugruppen im Projekt angelegt.

Unterhalb des CANCT werden die RS485-Komponenten (SMA09G, MC08 [E/A-Module PSG-Stellerbus]) jeweils aus der Werteliste ausgewählt und angelegt.

| flexotempMANAGER - Unbenannt *                                                                                                    |                                                                                                    | <u>_ 8 ×</u> |
|----------------------------------------------------------------------------------------------------|----------------------------------------------------------------------------------------------------|--------------|
| Datei Bearbeiten Kommunikation Ansicht                                                                                                    | Extras ?                                                                                                    |              |
| 🗅 🚅 🖬 🐰 ங 💼 🎒 🤶 🧋                                                                                                    |                                                                                                    |              |
| Kommunikationsserver<br>Kommentar<br>Datenblatt<br>Detenblatt<br>Comparameter<br>Cancename/Eingabeblöcke<br>Profibus DEFA<br>Eingänge<br>Virtuelle digitale Eingänge<br>Wituelle digitale Eingänge<br>Wituelle digitale Eingänge<br>Wituelle digitale Eingänge<br>Wituelle digitale Eingänge<br>Wituelle digitale Eingänge<br>Kommunikation<br>Cancename<br>Cancename<br>Cancen | CANCT-SInfo  Info Komponentenname DLL CANCT CANCT CANCT CANCT????  Kommunikation CAN NodelD  SW1 SW2 SB  Fehlerliste  Fehlerliste Fehlerliste Fehlerliste Fehlerliste Fehlerliste Fehlerliste Fehlerliste Fehlerliste |              |
| Drücken Sie F1, um Hilte zu erhalten.                                                                                                    | OFFLINE TREND OFFLIN                                                                                                    | /E 🃑 🚥       |

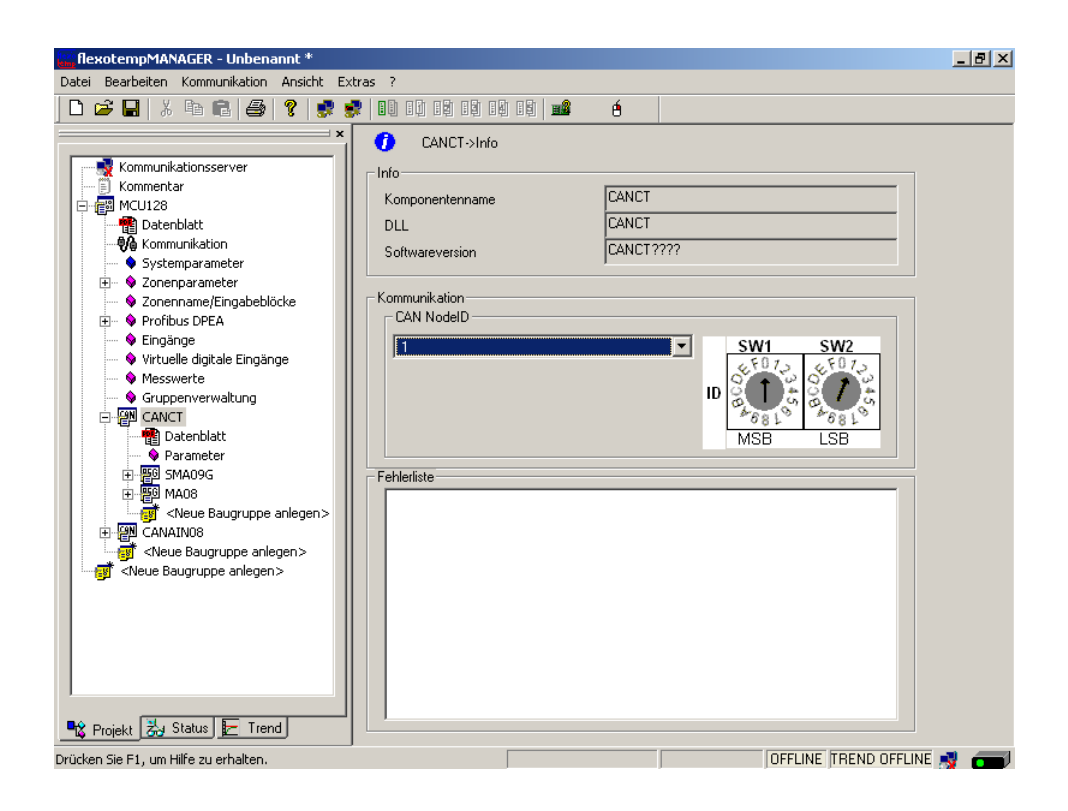

Die RS485-Komponenten sind als Baugruppen im Projekt angelegt.

Das Projekt wird unter dem Namen Beispiel\_3 abgespeichert.

## 3.3.6.2 Bsp3-Regelausgänge Heizen festlegen

# 8 Regelausgänge Heizen festlegen

Am (003)SMA09G am CANCT für DO1...DO8 den Typ <Heizung mit Strommessung> auswählen und einstellen. \*)

| Deter Bescheten       Kommunikation       Ancick       Extra ?                                                                                                    | empMANAGER - Unbenannt *                                                                                                    |                                                                                                    |     |                                                                                                    |                        |       | _ 8 × |
|----------------------------------------------------------------------------------------------------|----------------------------------------------------------------------------------------------------|----------------------------------------------------------------------------------------------------|-----|----------------------------------------------------------------------------------------------------|------------------------|-------|-------|
| Image: Second second second                           | arbeiten Kommunikation Ansicht Extras ?                                                                                                    |                                                                                                    |     |                                                                                                    |                        |       |       |
| X     X     X </td <td>🔒 X 🖻 🖻 🎒 📍 🕏 🕏 🕕</td> <td></td> <td>é 🗊</td> <td></td> <td></td> <td></td> <td></td>                                                                                                    | 🔒 X 🖻 🖻 🎒 📍 🕏 🕏 🕕                                                                                                    |                                                                                                    | é 🗊 |                                                                                                    |                        |       |       |
| Messwerte     Grupperversaltung     Grupperversaltung     Gru | ImpMANAGER - Unbergannt *         arbeiten       Kommunikation       Ansicht       Extras       ?         arbeiten       Kommunikation       Ansicht       Extras       ?         Kommunikationserver       Kommunikationserver       Kommunikation       *         Kommunikation       Statembalt       *       *         Witcule       Systemparameter       2 conceptraneter       *       2 conceptraneter         Vitcule       databate Eingänge       *       *       *         Vittule       databate Eingänge       *       *         Vittule       databate Eingänge       *       Systemparameter       *         Vittule       databate Eingänge       *       *       *         Vittule       databate Sugänge       *       *       *         Vittule       databate Sugänge       *       *       *         Systemparameter       -       Systemparameter       -       *       *         Vittule       databate Sugänge SSR       -       Ausgänge SSR       -       Ausgänge SSR       -       Ausgänge SSR       -       *       Ausgänge SA         Signapes X4       -       Ausgänge SA       -       Ausgänge SA       - | ■       SMA03G > Ausgènge SS         ■       SMA03G > Ausgènge SS         Ausgeng D0 1 (1)       Ausgeng D0 2 (2)         Ausgeng D0 3 (3)       Ausgeng D0 3 (3)         Ausgeng D0 5 (5)       Ausgeng D0 6 (6)         Ausgeng D0 7 (7)       Ausgeng D0 7 (7)         Ausgeng D0 7 (9)       SMA03G 9 (9)         Image: State State |     | Typ<br>Hearing int Stronmessung<br>Hearing<br>Diptalauspang<br>Hearing mit gemeinsamer Verso<br>Kühlung mit gemeinsamer Verso<br>Kühlung mit gemeinsamer Verso<br>Und Barrier Verso<br>Diptalauspang<br>Diptalauspang<br>Diptalauspa | rgung<br>Igung<br>DD 6 | Defir | aiton |
| Ausginge X3     Ausginge X3     Ausginge X3     Ausginge X3     Ausginge X3     Ausginge X3     Ausginge X3     Ausginge X4     Ausginge X4     Ausginge  | ⊢ ● Ausgange X3<br>∰ CAkuel Bayuppe anlegen ><br>∰ CAkuel Baygruppe anlegen ><br><neue anlegen="" baygruppe=""></neue>                                                                                                    |                                                                                                    |     |                                                                                                    |                        |       |       |
| Projekt 🐉 Status 🔚 Trend                                                                                                    | skr 🛃 Status 🖅 Trend                                                                                                    |                                                                                                    |     |                                                                                                    |                        |       |       |

Am (003)SMA09G am CANCT für DO1...DO8 vom Typ <Heizung mit Strommessung> Zone 1...8 zuordnen. \*)

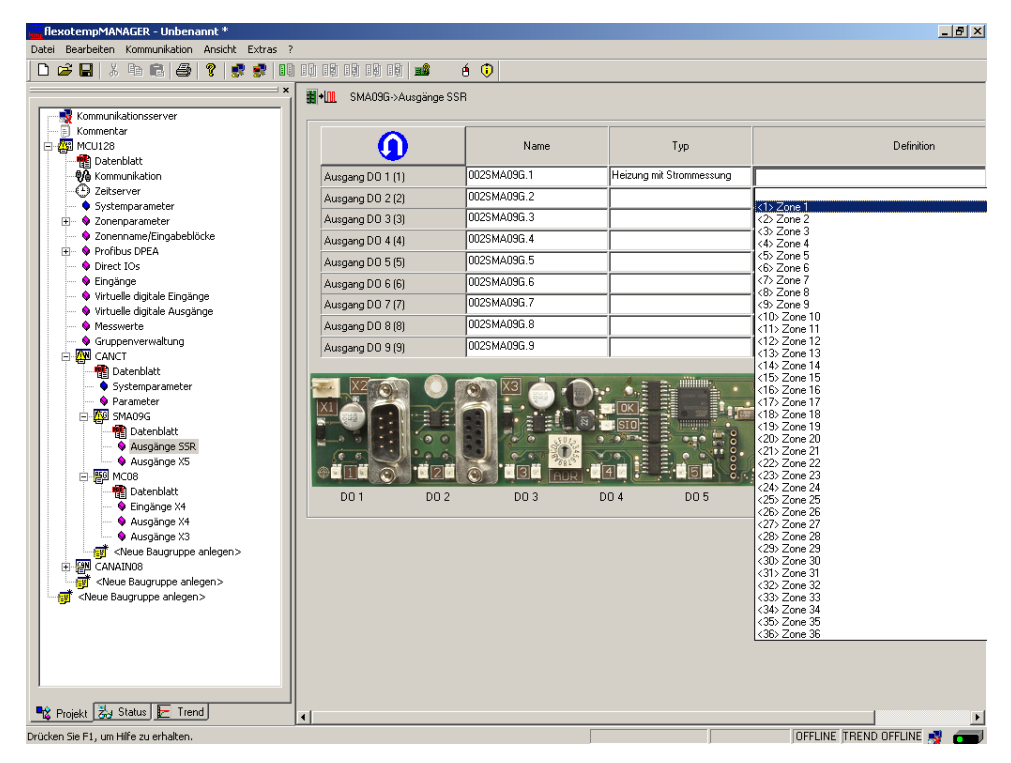

\*) Über die Taste kann die Zuordnung der logischen (DO1-9) zu den physikalischen Ausgängen (1-9) umgekehrt werden.

8 Regelausgänge Heizen sind für Zone 1...8 definiert.

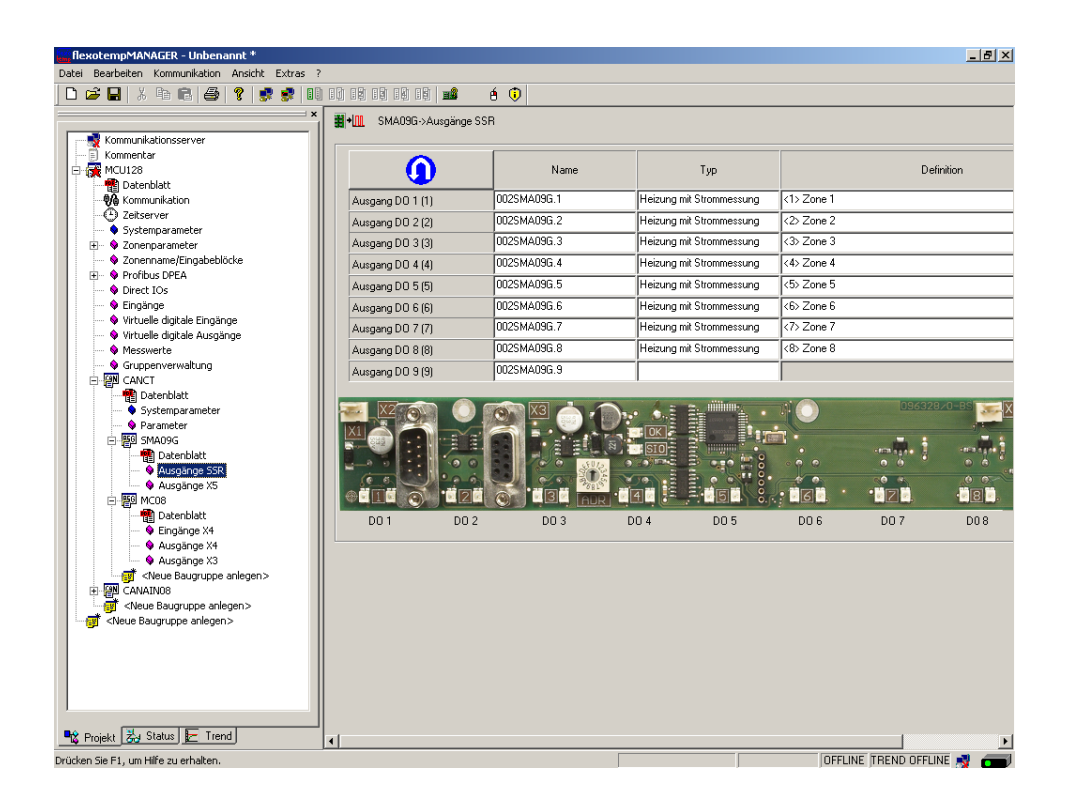

## 3.3.6.3 Bsp3-Regelausgänge Kühlen festlegen

## 5 Regelausgänge Kühlen festlegen

Am (003)SMA09G am CANCT für DO10...DO11 den Typ <Kühlung> auswählen und einstellen.

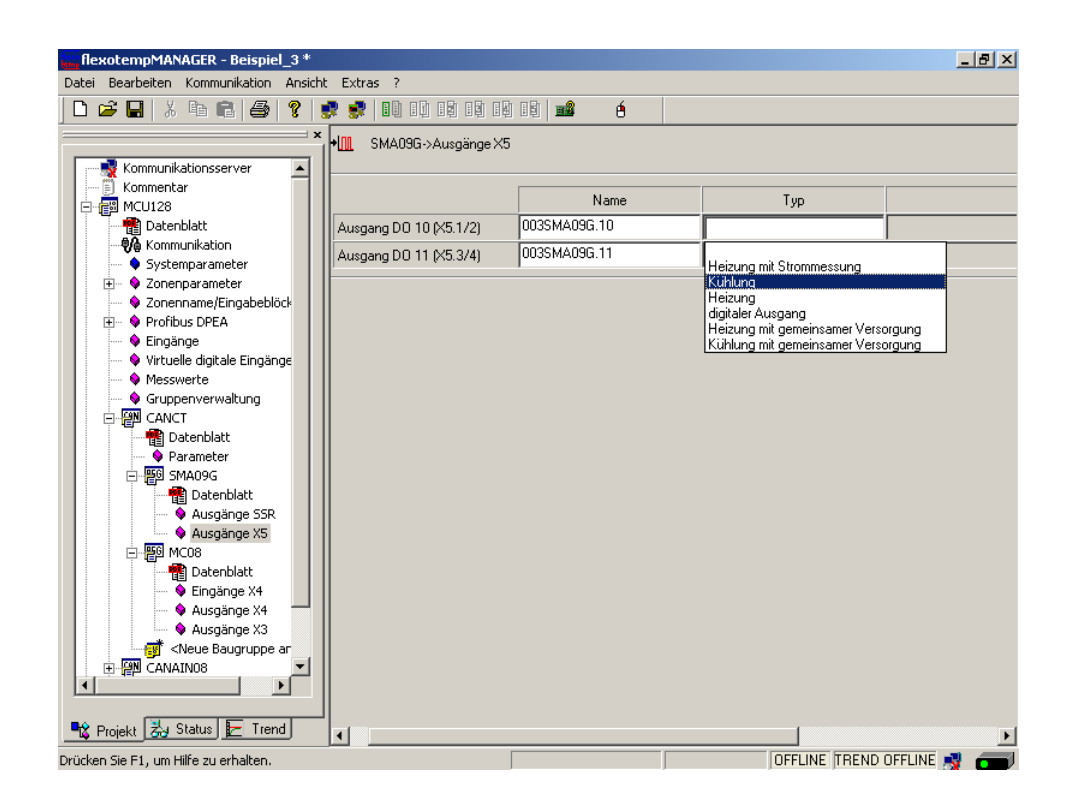

Am (003)SMA09G am CANCT für DO10...DO11 vom Typ <Kühlung> Zone 4...5 zuordnen.

| flexotempMANAGER - Beispiel_3 *        |                           |                  |           |                              |
|----------------------------------------|---------------------------|------------------|-----------|------------------------------|
| Datei Bearbeiten Kommunikation Ansicht | t Extras ?                |                  |           | <1> Zone 1<br><2> Zone 2     |
|                                        | 📮 🚙 l nh ch ch ch ch      |                  |           | <3> Zone 3                   |
|                                        | 🛃 🕐 🗖 🖬 🖬 🖬 🖬             |                  |           | <4> Zone 4                   |
| ×                                      | +IM SMA09G->Ausgänge X5   |                  |           | <5> Zone 5                   |
| Kommunikationsserver                   |                           |                  |           | <6> Zone 6<br><7\ Zone 7     |
| Kommentar                              |                           |                  |           | <8> Zone 8                   |
| MCL128                                 |                           | Name             | Тур       | <9> Zone 9                   |
| Datenblatt                             | Augazea D.0, 10, M5, 172) | 003SM409G 10     | Kiiblung  | <10> Zone 10                 |
|                                        | Ausgang Do To (X3.172)    | 000011110004.110 | rtainaing | <11> Zone 11<br>(12) Zone 12 |
| Systemparameter                        | Ausgang DO 11 (X5.3/4)    | 003SMA09G.11     |           | <13> Zone 13                 |
| The Systemparameter                    |                           |                  |           | <14> Zone 14                 |
| Conenparame/Eingabeblöck               |                           |                  |           | <15> Zone 15                 |
|                                        |                           |                  |           | <16> Zone 15<br>(17) Zone 17 |
| Service Service                        |                           |                  |           | <18> Zone 18                 |
| Virtuelle digitale Eingänge            |                           |                  |           | <19> Zone 19                 |
| Messwerte                              |                           |                  |           | <20> Zone 20                 |
| Gruppenverwaltung                      |                           |                  |           | <21> Zone 21<br>(22) Zone 22 |
|                                        |                           |                  |           | <23> Zone 23                 |
| Datenblatt                             |                           |                  |           | <24> Zone 24                 |
| 💊 Parameter                            |                           |                  |           | <25> Zone 25                 |
| E 💯 SMA09G                             |                           |                  |           | <26> Zone 26<br>(27) Zone 27 |
| 📲 Datenblatt                           |                           |                  |           | <28> Zone 28                 |
| Ausgänge SSR                           |                           |                  |           | <29> Zone 29                 |
| Ausgänge X5                            |                           |                  |           | <30> Zone 30                 |
| 🖻 📅 МС08                               |                           |                  |           | <31> ∠one 31<br>∠32> Zone 32 |
| 📲 Datenblatt                           |                           |                  |           | <33> Zone 33                 |
| Eingänge X4                            |                           |                  |           | <34> Zone 34                 |
| Ausgänge X4                            |                           |                  |           | <35> Zone 35                 |
| Ausgänge X3                            |                           |                  |           | <36> ∠one 36                 |
|                                        |                           |                  |           |                              |
| 🖃 🚰 CANAIN08 📃                         |                           |                  |           |                              |
|                                        |                           |                  |           |                              |
|                                        |                           |                  |           |                              |
| 📲 Projekt 🛃 Status 툳 Trend             |                           |                  |           | •                            |
| Drücken Sie F1, um Hilfe zu erhalten.  |                           |                  | OFFL      | JNE TREND OFFLINE 💐 👝        |

2 Regelausgänge Kühlen sind für Zone 4...5 definiert.

| 🔚 flexotempMANAGER - Beispiel_3 *      |                          |                                       |               |             |
|----------------------------------------|--------------------------|---------------------------------------|---------------|-------------|
| Datei Bearbeiten Kommunikation Ansicht | nt Extras ?              |                                       |               |             |
| 🗅 🚅 🖬 👗 🛍 💼 🎒 🤶 💡                      | 👷 🥩   ED ED EQ EQ E      | 8 📫 🧉                                 |               |             |
| ×                                      |                          | · · · · · · · · · · · · · · · · · · · |               |             |
|                                        | II TI SMAUBU->Ausgange > | .u                                    |               |             |
| Kommentar                              |                          |                                       |               |             |
| E- 🗃 MCU128                            |                          | Name                                  | Тур           |             |
| Datenblatt                             | Ausgang DO 10 (X5.1/2)   | 003SMA09G.10                          | Kühlung       | <4> Zone 4  |
|                                        | Ausgang DO 11 (X5.3/4)   | 003SMA09G.11                          | Kühlung       | <5> Zone 5  |
| Systemparameter                        |                          | ,                                     | 1             |             |
| Sonenname/Eingabeblöck                 |                          |                                       |               |             |
| 🛨 – 💊 Profibus DPEA                    |                          |                                       |               |             |
| 🛶 💊 Eingänge                           |                          |                                       |               |             |
| Virtuelle digitale Eingänge            |                          |                                       |               |             |
| Gruppenverwaltung                      |                          |                                       |               |             |
| E P CANCT                              |                          |                                       |               |             |
| 📲 Datenblatt                           |                          |                                       |               |             |
| Parameter                              |                          |                                       |               |             |
| ⊡-@9 SMA09G                            |                          |                                       |               |             |
| Ausgänge SSR                           |                          |                                       |               |             |
| Ausgänge X5                            |                          |                                       |               |             |
| 戸- 200 MC08                            |                          |                                       |               |             |
|                                        |                          |                                       |               |             |
| Eingänge X4                            |                          |                                       |               |             |
| Ausgänge X4                            |                          |                                       |               |             |
| Neue Baugruppe ar                      |                          |                                       |               |             |
|                                        |                          |                                       |               |             |
|                                        |                          |                                       |               |             |
|                                        | ]                        |                                       |               |             |
| Trend                                  | •                        |                                       |               | Þ           |
| Drücken Sie F1, um Hilfe zu erhalten.  |                          |                                       | OFFLINE TREND | OFFLINE 剩 👝 |

Am (004)MC08.X4 am CANCT für DO1...DO3 den Typ <Kühlung> auswählen und einstellen.

| flexotempMANAGER - Beispiel_3 *                                                                                                    |                             |                 |                                     | _ 8 ×  |
|----------------------------------------------------------------------------------------------------|-----------------------------|-----------------|-------------------------------------|--------|
| Datei Bearbeiten Kommunikation Ansicht                                                                                                    | Extras ?                    |                 |                                     |        |
| D 😅 🖬   X 🖻 🖻   🚭   🤋   🕏                                                                                                    |                             | 19 📫 é          |                                     |        |
| ×                                                                                                    | <b>≣+</b> ∭ MC08->Ausgänge× | 4               |                                     |        |
| Kommunikationsserver                                                                                                    |                             |                 |                                     |        |
| Kommentar                                                                                                    |                             | Name            | Тур                                 |        |
| Datenblatt                                                                                                    | Ausgang DO 1 (X4.5)         | 004MC08.×4.0ut1 |                                     |        |
|                                                                                                    | Ausgang DO 2 (X4.6)         | 004MC08.×4.0ut2 | '                                   |        |
| Systemparameter     Systemparameter                                                                                                    | Ausgang DO 3 (X4.7)         | 004MC08.×4.0ut3 | Heizung mit Strommessung<br>Kühlung |        |
| Sonenname/Eingabeblöcke                                                                                                    | Ausgang DO 4 (X4.8)         | 004MC08.×4.0ut4 | Heizung<br>digitaler Ausgang        |        |
| Profibus DPEA     Singange                                                                                                    |                             | 1               | Heizung mit gemeinsamer Verso       | rgung  |
| <ul> <li>Virtuelle digitale Eingänge</li> </ul>                                                                                                    |                             |                 | Kuniung mit gemeinsamer verso       | rgung  |
| Messwerte                                                                                                    |                             |                 |                                     |        |
|                                                                                                    |                             |                 |                                     |        |
| Datenblatt                                                                                                    |                             |                 |                                     |        |
| Parameter                                                                                                    |                             |                 |                                     |        |
|                                                                                                    |                             |                 |                                     |        |
| 📲 Datenblatt                                                                                                    |                             |                 |                                     |        |
| Eingänge X4                                                                                                    |                             |                 |                                     |        |
| Ausgänge X4                                                                                                    |                             |                 |                                     |        |
| ✓ Ausgange x3                                                                                                    |                             |                 |                                     |        |
|                                                                                                    |                             |                 |                                     |        |
|                                                                                                    |                             |                 |                                     |        |
| Several and the several and the several and |                             |                 |                                     |        |
|                                                                                                    |                             |                 |                                     |        |
|                                                                                                    |                             |                 |                                     |        |
| 📲 Projekt 🛃 Status 툳 Trend                                                                                                    | (                           |                 |                                     | F      |
|                                                                                                    | [                           |                 | OFFLINE TREND OFFLI                 | NE 剩 🛲 |

Am (004)MC08.X4 am CANCT für DO1...DO3 vom Typ <Kühlung> Zone 6...8 zuordnen.

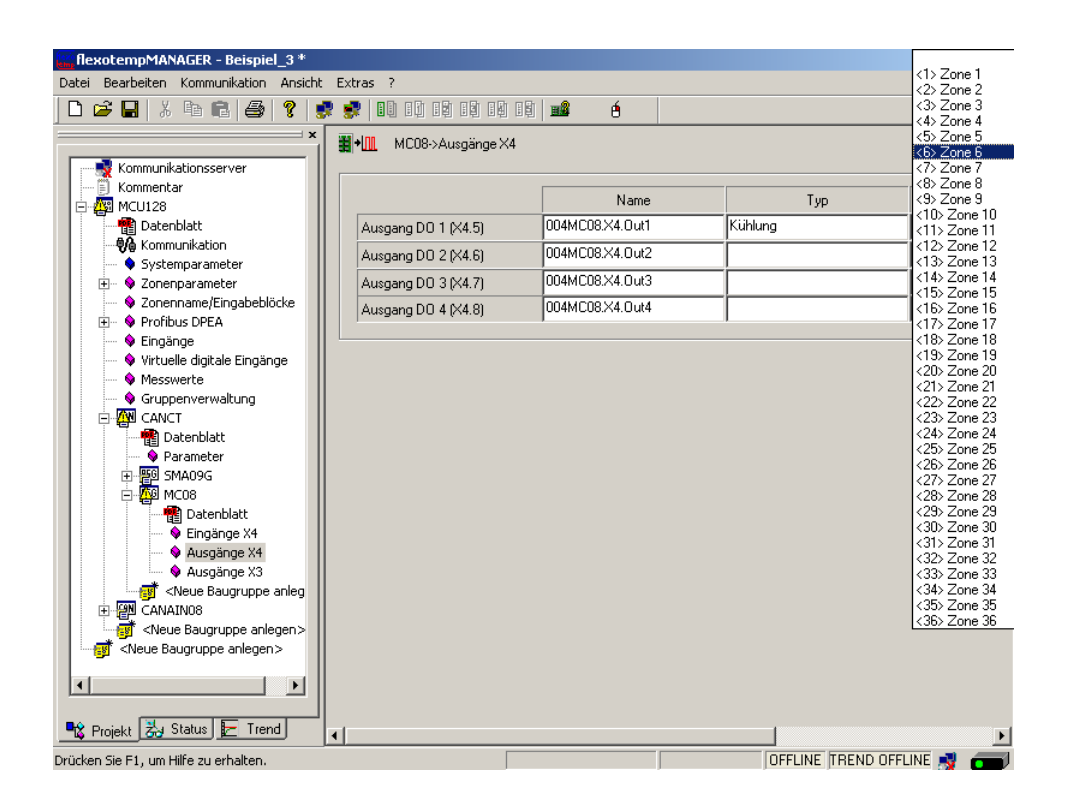

3 Regelausgänge Kühlen sind für Zone 6...8 definiert.

| flexotempMANAGER - Beispiel_3 *          |                          |                 |               | _ 8 ×       |
|------------------------------------------|--------------------------|-----------------|---------------|-------------|
| Datei Bearbeiten Kommunikation Ansicht B | Extras ?                 |                 |               |             |
| ] 🗅 😂 🖬   🎗 🛍 🛍   🎒   😵                  |                          | B 📽 é           |               |             |
| Kommunikationsserver                     | ¥→III. MC08->Ausgänge X4 |                 |               |             |
| Kommentar<br>⊡ 1 m MCU128                |                          | Name            | Тур           |             |
| Datenblatt                               | Ausgang DO 1 (X4.5)      | 004MC08.X4.Out1 | Kühlung       | <6> Zone 6  |
| Systemparameter                          | Ausgang DO 2 (X4.6)      | 004MC08.X4.Out2 | Kühlung       | <7> Zone 7  |
| E Systemparameter                        | Ausgang DO 3 (X4.7)      | 004MC08.X4.Out3 | Kühlung       | <8> Zone 8  |
| Sonenname/Eingabeblöcke                  | Ausgang DO 4 (X4.8)      | 004MC08.X4.Out4 |               |             |
| ➡ ♥ Floribus DFLA ■ ♥ Eingänge           |                          |                 |               |             |
|                                          |                          |                 |               |             |
|                                          |                          |                 |               |             |
| E CANCT                                  |                          |                 |               |             |
| Parameter                                |                          |                 |               |             |
| ⊕ 📴 SMA09G                               |                          |                 |               |             |
| E-떝의 MC08                                |                          |                 |               |             |
| ias Cotonomia<br>♦ Eingänge X4           |                          |                 |               |             |
| Ausgänge X4                              |                          |                 |               |             |
| Ausgalige X3                             |                          |                 |               |             |
|                                          |                          |                 |               |             |
| <pre></pre>                              |                          |                 |               |             |
|                                          |                          |                 |               |             |
|                                          |                          |                 |               |             |
| 📲 Projekt 法 Status 툳 Trend 🖌             |                          |                 |               | Þ           |
| Drücken Sie F1, um Hilfe zu erhalten.    |                          |                 | OFFLINE TREND | OFFLINE 📑 💳 |

## 3.3.6.4 Bsp3-Regelausgänge Heizen/Kühlen parametrieren

#### Ausgabeart Schalten SSR (nullpunktschaltend)

Für Zone 1...8 müssen die Parameter wie folgt stehen: [P026 RELH] = <Aus> [P027 RELC] = <Aus>

## Zone nur Heizen

Für Zone 1...3 müssen die Parameter wie folgt stehen: [P023 OUTH] = 100 [P024 OUTC] = 0

## Zone Heizen/Kühlen

Für Zone 4...8 müssen die Parameter wie folgt stehen: [P023 OUTH] = 100 [P024 OUTC] = -100

## 3.3.6.5 Bsp3-Analogeingänge vom Typ TC zu Messwerteingängen zuordnen

#### 8 Analogeingänge vom Typ TC werden zu Messwerteingängen zugeordnet.

Am Regler unter <Messwerte> wird der Zone 1 der Analogeingang 002CANAIN08.Al1 zugeordnet.

| <u>ត្ត</u> ្រូវ | exotempMANAGER - Beispiel_3                                                                                                    | *            |                      |                                                                                                    |             |         |          |             |                 | _ 8      | ×  |
|-----------------|----------------------------------------------------------------------------------------------------|--------------|----------------------|----------------------------------------------------------------------------------------------------|-------------|---------|----------|-------------|-----------------|----------|----|
| Date            | i Bearbeiten Kommunikation An                                                                                                    | sicht        | Extras ?             |                                                                                                    |             |         |          |             |                 |          |    |
|                 | 🖻 🖬   X 🖻 🖬 🎒 💡                                                                                                    | '   <b>5</b> | · 💦 🔲 10 12 13 19 19 | <b>18</b>                                                                                                    | é           |         |          |             |                 |          |    |
|                 | ×                                                                                                    |              | MCU128->Messwerte    |                                                                                                    |             |         |          |             |                 |          |    |
|                 | - 👷 Kommunikationsserver                                                                                                    |              | Zonenname            | <u> </u>                                                                                                    | Messwert 1  |         | Filter 1 | 1           | Messwert 2      | Filter 2 | Τ. |
|                 | 🛐 Kommentar                                                                                                    | 1            | Zone 1               | 1. The second second se |             |         | -        | 12          |                 |          |    |
| E               | - E MCU128                                                                                                    | 2            | Zone 2               | 11 C                                                                                                    | 1           |         |          | -\$*.       |                 |          |    |
|                 |                                                                                                    | 3            | Zone 3               | 11 L                                                                                                    |             |         |          | 12          |                 |          |    |
|                 |                                                                                                    | 4            | Zone 4               | Ф.                                                                                                    | UU2CANAINU  | 18.A11  |          | <b>**</b> * |                 |          |    |
|                 | <ul> <li>Systemparameter</li> </ul>                                                                                                    | 5            | Zone 5               | 11 C                                                                                                    | 1002CANAINU | 10.412  |          | 12          |                 |          |    |
|                 | 🖅 💊 Zonenparameter                                                                                                    | 6            | Zone 6               | \$ <b>*</b>                                                                                                    |             | 18 AT4  |          | 18 C        |                 |          |    |
|                 | 🔍 💊 Zopenname/Eingabeblöc                                                                                                    | 7            | Zone 7               | 11 L                                                                                                    | 002CANAINO  | 8.AI5   |          | 12          |                 |          |    |
|                 | Profibure DREA                                                                                                    | 8            | Zone 8               | 11 C                                                                                                    | 002CANAINC  | 8.AI6   |          | 44          |                 |          |    |
|                 |                                                                                                    | 9            | Zone 9               | 11 L                                                                                                    | 002CANAIN0  | 8.AI7   |          | 44          |                 |          |    |
|                 | V Eingange                                                                                                    | 10           | Zone 10              | 11 a                                                                                                    | 002CANAIN0  | 8.AI8   |          | -12 C       |                 |          |    |
|                 | 🔍 🔍 Virtuelle digitale Eingäng                                                                                                    | 11           | Zone 11              | -14 C                                                                                                    |             |         |          | 42          |                 |          |    |
|                 | 🗣 Messwerte                                                                                                    | 12           | Zone 12              | \$ <b>*</b>                                                                                                    |             |         |          | -\$*.       |                 |          |    |
|                 | 🛶 💊 Gruppenverwaltung                                                                                                    | 13           | Zone 13              | 11 a                                                                                                    |             |         |          | 47.         |                 |          |    |
|                 | E CANCT                                                                                                    | 14           | Zone 14              | 11 a                                                                                                    |             |         |          | 18 C        |                 |          |    |
|                 | 💮 💏 Datenblatt                                                                                                    | 15           | Zone 15              | 11 A                                                                                                    |             |         |          | 100         |                 |          |    |
|                 | Parameter                                                                                                    | 16           | Zone 16              | \$ <b>*</b>                                                                                                    |             |         |          | 18 C        |                 |          |    |
|                 |                                                                                                    | 17           | Zone 17              | \$¥.                                                                                                    |             |         |          | 100         |                 |          |    |
|                 |                                                                                                    | 18           | Zone 18              | \$ <b>*</b>                                                                                                    |             |         |          | 1. A.       |                 |          |    |
|                 | H Par MC08                                                                                                    | 19           | Zone 19              | 11 A                                                                                                    |             |         |          | 100         |                 |          |    |
|                 | S <neue a<="" baugruppe="" td=""><td>20</td><td>Zone 20</td><td>\$<b>*</b>.</td><td></td><td></td><td></td><td>41 L</td><td></td><td></td><td></td></neue> | 20           | Zone 20              | \$ <b>*</b> .                                                                                                    |             |         |          | 41 L        |                 |          |    |
|                 | 🕀 😢 CANAIN08                                                                                                    | 21           | Zone 21              | 11 A                                                                                                    |             |         |          | 44          |                 |          |    |
|                 |                                                                                                    | 22           | Zone 22              | ÷.                                                                                                    |             |         |          | -\$*.       |                 |          |    |
|                 |                                                                                                    | 23           | Zone 23              |                                                                                                    |             |         |          | -22         |                 |          |    |
|                 | - ··· ·                                                                                                    | 24           | Zone 24              | \$ <b>*</b> .                                                                                                    |             |         |          | 47          |                 |          |    |
|                 |                                                                                                    | 25           | Zone 25              | 11 A                                                                                                    |             |         |          | 11          |                 |          |    |
|                 |                                                                                                    | 26           | Zone 26              | ÷.                                                                                                    |             |         |          | -\$*.       |                 |          |    |
|                 |                                                                                                    | 27           | Zone 27              | 11 A                                                                                                    |             |         |          | 44          |                 |          |    |
|                 |                                                                                                    | 28           | Zone 28              | *** J                                                                                                    |             |         |          | *** J       |                 |          |    |
|                 |                                                                                                    | 29           | Zone 29              | *** J                                                                                                    |             |         |          | 11          |                 |          |    |
| •               | ► ►                                                                                                    | 30           | Zone 30              | ***.                                                                                                    |             |         |          | 44          |                 |          |    |
| _               |                                                                                                    | 31           | Zone 31              | 11 A                                                                                                    |             |         |          | 44          |                 |          |    |
| <b>.</b>        | D. L. N. Status 🔚 Trand                                                                                                    | 32           | Zone 32              |                                                                                                    |             |         |          | *** J       |                 |          |    |
|                 | Projekt 68 status 🛃 Trend                                                                                                    | 33           | Zone 33              | **                                                                                                    |             |         |          | **          |                 |          |    |
| Deficie         | en Sie Et um Hilfe zu erhalten                                                                                                    |              |                      |                                                                                                    |             | ET617EL | MODUS    | OFFI I      | NE TREND OFFLIN | E 🔊 🚄    |    |

| flexotempMANAGER - Beispiel_3                                                                                       | *<br>eicht Extrac 2     |                  |             |                       | _ 8      |
|----------------------------------------------------------------------------------------------------|-------------------------|------------------|-------------|-----------------------|----------|
|                                                                                                    |                         |                  |             |                       |          |
|                                                                                                    | -   38 38   11번 11번 11번 |                  |             |                       |          |
| MCU128>Messwerte                                                                                                    |                         |                  |             |                       |          |
| Kommunikationsserver                                                                                                | Zopeppame               | Messwert 1       | Filter 1    | Messwert 2            | Filter 2 |
| 📋 Kommentar                                                                                                    | 1 Zope 1                |                  | I 0 - Анс 🚺 | 4                     |          |
| E MCU128                                                                                                    | 2 Zone 2                | 1002CANAIN08.AI  | 2 0 - Aus   | <u>.</u>              |          |
| 📲 Datenblatt                                                                                                    | 3 Zone 3                | 1002CANAIN08.AI  | 3 0 - Aus   | <u>.</u>              |          |
|                                                                                                    | 4 Zone 4                | 1002CANAIN08.AI  | 1 0 - Aus 🚺 | <ul> <li>I</li> </ul> |          |
| Systemparameter                                                                                                    | 5 Zone 5                | 3 002CANAIN08.AI | 5 0 - Aus 🧕 | <u>.</u>              |          |
| 🕀 💊 Zonenparameter                                                                                                  | 6 Zone 6                | 3002CANAIN08.AI  | 5 0 - Aus 📑 | š.                    |          |
| Copenname (Eingabeblög                                                                                              | 7 Zone 7                | 📉 002CANAIN08.AI | 7 0 - Aus 📑 | <u> </u>              |          |
|                                                                                                    | 8 Zone 8                | 3002CANAIN08.AI  | 3 0 - Aus 🎽 | <b>*</b>              |          |
|                                                                                                    | 9 Zone 9                | ***              | <u>×</u>    | <u>×</u>              |          |
| V Eingange                                                                                                    | 10 Zone 10              |                  | 1           | <u>.</u>              |          |
| Virtuelle digitale Eingäng                                                                                          | 11 Zone 11              | <u>**</u>        |             | <u> </u>              |          |
| 🗣 Messwerte                                                                                                    | 12 Zone 12              |                  | 4           | <u> </u>              |          |
| - 🗣 Gruppenverwaltung                                                                                               | 13 Zone 13              | **               |             | <u>.</u>              |          |
| E 😥 CANCT                                                                                                    | 14 Zone 14              |                  | 1           | <u>.</u>              |          |
| 💮 💏 Datenblatt                                                                                                    | 15 Zone 15              | **               |             | <u>.</u>              |          |
| Barameter                                                                                                    | 16 Zone 16              | ***              | 3           | <u>.</u>              |          |
|                                                                                                    | 17 Zone 17              | **               | <u>×</u>    | <u>~</u>              |          |
|                                                                                                    | 18 Zone 18              | ***              | 1           | <u> </u>              |          |
| ti amcus                                                                                                    | 19 Zone 19              | **               | <u>×</u>    | <u> </u>              |          |
| S <neue a<="" baugruppe="" td=""><td>20 Zone 20</td><td>***</td><td><u> 1</u></td><td><u>.</u></td><td></td></neue> | 20 Zone 20              | ***              | <u> 1</u>   | <u>.</u>              |          |
| 🕀 😭 CANAIN08                                                                                                    | 21 Zone 21              | **               |             | <u>&lt;</u>           |          |
| Neue Baugruppe anleg                                                                                                | 22 Zone 22              |                  | 3           | <u>.</u>              |          |
| Neue Baugruppe anlegen >                                                                                            | 23 Zone 23              | ***              | <u>×</u>    | <u> </u>              |          |
| <b>_</b>                                                                                                    | 24 Zone 24              | <u>**</u>        | <u>1</u>    | <u>&lt;</u>           |          |
|                                                                                                    | 25 Zone 25              | <u>×</u>         |             | <u>&lt;</u>           |          |
|                                                                                                    | 26 Zone 26              | <u>×</u>         | 1           | <u>&lt;</u>           |          |
|                                                                                                    | 27 Zone 27              | <u>*</u>         |             | <u>&lt;</u>           |          |
|                                                                                                    | 28 Zone 28              | <u>×</u>         | 1           | <u>&lt;</u>           |          |
|                                                                                                    | 29 Zone 29              | <u>×</u>         | 4           | <u> </u>              |          |
|                                                                                                    | 30 Zone 30              | <u>×</u>         | 1           | <u> </u>              |          |
|                                                                                                    | 31 Zone 31              | <u>×</u>         |             | <u> </u>              |          |
| Preiskt 🔁 Status 🔚 Trend                                                                                            | 32 Zone 32              | <u>×</u>         | 4           |                       |          |
|                                                                                                    | 33 Zone 33              | <u>×</u>         |             | <u> </u>              |          |

Den Zonen 1...8 sind 8 Analogeingänge TC als Messwerteingänge zugeordnet worden.

# 3.4 Beispiel\_4 - MCU-System erweitert um einem dezentralen I/O-Knoten

## 3.4.1 Bsp4-Ziel

Das unter Beispiel\_3 beschriebene und projektierte Regelsystem soll um weitere 9 Regelzonen in einem neuen Anlagenteil ergänzt werden.

Im Detail sind dies:

- 9 Regelzonen (3 Heizen, 6 Heizen/Kühlen)
- Zonen mit Messeingängen Thermoelement TC
- Regelausgänge Heizen, SSR, nullpunktschaltend
- Regelausgänge Kühlen, SSR, nullpunktschaltend Ansteuerung für Gebläse, Motor
- Heizstromüberwachung

Durch die Verteilung auf zwei Anlagenteile wird ein dezentraler I/O-Knoten benötigt. Vom Regelsystem des Beispiel\_3 wird eine Verbindung vom CANAIN08.X4 zum dezentralen I/O-Knoten, der flexotemp®-Komponente CANBC, hergestellt. Das CANBC stellt als Basismodul sowohl die Kommunikation mit dem Regler, als auch die Querkommunikation und die Spannungsversorgung zu weiteren angereihten flexotemp®-Komponenten sicher.

Der zu projektierende I/O-Knoten ist in eine Tabelle, z.B. in der vorliegenden Art, abzubilden, um die Anzahl der Komponenten und die Projektierung daraus abzuleiten.

| Voraussetzung         | Es wird mit den von flexotempMANAGER vergebenen Standardnamen gearbeitet.                                                           |
|-----------------------|----------------------------------------------------------------------------------------------------|
| <br>Z                 | Nummer der Zone                                                                                                    |
| M/R                   | Messen/Regeln                                                                                                    |
| SSR                   | Solid State Relais                                                                                                    |
| z.B. 006DIO16_CI.DIO7 | flexotemp®-Komponente DIO16_CI, 7ter DIO                                                                                            |
|                       | (006 ist eine interne fortlaufende Nummer, die vom Programm vergeben wird, um die flexotemp®-Komponenten eindeutig zu kennzeichnen) |
| <br>F-Тур             | Fühlertyp                                                                                                    |

| Ζ  | M/ | Ausgabeart   | Ausgabeart       | Ausgabeart   | Messeingang  | F-  | Messeingang |
|----|----|--------------|------------------|--------------|--------------|-----|-------------|
|    | R  | Schalten SSR | Schalten SSR     | Analogsignal | Analogsignal | Тур | Fühlertyp   |
|    |    | Heizen *)    | Kühlen           |              |              |     |             |
| 10 | R  | 007SMA09G.1  |                  |              |              | TC  | 005TC12.AI1 |
| 11 | R  | 007SMA09G.2  |                  |              |              | TC  | 005TC12.AI2 |
| 12 | R  | 007SMA09G.3  |                  |              |              | TC  | 005TC12.AI3 |
| 13 | R  | 007SMA09G.4  | 006DIO16_CI.DIO1 |              |              | TC  | 005TC12.AI4 |
| 14 | R  | 007SMA09G.5  | 006DIO16_CI.DIO2 |              |              | TC  | 005TC12.AI5 |
| 15 | R  | 007SMA09G.6  | 006DIO16_CI.DIO3 |              |              | TC  | 005TC12.AI6 |
| 16 | R  | 007SMA09G.7  | 006DIO16_CI.DIO4 |              |              | TC  | 005TC12.AI7 |
| 17 | R  | 007SMA09G.8  | 006DIO16_CI.DIO5 |              |              | TC  | 005TC12.AI8 |
| 18 | R  | 007SMA09G.9  | 006DIO16_CI.DIO6 |              |              | TC  | 005TC12.AI9 |

\*) Da die Heizstromüberwachung im vorliegenden Beispiel für alle Heizausgänge durchgeführt werden soll und diese auf das Modul SMA09G verteilt sind, werden an die flexotemp®-Komponente BACI 3 externe Stromwandler angeschlossen. Als Stromwandler wird das PSG Stromwandlermodul ESW75 eingesetzt. Die Regelausgänge

Heizen sind vom Typ <Heizung mit Strommessung>. Weitere Details zum Thema Heizstromüberwachung sind der Bedienungsanleitung **Temperaturregelsystem flexotemp® Parameter** zu entnehmen.

# 3.4.2 Bsp4-Erforderliche Komponenten

Die folgenden flexotemp®-Komponenten werden zusätzlich zu den Komponenten aus Beispiel\_3 benötigt:

- 1 Bus Coupler flexotemp® CANBC
- 1 Bus Actuator Interface, Current Input flexotemp® BACI
- 1 Thermocouple Interface flexotemp® TC12
- 1 Digital In-/Output Interface, Current Input flexotemp® DIO16CI
- I Digital Output Module flexotemp® SMA09G

Komponenten für die

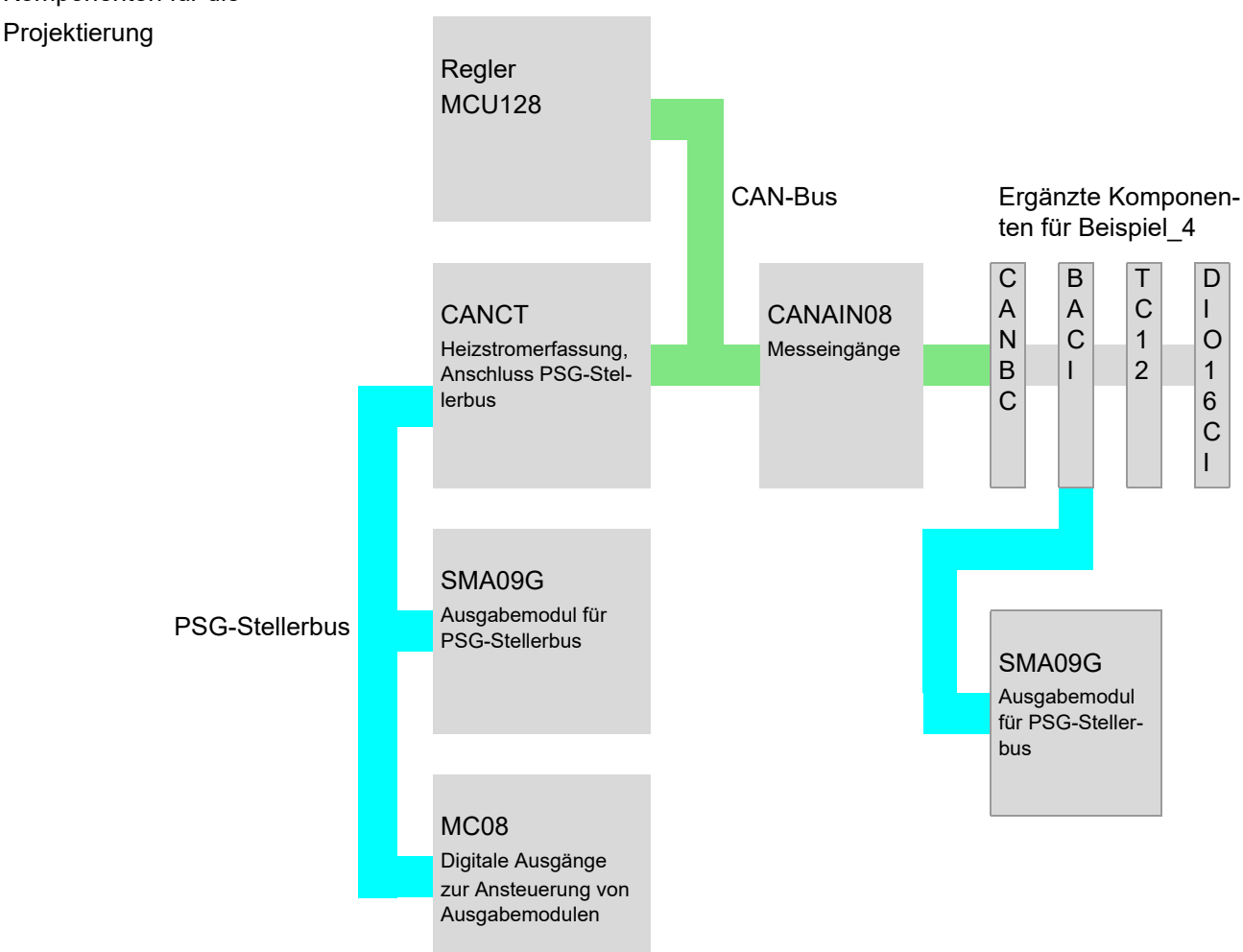

## 3.4.3 Bsp4-Installation

Vom CANAIN08.X4 (CAN-OUT) aus Beispiel\_3 wird eine Verbindung zum dezentralen I/O-Knoten hergestellt. Für den dezentralen I/O-Knoten werden die flexotemp®-Komponenten vom CANBC beginnend, wie dargestellt, nach rechts angereiht. Der Querverbinder im Gehäuse für die automatische parallele Buskontaktierung rastet ineinander ein, wodurch die flexotemp®-Komponenten zu einem Block zusammengebaut werden können.

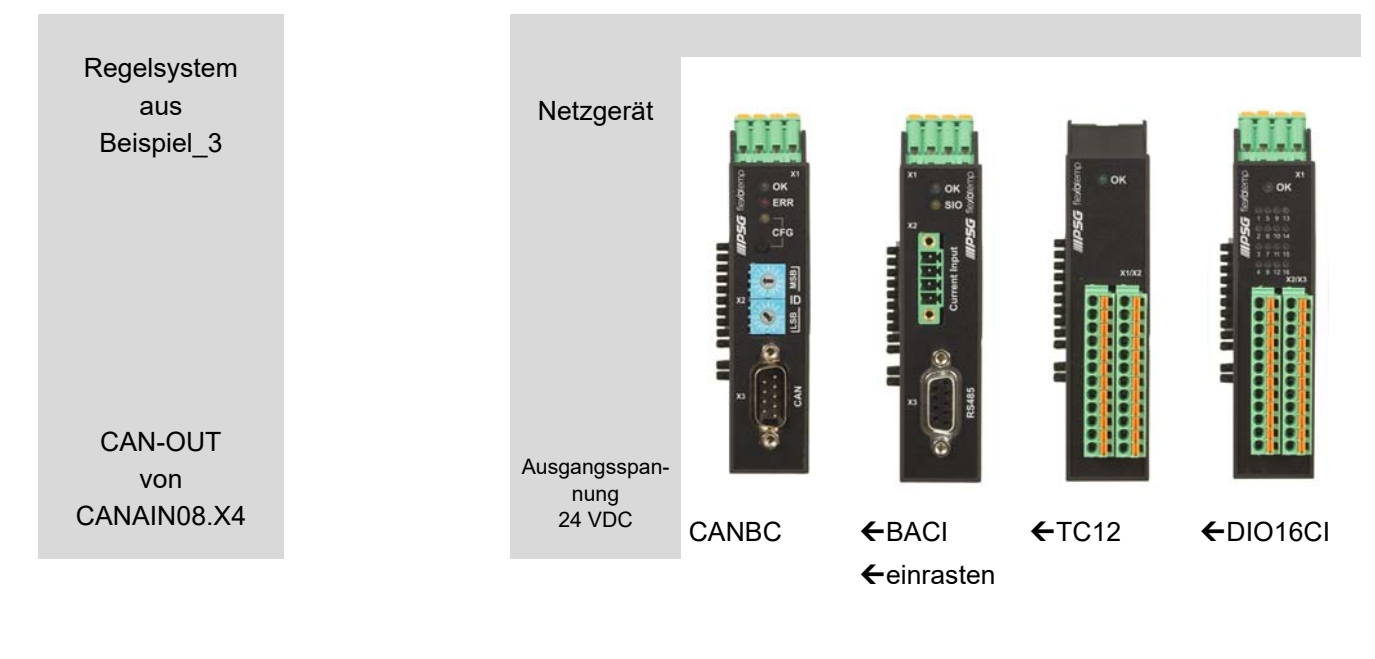

| Nennspannung | 1830 VDC     | 1830 VDC     | 1830 VDC     | 1830 VDC     |
|--------------|--------------|--------------|--------------|--------------|
| Leistungs-   | 2 W          | 2 W          | 2 W          | 2 W          |
| aufnahme     | (Elektronik) | (Elektronik) | (Elektronik) | (Elektronik) |

![](_page_62_Picture_5.jpeg)

SMA09G

| Nennspannung           |                                | 1830 VDC |
|------------------------|--------------------------------|----------|
| Leistungs-<br>aufnahme |                                | 1 W      |
| 6                      | Aktuelle Datenblätter beachten |          |

# 62 Kapitel 3 Beispiele

Vom CANBC ausgehend sind die flexotemp®-Komponenten mit der 24 VDC-Spannungsversorgung zu verbinden.

| Komponente |                                | CANBC | BACI | TC12          | DIO16CI |
|------------|--------------------------------|-------|------|---------------|---------|
| Klemme     |                                | X1    | X1   | <n.a.></n.a.> | X1      |
| 6          | Aktuelle Datenblätter beachten |       |      |               |         |

Die Ein-/Ausgänge der flexotemp®-Komponenten sind entsprechend zu verdrahten.

| Komponente |                                | CANBC         | BACI | TC12   | DIO16CI |
|------------|--------------------------------|---------------|------|--------|---------|
| Klemme     |                                | <n.a.></n.a.> | X2   | X2, X3 | X2, X3  |
| 6          | Aktuelle Datenblätter beachten |               |      |        |         |

Die Schnittstellen des CAN-Feldbus zum einen und des PSG-Stellerbus zum anderen sind zu verbinden.

| Komponente     | CANAIN08<br>(Beispiel_3)       | CANBC         | BACI                         | TC12          | DIO16CI       |
|----------------|--------------------------------|---------------|------------------------------|---------------|---------------|
| CAN-Feldbus    | X4 (out)                       | X3            | <n.a.></n.a.>                | <n.a.></n.a.> | <n.a.></n.a.> |
| PSG-Stellerbus | <n.a.></n.a.>                  | <n.a.></n.a.> | X3 (out)<br>mit<br>SMA09G.X2 | <n.a.></n.a.> | <n.a.></n.a.> |
| 6              | Aktuelle Datenblätter beachten |               |                              |               |               |

Die drei Stromwandler ESW75 für die Heizstromüberwachung sind entsprechend an die flexotemp®-Komponenten BACI anzuschliessen.

| Komponente   |                                | BACI      |  |
|--------------|--------------------------------|-----------|--|
| Klemme       |                                | X2        |  |
| Stromwandler |                                | 3 x ESW75 |  |
| 6            | Aktuelle Datenblätter beachten |           |  |

Die abgehenden Steuerleitungen für die Heizstellglieder am SMA09G sind durch die Stromwandler zu führen.

## 3.4.4 Bsp4-Projektierung und Konfiguration

Nähere Details zum Umgang mit dem Projektierungs- und Konfigurationstool flexotempMANAGER und dessen Bedienung, sowie weitere Erklärungen zu den Parametern sind den Bedienungsanleitung (siehe Kapitel 7 Ergänzende und weiterführende Dokumente (Seite 5)) zu entnehmen.

#### 3.4.4.1 Bsp4-Komponenten für dezentralen I/O-Knoten anlegen

| 6 | Voraussetzung    | flexotempMANAGER ist auf dem PC installiert.                                                                                                    |
|---|------------------|----------------------------------------------------------------------------------------------------|
|   | Voraussetzung    | flexotempMANAGER und Kommunikationsserver (PSGCommServer) laufen auf derselben Rechnerhardware.                                                                                     |
| 6 |                  | Die flexotemp®-Komponenten werden in der Reihenfolge, wie sie unter<br>⊅Bsp1-Installation (Seite 11) aufgebaut sind (von links mit CANBC be-<br>ginnend, nach rechts), projektiert. |
|   |                  | Vom CANAIN08.X4 (CAN-OUT) aus Beispiel_3 wird eine Verbindung zum dezentralen I/O-Knoten hergestellt.                                                                               |
|   | PC-Seite         |                                                                                                    |
|   | flexotempMANAGER | Symbolleiste: <ansicht> Symbolleiste, Statusleiste, Projekt sind aktiv.</ansicht>                                                                                                   |
|   | aufschalten      | Menüleiste: <datei> &lt;Öffnen&gt; Projekt <beispiel_1>.</beispiel_1></datei>                                                                                                    |
|   |                  | Das Projekt <beispiel_1> wird aufgeschaltet.</beispiel_1>                                                                                                    |

#### Dezentralen I/O-Knoten anlegen

Zu dem bestehenden Projekt Beispiel\_3 wird die flexotemp®-Komponente CANBC als dezentraler I/ O-Knoten hinzugefügt.

| flexotempMANAGER - Beispie                                 | iel_3                               | _ 8 × |
|------------------------------------------------------------|-------------------------------------|-------|
| Datei Bearbeiten Kommunikation                             | n Ansicht Extras ?                  |       |
| 🗋 D 🚅 🔛   X 🖻 💼 🎒                                          | 3 😤 🛃 💭 DU DU DU DU DU 🖬 🗰 🧉        |       |
|                                                            | X OMCU128->Info                     |       |
| Kommunikationsserver                                       |                                     |       |
| Kommentar                                                  | Komponentenname MCU128              |       |
| Datashlatt                                                 | MCU128                              |       |
|                                                            |                                     |       |
| Systemparameter                                            | Datenversion MCU128 1.0             |       |
| 🕀 🔶 Zonenparameter                                         | Softwareversion MCU128?????         |       |
| 🛶 🗣 Zonenname/Eingabebl                                    |                                     |       |
| 🕀 🗣 Profibus DPEA                                          | CANCE                               |       |
| <ul> <li>Virtualla diaitala Finaär</li> </ul>              | s, CANCT SPL                        |       |
| Messwerte                                                  | CANAIN08                            |       |
| Gruppenverwaltung                                          | CANTC12                             |       |
| E P CANCT                                                  | CANTC24                             |       |
| 📲 Datenblatt                                               | CANPC03                             |       |
| 🔶 Parameter                                                | CANPC06                             |       |
| ⊡ ∰⊍ SMA09G                                                | CANPC12                             |       |
|                                                            | CANFIO3                             |       |
|                                                            | CANVT                               |       |
| <neue and<="" baugruppe="" td=""><td></td><td></td></neue> |                                     |       |
|                                                            | en><br>end                          |       |
| Drücken Sie F1, um Hilfe zu erhalten.                      | n. EINZELMODUS OFFLINE TREND OFFLIN | E 📑 🧰 |

#### Adresseinstellung

Die Einstellungen für die Geräte-ID am Codierschalter hier und an den Drehschaltern des CANBC müssen übereinstimmen.

Da für den Regler 15 Steckplätze reserviert wurden, erhält das CANBC die CAN-NodeID 16.

| 🗱 flexotempMANAGER - Beispiel_                                                                                                    | 3                                                                                                    | _ 8 × |
|----------------------------------------------------------------------------------------------------|----------------------------------------------------------------------------------------------------|-------|
| Datei Bearbeiten Kommunikation #                                                                                                    | Ansicht Extras ?                                                                                                 |       |
| 🗅 🚅 🖬   X 🖻 💼   🚭   1                                                                                                    |                                                                                                    |       |
| Kommunikationsserver<br>Kommentar<br>MCU128<br>Systemparameter<br>Systemparameter<br>Zonenparameter<br>Zonenparameter<br>Zonenname/Eingabeb<br>Porfibus DPEA<br>Eingänge<br>Virtuelle digitale Eingä<br>Messwerte<br>Gruppenverwaltung<br>Messwerte<br>Gruppenverwaltung<br>Messwerte<br>Gruppenverwaltung<br>Messwerte<br>Gruppenverwaltung<br>Messwerte<br>Gruppenverwaltung<br>Messwerte<br>Gruppenverwaltung<br>Messwerte<br>Gruppenverwaltung<br>Messwerte<br>Gruppenverwaltung<br>Messwerte<br>Gruppenverwaltung<br>Messwerte<br>Gruppenverwaltung<br>Messwerte<br>Messwerte<br>Gruppenverwaltung<br>CANCT<br>Messwerte<br>Gruppenverwaltung<br>CANCT<br>Messwerte<br>Gruppenverwaltung<br>CANCT<br>Gruppenverwaltung<br>Gruppenverwaltung<br>Gruppenverw | MCU128->Info Info Eve Komponente CANBC anlegen Komponentennamen Anzahl Steckplätze 15 CAN NodelD 16 OK Abbrechen |       |
|                                                                                                    |                                                                                                    |       |
| 📲 Projekt 法 Status 둗 Trend                                                                                                    |                                                                                                    |       |
| Drücken Sie E1, um Hilfe zu erhalten.                                                                                                    |                                                                                                    |       |

#### Weitere Baugruppen anlegen

Unterhalb des CANBC werden die weiteren Komponenten (BACI (darunter SMA09G), TC12, DIO16\_-CI) jeweils aus der Werteliste ausgewählt und angelegt.

| flexotempMANAGER - Beispiel_3 *                                                                                                    |                                                                                                    | <u>_ 8 ×</u> |
|----------------------------------------------------------------------------------------------------|----------------------------------------------------------------------------------------------------|--------------|
| Datei Bearbeiten Kommunikation Ansicht                                                                                                    | Extras ?                                                                                                    |              |
| 🗅 🚅 🖬 🐰 🖿 💼 🚭 🤶 🏓                                                                                                    |                                                                                                    |              |
| Kommunikationsserver         Kommentar         MCU128         Datenblatt         Kommunikation         Systemparameter         Zonenparameter         Zonenparameter         Stause         Zotuee         Zotuee         Zotuee         Zotuee         Zotuee         Zotuee         ZohatNoS         Zohuee         Zohuee         Zohuee         Zohuee         Zohuee         Zohuee         Zohuee         Zohuee         Zohuee         Zohuee         Zohuee         Zohuee         Zohuee         Zohuee | CANBC>Info CANBC CANBC CANBC CANBC CANBC CANBC CANBC CANBC????  Anzahl Steckplatze 15 Kommunikation CAN NodeID 16 |              |

flexotempMANAGER - Beispiel\_3 \* \_ 8 × Datei Bearbeiten Kommunikation Ansicht Extras ? é \_\_\_\_\_ × CANBC->Info Zonenparameter
 Zonenname/Eingabeblöck ÷ - Info CANBC Komponentenname 😟 🔶 Profibus DPEA CANBC DLL 💊 Eingänge Virtuelle digitale Eingänge CANBC???? Softwareversion Messwerte Gruppenverwaltung Anzahl Steckplätze CANCT Datenblatt Parameter SMA09G MC08 Cheue Baugruppe ar 15 -Kommunikation - CAN NodelD CANALIW CANALIW CANAC Datenblatt BACI 16 -MSB ID Image: Second Second <Neue Baugruppe anlegen> 1 • 📲 Projekt 法 Status 툳 Trend OFFLINE TREND OFFLINE 🛒 👩 Drücken Sie F1, um Hilfe zu erhalter

Der I/O-Knoten und die Komponenten sind als Baugruppen im Projekt angelegt.

Das Projekt wird unter dem Namen Beispiel\_4 abgespeichert.

# 3.4.4.2 Bsp4-Regelausgänge Heizen festlegen

# 9 Regelausgänge Heizen festlegen

Am (007)SMA09G am BACI für DO1...DO9 den Typ <Heizung mit Strommessung> auswählen und einstellen. \*)

| , flexotempMANAGER - Beispiel_4                                 |                     |             |                               |          | _ 8 ×      |
|-----------------------------------------------------------------|---------------------|-------------|-------------------------------|----------|------------|
| Datei Bearbeiten Kommunikation Ansicht Extras ?                 | •                   |             |                               |          |            |
| 🗅 🚅 🖶   X 🖻 🖻 🎒 🦹 🕏 🗊                                           |                     | é 🛈         |                               |          |            |
| Kommunikationsserver<br>Kommenkar<br>Datenblatt<br>Mozenslattin | SMA09G->Ausgänge SS | Name        | Тур                           |          | Definition |
| - ( Zeitserver                                                  | Ausgang DOT (1)     | 0050MA09C 2 |                               | ·        |            |
| - Systemparameter                                               | Ausgang DU 2 (2)    | 0055MA030.2 | Heizung mit Strommessung      |          |            |
|                                                                 | Ausgang DU 3 (3)    | 0055MA030.3 | Heizung                       |          |            |
| Voreiniane/Lingabebiotxe     Profibus DPEA                      | Ausgang DO 4 (4)    | UU5SMAU9G.4 | Digitalausgang                |          |            |
| 🗣 Direct IOs                                                    | Ausgang DO 5 (5)    | 005SMA09G.5 | Kühlung mit gemeinsamer Verso | rgung    |            |
| Series digitale Finginge                                        | Ausgang DO 6 (6)    | 005SMA09G.6 |                               |          |            |
| Virtuelle digitale Ausgänge                                     | Ausgang DO 7 (7)    | 005SMA09G.7 |                               | J        |            |
| Messwerte                                                       | Ausgang DO 8 (8)    | 005SMA09G.8 |                               |          |            |
|                                                                 | Augang DO 9 (9)     | DOSEMADOS 3 | 004 D05                       | D0 6 D07 | DO 8       |
| 🎕 Projekt 🛃 Status 🔚 Trend                                      |                     |             |                               |          |            |
| Defendence Change Hilfs and alkalkan                            | 1.1                 |             |                               |          |            |

Am (007)SMA09G am BACI für DO1...DO9 vom Typ <Heizung mit Strommessung> Zone 10...18 zuordnen. \*)

|                                                                                                    |                  | é               |                          |                                  |           |
|----------------------------------------------------------------------------------------------------|------------------|-----------------|--------------------------|----------------------------------|-----------|
| - Norman Stationers                                                                                                    | SMA09G->Ausgäng  | e SSR           |                          |                                  |           |
|                                                                                                    |                  | [               |                          |                                  |           |
| MCU128                                                                                                    | <b>I I</b>       | Name            | Тур                      | C                                | efinition |
| - Ma Kommunikation                                                                                                    | Ausgang D0 1 (1) | 005SMA09G.1     | Heizung mit Strommessung | <10> Zone 10                     |           |
| - Ö Zeitserver                                                                                                    | Aurgang DO 2 (2) | 005SMA09G.2     |                          | <10> Zone 10                     |           |
| Systemparameter                                                                                                    | Ausgang DO 2 (2) | 0055MA096 3     |                          | <11> Zone 11<br>(12) Zone 12     |           |
| Zonenparameter     Zonenparameter                                                                                                    | Ausgang DU 3 (3) | 0003MA030.3     |                          | - (12) Zone 12<br>- (13) Zone 13 |           |
| Profibus DPEA                                                                                                    | Ausgang DO 4 (4) | UU5SMAU96.4     |                          | <14> Zone 14                     |           |
| Direct IOs                                                                                                    | Ausgang DO 5 (5) | 005SMA09G.5     |                          | <15> Zone 15<br><16> Zone 16     |           |
| 🗣 Eingänge                                                                                                    | Ausgang DO 6 (6) | 005SMA09G.6     |                          | <17> Zone 17                     |           |
| 🗣 Virtuelle digitale Eingänge                                                                                                    | Ausgang DO 7 (7) | 005SMA09G.7     |                          |                                  |           |
| Virtuelle digitale Ausgänge                                                                                                    |                  | DRECMARG 0      |                          | - <20> Zone 20                   |           |
| Messwerte     Company of the second second sec  | Ausgang DU 8 (8) | 0003MM030.0     |                          | <21> Zone 21                     |           |
|                                                                                                    | Ausgang DO 9 (9) | 005SMA09G.9     |                          | <23> Zone 23                     |           |
| CANAIN08                                                                                                    |                  |                 |                          | <24> Zone 24                     |           |
| E CANBC                                                                                                    |                  |                 |                          | <25> Zone 25<br><26> Zone 26     |           |
| Datenblatt                                                                                                    |                  |                 |                          | <27> Zone 27                     |           |
| E BACI                                                                                                    |                  |                 |                          | <28> Zone 28 <28> Zone 28        |           |
| 📲 Datenblatt                                                                                                    |                  | 0 22 70 0 store |                          | <30> Zone 30                     |           |
|                                                                                                    | 6 5 1 100        |                 |                          | <31> Zone 31                     |           |
| Parameter                                                                                                    |                  |                 |                          | <32> Zone 32                     |           |
| Datenblatt                                                                                                    |                  |                 |                          | <34> Zone 34                     |           |
| Ausgänge SSR                                                                                                    | DO1 DO           | J2 D03          | D04 D05                  | <35> Zone 35                     |           |
| Ausgänge X5                                                                                                    |                  |                 |                          | <36>20ne 36<br>(37) Zone 37      |           |
| Image of the second second |                  |                 |                          | <38> Zone 38                     |           |
| 1 1C12                                                                                                    |                  |                 |                          | <39> Zone 39                     |           |
| 🗄 🏧 DIO16_CI                                                                                                    |                  |                 |                          | <40>∠one 40<br>∠41> Zone 41      |           |
| Neue Baugruppe anlegen>                                                                                                    |                  |                 |                          | <42> Zone 42                     |           |
| Neue Baugruppe anlegen >                                                                                                    |                  |                 |                          | <43> Zone 43                     |           |
| 🛒 <neue anlegen="" baugruppe=""></neue>                                                                                                    |                  |                 |                          | <44> ∠one 44<br><45> Zone 45     |           |
|                                                                                                    |                  |                 |                          | <45>2016 45                      |           |
|                                                                                                    |                  |                 |                          |                                  |           |
|                                                                                                    |                  |                 |                          |                                  |           |
|                                                                                                    |                  |                 |                          |                                  |           |
|                                                                                                    |                  |                 |                          |                                  |           |
| Projekt 🛃 Status 🔚 Trend                                                                                                    | 1                |                 |                          |                                  |           |

\*) Über die Taste kann die Zuordnung der logischen (DO1-9) zu den physikalischen Ausgängen (1-9) umgekehrt werden.

![](_page_67_Picture_8.jpeg)

9 Regelausgänge Heizen sind für Zone 10...18 definiert.

| flexotempMANAGER - Beispiel_4 *                 |                  |                |                                                                                                    |              |                 | _ 8 ×     |
|-------------------------------------------------|------------------|----------------|----------------------------------------------------------------------------------------------------|--------------|-----------------|-----------|
| Datei Bearbeiten Kommunikation Ansicht Extras ? |                  |                |                                                                                                    |              |                 |           |
| ] D 🖨 🖬   X 🖻 🖻   🗳   🎖 🕏 💵                     |                  | é 🗊            |                                                                                                    |              |                 |           |
| ×                                               |                  | R              |                                                                                                    |              |                 |           |
| Kommunikationsserver                            |                  |                |                                                                                                    |              |                 |           |
| - 🗐 Kommentar                                   |                  |                |                                                                                                    |              |                 |           |
| E- MCU128                                       | U 💔 🛛            | Name           | Тур                                                                                                    |              | Definit         | ion       |
|                                                 | Ausgang DO 1 (1) | 005SMA09G.1    | Heizung mit Strommessung                                                                                             | <10> Zone 10 |                 |           |
| - Ö Zeitserver                                  | Ausgang DE 2 (2) | 005SMA09G.2    | Heizung mit Strommessung                                                                                             | <11> Zone 11 |                 |           |
| Systemparameter                                 | Aurgang DO 2 (2) | 0055MA096-3    | Heizung mit Strommessung                                                                                             | (12) Zone 12 |                 |           |
| Zonenparameter     A Zonenpame/Eingabeblörke    | Ausgang DO 3 (3) |                | Using and Chamman                                                                                                    | (12) Zana 12 |                 |           |
| Profibus DPEA                                   | Ausgang DU 4 (4) | 0005MA09G.4    | Heizung mit Strommessung                                                                                             | <13> Zone 13 |                 |           |
| - S Direct IOs                                  | Ausgang DO 5 (5) | 005SMA09G.5    | Heizung mit Strommessung                                                                                             | <14> Zone 14 |                 |           |
| Eingänge                                        | Ausgang DO 6 (6) | 005SMA09G.6    | Heizung mit Strommessung                                                                                             | <15> Zone 15 |                 |           |
| Virtuelle digitale Eingänge                     | Ausgang DO 7 (7) | 005SMA09G.7    | Heizung mit Strommessung                                                                                             | <16> Zone 16 |                 |           |
| Messwerte                                       | Ausgang DO 8 (8) | 005SMA09G.8    | Heizung mit Strommessung                                                                                             | <17> Zone 17 |                 |           |
| Gruppenverwaltung                               | Aurgang DO 9 (9) | 0055MA09G 9    | Heizung mit Strommessung                                                                                             | (18) Zone 18 |                 |           |
| E P CANCT                                       | Ausgang Do 5 (5) |                | I rocard in oroninecoury                                                                                             | 1000 2000 10 |                 |           |
|                                                 |                  |                | 4                                                                                                    |              | 096328/         |           |
| Englis CANBC                                    |                  | 义 💾 🛞 ( D)     | <u>e de la compañía de la compañía de la compañía de la compañía de la compañía de la compañía de la compañía de</u> |              |                 |           |
| E AN BACI                                       |                  | CO Print Print |                                                                                                    |              |                 |           |
| 📲 Datenblatt                                    |                  |                | SIO                                                                                                    |              |                 | and she a |
|                                                 |                  |                |                                                                                                    |              |                 | 0000      |
| Parameter                                       |                  |                |                                                                                                    |              |                 |           |
| Datenblatt                                      |                  |                |                                                                                                    |              |                 |           |
| - Vacenbracc                                    | D01 D02          | DO 3           | D04 D05                                                                                                    | D0 6         | DO 7            | D0 8      |
| Ausgänge X5                                     |                  |                |                                                                                                    |              |                 |           |
| 🧾 🚮 <neue anlegen="" baugruppe=""></neue>       |                  |                |                                                                                                    |              |                 |           |
| TC12                                            |                  |                |                                                                                                    |              |                 |           |
| Allere Parations adjecters                      |                  |                |                                                                                                    |              |                 |           |
| <pre></pre>                                     |                  |                |                                                                                                    |              |                 |           |
| Aveue Baugruppe anlegen>                        |                  |                |                                                                                                    |              |                 |           |
| -                                               |                  |                |                                                                                                    |              |                 |           |
|                                                 |                  |                |                                                                                                    |              |                 |           |
|                                                 |                  |                |                                                                                                    |              |                 |           |
|                                                 |                  |                |                                                                                                    |              |                 |           |
| 📫 p. : 1. 🗮 Status 🕞 Trand                      |                  |                |                                                                                                    |              |                 |           |
| Tig Projekt 63 status 1 2 Trend                 | (                |                |                                                                                                    |              |                 | •         |
| Drücken Sie F1, um Hilfe zu erhalten.           |                  |                |                                                                                                    | OFFLIN       | E TREND OFFLINE | N 🗩       |

## 3.4.4.3 Bsp4-Regelausgänge Kühlen festlegen

## 6 Regelausgänge Kühlen festlegen

Am (006)DIO16\_CI am CANBC für DIO1...DIO6 den Typ <Kühlung> auswählen und einstellen.

|                                                                    |                                  | <b>11</b>         |     |                                                          |            |
|--------------------------------------------------------------------|----------------------------------|-------------------|-----|----------------------------------------------------------|------------|
|                                                                    | i ×<br>▶∭ DIO16_CI->Ein-/Ausgäng | je                |     |                                                          |            |
| Systemparameter                                                    |                                  | Name              |     | Tun                                                      |            |
| ± ♥ Zonenparameter                                                 | Ein-/Ausgang DIO 01 (X2 5)       | 006DI016_CI.DI01  |     |                                                          |            |
| 🕀 🗣 Profibus DPEA                                                  | Ein-/Ausgang DID 02 (×2 6)       | 006DI016 CI.DI02  |     | [                                                        |            |
| <ul> <li>Seingänge</li> <li>Virtuelle digitale Eingänge</li> </ul> | Ein-/Ausgang DIO 03 (×2 7)       | 006DI016 CI.DI03  |     | Heizung mit Strommessung<br>Kühlung                      |            |
|                                                                    | Ein-/Ausgang DIO 04 (X2 8)       | 006DI016 CI.DI04  |     | Heizung<br>diaitalar Augaspa                             |            |
| Gruppenverwaltung                                                  | Ein-/Ausgang DIO 05 (X2 9)       |                   |     | digitaler Eingang                                        |            |
|                                                                    | Ein-/Ausgang DIO 06 (X210)       |                   |     | Heizung mit gemeinsamer Ve<br>Kühlung mit gemeinsamer Ve | ersorgung: |
| CANBC                                                              | Ein-/Ausgang DIO 00 (K210)       |                   | -   |                                                          |            |
|                                                                    | Ein-/Ausgang DIO 07 (X211)       |                   |     |                                                          |            |
| Datenblatt                                                         | Ein-/Ausgang DIO 00 (X2 12)      |                   |     |                                                          |            |
| Parameter                                                          | Ein/Ausgang Dio 65 (X3, 3)       |                   |     |                                                          |            |
| III III IIII IIII IIII IIII IIII IIIII IIII                        | Ein-/Ausgang DiO 10 (A3, 6)      |                   |     |                                                          |            |
|                                                                    | Ein-/Ausgang DIO 11 (X3. 7)      |                   | — Ĕ |                                                          |            |
| □ 월 DIO16_CI                                                       | Ein-/Ausgang DIO 12 (A3. 6)      |                   | -   |                                                          |            |
| Parameter                                                          | Ein-/Ausgang DIU 13 (X3. 9)      |                   |     |                                                          | _          |
| Ein-/Ausgänge X2/X3                                                | EIN-7Ausgang Dio 14 (A3.10)      |                   |     |                                                          |            |
| Neue Baugruppe anlegen                                             | Ein-/Ausgang DIO 15 (X3.11)      |                   |     |                                                          | _          |
| <pre></pre>                                                        | Ein-/Ausgang DIU 16 (X3.12)      | 00601016_01.01016 |     |                                                          |            |
|                                                                    | J                                |                   |     | →                                                        |            |
|                                                                    |                                  |                   |     |                                                          |            |
| 🔩 Projekt 😹 Status 🛃 Trend                                         |                                  |                   | 1   |                                                          |            |

Am (006)DIO16\_CI am CANBC für DIO1...DIO6 vom Typ <Kühlung> Zone 13...18 zuordnen.

| × Kommunikation                                                       | ▶ DI016_CI->Ein-/Ausgäng    | le                |        |         |     |
|-----------------------------------------------------------------------|-----------------------------|-------------------|--------|---------|-----|
| Systemparameter                                                       |                             | Name              |        | Тур     |     |
| 🗣 🕹 Zonenname/Eingabeblöcke                                           | Ein-/Ausgang DIO 01 (X2 5)  | 006DI016_CI.DI01  |        | Kühlung |     |
| Profibus DPEA     Fingänge                                            | Ein-/Ausgang DIO 02 (X2 6)  | 006DI016_CI.DI02  |        | Í       | ]   |
| <ul> <li>✓ Lingange</li> <li>✓ Virtuelle digitale Eingänge</li> </ul> | Ein-/Ausgang DIO 03 (X2 7)  | 006DI016_CI.DI03  | -      | ĺ       | i   |
| Messwerte                                                             | Ein-/Ausgang DIO 04 (X2 8)  | 006DI016_CI.DI04  |        |         |     |
| Gruppenverwaltung     Gruppenverwaltung     Gruppenverwaltung         | Ein-/Ausgang DIO 05 (X2 9)  | 006DI016_CI.DI05  | -      | ĺ       | ]   |
|                                                                       | Ein-/Ausgang DIO 06 (X210)  | 006DI016_CI.DI06  |        | ĺ       | ]   |
| E P CANBC                                                             | Ein-/Ausgang DIO 07 (X211)  | 006DI016_CI.DI07  |        | [       | —-i |
|                                                                       | Ein-/Ausgang DIO 08 (X212)  | 006DI016_CI.DI08  |        |         |     |
| Datenblatt                                                            | Ein-/Ausgang DIO 09 (X3. 5) | 006DI016_CI.DI09  |        | [       | i   |
|                                                                       | Ein-/Ausgang DIO 10 (X3. 6) | 006DI016_CI.DI010 |        | (       | —-i |
| Neue Baugruppe anle                                                   | Ein-/Ausgang DIO 11 (X3. 7) | 006DI016_CI.DI011 |        |         | —-i |
|                                                                       | Ein-/Ausgang DIO 12 (X3. 8) | 006DI016_CI.DI012 |        |         | ]:  |
| Datenblatt                                                            | Ein-/Ausgang DIO 13 (X3. 9) | 006DI016_CI.DI013 | -<br>- | 1       | — i |
| Parameter                                                             | Ein-/Ausgang DIO 14 (X3.10) | 006DI016_CI.DI014 |        |         |     |
| Similar Ausgange X2/X3 Similar Ausgange A2/X3 Similar Ausgange A2/X3  | Ein-/Ausgang DIO 15 (X3.11) | 006DI016_CI.DI015 |        |         |     |
| (Neue Baugruppe anlegen                                               | Ein-/Ausgang DIO 16 (X3.12) | 006DI016_CI.DI016 | -<br>- |         | ŀ   |
| S <neue anlegen="" baugruppe=""></neue>                               |                             |                   | L      | → ≪     |     |

Rev. 1.01.05 Technische Änderungen vorbehalten 6 Regelausgänge Kühlen sind für Zone 13...18 definiert.

![](_page_70_Figure_2.jpeg)

## 3.4.4.4 Bsp4-Regelausgänge Heizen/Kühlen parametrieren

#### Ausgabeart Schalten SSR (nullpunktschaltend)

Für Zone 10...18 müssen die Parameter wie folgt stehen: [P026 RELH] = <Aus> [P027 RELC] = <Aus>

#### Zone nur Heizen

Für Zone 10...12 müssen die Parameter wie folgt stehen: [P023 OUTH] = 100 [P024 OUTC] = 0

#### Zone Heizen/Kühlen

Für Zone 13...18 müssen die Parameter wie folgt stehen: [P023 OUTH] = 100 [P024 OUTC] = -100

## 3.4.4.5 Bsp4-Analogeingänge vom Typ TC zu Messwerteingängen zuordnen

#### 9 Analogeingänge vom Typ TC werden zu Messwerteingängen zugeordnet.

Am Regler unter <Messwerte> wird der Zone 10 der Analogeingang 005TC12.Al1 zugeordnet.

![](_page_71_Figure_4.jpeg)

Den Zonen 10...18 sind 9 Analogeingänge TC als Messwerteingänge zugeordnet worden.

| flexotempMANAGER - Beispiel_4 *           |               |            |                 |             | _ 8 ;          | ×    |
|-------------------------------------------|---------------|------------|-----------------|-------------|----------------|------|
| Datei Bearbeiten Kommunikation Ansicht E: | xtras ?       |            |                 |             |                |      |
| 🗅 🖙 🖬   X 🖻 🛍 🎒 🤶 😻 🤮                     | <b>;</b>   [] | ) 19 📫 🧉   |                 |             |                |      |
| ×                                         | MCU128->Mess  | werte      |                 |             |                |      |
| Kausunikakianaan ya                       |               |            |                 |             |                |      |
| Kummunikationsserver                      | Zonenname     |            | Messwert 1      | Filter 1    | Messwert 2 Fil | lter |
|                                           | 1 Zone 1      | 1          | 002CANAIN08.AI1 | 0 - Aus 🛛 📉 |                |      |
| E @ MCU128                                | 2 Zone 2      |            | 002CANAIN08.AI2 | 0 - Aus 🛛 🖄 |                |      |
| Datenblatt                                | 3 Zone 3      | **         | 002CANAIN08.AI3 | 0 - Aus 🛛 📉 |                |      |
|                                           | 4 Zone 4      |            | 002CANAIN08.AI4 | 0 - Aus 🛛 🖄 |                |      |
| 💊 Systemparameter                         | 5 Zone 5      | <u>**</u>  | 002CANAIN08.AI5 | 0 - Aus 🛛 📉 |                |      |
| 🛨 🔶 Zonenparameter                        | 6 Zone 6      |            | 002CANAIN08.AI6 | 0 - Aus 🛛 📉 |                |      |
| - Sopenname/Fingabeblöcke                 | 7 Zone 7      | <u>***</u> | 002CANAIN08.AI7 | 0 - Aus 🛛 📉 |                |      |
| 🗐 🔥 Profibus DPEA                         | 8 Zone 8      |            | 002CANAIN08.AI8 | 0 - Aus 🛛 🖄 |                |      |
|                                           | 9 Zone 9      | ***        |                 | *           |                |      |
| V Lingange                                | 10 Zone 10    |            | 005TC12.AI1     | 0 - Aus 🛛 🖄 |                |      |
| Virtuelle digitale Eingänge               | 11 Zone 11    | <u>**</u>  | 005TC12.AI2     | 0 - Aus 🛛 📉 |                |      |
| 💊 Messwerte                               | 12 Zone 12    |            | 005TC12.AI3     | 0 - Aus 🛛 📉 |                |      |
| 🚽 💊 Gruppenverwaltung                     | 13 Zone 13    | <u>***</u> | 005TC12.AI4     | 0 - Aus 🛛 📉 |                |      |
| ± ∰ CANCT                                 | 14 Zone 14    |            | 005TC12.AI5     | 0 - Aus 🛛 🖄 |                |      |
|                                           | 15 Zone 15    | <u>***</u> | 005TC12.AI6     | 0 - Aus 🛛 📉 |                |      |
|                                           | 16 Zone 16    |            | 005TC12.AI7     | 0 - Aus 🛛 🖄 |                |      |
|                                           | 17 Zone 17    | <u>**</u>  | 005TC12.AI8     | 0 - Aus 🛛 📉 |                |      |
|                                           | 18 Zone 18    |            | 005TC12.AI9     | 0 - Aus 🛛 📉 |                |      |
|                                           | 19 Zone 19    | <u>***</u> |                 |             |                |      |
|                                           | 20 Zone 20    |            |                 | ***.        |                |      |
| 💊 Parameter                               | 21 Zone 21    | <u>**</u>  |                 | <u>**</u>   |                |      |
| 田 200 SMA09G                              | 22 Zone 22    |            |                 |             |                |      |
| Neue Baugruppe and                        | 23 Zone 23    | <u>**</u>  |                 | <u>**</u>   |                |      |
|                                           | 24 Zone 24    |            |                 |             |                |      |
|                                           | 25 Zone 25    | <u>***</u> |                 | <u>***</u>  |                |      |
|                                           | 26 Zone 26    |            |                 | ***.        |                |      |
| Neue Baugruppe anlege                     | 27 Zone 27    | ***        |                 | <u>**</u>   |                |      |
| Neue Baugruppe anlegen >                  | 28 Zone 28    |            |                 | ***.        |                |      |
| Neue Baugruppe anlegen >                  | 29 Zone 29    | <u>**</u>  |                 | **          |                |      |
|                                           | 30 Zone 30    | <u>***</u> |                 | ***         |                |      |
|                                           | 31 Zone 31    | <u>**</u>  |                 | <u>**</u>   |                |      |
| 📭 👝 🖓 . Chabur 🔚 Trand                    | 32 Zone 32    | <u>**</u>  |                 | ***         |                |      |
| To Projekt 60 status 12 mena              | 33 Zone 33    | <u>*</u>   |                 | *           |                |      |
| Drücken Sie F1, um Hilfe zu erhalten.     |               |            | EINZELMODUS     | OFFLINE TRE | ND OFFLINE 🛒 📻 | Ī    |
## 3.4.4.6 Bsp4-Analogeingänge - Fühlertypen festlegen

Die Fühlertypen werden gruppenweise auf der Eingangskarte TC12 am CANBC festgelegt.

Beim TC12 wird über <SEN1>...<SEN3> der Fühlertyp für jeweils vier Analogeingänge festgelegt. Die Standardeinstellung für den Fühlertyp ist <J(Fe-J)>.

| Udertie Der Berkern       Nummutarization       ArkErtie       Extrems         Image: State in the state in the stat                                                                                                    | flexotempMANAGER - Beispiel_4 *                                 |                           |  |
|----------------------------------------------------------------------------------------------------|-----------------------------------------------------------------|---------------------------|--|
| CANACT      CANACT      C                                                                                                    | Datei Bearbeiten Kommunikation Ansicht Ex                       |                           |  |
| TC12>Systemparameter          Image: Systemparameter         Image: Systemparameter         Image: Systemparameter         Image: Systemparameter         Image: Systemparameter         Image: Systemparameter         Image: Systemparameter         Image: Systemparameter         Image: Systemparameter         Image: Systemparameter         Image: Systemparameter         Image: State Systemparameter         Image: State Systemparameter                                                                                                    |                                                                 |                           |  |
| Image: Systemparameter         Image: Systemparameter         Systemparameter         Systemparameter         Systemparameter         Systemparameter         Systemparameter         Systemparameter         Systemparameter         Systemparameter         Systemparameter         Profibus DPEA         Image: Systemparameter         Standard Systemparameter         Systemparameter         Systemparameter         Systemparameter         Systemparameter         Systemparameter         Systemparameter         Systemparameter         Systemparameter         Standard Systemparameter         Standard Systemparameter         Standard Systemparameter         Standard Systemparameter         Standard Systemparameter         Systemparameter         Systemparameter         Systemparameter         Systemparameter         Systemparameter         Systemparameter         Systemparameter         Systemparameter         Systemparameter         Systemparameter         Systemparameter         Systemparameter                                                                                                    | ×                                                               | TC12->Systemparameter     |  |
| Dateniation       1 SENI Fublertyp       1 (FE-3)         Systemparameter       2 SEN2 Fublertyp       3 (FE-3)         Operating ababilities       3 SEN3 Fublertyp       3 (FE-3)         Operating ababilities       3 SEN3 Fublertyp       3 (FE-3)         Operating ababilities       9 Systemparameter       3 SEN3 Fublertyp         Operating ababilities       9 Sen3 Fublertyp       3 (FE-3)         Operating ababilities       9 Sen3 Fublertyp       3 (FE-3)         Operating ababilities       9 Sen3 Fublertyp       3 (FE-3)         Operating ababilities       9 Sen3 Fublertyp       3 (FE-3)         Operating ababilities       9 Sen3 Fublertyp       3 (FE-3)         Operating ababilities       9 Sen3 Fublertyp       3 (FE-3)         Operating ababilities       9 Sen3 Fublertyp       3 (FE-3)         Operating ababilities       9 Sen3 Fublertyp       3 (FE-3)         Operating ababilities       9 Sen3 Fublertyp       3 (FE-3)         Operating ababilities       9 Sen4096       9 Sen4096         Operating ababilities       9 Sen4096       9 Sen4096         Operating abage type anloge       9 Sen4096       9 Sen4096         Operating abage type anloge       9 Sen4096       9 Sen4096         Operating abage t                                                                                                    | Ende MCU128 ▲                                                   | Systemparameter           |  |
| Systemparameter     Systemparameter     Systemparameter     Systemparameter     Systemparameter     Systemparameter     Systemparameter     Systemparameter     Systemparameter     Systemparameter     Systemparameter     Superverwaltung     Send     Send     S                                                                                                    |                                                                 | 1 SEN1 Fühlertyp J (FE-J) |  |
| 3 SENS Funiertyp       J(E-J)         3 SENS Funiertyp       J(E-J)         3 SENS Funiertyp       J(E-J)         3 SENS Funiertyp       J(E-J)         3 SENS Funiertyp       J(E-J)         3 SENS Funiertyp       J(E-J)         4 Optimized Sector       Sector         5 Gruppenverwaltung       Sector         6 GUACT       Sector         7 CANCT       Sector         9 Datenblatt       Sector         9 Datenblatt       Sector         9 Datenblatt       Sector         9 Sector       Parameter         1 Sector       Sector         1 Datenblatt       Sector         1 Datenblatt       Sector         1 Datenblatt       Sector         1 Datenblatt       Sector         1 Datenblatt       Sector         1 Ditolo_CI       Sector         1 Neue Baugruppe anlegen       Neue Baugruppe anlegen         1 Neue Baugruppe anlegen       Neue Baugruppe anlegen                                                                                                    |                                                                 | 2 SEN2 Fühlertyp J (FE-J) |  |
| Covername/Eingabeblöcke     Profikus DPEA     Eingänge     Virtuelle digitale Eingänge     Virtuelle digitale     Virtuelle digitale     Virtuelle digitale     Virtuelle     Vi                                                                                                    | Systemparameter                                                 | 3 SEN3 Fuhlertyp J (FE-J) |  |
| Projekt Defendence     Projekt Trend                                                                                                    | Sonenname/Eingabeblöcke                                         |                           |  |
|                                                                                                    | 🕀 💊 Profibus DPEA                                               |                           |  |
| Virtuelle digitale Eingänge Messwerte Gruppenverwaltung CANCT CANCT Datenblatt Datenblatt Datenblatt Parameter Status Trend Dotech latt Status Trend Detenblatt Detenblatt Status Trend Detenblatt Detenblatt Status Trend Detenblatt Detenblatt Status Trend Detenblatt Status Trend Detenblatt Status Trend Detenblatt Detenblatt Status Status Trend Detenblatt Status Status Trend Detenblatt Status Status Status Trend Detenblatt Status Status S                                                                                                    | 💊 Eingänge                                                      |                           |  |
| Messwerte     Gruppenverwaltung     GANCT     GANAIN08     GANAIN08     Garbalatt     Datenblatt     Garbalatt     Garbalat                                                                                                    | 💊 Virtuelle digitale Eingänge                                   |                           |  |
| Grupenverwaltung Grupenverwaltung Grupen                                                                                                    | Messwerte                                                       |                           |  |
| CANCT<br>CANATINOS<br>CANATO<br>CANATO<br>CANA                                                                                                    | Gruppenverwaltung                                               |                           |  |
| CANADOS<br>Datenblatt<br>Datenblatt<br>Datenblatt<br>Parameter<br>Parameter<br>Param | E CANCT                                                         |                           |  |
| CANEC<br>Datenblatt<br>Datenblatt<br>Parameter<br>SMA09G<br>CANEC<br>Parameter<br>SMA09G<br>CANEC<br>Parameter<br>SMA09G<br>CANEC<br>Parameter<br>SMA09G<br>CANEC<br>Parameter<br>SMA09G<br>CANEC<br>Parameter<br>CANEC<br>Systemparameter<br>Construction<br>Construction<br>Co                                                                                                    |                                                                 |                           |  |
| Image: Construction of the second state       Image: Construction of the second state       Image: Construction of the second state <t< td=""><td></td><td></td><td></td></t<>                                                                                                    |                                                                 |                           |  |
| Image: Status     Image: Trend                                                                                                    |                                                                 |                           |  |
| Gateritulat.       Parameter       SMA09G       TC12       Dateriblat.       Systemparameter       Signer X1/A2       Dio16_C1       Neue Baugruppe anlege       Neue Baugruppe anlege       Neue Baugruppe anlege       Neue Baugruppe anlege       Neue Baugruppe anlege                                                                                                    |                                                                 |                           |  |
| Image: Status       Image: Status                                                                                                    |                                                                 |                           |  |
| Weve Baugruppe and       Image: Constraint of the second second seco                                                                                                    | ₩ 96 SMA09G                                                     |                           |  |
| Image: System Barger Status       Image: System Barger Status         Image: System Barger Status       Image: System Barger Status         Image: System Barger Status       Image: Status         Image: Status       Image: Status         Image: Status                                                                                                    |                                                                 |                           |  |
| Image: Status     Image: Status       Image: Status     Image: Status       Image: Status     Image: Status                                                                                                    | F - EU TC12                                                     |                           |  |
| Systemparameter       Signer X1/X2       Diolo_c1       Image: All of the standard standard                                                                                                    | 👘 Datenblatt                                                    |                           |  |
|                                                                                                    | Systemparameter                                                 |                           |  |
| Image: Status     Image: Trend                                                                                                    | Eingänge X1/X2                                                  |                           |  |
| Image: Signal Signal                                                                                                    | 🕂 🚰 DIO16_CI 🦳 🚽                                                |                           |  |
| Image: Signature Signature Si                                                                                                    | 📑 <neue anlege<="" baugruppe="" td=""><td></td><td></td></neue> |                           |  |
|                                                                                                    | - 📑 <neue anlegen="" baugruppe=""> 💌</neue>                     |                           |  |
|                                                                                                    |                                                                 |                           |  |
|                                                                                                    | 📲 Projekt 🛃 Status 🔚 Trend                                      |                           |  |
|                                                                                                    |                                                                 |                           |  |

Die Fühlertypen für die Eingangskarte TC12 sind definiert.

# 4 Konfiguration und Projektierung von Alarmen

Basierend auf Beispiel\_4 werden die Konfiguration und die Projektierung eines Systemalarms und eines zonenspezifischen Alarms beschrieben.

Weitere Informationen zu Alarmen sind nachzulesen in den Bedienungsanleitungen

- Temperaturregelsystem flexotemp® Parameter Kapitel Alarmmanagement
- Projektierungs- und Konfigurationstool flexotempMANAGER Bedienung Kapitel Ein-/Ausgänge

(siehe 7 Ergänzende und weiterführende Dokumente (Seite 5)).

#### 4.1 Systemalarm

Im flexotempMANAGER stehen Systemalarme zur Verfügung. Über sogenannte Alarmdefinitionsbytes wird festgelegt, welches auslösende Ereignis/Status den Alarm setzt. Durch Zuordnung zu einem digitalen Ausgang auf einer E/A-Komponente kann der Systemalarm auf eine Klemme herausgeführt werden.

Im Beispiel sollen die angeschlossenen Thermoelemente TC auf Fühlerbruch überwacht werden. Liegt ein Fühlerbruch vor, soll dies durch den Systemalarm 1 signalisiert werden. Der Systemalarm 1 ist auf einen digitalen Ausgang zu legen.

#### Systemalarm 1 konfigurieren

Für [SP12] S1D2 - Definitionsbyte 2 - Systemalarm 1 = 2<sub>dez</sub> einstellen (entspricht: Fühlerbruch (FB)/ Fühlerverpolung (FP) Fühler 1 (nicht speichernd))

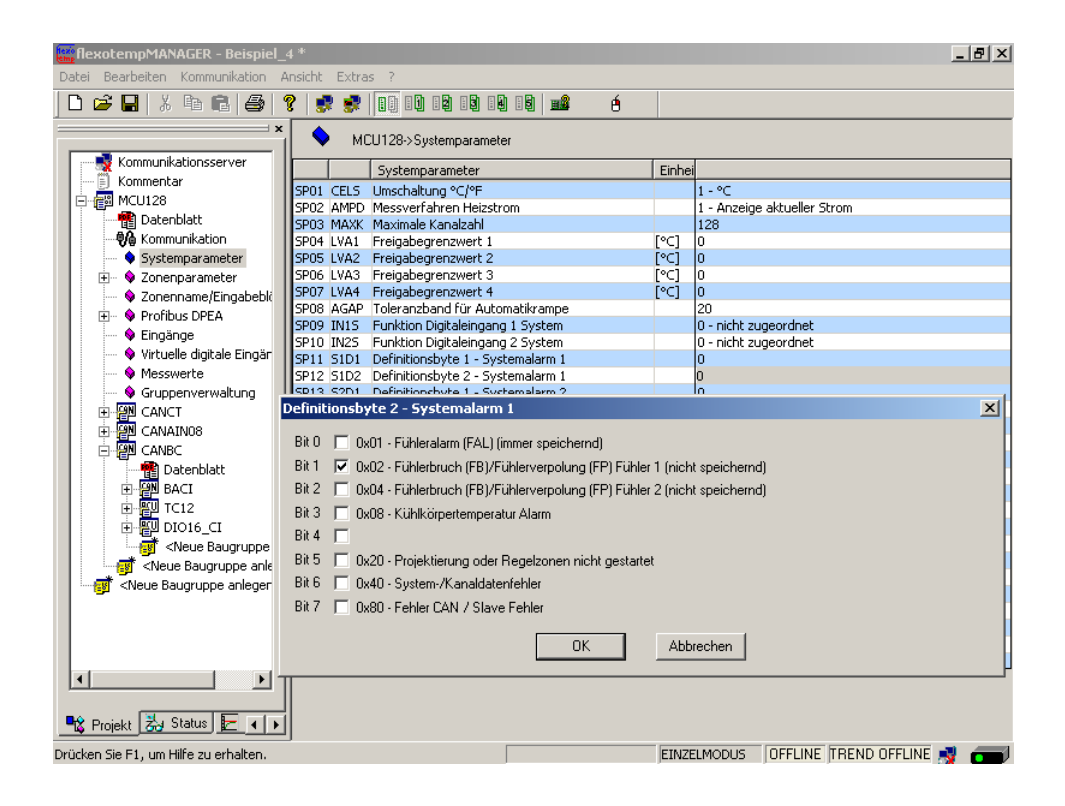

## Projektierung des digitalen Ausgangs für Systemalarm 1

Am (006)DIO16\_CI am CANBC für DIO9 den Typ <digitaler Ausgang> auswählen und einstellen.

| THEXOTEMPMANAGER - BEISPIEL_4 *<br>Datei Bearbeiten Kommunikation Ans | icht Extras ?                      |                   |          |                              |                  |
|-----------------------------------------------------------------------|------------------------------------|-------------------|----------|------------------------------|------------------|
| 🗅 🖻 🖬 🕹 🖷 🕄 🎒 🤶                                                       |                                    | 19 📫 🔞            |          |                              |                  |
| ×                                                                     | <b>≝+</b> ∭ DIO16_CI->Ein-/Ausgäng | e                 |          |                              |                  |
| Kommunikationsserver                                                  |                                    |                   |          |                              |                  |
| Kommentar                                                             |                                    | Name              |          | Тур                          |                  |
| Datenblatt                                                            | Ein-/Ausgang DIO 01 (X2 5)         | 006DI016_CI.DI01  | <b>N</b> | Kühlung                      | <13> Zone 1      |
| Kommunikation                                                         | Fin-/Ausgang DID 02 (×2, 6)        | 006D1016 CI.DI02  |          | Kühlung                      | <14> Zone 1      |
| Systemparameter                                                       | Ein-/Ausgang DIO 03 (x2 7)         |                   | 5        | Kühlung                      | <br> <15> Zone 1 |
| Sonenname/Eingabebli                                                  | Ein-/Ausgang DIO 04 (V2 R)         |                   |          | Kühlung                      | <16>Zone 1       |
| 🖅 🔶 Profibus DPEA                                                     | Ein /Ausgang DIO 05 (V2 0)         |                   |          | Kiiblung                     | <17> Zone 1      |
| Virtuelle digitale Eingär                                             | Ein-Ausgang Dio 05 (A2-3)          |                   |          | Kiiblung                     | (117) Zone 1     |
| Messwerte                                                             | Ein-/Ausgang DIU 06 (X2 IU)        |                   | M        | Kuniung                      | CTOP ZURE I      |
| Gruppenverwaltung                                                     | Ein-/Ausgang DIO 07 (X211)         |                   |          |                              |                  |
| E CANCT                                                               | Ein-/Ausgang DIO 08 (X212)         | 00601016_01.0108  |          |                              |                  |
|                                                                       | Ein-/Ausgang DIO 09 (X3, 5)        | 006DI016_CI.DI09  |          |                              |                  |
| Datenblatt                                                            | Ein-/Ausgang DIO 10 (X3. 6)        | 006DI016_CI.DI010 |          | Heizung mit Strommessung     |                  |
|                                                                       | Ein-/Ausgang DIO 11 (X3. 7)        | 006DI016_CI.DI011 | ◄        | Kühlung                      |                  |
|                                                                       | Ein-/Ausgang DIO 12 (X3. 8)        | 006DI016_CI.DI012 |          | Heizung<br>digitaler Ausgang |                  |
| 📲 Datenblatt                                                          | Ein-/Ausgang DIO 13 (X3. 9)        | 006DI016_CI.DI013 |          | digitaler Eingang            |                  |
| Parameter                                                             | Ein-/Ausgang DIO 14 (X3.10)        | 006DI016_CI.DI014 |          | Kühlung mit gemeinsamer Vers | orgung           |
| V Ein-/Ausgange                                                       | Fin-/Ausgang DIO 15 (X3 11)        | 006DI016 CI.DI015 |          | ,<br>                        | ,<br>            |
| Viewe Baugruppe anle                                                  | Ein-/Ausgang DIO 16 (V3.12)        |                   |          |                              |                  |
|                                                                       |                                    | _                 | Ĩ.       |                              | ļ                |
|                                                                       |                                    |                   |          |                              |                  |
|                                                                       |                                    |                   |          |                              |                  |
| 📽 Projekt 法 Status 툳 🔹 🕨                                              | d                                  |                   |          |                              |                  |
| ücken Sie E1. um Hilfe zu erhalten.                                   | *                                  |                   |          | OFFLINE TREND OFFLIN         | F 🔹 🥌            |

Am (006)DIO16\_CI am CANBC für DIO9 vom Typ <digitaler Ausgang> <Systemalarm 1> zuordnen.

| RexotempMANAGER - Beispiel_4 *                                                                                                    |                             |                   |          |                   |                                  |  |  |
|----------------------------------------------------------------------------------------------------|-----------------------------|-------------------|----------|-------------------|----------------------------------|--|--|
|                                                                                                    | iont Extras ?               |                   |          |                   |                                  |  |  |
|                                                                                                    |                             |                   |          |                   | CoDeSys-Varia<br>Alarm 1 (Kanal) |  |  |
| î                                                                                                    | DIO16_CI->Ein-/Ausgäng      | e                 |          |                   | Alarm 2 (Kanal)                  |  |  |
| Kommunikationsserver                                                                                                    |                             |                   |          |                   |                                  |  |  |
| MCU128                                                                                                    |                             | Name              |          | Тур               | Systemalarm 1<br>Sustemalarm 2   |  |  |
| 📲 Datenblatt                                                                                                    | Ein-/Ausgang DIO 01 (X2 5)  | 006DI016_CI.DI01  |          | Kühlung           | Systemalarm 3                    |  |  |
|                                                                                                    | Ein-/Ausgang DIO 02 (X2 6)  | 006DI016_CI.DI02  | -        | Kühlung           | Prozesstimer 1                   |  |  |
| Systemparameter     Sopenparameter                                                                                                    | Ein-/Ausgang DIO 03 (X2 7)  | 006DI016_CI.DI03  |          | Kühlung           | Prozesstimer 2<br>Prozesstimer 3 |  |  |
| Sonenname/Eingabebli                                                                                                    | Ein-/Ausgang DIO 04 (X2 8)  | 006DI016 CI.DI04  |          |                   | Prozesstimer 4                   |  |  |
| 🕀 🔶 Profibus DPEA                                                                                                    | Ein-/Ausgang DIO 05 (V2.9)  |                   |          | Kühlung           | Alarm 1 (Grupp                   |  |  |
| 🔍 🔍 Lingange                                                                                                    | Ein /Ausgang Dio 03 (K2 3)  |                   |          | Kiiblung          | Alarm 2 (Grupp                   |  |  |
| Messwerte                                                                                                    | Ein-/Ausgang DIO 06 (X2 10) |                   |          | Kuniung           | Alarm 4 (Grupp                   |  |  |
| Gruppenverwaltung                                                                                                    | Ein-/Ausgang DIU U/ (X211)  |                   |          |                   | Alarm 1 invertie                 |  |  |
| ⊕ · · · · · · · · · · · · · · · · ·                                                                                                    | Ein-/Ausgang DIO 08 (X212)  | 00601016_0.0108   |          |                   | Alarm 3 invertie                 |  |  |
|                                                                                                    | Ein-/Ausgang DIO 09 (X3, 5) | 006DI016_CI.DI09  | <b>V</b> | digitaler Ausgang |                                  |  |  |
| 📲 Datenblatt                                                                                                    | Ein-/Ausgang DIO 10 (X3. 6) | 006DI016_CI.DI010 |          |                   |                                  |  |  |
| BACI                                                                                                    | Ein-/Ausgang DIO 11 (X3. 7) | 006DI016_CI.DI011 |          |                   |                                  |  |  |
|                                                                                                    | Ein-/Ausgang DIO 12 (X3. 8) | 006DI016_CI.DI012 | -        |                   |                                  |  |  |
| Datenblatt                                                                                                    | Ein-/Ausgang DIO 13 (X3. 9) | 006DI016_CI.DI013 | -        | ,<br>             |                                  |  |  |
| • • Parameter                                                                                                    | Ein-/Ausgang DIO 14 (X3.10) | 006DI016_CI.DI014 |          |                   |                                  |  |  |
| Several several sever | Fin-/Ausgang DIO 15 (X3 11) | 006DI016 CI.DI015 |          | ,<br>             |                                  |  |  |
| 🛒 <neue anle<="" baugruppe="" td=""><td>Ein-/Ausgang DIO 16 (V3.12)</td><td></td><td></td><td></td><td></td></neue>                                                                                                    | Ein-/Ausgang DIO 16 (V3.12) |                   |          |                   |                                  |  |  |
|                                                                                                    |                             | 1                 |          |                   |                                  |  |  |
|                                                                                                    |                             |                   |          | <b></b>           |                                  |  |  |
|                                                                                                    |                             |                   |          |                   |                                  |  |  |
| 📲 Projekt 法 Status 🔚 🔹                                                                                                    | d                           |                   |          |                   | Þ                                |  |  |
| Drücken Sie F1, um Hilfe zu erhalten.                                                                                                    |                             |                   |          | OFFLINE TREND     | OFFLINE 🛒 📻                      |  |  |

## 4.2 Zonenspezifischer Alarm

Im flexotempMANAGER stehen Zonenalarme zur Verfügung. Über sogenannte Alarmdefinitionsbytes wird festgelegt, welches auslösende Ereignis/Status den Alarm setzt. Durch Zuordnung zu einem digitalen Ausgang auf einer E/A-Komponente kann der Zonenalarm auf Klemme herausgeführt werden.

Im Beispiel soll für Zone 1 ein Temperaturalarm ausgegeben werden, wenn der Istwert der Zone 5 C° weniger als der Sollwert aufweist. Der Zonenalarm ist auf einen digitalen Ausgang zu legen.

#### Zonenalarm 1 konfigurieren

Für [P073] A1D2 - Definitionsbyte 2 - Alarm 1 =  $4_{dez}$  einstellen (entspricht: L11 (speichernd über L11D))

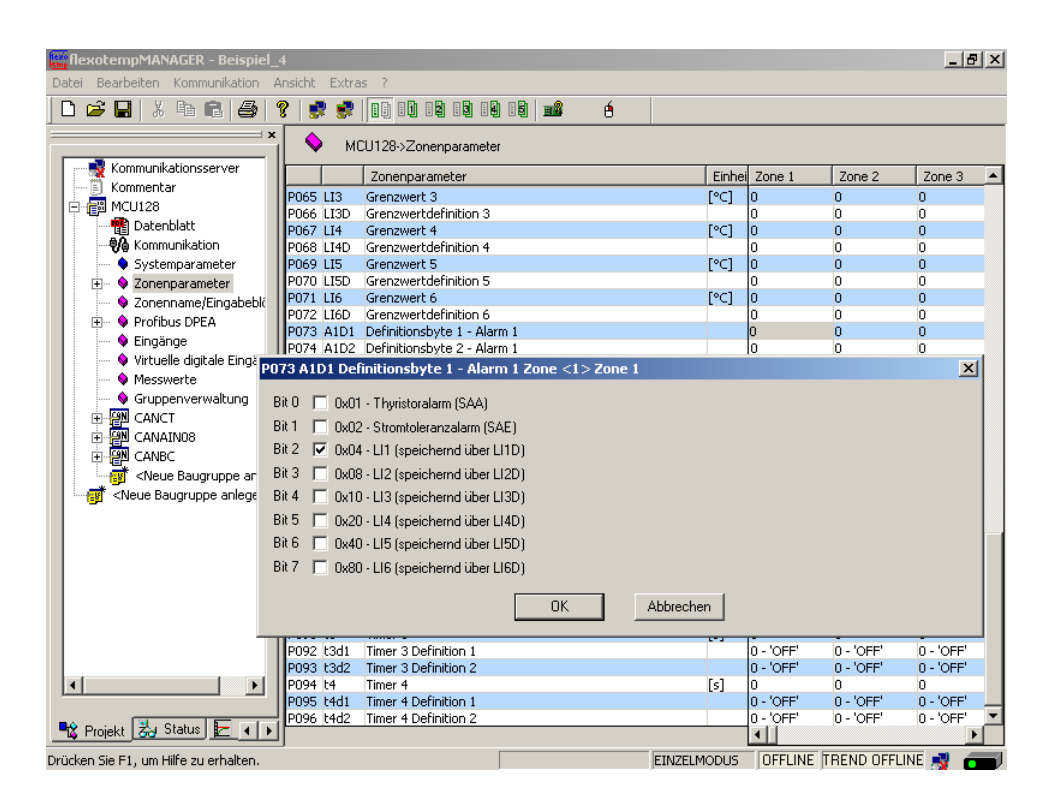

## Projektierung des digitalen Ausgangs für Zonenalarm 1

Am (006)DIO16\_CI am CANBC für DIO10 den Typ <digitaler Ausgang> auswählen und einstellen.

| ) 🖻 🖬   X 🖻 🖻 🥌 (                                                                                                    | ?   📰 🕏 💷 🖬 🗐                           | 1419 📫 é          |   |                                     |               |
|----------------------------------------------------------------------------------------------------|-----------------------------------------|-------------------|---|-------------------------------------|---------------|
| Kommunikationsserver                                                                                                    | + <mark>∭</mark> DIO16_CI->Ein-/Ausgäng | je                |   |                                     |               |
| - E Kommentar<br>- E MCU128                                                                                                    |                                         | Name              |   | Тур                                 |               |
| Datenblatt                                                                                                    | Ein-/Ausgang DIO 01 (X2 5)              | 006DI016_CI.DI01  |   | Kühlung                             | <13> Zone 13  |
|                                                                                                    | Ein-/Ausgang DIO 02 (X2 6)              | 006DI016_CI.DI02  |   | Kühlung                             | <14> Zone 14  |
|                                                                                                    | Ein-/Ausgang DIO 03 (X2 7)              | 006DI016_CI.DI03  |   | Kühlung                             | <15> Zone 15  |
| Vice Schenname/Eingabebli                                                                                                    | Ein-/Ausgang DIO 04 (X2 8)              | 006DI016_CI.DI04  |   | Kühlung                             | <16> Zone 16  |
| Proribus DPEA     Secondaria                                                                                                    | Ein-/Ausgang DIO 05 (X2 9)              | 006DI016_CI.DI05  |   | Kühlung                             | <17> Zone 17  |
| 💊 Virtuelle digitale Eingär                                                                                                    | Ein-/Ausgang DIO 06 (X210)              | 006DI016_CI.DI06  |   | Kühlung                             | <18> Zone 18  |
| Messwerte     Gruppepverweltung                                                                                                    | Ein-/Ausgang DIO 07 (X211)              | 006DI016_CI.DI07  | - |                                     |               |
|                                                                                                    | Ein-/Ausgang DIO 08 (X212)              | 006DI016_CI.DI08  |   |                                     | _             |
|                                                                                                    | Ein-/Ausgang DIO 09 (X3. 5)             | 006DI016_CI.DI09  | - | digitaler Ausgang                   | Systemalarm 1 |
| E P CANBC                                                                                                    | Ein-/Ausgang DIO 10 (X3. 6)             | 006DI016_CI.DI010 | - |                                     | —i            |
| ⊕ 🚰 BACI                                                                                                    | Ein-/Ausgang DIO 11 (X3. 7)             | 006DI016_CI.DI011 |   |                                     |               |
|                                                                                                    | Ein-/Ausgang DIO 12 (X3. 8)             | 006DI016_CI.DI012 | - | Heizung mit Strommessung<br>Kühlung |               |
| Datenblatt                                                                                                    | Ein-/Ausgang DIO 13 (X3. 9)             | 006DI016_CI.DI013 |   | Heizung<br>digitaler Ausgang        |               |
| 💊 Parameter                                                                                                    | Ein-/Ausgang DIO 14 (X3.10)             | 006DI016_CI.DI014 |   | digitaler Eingang                   |               |
| V Ein-7Ausgange                                                                                                    | Ein-/Ausgang DIO 15 (X3.11)             | 006DI016_CI.DI015 |   | Kühlung mit gemeinsamer V           | ersorgung     |
| 🚽 🛒 <neue anle<="" baugruppe="" td=""><td>Ein-/Ausgang DIO 16 (X3.12)</td><td>006DI016_CI.DI016</td><td></td><td></td><td>_</td></neue> | Ein-/Ausgang DIO 16 (X3.12)             | 006DI016_CI.DI016 |   |                                     | _             |
|                                                                                                    |                                         |                   |   | ,<br>→ ≪                            | ,             |
|                                                                                                    |                                         |                   |   |                                     |               |

Am (006)DIO16\_CI am CANBC für DIO10 vom Typ <digitaler Ausgang> <Alarm 1 (Kanal)> zuordnen.

| flexotempMANAGER - Beispiel_4 *         Datei Bearbeiten Kommunikation Ansicht Extras ?                                                                                                    |                                         |                   |   |                   |                                                        |
|----------------------------------------------------------------------------------------------------|-----------------------------------------|-------------------|---|-------------------|--------------------------------------------------------|
| 🗅 🚅 🔛 🐰 🖻 🖻 🎒 🧉                                                                                                    | ?   💀 🕏   10 11 12 13                   |                   |   |                   |                                                        |
| ×                                                                                                    | ▶ <mark>∭</mark> DIO16_CI->Ein-/Ausgäng | je                |   |                   | CoDeSys-Variable<br>Alarm 1 (Kanal)<br>Alarm 2 (Kanal) |
| Kommentar                                                                                                    |                                         | Name              |   | Тур               | Alarm 3 (Kanal)<br>Alarm 4 (Kanal)                     |
| Datenblatt                                                                                                    | Ein-/Ausgang DIO 01 (X2 5)              | 006DI016_CI.DI01  | ~ | Kühlung           | Systemalarm 1<br>Systemalarm 2                         |
| Systemparameter                                                                                                    | Ein-/Ausgang DIO 02 (X2 6)              | 006DI016_CI.DI02  | • | Kühlung           | Systemalarm 3<br>Systemalarm 4                         |
|                                                                                                    | Ein-/Ausgang DIO 03 (X2 7)              | 006DI016_CI.DI03  |   | Kühlung           | Prozesstimer 1 aktiv                                   |
| Zonenname/Eingabebli                                                                                                    | Ein-/Ausgang DIO 04 (X2 8)              | 006DI016_CI.DI04  | • | Kühlung           | Prozesstimer 2 aktiv<br>Prozesstimer 3 aktiv           |
| Eingänge                                                                                                    | Ein-/Ausgang DIO 05 (X2 9)              | 006DI016_CI.DI05  |   | Kühlung           | Prozesstimer 4 aktiv<br>Stromalarm bei Aus             |
| Virtuelle digitale Eingär                                                                                                    | Ein-/Ausgang DIO 06 (X210)              | 006DI016_CI.DI06  | • | Kühlung           | Alarm 1 (Gruppe)                                       |
| Gruppenverwaltung                                                                                                    | Ein-/Ausgang DIO 07 (X211)              | 006DI016_CI.DI07  | ~ |                   | Alarm 3 (Gruppe)                                       |
| E CANCT                                                                                                    | Ein-/Ausgang DIO 08 (X212)              | 006DI016_CI.DI08  |   |                   | Alarm 4 (Gruppe)<br>Alarm 1 invertiert (Ka             |
| E CANAINO8                                                                                                    | Ein-/Ausgang DIO 09 (X3, 5)             | 006DI016_CI.DI09  | • | digitaler Ausgang | Alarm 2 invertiert (Ka<br>Alarm 3 invertiert (Ka       |
|                                                                                                    | Ein-/Ausgang DIO 10 (X3. 6)             | 006DI016_CI.DI010 |   | digitaler Ausgang |                                                        |
| E BACI                                                                                                    | Ein-/Ausgang DIO 11 (X3. 7)             | 006DI016_CI.DI011 |   | Í                 |                                                        |
|                                                                                                    | Ein-/Ausgang DIO 12 (X3. 8)             | 006DI016_CI.DI012 | • |                   |                                                        |
| 📲 Datenblatt                                                                                                    | Ein-/Ausgang DIO 13 (X3. 9)             | 006DI016_CI.DI013 | • | ĺ                 |                                                        |
| Parameter                                                                                                    | Ein-/Ausgang DIO 14 (X3.10)             | 006DI016_CI.DI014 | - |                   |                                                        |
| Neue Baugruppe                                                                                                    | Ein-/Ausgang DIO 15 (X3.11)             | 006DI016_CI.DI015 | • |                   |                                                        |
| Neue Baugruppe anla                                                                                                    | Ein-/Ausgang DIO 16 (X3.12)             | 006DI016_CI.DI016 |   |                   |                                                        |
| Image: A second second seco |                                         |                   | L | →                 |                                                        |
| 📲 Projekt 🛃 Status 🔚 🕕                                                                                                    | •                                       |                   |   |                   | Þ                                                      |
| Drücken Sie F1, um Hilfe zu erhalten.                                                                                                    |                                         |                   |   | OFFLINE TREM      | ND OFFLINE 🛒 💳                                         |

Am (006)DIO16\_CI am CANBC für DIO10 Zone 1 zuordnen.

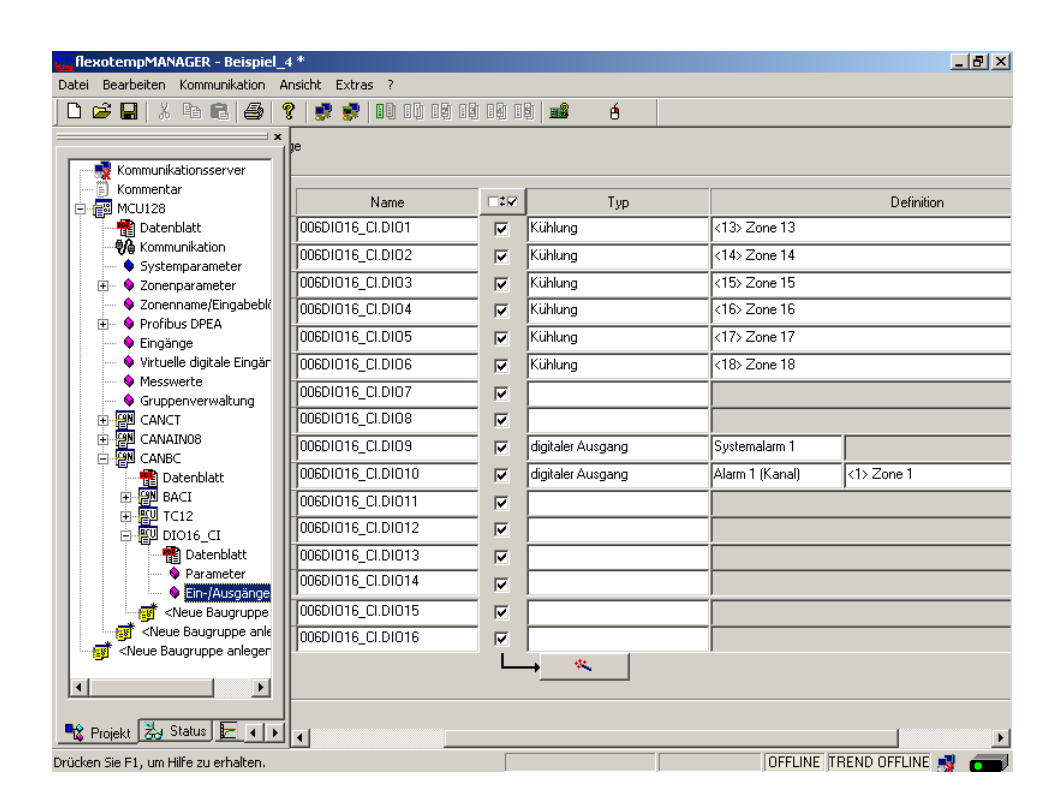

# 5 Konfiguration und Projektierung einer Eingabe-/Ausgabefunktion

Weitere Informationen zu Alarmen sind nachzulesen in den Bedienungsanleitungen

- Temperaturregelsystem flexotemp® Parameter Kapitel Systemparameter
- Projektierungs- und Konfigurationstool flexotempMANAGER Bedienung Kapitel Ein-/Ausgänge

(siehe 7 Ergänzende und weiterführende Dokumente (Seite 5)).

## 5.1 Eingabefunktion - Alle Steller abschalten

Über ein Eingangssignal gesteuert, sollen alle Steller abgeschaltet werden (auf Beispiel\_4 basierende Konfiguration und die Projektierung der Eingabefunktion).

Im flexotempMANAGER stehen Systemeingänge zur Verfügung. Durch Konfiguration eines Systemeingangs wird festgelegt, welche Funktion das System bei aktiviertem Digitaleingang für alle Zonen ausführt. Durch Zuordnung eines digitalen Eingangs auf einer E/A-Komponente wird dieser Systemeingang angesteuert.

Im Beispiel soll der Regler bei gesetztem Digitaleingang für alle Zonen die Steller abschalten.

#### Projektierung des digitalen Eingangs

Am (006)DIO16\_CI am CANBC für DIO11 den Typ <digitaler Eingang> auswählen und einstellen.

| flexotempMANAGER - Beispiel_4 *                                                                                                    |                   |              |                              |                 |                   |  |
|----------------------------------------------------------------------------------------------------|-------------------|--------------|------------------------------|-----------------|-------------------|--|
| Datei Bearbeiten Kommunikation Ansie                                                                                                    | tht Extras ?      |              |                              |                 |                   |  |
| 🗋 D 🚅 🖬 👗 🖻 💼 🎒 🥞                                                                                                    |                   |              | 📫 é                          |                 |                   |  |
| Kommunikationsserver                                                                                                    | e                 |              |                              |                 |                   |  |
| MCU128                                                                                                    | Name              |              | Тур                          |                 | Definition        |  |
| Datenblatt                                                                                                    | 006DI016_CI.DI01  | <b>v</b>     | Kühlung                      | <13> Zone 13    |                   |  |
|                                                                                                    |                   |              | Kühlung                      | <14> Zone 14    |                   |  |
| Systemparameter                                                                                                    |                   |              | Kiiklung                     | (15) Zong 15    |                   |  |
| <ul> <li>Unenparameter</li> <li>Zonenpame/Eingabeblöcke</li> </ul>                                                                                                    |                   |              | Kanlang<br>Kilebara          | (10) Zone 10    |                   |  |
| 🕀 🔶 Profibus DPEA                                                                                                    |                   |              | Kuniung                      | <16> 20ne 16    |                   |  |
| Eingänge                                                                                                    | 00601016_CI.DI05  |              | Kühlung                      | <17> Zone 17    |                   |  |
| Virtuelle digitale Eingänge                                                                                                    | 006DI016_CI.DI06  | ◄            | Kühlung                      | <18> Zone 18    |                   |  |
| Gruppenverwaltung                                                                                                    | 006DI016_CI.DI07  | $\checkmark$ |                              |                 |                   |  |
| E P CANCT                                                                                                    | 006DI016_CI.DI08  |              |                              |                 |                   |  |
|                                                                                                    | 006DI016_CI.DI09  |              | digitaler Ausgang            | Systemalarm 1   |                   |  |
|                                                                                                    | 006DI016_CI.DI010 | V            | digitaler Ausgang            | Alarm 1 (Kanal) | <1> Zone 1        |  |
| E BACI                                                                                                    |                   |              |                              |                 | 1                 |  |
| тс12                                                                                                    |                   |              |                              | <u> </u>        |                   |  |
| ⊡-≝U DIO16_CI                                                                                                    |                   |              | Heizung mit Strommessung     |                 |                   |  |
|                                                                                                    |                   |              | Kuhlung<br>Heizung           |                 |                   |  |
| Ein-/Ausgänge X2/:                                                                                                    |                   |              | digitaler Ausgang            |                 |                   |  |
| Sector Sector Se | 006DI016_CI.DI015 | $\checkmark$ | Heizung mit gemeinsamer Vers | orgung          |                   |  |
| Several and the several several sev    | 006DI016_CI.DI016 | $\checkmark$ | Kühlung mit gemeinsamer Vers | orgung          |                   |  |
|                                                                                                    |                   |              | → «.                         |                 |                   |  |
|                                                                                                    |                   |              |                              |                 |                   |  |
|                                                                                                    |                   |              |                              |                 |                   |  |
| 📲 🖁 Projekt 🛃 Status 🛃 Trend                                                                                                    | •                 |              |                              |                 | •                 |  |
| Drücken Sie F1, um Hilfe zu erhalten.                                                                                                    |                   |              |                              | OFFLINE         | TREND OFFLINE 📑 🗂 |  |

Am Regler unter <Eingänge> wird der zuvor projektierte digitale Eingang (006)DIO16\_CI.DIO11 dem <System Eingang 1> zugeordnet.

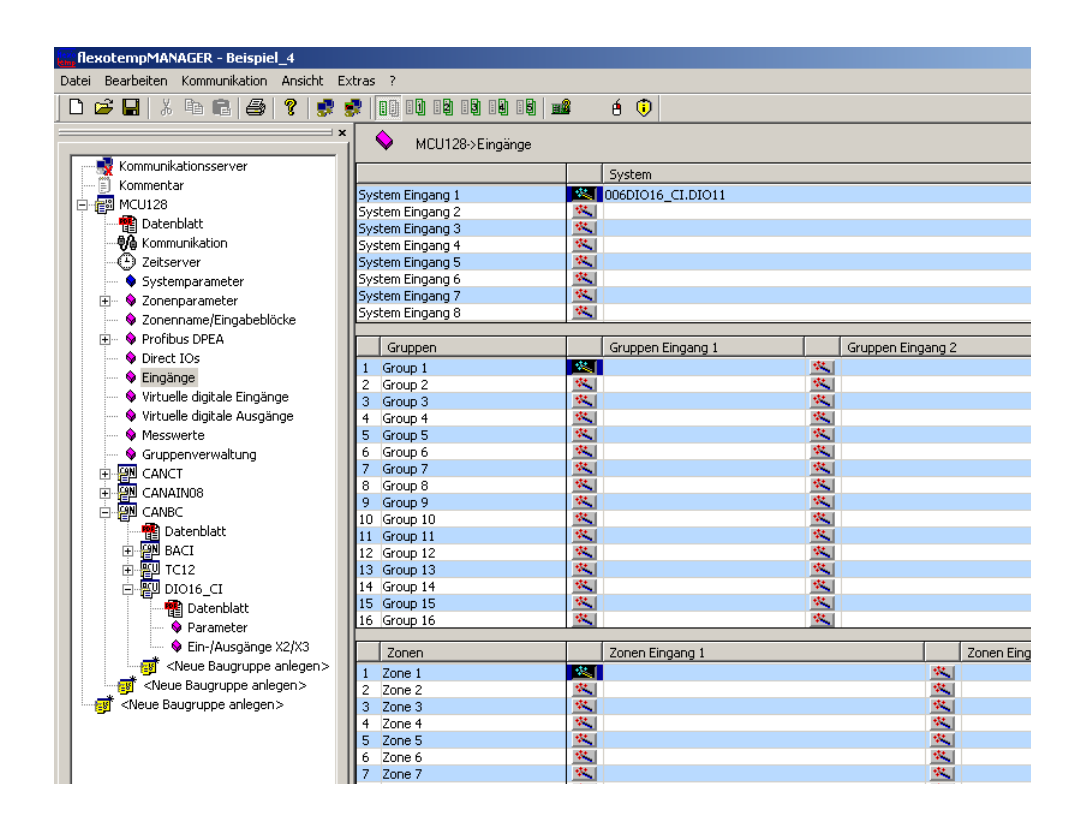

#### Systemeingang 1 konfigurieren

Für [SP09] IN1S - Funktion System Eingang 1 =  $16_{dez}$  einstellen (entspricht: Steller wegschalten)

| A flexotempMANAGER - Beispiel_4 *               |                                                             |        |                             |  |  |  |
|-------------------------------------------------|-------------------------------------------------------------|--------|-----------------------------|--|--|--|
| Datei Bearbeiten Kommunikation Ansicht Extras ? |                                                             |        |                             |  |  |  |
|                                                 |                                                             |        |                             |  |  |  |
|                                                 |                                                             |        |                             |  |  |  |
| MCU128->Sustemparameter                         |                                                             |        |                             |  |  |  |
|                                                 |                                                             |        | 1                           |  |  |  |
| - Kommontar                                     | Systemparameter                                             | Einhei |                             |  |  |  |
|                                                 | SP01 CELS Temperatureinheit °C/°F                           |        | 1 - °C                      |  |  |  |
|                                                 | SP02 AMPD Messverfahren Heizstrom                           |        | 1 - Anzeige aktueller Strom |  |  |  |
| Datenblatt                                      | SP03 MAXK Maximale Kanalzahl                                |        | 128                         |  |  |  |
|                                                 | SP04 LVA1 Freigabegrenzwert 1                               | [∘⊂]   | 0                           |  |  |  |
| Zeitserver                                      | SP05 LVA2 Freigabegrenzwert 2                               | [∘⊂]   | 0                           |  |  |  |
| 🔷 🗣 Systemparameter                             | SP06 LVA3 Freigabegrenzwert 3                               | [∘⊂]   | 0                           |  |  |  |
| 😥 🚸 Zonenparameter                              | SP07 LVA4 Freigabegrenzwert 4                               | [∘⊂]   | 0                           |  |  |  |
| Sonenname/Eingabeblöcke                         | SP08 AGAP Toleranzband für Automatikrampe                   |        | 20                          |  |  |  |
| 🕀 💊 Profibus DPEA                               | SP09 IN1S Funktion System Eingang 1                         |        | 16 - Steller wegschalten    |  |  |  |
| Direct IOs                                      | SP10 IN25 Funktion System Eingang 2                         |        | 0 - nicht zugeordnet        |  |  |  |
| Eingänge                                        | SP11 S1D1 Definitionsbyte 1 - Systemalarm 1                 |        |                             |  |  |  |
|                                                 | SP12 S1D2 Definitionsbyte 2 - Systemalarm 1                 |        |                             |  |  |  |
| Virtuelle digitale Lingange                     | SP13 S2D1 Definitionsbyte 1 - Systemalarm 2                 |        |                             |  |  |  |
| Virtuelle digitale Ausgänge                     | SP14 S2D2 Definitionsbyte 2 - Systemalarm 2                 |        | 0                           |  |  |  |
| Messwerte                                       | SP15 S3D1 Definitionsbyte 1 - Systemalarm 3                 |        | 0                           |  |  |  |
| Gruppenverwaltung                               | SP17 S4D1 Definitionsbyte 1 - Systemalarm 3                 |        | 0                           |  |  |  |
| E CANCT                                         | SP18 S4D2 Definitionsbyte 2 - Systemalarm 4                 |        | 0                           |  |  |  |
| 🗄 🔛 CANAIN08                                    | SP19_TRESTimerverbalten pack Reset                          |        | 1 - Stop                    |  |  |  |
| E CANBC                                         | SP20 ASP Minimale Sollwertänderung für Automatikrampe       | [°C]   | 20                          |  |  |  |
| Neue Baugruppe anlegen >                        | SP21 POT Potentialerkennug Fühlereingang                    | ,      | 1 - Ein                     |  |  |  |
| Neue Baugruppe anlegen >                        | SP22 CMAX Ableitstrom Abschaltgrenze                        | [mA]   | 300                         |  |  |  |
|                                                 | SP23 IN35 Funktion System Eingang 3                         |        | 0 - nicht zugeordnet        |  |  |  |
|                                                 | SP24 IN45 Funktion System Eingang 4                         |        | 0 - nicht zugeordnet        |  |  |  |
|                                                 | SP25 IN55 Funktion System Eingang 5                         |        | 0 - nicht zugeordnet        |  |  |  |
|                                                 | SP26 IN65 Funktion System Eingang 6                         |        | 0 - nicht zugeordnet        |  |  |  |
|                                                 | SP27 IN7S Funktion System Eingang 7                         |        | 0 - nicht zugeordnet        |  |  |  |
|                                                 | SP28 IN8S Funktion System Eingang 8                         |        | 0 - nicht zugeordnet        |  |  |  |
|                                                 | SP29 COFO Regler übergreifender Funktionsoffset             |        | 1                           |  |  |  |
|                                                 | SP30 S3D3 Definitionsword Kanalflag 1,2 - Systemalarm 3     |        | 0                           |  |  |  |
|                                                 | SP31 S3D4 Definitionsword Kanalflag 3,4 - Systemalarm 3     |        | 0                           |  |  |  |
|                                                 | SP32 S3D5 Definitionsword Kanalflag 5,6 - Systemalarm 3     |        | 0                           |  |  |  |
|                                                 | SP33 S3D6 Definitionsword Kanalflag 7,8 - Systemalarm 3     |        | 0                           |  |  |  |
|                                                 | 5P34 [53D7   Definitionsword Kanalflag 9,10 - Systemalarm 3 |        | 0                           |  |  |  |
|                                                 | 5P35 54D3 Definitionsword Kanalflag 1,2 - Systemalarm 4     |        | 0                           |  |  |  |

## 5.2 Eingabefunktion - Zone X auf 2.Sollwert absenken

Über ein Eingangssignal gesteuert, wird die Zone X (hier Zone 7) auf den unter 2.Sollwert eingestellten Wert abgesenkt.

Im flexotempMANAGER stehen Zoneneingänge zur Verfügung. Durch Konfiguration eines Zoneneingangs wird festgelegt, welche Funktion die Zone bei aktiviertem Digitaleingang ausführt. Durch Zuordnung eines digitalen Eingangs auf einer E/A-Komponente wird dieser Zoneneingang angesteuert.

Im Beispiel soll der Regler bei gesetztem Digitaleingang die Zone 7 auf den 2.Sollwert absenken.

#### Projektierung des digitalen Eingangs

Am (003)DIO16\_CI für DIO01 den Typ <Digitaleingang> auswählen und einstellen.

| Kommunikationsserver                                                                                                  | DI016_CI->Ein-/Ausgan       | ye X2/X3         |             |                |      |
|----------------------------------------------------------------------------------------------------|-----------------------------|------------------|-------------|----------------|------|
| Kommentar<br>PCUD48                                                                                                   |                             | Name             | <b>1</b> 27 | Тур            | Defi |
| 1 Datenblatt                                                                                                    | Ein-/Ausgang DIO 01 (K2, 5) | 003DI016_CLDI01  | 2           | Digitaleingang |      |
| 1 Kommunikation                                                                                                    | Ein-/Ausgang DIO 02 (K2. 6) | 003DID16_CLDID2  | 2           |                |      |
| <ul> <li>Systemparameter</li> <li>Zonenparameter</li> </ul>                                                           | Ein-/Ausgang DIO 03 (x2, 7) | 003DID16_CLDID3  | -           |                |      |
| <ul> <li></li></ul>                                                                                                   | Ein-/Ausgang DIO 04 pt2. 81 | 003DID16_CI.DID4 |             | <u> </u>       |      |
| Profibus DPEA                                                                                                    | Fin-Automo DID (5.0/2.9)    | 00301016 CLDI05  |             | <u> </u>       |      |
| Enginge                                                                                                    | Ein-/Automa DID 06 0(2.10)  | 00301016 CLDID6  |             |                |      |
| Werkzeugkodierung                                                                                                    | Ein Ausono DID 07 0/211)    | 00301016 CL0107  |             |                |      |
| <ul> <li>         • Virtuelle digitale Eingänge     </li> <li>         • Virtuelle digitale functione     </li> </ul> | Envisiongang DiO co (v2.11) | 00301016_010108  | - 2         |                |      |
| Messwerte                                                                                                    | Environgeng Dio de (v2.12)  |                  | - 2         |                |      |
| Gruppenverwaltung                                                                                                    | Envisiongang bio ta (vs. 5) |                  |             |                |      |
| Diolo_CI                                                                                                    | Emvausgang DIO 10 [53, 6]   |                  |             |                |      |
| Parameter                                                                                                    | Ein-/Ausgang DIO 11 (x3. 7) | 00301016_0.01011 |             |                |      |
| <ul> <li>Ein-/Ausgänge X2/X3</li> </ul>                                                                               | Ein-/Ausgang DIO 12 (N3. 8) | 00301016_0101012 | M           |                |      |
| (Neue Baugruppe anlegen><br><neue anlegen="" baugruppe=""></neue>                                                     | Ein-/Ausgang DIO 13 (K3. 9) | 003DID16_CLDID13 | _ P         |                |      |
| cause cauge office of sedants.                                                                                        | Ein-/Ausgang DIO 14 (K3.10) | 00301016_CL01014 |             |                |      |
|                                                                                                    | Ein-/Ausgang DIO 15 (K3.11) | 003DID16_CLDID15 | 1           |                |      |
|                                                                                                    | Ein-/Ausgang DIO 16 (K3.12) | 003DID16_CLDID16 | V           |                |      |
|                                                                                                    |                             |                  |             | · <u> </u>     |      |

Am Regler unter <Eingänge> wird der zuvor projektierte digitale Eingang (003)DIO16\_CI.DIO01 dem <Zonen Eingang 1> der Zone 7 zugeordnet.

| lexotempMANAGER - Unbenannt *                   |                   |                                                                                                    |            |               |            | =                  | 5 |
|-------------------------------------------------|-------------------|----------------------------------------------------------------------------------------------------|------------|---------------|------------|--------------------|---|
| ei Bearbeiten Kommunikation Ansicht             | Extras ?          |                                                                                                    |            |               |            |                    |   |
| 😂 🖬 🖇 🖻 🚳 📍 🔮                                   | 🖉 🔝 🖓 🖓 🖓 🖓       | 18 🛋 é 🔅                                                                                                    |            |               |            |                    |   |
|                                                 | PCU048->Einglin   | 09                                                                                                    |            |               |            |                    | _ |
| - The Kommunikationsserver                      |                   | Suten                                                                                                    |            |               |            |                    | - |
| - D Kommentar                                   | Contract Contract | Jystein                                                                                                    |            |               |            |                    | - |
| PCU048                                          | System Lingang 1  | and the second second sec |            |               |            |                    |   |
| Tatenhist!                                      | System Engang 2   |                                                                                                    |            |               |            |                    |   |
| ea Kanada kating                                | System Engang 3   | <u></u>                                                                                                    |            |               |            |                    |   |
| We Kommunikation                                | System Eingang 4  | 185 C                                                                                                    |            |               |            |                    |   |
| - O Zetserver                                   | System Engang 5   | 250                                                                                                    |            |               |            |                    |   |
| <ul> <li>Systemparameter</li> </ul>             | System Lingang 6  | 100                                                                                                    |            |               |            |                    |   |
| E Vonenparameter                                | System Eingang /  | 25                                                                                                    |            |               |            |                    |   |
| <ul> <li>–</li></ul>                            | system Engang 8   |                                                                                                    |            |               |            |                    | _ |
| Profibus DPEA                                   | 1                 |                                                                                                    |            |               | 1 10       |                    |   |
| Direct IOs                                      | Gruppen           | Gruppen Eingang                                                                                                    | 1 Gruppe   | n Eingang 2   | Einga      | ng Gruppentreigabe |   |
| Engline                                         | 1 Gruppe 1        | 24.1                                                                                                    | 25         |               | 34         |                    |   |
| • Crigarye                                      | 2 Gruppe 2        | <u>**</u>                                                                                                    | <u>**</u>  |               | - C        |                    |   |
| <ul> <li>vircuelle agcale Engange</li> </ul>    | 3 Gruppe 3        | <u>**</u>                                                                                                    | 196        |               | 1          |                    |   |
| <ul> <li>Virtuelle digitale Ausgänge</li> </ul> | 4 Gruppe 4        | 35. I                                                                                                    | 44         |               | 42         |                    |   |
| <ul> <li>Messwerte</li> </ul>                   | S Gruppe S        | <u></u>                                                                                                    | <u>~</u>   |               | 100        |                    |   |
| <ul> <li>Gruppenverwaltung</li> </ul>           | 6 Gruppe 6        | <u>**</u>                                                                                                    | <u>**</u>  |               | 100        |                    |   |
| 01016 CI                                        | 7 Gruppe 7        | <u>s</u>                                                                                                    | 1961       |               | 1          |                    |   |
| Contechiat                                      | 8 Gruppe 8        | <u>.</u>                                                                                                    | <u>**</u>  |               | 1 A A      |                    |   |
| December                                        | 9 Gruppe 9        | 351                                                                                                    | 195        |               | 44         |                    |   |
| Fordinecter                                     | 10 Gruppe 10      | <u></u>                                                                                                    | 1944 I     |               | 100        |                    |   |
| <ul> <li>Ein-/wusgange zu/zu</li> </ul>         | 11 Gruppe 11      | <u>1981</u>                                                                                                    | <u>186</u> |               | 1          |                    |   |
| - gr <neue anlegen="" baugruppe=""></neue>      | 12 Gruppe 12      | <u>**</u>                                                                                                    | <u>**</u>  |               | 44         |                    |   |
| Neue Baugruppe anlegen>                         | 13 Gruppe 13      | <u>24</u>                                                                                                    | <u></u>    |               | 1 A A      |                    |   |
|                                                 | 14 Gruppe 14      | <u> 1988</u>                                                                                                    | 94. I      |               | 44         |                    |   |
|                                                 | 15 Gruppe 15      | <u>~</u>                                                                                                    | <u>~</u>   |               | 54 J       |                    |   |
|                                                 | 16 Gruppe 16      | <u>*</u>                                                                                                    | <u>*</u>   |               | 1          |                    | _ |
|                                                 | Zonen             | Zonen Eingang 1                                                                                                    |            | Zonen Ein     | aang 2     |                    |   |
|                                                 | 1 Zone 1          | 351                                                                                                    |            | 441           |            |                    |   |
|                                                 | 2 700e 2          | 100                                                                                                    |            | 14            |            |                    |   |
|                                                 | 3 Zone 3          | 1941                                                                                                    |            | 94.1          |            |                    |   |
|                                                 | 4 Zone 4          | 50.                                                                                                    |            | 92.1          |            |                    |   |
|                                                 | 5 7me 5           | 1441                                                                                                    |            | 14.1          |            |                    |   |
|                                                 | 6 Zone 6          | 1                                                                                                    |            | 44            |            |                    |   |
|                                                 | 7 7one 7          | 00301016 CL0IC                                                                                                    | 1          | 95            |            |                    |   |
|                                                 | 8 70m 8           | 141                                                                                                    | -          | 94.1          |            |                    |   |
|                                                 | 9 Zone 9          | 851                                                                                                    |            | 92.1          |            |                    |   |
|                                                 | 10 Zone 10        | 1945-1                                                                                                    |            | 144           |            |                    |   |
|                                                 | 11 Zone 11        | 1                                                                                                    |            | 44            |            |                    |   |
|                                                 | 12 Zone 12        | 182                                                                                                    |            | 100           |            |                    |   |
|                                                 | 13 Zone 13        | 141                                                                                                    |            | 54.1          |            |                    |   |
|                                                 | 14 Zone 14        | 194                                                                                                    |            | 92.           |            |                    |   |
|                                                 | 15 Zone 15        | 181                                                                                                    |            | 144           |            |                    |   |
| ututa 🕅 a Statum 🕞 Terred                       | 16 Zone 16        | 1441                                                                                                    |            | 44.1          |            |                    |   |
| iden [99 orani ] E Lieua                        |                   | 1 and 1                                                                                                    |            |               |            |                    |   |
| Se FL up Hilfe zu erhalten.                     |                   |                                                                                                    |            | FIN7FI MODUIS | OFFLINE TR | END OFFLINE 📲      | ä |

#### Funktion Zonen Eingang 1 konfigurieren

Für Zone 7 [P082] IN1C - Funktion Zonen Eingang 1 =  $1_{dez}$  einstellen (entspricht: Absenkung absolut auf 2.Sollwert)

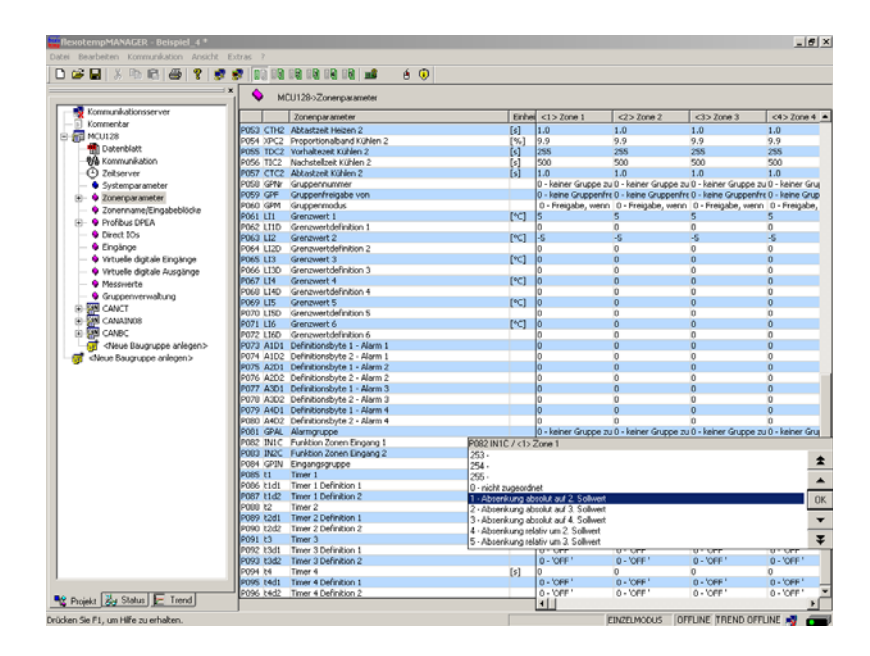

2.Sollwert [P009] SP2 - 2.Sollwert/2.Absenkwert auf 150 [°C] einstellen (Es wird auf diesen Wert abgesenkt)

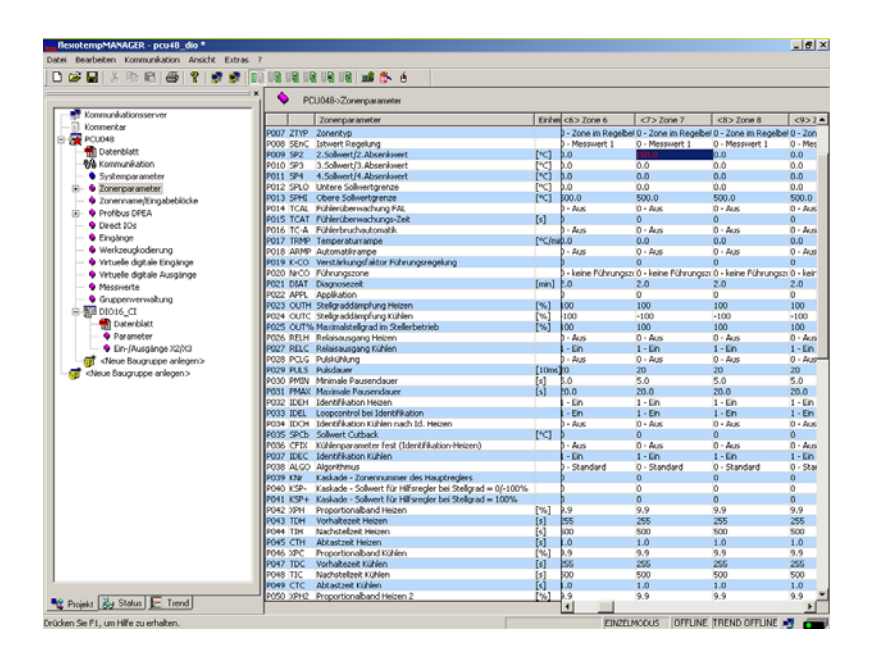

## 5.3 Ausgabefunktion - Galvanische Trennung vom Versorgungsnetz

Sollen die Heizer sicher von der Netzversorgung getrennt werden, z.B. im Falle eines Fehlers (durchlegiertes Solid-State-Relais), empfiehlt es sich, den Heizern ein Hauptschütz vorzuschalten. Dieses Schütz sollte dann durch einen digitalen Ausgang über den invertierten Systemalarm angesteuert werden (siehe Kapitel Alarmmangement, Dokument *interpresenter Soller Soller* 

# 6 Speicherkarten & USB

Die Regler der Baureihen flexotemp® PCU, MCU und PCU PNIO besitzen einen Steckplatz für eine

- SD-Karte/MMC-Karte bei MCU
- Micro-SD Card bei PCU

Dieser wird nachfolgend Speicherkarte genannt.

Regler der Baureihe flexotemp® PCU NEXT besitzen einen

USB-Anschluss

Damit sind folgende Funktionen nutzbar:

- Firmwareupdate (Dauer ca. 2 Minuten)
- Direktes Laden und Speichern von 10 Reglereinstellungen (Dauer ca. je 40 Sekunden)
- Direktes Laden und Speichern von 10 Drehschalter abhängigen Reglereinstellungen (Dauer ca. je 40 Sekunden)
- Ubertragen von Projektierungssoftware-Projekten von der Speicherkarte in den Regler
- Projektbezogenes Einlesen von Reglerkonfigurationen auf Speicherkarte in einem von der Projektierungssoftware lesbaren und schreibbaren Format
- Darstellung von auf der Speicherkarte gespeicherten HTML-Seiten, mit denen ein direkter Zugriff auf Prozessund Konfigurationsdaten des Reglers möglich ist

Vorraussetzungen für die Nutzung der Speicherkarte sind:

- Kartentyp SD-/MMC-Karte bei MCU, Micro-SD-Karte bei PCU / PCU PNIO
- Formatierung des Speichermediums mit Filesystem FAT16
  - Größere Karten können auch mit FAT16 formatiert werden. Der Regler kann dann aber nur auf einen Speicherbereich von 1 GB zugreifen

Es werden nur Filenamen im 8.3-Format unterstützt.

- Vorraussetzungen für die Nutzung eines USB-Sticks sind:
- Formatierung des Speichermediums mit Filesystem FAT32

## 6.1 Handling Speicherkarte

Die Speicherkarte ist so in den Slot einzuführen, dass der Pfeil auf der Speicherkarte nach unten bzw. die beschnittene Ecke nach oben zeigt. Nach Einstecken leuchtet die Speicherkarten-LED kurz auf.

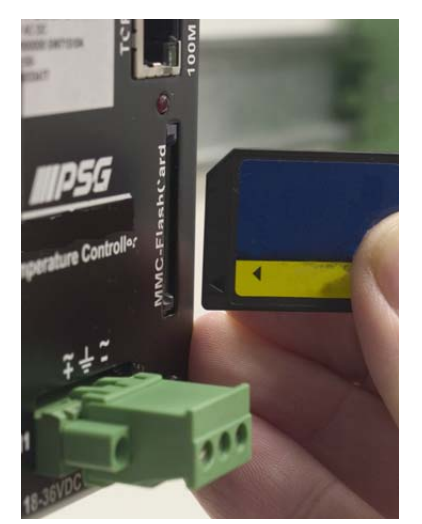

Bild 6-1 Speicherkarte in Slot am Regler einstecken

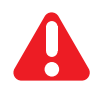

Einige der Funktionen werden sofort nach Einstecken der Karte gestartet. Deshalb unbedingt bitte zuerst die nachfolgenden Hinweise beachten.

## 6.2 Formatierung

Die **Speicherkarte** muß mit dem Filesystem FAT formatiert werden. In einem anderen Filesystem formatierte Speicherkarten werden vom Regler nicht erkannt. Die Formatierung kann z.B. mit Hilfe eines Kartenlesers an einem PC mit MSWindows vorgenommen werden.

| Formatieren von Winbond SD Drive <b>?</b> 🗙 |
|---------------------------------------------|
| Speicherkapazität:                          |
| 124 MB                                      |
| Dateisystem:                                |
| FAT                                         |
| Größe der Zuordnungseinheiten:              |
| Standardgröße                               |
| Volume <u>b</u> ezeichnung:                 |
|                                             |
| Eormatierungsoptionen                       |
| Schnellformatierung                         |
| Komprimierung aktivieren                    |
| <u>M</u> b-DOb-startdiskette erstellen      |
|                                             |
|                                             |
| <u>S</u> tarten Schließen                   |

Bild 6-2 Formatierung der Speicherkarte mit Filesystem FAT

Alternativ dazu kann die Formatierung der Speicherkarte auch direkt über den Regler nach Eingabe der Codenummer 90 und 93 durchgeführt werden. Codenummern können direkt über eine angeschlossene Bedien-und Anzeigeeinheit BA, über die Projektierungssoftware oder über Schnittstelle eingegeben werden. Der Befehl zur Eingabe einer Codenummer steht aber auch in jedem Schnittstellenprotokoll zur Verfügung. Bei Formatierung über Codenummer 93 wird zusätzlich die Default-Filestruktur auf der Speicherkarte angelegt.

Eine Formatierung eines am Regler eingesteckten **USB** Sticks ist nicht möglich. Die Formatierung muss mit Hilfe eines PCs vorgenommen werden (Format FAT32). Nach Eingabe der Codenummern 90 und 93 wird auf dem USB Stick lediglich die Default-Filestruktur angelegt.

## 6.3 Default-Filestruktur und Default-Filenamen

Auf dem Speichermedium muß die folgende Minimal-Filestruktur angelegt sein.

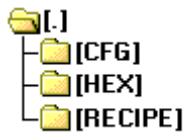

Bild 6-3 Filestruktur

| Ordner | File                                 | Beschreibung                                                                                                    |
|--------|--------------------------------------|----------------------------------------------------------------------------------------------------|
|        | SYSTEM.CFG                           | Angaben zur Dateistruktur (optional)                                                                                                    |
|        | Diverse Files mit Exten-<br>sion ALD | Autoloadfiles (optional).<br>Mit Hilfe der Files wird gesteuert, ob und wie Firmwareupdates<br>nach dem Einschalten ausgeführt werden (siehe Kap. 6.4 "Auto-<br>loadfiles"). |

#### Bedienungsanleitung flexotemp® Systemaufbau & Projektierung

| Ordner | File                                                                                                    | Beschreibung                                                                                                    |
|--------|----------------------------------------------------------------------------------------------------|----------------------------------------------------------------------------------------------------|
| HEX    | MCU12800.H86<br>MCU12801.H86<br>PCU02400.H86<br>PCU02401.H86<br>PCU04800.H86<br>PCU04801.H86<br>PCU12800.H86<br>PCU12801.H86<br>PCU12810.H86<br>PCU12811.H86 | <ul> <li>Auf Speicherkarte Firmware für Regler MCU, PCU und PCU<br/>PNIO:</li> <li>Die letzte Ziffer kennzeichnet, ob die Software im Standard-Reg-<br/>ler OEM (0) oder im Heißkanalregler (1) läuft.</li> <li>Die vorletzte Ziffer kennzeichnet, ob es sich um einen Regler mit<br/>PROFINET IO (1) handelt oder nicht (0)</li> <li>Auf einem USB-Stick kann das HEX-File für PCU NEXT mit sei-<br/>nem vollständigen Dateinamen abgelegt werden.</li> </ul> |
| RECIPE | RCP_0.EXP<br><br>RCP_9.EXP                                                                                                    | 10 Reglereinstellungen, die über die Codenummer-Befehle 6069<br>vom Regler auf das Speichermedium gesichert werden.<br>Das Fileformat wird in einem von der Projektierungssoftware les-<br>baren und schreibbaren Format abgelegt.                                                                                                    |
| CFG    | CFG_0.EXP<br><br>CFG_9.EXP                                                                                                    | <ul> <li>10 Reglereinstellungen, welche über den Codenummer-Befehl 80<br/>in Abhängigkeit der Drehschalter-Stellung vom Regler auf das<br/>Speichermedium gesichert werden.</li> <li>Das Fileformat wird in einem von der Projektierungssoftware les-<br/>baren und schreibbaren Format abgelegt.</li> </ul>                                                                                                    |

Die Konfiguration der Default-Filestruktur und der Default-Filenamen erfolgt in der Datei SYSTEM.CFG Bei diesem File handelt es sich um ein Textfile mit folgender Syntax:

```
#PATH_RCP="Pfad/Ordner für das Speichern bzw. Laden der Rezepte"
#PATH_CFG=" Pfad/Ordner für das Speichern bzw. Laden der Konfigurationen"
#FILE_MCU12800="Pfad zu Firmware für die MCU128"
#FILE_PCU02400="Pfad zu Firmware für die PCU024"
#FILE_PCU02401="Pfad zu Firmware für die PCU024"
#FILE_PCU04800="Pfad zu Firmware für die PCU048"
#FILE_PCU04801="Pfad zu Firmware für die PCU048"
#FILE_PCU12800="Pfad zu Firmware für die PCU128"
#FILE_PCU12801="Pfad zu Firmware für die PCU128"
#FILE_PCU12810="Pfad zu Firmware für die PCU128"
#FILE_PCU12810="Pfad zu Firmware für die PCU128"
#FILE_PCU12810="Pfad zu Firmware für die PCU128"
#FILE_PCU12811="Pfad zu Firmware für die PCU128 PNI0"
#FILE_PCU12811="Pfad zu Firmware für die PCU128 PNI0"
```

```
#FILE_PCUxxxN1="HEX\PCUxxxN15020A.hex"
```

```
#FILE_PCUxxxNR="HEX\PCUxxxNR5020A.hex"
```

Die letzte Ziffer kennzeichnet, ob die Software im Standard-Regler OEM (0) oder im Regelschrank (1) läuft. Die vorletzte Ziffer kennzeichnet, ob es sich um einen Regler mit PROFINET IO (1) handelt oder nicht (0).

Ist das File SYSTEM.CFG nicht auf dem Speichermedium vorhanden oder fehlen darin Einträge oder beinhaltet es fehlerhafte Einträge, so werden die Defaulteinstellungen verwendet.

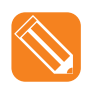

```
(entspricht den Defaulteinstellungen)
#PATH RCP="RCP"
#PATH_CFG="CFG"
#FILE_MCU12800="HEX\MCU12800.H86"
#FILE_MCU12801="HEX\MCU12801.H86"
#FILE_PCU02400="HEX\PCU02400.H86"
#FILE PCU02401="HEX\PCU02401.H86"
#FILE_PCU04800="HEX\PCU04800.H86"
#FILE_PCU04801="HEX\PCU04801.H86"
#FILE PCU12800="HEX\PCU12800.H86"
#FILE_PCU12801="HEX\PCU12801.H86"
#FILE_PCU12810="HEX\PCU12810.H86"
#FILE PCU12811="HEX\PCU12811.H86"
#FILE_PCUxxxN0="HEX\PCUxxxN05020A.hex"
#FILE_PCUxxxN1="HEX\PCUxxxN15020A.hex"
#FILE_PCUxxxNR="HEX\PCUxxxNR5020A.hex"
```

## 6.4 Autoloadfiles

Die im Root-Directory abgelegten Autoloadfiles (.ALD) dienen zur automatischen Steuerung der Firmwareupdates der Regler von Speicherkarte. ALD-Files können u.a. manuell mit einem Texteditor erstellt oder durch Eingabe bestimmter Codenummern (*¬*Codenummern zur Steuerung der Speichermedium-Funktionen (Seite 86)) auf der Speicherkarte angelegt werden. Dabei ist der Inhalt der Autoloadfiles ohne Bedeutung.

| Filename    | Funktion/<br>Aktion nach Reset des Reglers                                                                                                    | File wird automatisch gelöscht                                |
|-------------|----------------------------------------------------------------------------------------------------|---------------------------------------------------------------|
| HEX.ALD     | Der Reglertyp wird ermittelt.<br>Wird ein gültiger Reglertyp erkannt, so wird die<br>dazugehörige Firmware in den Flash geladen und<br>gestartet.<br>Wird kein Reglertyp erkannt (Regler besitzt keine<br>Firmware), so wird die Firmware nicht aktualisiert.                                                                                      | Ja (einmaliger Ladevorgang des H86)                           |
| ALL_DIP.ALD | Nach einem Neustart/Reset des Reglers wird<br>geprüft, ob das File ALL_DIP.ALD auf der Speicher-<br>karte vorhanden ist und die Drehschalter auf FF ste-<br>hen. Dann wird das Rezeptfile RCP_0.EXP in den<br>Regler geladen. Das File ALL_DIP.ALD bleibt auf<br>der Speicherkarte, so dass dieser Vorgang immer<br>wieder wiederholt werden kann. | Nein (wird immer wieder geladen,<br>wenn Drehschalter auf FF) |

| Ablauf eines Firmwareupdate über Autoloadfiles                                                                                                    |
|----------------------------------------------------------------------------------------------------|
| Gewünschtes Autoloadfile in Rootdirectory von Speicherkarte kopieren.                                                                                                    |
| Regler ist ausgeschaltet. Speicherkarte in den Kartenslot stecken. Regler einschalten.                                                                                                    |
| Regler prüft, ob ein Firmwarefile unter dem angegebenen Namen und Ordner auf der Speicher-<br>karte vorhanden ist.                                                                                                    |
| Firmwarefile wird von Speicherkarte in RAM des Reglers übertragen.                                                                                                    |
| Reglertyp wird überprüft: sind die Reglertypen der im Flash des Reglers befindlichen Firmware<br>und der ins RAM geladenen Firmware unterschiedlich, so wird keine Firmware in den Flash pro-<br>grammiert. Ausnahme: Im Flash befindet sich keine Software. |
| <ul> <li>Vergleich der Firmware-Versionen im Flash und RAM. Sind diese identisch, so wird die Firmware<br/>nicht in den Flash programmiert. Ansonsten wird Software aus dem RAM in den Flash program-<br/>miert.</li> </ul>                                  |
| Reglersoftware wird neu gestartet, Regler führt Reset aus.                                                                                                    |
|                                                                                                    |
| Regeln und Hinweise für das Firmwareupdate des Reglers                                                                                                    |
| <ul> <li>Während des Programmiervorgangs darf die Versorgungsspannung des Reglers <u>nicht</u> abgeschal-<br/>tet werden! (Software im Flash gelöscht)</li> </ul>                                                                                            |
| Während des Ladens der Firmware sehr schnelles Blinken der Speicherkarten-LED                                                                                                    |
| Nach erfolgreichem Ladevorgang geht diese LED aus, die Software startet.                                                                                                    |

### 6.4.1 Firmwareupdate über Autoloadfiles

## 6.4.2 Fehlermeldungen beim Firmwareupdate über Autoloadfiles

Tritt während des Firmwareupdates über Speicherkarte ein Fehler auf, so wird am Ende des Ladevorgangs mit Hilfe der LEDs für ca.15 Sekunden der Fehler signalisiert.

| Fehlermeldung                                                                        | OK-LED                                                           | SIO-LED                                                         | Speicherkarten-LED                                |
|--------------------------------------------------------------------------------------|------------------------------------------------------------------|-----------------------------------------------------------------|---------------------------------------------------|
| Prüfsummenfehler im<br>Firmwarefile                                                  | blinkt zyklisch<br>(Periode 0.5 sec) synchron<br>mit der SIO-LED | blinkt zyklisch<br>(Periode 0.5 sec) synchron<br>mit der OK-LED | blinkt zyklisch schnell<br>(Periode ca. 0.25 sec) |
| Fehler beim Öffnen<br>des Firmwarefiles/<br>Fehler beim Program-<br>mieren des FLASH | blinkt zyklisch<br>(Periode 0.5 sec) synchron<br>mit der SIO-LED | blinkt zyklisch<br>(Periode 0.5 sec) synchron<br>mit der OK-LED | blinkt zyklisch langsam<br>(Periode ca. 1.0 sec)  |

## 6.4.3 Firmwareupdate (USB-Stick)

|  | Ablauf eines Firmwareupdate                                                                                                    |
|--|----------------------------------------------------------------------------------------------------|
|  | Passendes HEX-File ins Rootdirectory von USB-Stick kopieren.                                                                                                    |
|  | Regler ist ausgeschaltet. USB-Stick einstecken. Taster gedrückt halten und Regler einschalten.                                                                    |
|  | Regler prüft, ob ein Firmwarefile auf dem USB-Stick vorhanden ist.                                                                                                |
|  | Firmware wird in den Regler übertragen                                                                                                    |
|  | Reglersoftware wird neu gestartet, Regler führt Reset aus.                                                                                                    |
|  |                                                                                                    |
|  | Regeln und Hinweise für das Firmwareupdate des Reglers                                                                                                    |
|  | <ul> <li>Während des Programmiervorgangs darf die Versorgungsspannung des Reglers <u>nicht</u> abgeschal-<br/>tet werden! (Software im Flash gelöscht)</li> </ul> |
|  | Das Laden der Firmware wird durch ein Lauflicht der vier Profinet-LEDs angezeigt.                                                                                 |
|  | Nach erfolgreichem Ladevorgang geht diese LED aus, die Software startet.                                                                                          |

Test

| 6.5 | Codenummern zur | Steuerung d | er Speichermed | ium-Funktionen |
|-----|-----------------|-------------|----------------|----------------|
|-----|-----------------|-------------|----------------|----------------|

| Code-<br>nummer | Funktion                                                                                                    |
|-----------------|----------------------------------------------------------------------------------------------------|
| 60              | Aktuelle Reglerkonfiguration (Zonenparameter, Systemparameter, Attribute, Profibus, Projektierung) von Regler auf das Speichermedium in das Rezeptfile RCP_0.EXP speichern.                                                                                                    |
| 61              | Aktuelle Reglerkonfiguration (Zonenparameter, Systemparameter, Attribute, Profibus, Projektierung) von Regler auf das Speichermedium in das Rezeptfile RCP_1.EXP speichern.                                                                                                    |
| 62              | Aktuelle Reglerkonfiguration (Zonenparameter, Systemparameter, Attribute, Profibus, Projektierung) von Regler auf das Speichermedium in das Rezeptfile RCP_2.EXP speichern.                                                                                                    |
| 63              | Aktuelle Reglerkonfiguration (Zonenparameter, Systemparameter, Attribute, Profibus, Projektierung) von Regler auf das Speichermedium in das Rezeptfile RCP_3.EXP speichern.                                                                                                    |
| 64              | Aktuelle Reglerkonfiguration (Zonenparameter, Systemparameter, Attribute, Profibus, Projektierung) von Regler auf das Speichermedium in das Rezeptfile RCP_4.EXP speichern.                                                                                                    |
| 65              | Aktuelle Reglerkonfiguration (Zonenparameter, Systemparameter, Attribute, Profibus, Projektierung) von Regler auf das Speichermedium in das Rezeptfile RCP_5.EXP speichern.                                                                                                    |
| 66              | Aktuelle Reglerkonfiguration (Zonenparameter, Systemparameter, Attribute, Profibus, Projektierung) von Regler auf das Speichermedium in das Rezeptfile RCP_6.EXP speichern.                                                                                                    |
| 67              | Aktuelle Reglerkonfiguration (Zonenparameter, Systemparameter, Attribute, Profibus, Projektierung) von Regler auf das Speichermedium in das Rezeptfile RCP_7.EXP speichern.                                                                                                    |
| 68              | Aktuelle Reglerkonfiguration (Zonenparameter, Systemparameter, Attribute, Profibus, Projektierung) von Regler auf das Speichermedium in das Rezeptfile RCP_8.EXP speichern.                                                                                                    |
| 69              | Aktuelle Reglerkonfiguration (Zonenparameter, Systemparameter, Attribute, Profibus, Projektierung) von Regler auf das Speichermedium in das Rezeptfile RCP_9.EXP speichern.                                                                                                    |
| 70              | Reglerkonfiguration (Zonenparameter, Systemparameter, Attribute, Profibus, Projektierung) aus dem Rezeptfile RCP_0.EXP von Speichermedium in Regler laden.                                                                                                    |
| 71              | Reglerkonfiguration (Zonenparameter, Systemparameter, Attribute, Profibus, Projektierung) aus dem Rezeptfile RCP_1.EXP von Speichermedium in Regler laden.                                                                                                    |
| 72              | Reglerkonfiguration (Zonenparameter, Systemparameter, Attribute, Profibus, Projektierung) aus dem Rezeptfile RCP_2.EXP von Speichermedium in Regler laden.                                                                                                    |
| 73              | Reglerkonfiguration (Zonenparameter, Systemparameter, Attribute, Profibus, Projektierung) aus dem Rezeptfile RCP_3.EXP von Speichermedium in Regler laden.                                                                                                    |
| 74              | Reglerkonfiguration (Zonenparameter, Systemparameter, Attribute, Profibus, Projektierung) aus dem Rezeptfile RCP_4.EXP von Speichermedium in Regler laden.                                                                                                    |
| 75              | Reglerkonfiguration (Zonenparameter, Systemparameter, Attribute, Profibus, Projektierung) aus dem Rezeptfile RCP_5.EXP von Speichermedium in Regler laden.                                                                                                    |
| 76              | Reglerkonfiguration (Zonenparameter, Systemparameter, Attribute, Profibus, Projektierung) aus dem Rezeptfile RCP_6.EXP von Speichermedium in Regler laden.                                                                                                    |
| 77              | Reglerkonfiguration (Zonenparameter, Systemparameter, Attribute, Profibus, Projektierung) aus dem Rezeptfile RCP_7.EXP von Speichermedium in Regler laden.                                                                                                    |
| 78              | Reglerkonfiguration (Zonenparameter, Systemparameter, Attribute, Profibus, Projektierung) aus dem Rezeptfile RCP_8.EXP von Speichermedium in Regler laden.                                                                                                    |
| 79              | Reglerkonfiguration (Zonenparameter, Systemparameter, Attribute, Profibus, Projektierung) aus dem Rezeptfile RCP_9.EXP von Speichermedium in Regler laden.                                                                                                    |
| 80              | Reglerkonfiguration (Zonenparameter, Systemparameter, Attribute, Profibus, Projektierung) abhän-<br>gig von Drehschalter aus Regler laden und auf Speichermedium in das Konfigurationsfile<br>CFG_x.EXP speichern (x=Adressen-Drehschalterstellung).                                       |
| 81              | Reglerkonfiguration (Zonenparameter, Systemparameter, Attribute, Profibus, Projektierung) abhän-<br>gig von Drehschalter aus dem Konfigurationsfile CFG_x.EXP von Speichermedium in den Regler<br>laden (x=Adressen-Drehschalterstellung). Ein bestehendes File wird direkt überschrieben. |

| Code-<br>nummer | Funktion                                                                                                    |
|-----------------|----------------------------------------------------------------------------------------------------|
| 90              | Funktionsfreigabe Speicherkarte<br>Vor Laden der Firmware über Codenummern oder vor Formatierung der Speicherkarte muss eine<br>Funktionsfreigabe erfolgen. Wird danach innerhalb von 20 Sekunden keine weitere Codenummer<br>eingegeben, so wird die Funktionsfreigabe automatisch wieder aufgehoben.<br>Bei aktiver Funktionsfreigabe wird in den Bedien- und Anzeigeeinheiten BA und in dem Projektie-<br>rungs- und Konfigurationstool der Meldetext "LdF" ausgegeben. Zusätzlich wird der Modus über ein<br>zyklisches Blinken der Speicherkarten-LED signalisiert (Frequenz 1 Hz). |
| 91              | Update der Firmware wird gestartet.<br>Voraussetzung: Funktionsfreigabe aktiviert.<br>Es wird das dem Reglertyp zugeordnete Hexfile (s.a. Kap.6.3 "Default-Filestruktur und Default-<br>Filenamen") in den Regler geladen.                                                                                                    |
| 93              | Formatieren der Speicherkarte (nicht USB-Stick)<br>Voraussetzung: Funktionsfreigabe aktiviert.<br>Beim Formatieren werden die Default-Filenamen und die Default-Dateistruktur angelegt.                                                                                                    |
| 94              | Formatieren der Speicherkarte. (nicht USB-Stick)<br>Voraussetzung: Funktionsfreigabe aktiviert.<br>Nach der Formatierung der Speicherkarte wird die aktuelle Reglerkonfiguration (Zonenparameter,<br>Systemparameter, Attribute, Profibus, Projektierung) von Regler auf die Speicherkarte in das Rezept-<br>file RCP_0.EXP abgespeichert. Zusätzlich wird das File ALL_DIP.ALD angelegt.                                                                                                    |
| 99              | Aufhebung Funktionsfreigabe Speicherkarte.                                                                                                    |

## 6.6 Projekt für Speichermedium aus Projektierungssoftware erzeugen

Mit Hilfe der Exportfunktion können mit der Projektierungssoftware erstellte Projekte direkt in Speichermeiumkompatible Projekte umgewandelt werden. Das exportierte Projekt kann dann auf das Speichermedium kopiert werden. Anhand eines beispielhaften Projektes mit einer PCU048 und einer PCU128 wird die Vorgehensweise nachfolgend schrittweise erläutert.

#### Mit Projektierungssoftware Projekt anlegen und editieren

Mit der Projektierungssoftware wird ein Projekt bestehend aus den o.g. zwei Reglern angelegt und im Standard-Verzeichnis C:\Programme\PSG\flexotempMANAGER\ROJEKTE unter dem Projektnamen TEST\_2 abgespeichert.

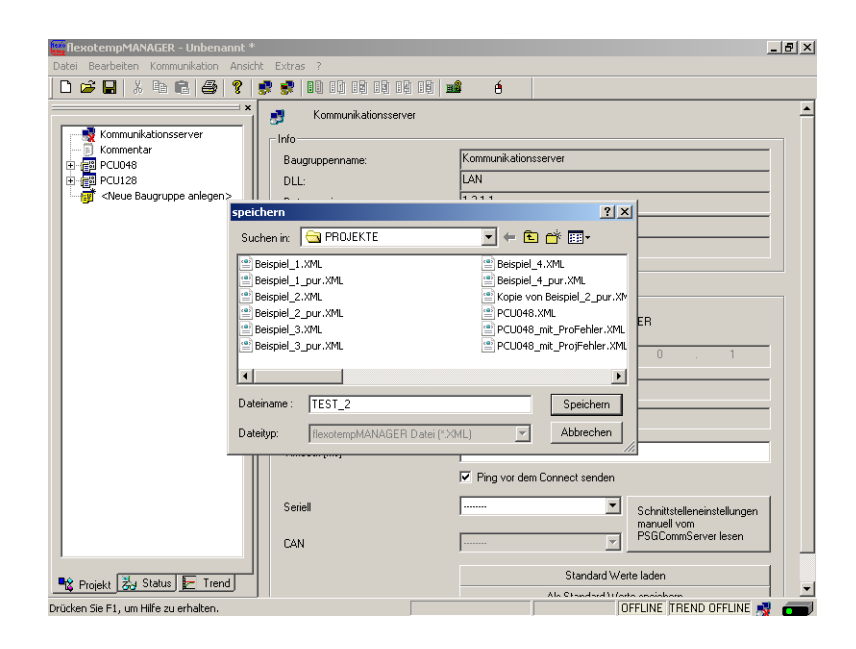

Bild 6-4 Mit Projektierungssoftware Projekt anlegen

#### Informationen für Speicherkarten-Projekt zusammenstellen

Den Menüpunkt <Export für Speicherkarte> in der Menüleiste unter <Datei> aufrufen. Das folgende Dialogfenster wird geöffnet.

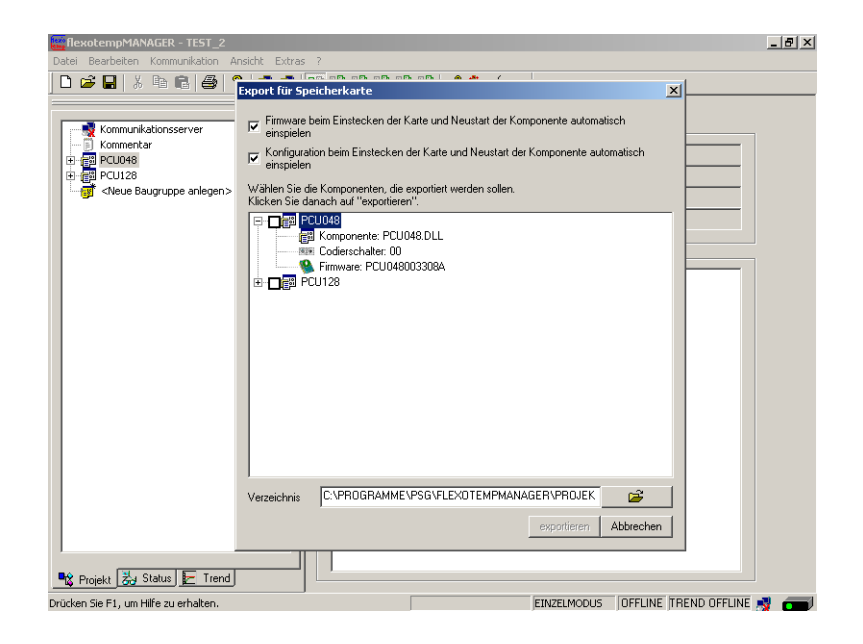

Bild 6-5 Dialogfenster Projekt-Export für Speicherkarte vor Bearbeitung

In dem Dialogfenster werden folgende Festlegungen für das Speicherkarten-Projekt getroffen:

- Wird das Firmwarefile bei Einstecken der Speicherkarte in den Regler bzw. nach Neustart des Reglers automatisch geladen?
- Werden die Konfigurationsdaten bei Einstecken der Speicherkarte in den Regler bzw. nach Neustart des Reglers automatisch geladen?
- Im Komponentenbereich werden die Regler des Projektes gelistet und können durch Anhaken für den Export ausgewählt werden. Über die "+"-Zeichen links der Regler werden die zu den Reglern im Projekt gehörigen Firmwarefiles gelistet. Diese werden im Speicherkarten-Projekt mit abgespeichert, wenn sie mit den Firmwarefiles des Reglers identisch sind.
- Der als Standard vorgegebene Speicherort (bestehend aus Standardverzeichnis C:\Programme\PSG\flexotempMANAGER\ROJEKTE\ & Projektname als Ablagepfad TEST\_2\) des Speicherkarten-Projektes kann übernommen oder editiert werden.

Vor Export des Projektes wird geprüft, dass die Komponenten, die für den Export ausgewählt wurden, eine eindeutige Codierschaltereinstellung besitzen. Ist dies nicht der Fall, kann die Codierschaltereinstellung korrigiert werden, bzw. können die Komponten einzeln exportiert werden.

| flexotempMANAGER - TES                                                      | 5_2                                                                                                    | _ 8 × |
|-----------------------------------------------------------------------------|----------------------------------------------------------------------------------------------------|-------|
| Datei Bearbeiten Kommunikati                                                | on Ansicht Extras ?                                                                                             |       |
| ] D 😅 🖬   ½ 🖻 🛱   é                                                         | 5 💡 🛃 😨 🕼 🛍 🛍 📾 🖓 🖓 💼 🏝 🏠 🏟 🔤                                                                                   |       |
| Rommunikationserver<br>응 Rommerkar<br>아랍 PCU108<br>아랍 PCU128<br>이 아파 PCU128 |                                                                                                    |       |
|                                                                             | Folgende Firmware wid für die Komponenten exportiert PCU048003408A.H66 Firmware auswählen exportieren Abbrechen |       |
|                                                                             | Verzeichnis MMENPSGNFLEXOTEMPMANAGERNPROJEKTENTEST_2N                                                           |       |
| 🎕 Projekt 😹 Status 둘 1                                                      | rend l                                                                                                    |       |
| Drücken Sie F1, um Hilfe zu erhalte                                         | n. EINZELMODUS OFFLINE TREND OFFLINE                                                                            | s 🗩   |

Nach einer Sicherheitsabfrage, bei der noch eine Auswahl der Firmware getroffen werden kann, erfolgt der Export auf den angegebenen Speicherort.

#### Speicherkarten-Projekt speichern und auf Speicherkarte kopieren

| flexotempMANAGER - TEST                                                                                                    | _2                                   | _ 8 × |
|----------------------------------------------------------------------------------------------------|--------------------------------------|-------|
| Datei Bearbeiten Kommunikatio                                                                                                    | n Ansicht Extras ?                   |       |
| 🗋 🖻 🖶 👗 🖻 💼 🦂                                                                                                    | 3   🦞 🛃 🛃 💷 🖬 📾 📾 📾 📾 📾 📾 👘 Á        |       |
|                                                                                                    | Export für Speicherkarte             |       |
| ● Kommunikationsserver<br>● Kommentar<br>● 録 PCU048<br>● 録 PCU128<br>● ☞ <neue anle<="" baugruppe="" td=""><td></td><td></td></neue> |                                      |       |
|                                                                                                    |                                      |       |
| Projekt 😹 Status 🛃 Ti                                                                                                    |                                      |       |
| Drücken Sie F1, um Hilfe zu erhalte                                                                                                  | n. EINZELMODUS OFFLINE TREND OFFLINE | 🚽 🧰   |

Bild 6-6 Dialogfenster Projekt-Export für Speicherkarte nach Bearbeitung

Nach Festlegung aller Daten wird das Speicherkarten-Projekt, hier im Beispiel unter dem Pfad C:\Program-me\PSG\flexotempMANAGER\ROJEKTE\TEST\_2, abgespeichert.

- Im Hauptverzeichnis befinden sich die Unterverzeichnisse CFG und HEX
- Im Verzeichnis CFG befindet sich pro Regler eine Datei mit den Konfigurationsdaten
- Im Verzeichnis HEX befinden sich die Firmwarefiles

Die Dateien des Speicherkarten-Projekts sind vollständig und können direkt auf die Speicherkarte kopiert werden.

# 7 Anhang

# 7.1 Bestellangaben

| Artikelnummer  | Artikelbezeichnung                                                 |
|----------------|--------------------------------------------------------------------|
| 025 000        | Multi Loop Control Unit flexotemp® MCU 128                         |
| 025 010        | Multi Loop Control Unit flexotemp® MCU 128 / SoftPLC               |
| 025 070        | Peripheral Control Unit flexotemp® PCU 128                         |
| 025 080        | Peripheral Control Unit flexotemp® PCU 128 / SoftPLC               |
| 025 077        | Peripheral Control Unit flexotemp® PCU 128 PNIO                    |
| 025 020        | Peripheral Control Unit flexotemp® PCU 48                          |
| 025 030        | Peripheral Control Unit flexotemp® PCU 48 / SoftPLC                |
| 025 027        | Peripheral Control Unit flexotemp® PCU 48 PNIO                     |
| 025 015        | Peripheral Control Unit flexotemp® PCU 24                          |
| 025 016        | Peripheral Control Unit flexotemp® PCU 24 / SoftPLC                |
| 025 017        | Peripheral Control Unit flexotemp® PCU 24 PNIO                     |
| 89096400121-00 | Peripheral Control Unit flexotemp® PCU NEXT 024 CAN                |
| 89096400221-00 | Peripheral Control Unit flexotemp® PCU NEXT 048 CAN                |
| 89096400321-00 | Peripheral Control Unit flexotemp® PCU NEXT 128 CAN                |
| 89096400421-00 | Peripheral Control Unit flexotemp® PCU NEXT 250 CAN                |
| 89096400111-00 | Peripheral Control Unit flexotemp® PCU NEXT 024 RS485              |
| 89096400211-00 | Peripheral Control Unit flexotemp® PCU NEXT 048 RS485              |
| 89096400311-00 | Peripheral Control Unit flexotemp® PCU NEXT 128 RS485              |
| 89096400411-00 | Peripheral Control Unit flexotemp® PCU NEXT 250 RS485              |
| 025 040        | Bus Coupler flexotemp® CANBC                                       |
| 025 041-1      | Bus Extension Interface flexotemp® BE                              |
| 025 041-2      | Bus Extension Interface flexotemp® BEF                             |
| 025 042        | Bus Actuator Interface, Current Input flexotemp® BACI              |
| 025 043        | Bus Extension Interface flexotemp® CANBE                           |
| 025 050-1      | Thermocouple Interface flexotemp® TCPT08                           |
| 025 053-1      | Thermocouple Interface flexotemp® TC12                             |
| 025 054-0      | Thermocouple Interface flexotemp® PT 08-3                          |
| 025 054-1      | Thermocouple Interface flexotemp® PT 12-2                          |
| 025 054-2      | Thermocouple Interface flexotemp® PT 16-3                          |
| 025 051-1      | Analog In-/Output Interface flexotemp® AIO04                       |
| 025 057        | Melt Pressure Input flexotemp® MPI 02                              |
| 025 052-2      | Digital In-/Output Interface, Current Input flexotemp® DIO16CI     |
| 025 052-3      | Digital In-/Output Interface, Current Input flexotemp® DIO16CI SPL |
| 025 055        | Digital Output Interface Relay flexotemp® DO 08 R                  |
| 025 055-1      | Digital Output Interface flexotemp® DO 16                          |
| 025 056        | Valve Control Module flexotemp® VC 02                              |
| 025 056-1      | Valve Control Module flexotemp® VC 04                              |
| 025 100        | Current Transducer Interface flexotemp® CANCT                      |
| 025 100-1      | Current Transducer Interface flexotemp® CANCT 400 A                |

## 90 Kapitel 7

## Anhang

| Artikelnummer | Artikelbezeichnung                                          |
|---------------|-------------------------------------------------------------|
|               | Current Transducer Interface flexotemp® CANCT SPL           |
| 025 101       | Voltage Transducer Interface flexotemp® CANVT               |
| 025 103       | Digital In-/Output Interface flexotemp® CANIO 08            |
| 025 102       | Analog Input Interface flexotemp® CANAIN 08 TCPT/TCPT/24VDC |
| 025 106       | Zero Crossing Detection lexotemp® ZCD                       |
| 025 201       | Digital In-/Output Interface flexotemp® MC 08               |
| 025 200       | Digital Output Module flexotemp® SMA 09                     |
| 025 202       | Digital Output Module flexotemp® SMA 06G                    |
| 025 203       | Digital Output Module flexotemp® SMA 09G                    |
| 020 322-03    | sysTemp® Servoventilmodul SMV 04                            |
| 020 323       | sysTemp® Ausgabemodul SMAO 04                               |

## 7.2 Versionshistorie

| Version | Datum      | Änderungen                                                                                                    |
|---------|------------|----------------------------------------------------------------------------------------------------|
| 1.01.07 | 05.01.2021 | PCU NEXT eingefügt                                                                                                    |
| 1.01.06 |            | Im Detail wurden folgende Änderungen vorgenommen:                                                                             |
|         |            | ■ Drehschalter MSB, LSB                                                                                                    |
|         |            | Ausgabefunktion                                                                                                    |
| 1.01.05 | 11.02.2013 | Im Detail wurden folgende Änderungen vorgenommen:                                                                             |
|         |            | Neue Module DO16, VC04, PT08-3, PT16-3                                                                                        |
|         |            | Kapitel Adress-Scan manuell auslösen ergänzt                                                                                  |
| 1.01.04 | 29.10.2010 | Erstveröffentlichung englische Version, basierend auf deutscher Version 1.01.03                                               |
| 1.01.03 | 13.08.2010 | Anpassungen der Bedienungsanleitung an                                                                                        |
|         |            | TiexotempiMANAGER Softwareversion 1.02.02                                                                                     |
|         |            |                                                                                                    |
|         |            | Anpassungen Übersetzung betreffend Zuordnung umkehren bei SMA00C                                                              |
|         |            | <ul> <li>Zubidining universitien ber SMA09G</li> <li>"Textkorrekturen SP09/10/23-28, P082/83/84, Input-&gt;Eingang</li> </ul> |
| 1.01.02 | 25.01.2010 | Anpassungen der Bedienungsanleitung an                                                                                        |
|         |            | flexotempMANAGER Softwareversion 1.02.00                                                                                      |
|         |            | Im Detail wurden folgende Änderungen vorgenommen:                                                                             |
|         |            | Ergänzende und weiterführende Dokumente aktualisiert                                                                          |
|         |            | Liste Bestellangaben aktualisiert                                                                                             |
|         |            | PCU PNIO eingeführt                                                                                                    |
|         |            | Kapitel Speicherkarten Default-Filenamen ergänzt                                                                              |
| 1 01 01 | 20.40.0000 |                                                                                                    |
| 1.01.01 | 30.10.2009 | flexotempMANAGER Softwareversion 1.01.00                                                                                      |
|         |            | Im Detail wurden folgende Änderungen vorgenommen:                                                                             |
|         |            | ■ Liste Bestellangaben aktualisiert                                                                                           |
|         |            | CAN-Anschluss BE Stecker                                                                                                    |
| 1.01.00 | 05.12.2008 | Anpassungen der Bedienungsanleitung an                                                                                        |
|         |            | flexotempMANAGER Softwareversion 1.00.00.                                                                                     |
|         |            | Im Detail wurden folgende Anderungen vorgenommen:                                                                             |
|         |            | Komponente DIO16CI Ein-/Ausgänge als X2/X3 anzeigen                                                                           |
|         |            | Export für Speicherkarte überabeitet                                                                                          |
| 4 00 00 | 00.00.0000 | CAN-Bus-Terminierung erganzt                                                                                                  |
| 1.00.00 | 29.09.2008 | Erstveromentlichung.                                                                                                    |
|         |            | PSG Plastic Service GmbH                                                                                                    |
|         |            | Pirnaer Straße 12-16                                                                                                    |
|         |            | 68309 Mannheim                                                                                                    |
|         |            | Deutschland                                                                                                    |
|         |            | Tel. +49 621 7162 0                                                                                                    |
|         |            | Fax +49 621 7162 162                                                                                                    |
|         |            | www.psg-online.de                                                                                                    |
|         |            | info@psg-online.de                                                                                                    |